T.C. MİLLÎ EĞİTİM BAKANLIĞI

## MAKINE TEKNOLOJISI

## **3 VE 5 EKSENDE CAM FREZELEME**

Ankara, 2012

- Bu modül, mesleki ve teknik eğitim okul/kurumlarında uygulanan Çerçeve Öğretim Programlarında yer alan yeterlikleri kazandırmaya yönelik olarak öğrencilere rehberlik etmek amacıyla hazırlanmış bireysel öğrenme materyalidir.
- Millî Eğitim Bakanlığınca ücretsiz olarak verilmiştir.
- PARA İLE SATILMAZ.

# İÇİNDEKİLER

| AÇIKLAMALAR                                                              | iii |
|--------------------------------------------------------------------------|-----|
| GİRİŞ                                                                    | 1   |
| ÖĞRENME FAALİYETİ–1                                                      | 3   |
| 1. 3 EKSENDE CAM FREZELEME                                               | 3   |
| 1.1. Tezgâh Tipi Seçimi (Machine Type)                                   | 3   |
| 1.1.1. Makine Grubunun Düzenlenmesi (Machine Group Properties)           | 4   |
| 1.2. Toolpath (Takım Yolları)                                            | 8   |
| 1.2.1. Surface Rough Toolpath (Yüzeyler İçin Kaba İşleme Takım Yolları)  | 9   |
| 1.2.2. Surface Finish Toolpath (Yüzeyler İçin İnce İşleme Takım Yolları) | 51  |
| UYGULAMA FAALİYETİ                                                       | 83  |
| ÖLÇME VE DEĞERLENDİRME                                                   | 87  |
| ÖĞRENME FAALİYETİ–2                                                      | 89  |
| 2. DİĞER 3 EKSEN TAKIM YOLLARI                                           | 89  |
| 2.1. FBM Drill (Özellik Tabanlı Delik Delme)                             | 89  |
| 2.1.1. Setup (Ayarlar)                                                   | 90  |
| 2.1.2. Hole Detection (Delik Tespiti)                                    | 91  |
| 2.1.3. Deep Drilling (Derin Delik Delme)                                 | 92  |
| 2.1.4. Spot Drilling (Punta Deliği)                                      | 92  |
| 2.1.4. Pre-Drilling (Ön delik – Klavuz delik delme)                      | 93  |
| 2.2.1.5. Hole Milling (Delik Frezeleme İşlemleri)                        | 94  |
| 2.1.6. Circle Mill (Dairesel Frezeleme)                                  | 94  |
| 2.1.7. Tools (Takım Sayfası)                                             | 95  |
| 2.1.8. Linking Parameters (Yaklaşma- Uzaklaşma Parametreleri)            | 95  |
| 2.2. FBM Mill (Özellik Tabanlı Frezeleme)                                | 97  |
| 2.2.1. Setup (Ayarlar)                                                   | 98  |
| 2.2.2. Cut Parameters                                                    | 100 |
| 2.2.3. Hole Milling                                                      | 103 |
| 2.3. Surface Higt Speed (HSM-Yüksek Hızda Yüzey İşleme)                  | 104 |
| 2.3.1. Roughing (Kaba İşleme)                                            | 104 |
| 2.3.2. Finishing (Înce İşleme)                                           | 112 |
| 2.4. Transform (Takım Yollarını Öteleyerek Çoğaltma)                     | 124 |
| 2.4.1. Type and Methods (Tip ve Metot)                                   | 124 |
| 2.4.2. Translate (Taşıma)                                                | 125 |
| 2.4.3. Rotate (Takım Yolunu Döndürme)                                    | 126 |
| 2.4.4. Mirror (Takım Yolunu Aynalama)                                    | 127 |
| 2.5. Manuel Entry (Elle Program Girme)                                   | 128 |
| 2.6. Point Toolpath (Nokta Belirterek Takım Yolu Oluşturma)              | 129 |
| 2.7. Trim (Takim Yolunu Budama)                                          | 131 |
| UYGULAMA FAALİYETİ                                                       | 133 |
| ÖLÇME VE DEĞERLENDİRME                                                   | 137 |
| ÖĞRENME FAALİYETİ-3                                                      | 139 |
| 3. 5 EKSEN TAKIM YOLLARI                                                 | 139 |
| 3.1. Curve (5 Eksende Eğri İşleme)                                       | 140 |
| 3.1.1. Tool (Takım)                                                      | 140 |

| 3.1.2. Cut Pattern (Kesme Modeli)                              | . 141 |
|----------------------------------------------------------------|-------|
| 3.1.3. Tool Axis Control (Takım Eksen Hareketlerinin Kontrolü) |       |
| 3.1.4. Collision Control (Catısma Kontrolü)                    | .143  |
| 3.1.5. Linking (Yaklasma-Uzaklasma Parametreleri)              |       |
| 3.1.6. Roughing (Kaba İsleme)                                  | 145   |
| 3.2. Swarf Toolpath (5 Eksende Kesici Yan Yüzevi İle İsleme)   | 146   |
| 3.2.1. Cut Pattern (Kesme Modeli)                              | 147   |
| 3.2.2. Tool Axis Control (Takım Eksen Hareketleri Kontrolü)    | 147   |
| 3.2.3. Collision Control (Çatışma Kontrolü)                    | 150   |
| 3.2.4. Linking (Yaklaşma-Uzaklaşma Parametreleri)              | . 151 |
| 3.2.5. Roughing (Kaba İşleme)                                  | . 151 |
| 3.3. Flow (Yüzeylerin Akış Çizgisine Göre İşleme)              | 152   |
| 3.3.1. Cut Pattern (Kesme Modeli)                              | . 153 |
| 3.3.2. Tool Axis Control (Takım Eksen Hareketleri Kontrolü)    | 157   |
| 3.3.3. Collision Control (Çatışma Kontrolü)                    | . 157 |
| 3.4. Msurf (Çoklu Yüzeylerin 5 Eksende İşlenmesi)              | . 158 |
| 3.4.1. Cut Pattern (Kesme Modeli)                              | . 159 |
| 3.4.2. Cut Pattern (Kesme Modeli Özellikleri)                  | . 159 |
| 3.5. Port (İçi Oyuk Parçaların 5 Eksende İşlenmesi)            | . 162 |
| 3.5.1. Tool (Takım)                                            | . 163 |
| 3.5.2. Cut Pattern (Kesme Modeli)                              | . 163 |
| 3.5.3. Tool Axis Control (Takım Eksen Hareketlerinin Kontrolü) | . 165 |
| 3.5.4. Collision Control (Çatışma Kontrolü)                    | . 165 |
| 3.6. Rotary (Silindirik Yüzeylerin Etrafını 4 Eksende İşleme)  | . 167 |
| 3.6.1. Cut Pattern (Kesme Modeli)                              | . 167 |
| 3.6.2. Tool Axis Control (Takım Hareketlerinin Kontrolü)       | . 168 |
| 3.6.3. Roughing (Kaba İşleme)                                  | . 169 |
| UYGULAMA FAALİYETİ                                             | .170  |
| ÖLÇME VE DEĞERLENDİRME                                         | . 173 |
| MODÜL DEĞERLENDİRME                                            | . 175 |
| CEVAP ANAHTARLARI                                              | .176  |
| KAYNAKÇA                                                       | .177  |

## AÇIKLAMALAR

| ALAN                      | Makine Teknolojisi/Teknolojileri                                                                                                    |  |  |  |
|---------------------------|----------------------------------------------------------------------------------------------------|--|--|--|
| DAL/MESLEK                | Bilgisayarlı Makine İmalatı                                                                                                    |  |  |  |
| MODÜLÜN ADI               | 3 ve 5 Eksende CAM Frezeleme                                                                                                    |  |  |  |
| MODÜLÜN TANIMI            | CAM programlarını kullanarak çizilen parçaların takım<br>yollarının oluşturularak freze tezgâhında daha hızlı ve<br>verimli bir şekilde üretilebilmesini sağlamak için gerekli<br>öğrenim materyalidir.                                                                                                    |  |  |  |
| SÜRE                      | 40/16                                                                                                    |  |  |  |
| ÖN KOŞUL                  | 10 Sınıf alan ortak modüllerini, CAM Programında İki<br>Boyutlu Çizim, CAM Programında Üç Boyutlu Çizim, 2<br>Eksende CAM Tornalama, C Eksende CAM Tornalama ve<br>2 ½ Eksende CAM Frezeleme modüllerini almış olmak.                                                                                                    |  |  |  |
| YETERLIK                  | CAM Frezeleme Yapmak                                                                                                    |  |  |  |
| MODÜLÜN AMACI             | CAM Frezeleme YapmakGenel AmaçGerekli ortam sağlandığında bu modül ile öğrencCAD/CAM programlarını kullanarak işlemparametrelerini oluşturabilecek ve CNC freze tezgahlarındosya aktararak parça imalatı yapabilecektir.Amaçlar1. CAD/CAM programlarını kullanaraoperasyonlara göre 3 eksende kesici yollaoluşturarak, işleme ayarları ve simülasyoyapabilecektir.2. CAD/CAM programlarını kullanaraoperasyonlara göre 5 eksende kesici yollaoluşturarak, işleme ayarları ve simülasyoyapabilecektir.3. CAD/CAM programlarını kullanarak imalakodlarını çıkarıp CNC freze tezgahın |  |  |  |
| EĞİTİM ÖĞRETİM            | Ortam: Bilgisayar laboratuarı                                                                                                    |  |  |  |
| ORTAMLARI VE              | Donanim: CAD/CAM programi, projeksiyon, tepegöz,                                                                                                    |  |  |  |
| DONANIMLARI               | örnek modeller, çeşitli ölçme ve kontrol aletleri.                                                                                                    |  |  |  |
| ÖLÇME VE<br>DEĞERLENDİRME | Modül içinde yer alan her öğrenme faaliyetinden sonra<br>verilen ölçme araçları ile kendinizi değerlendireceksiniz.<br>Öğretmen modül sonunda ölçme aracı (çoktan seçmeli<br>test, doğru-yanlış testi, boşluk doldurma vb.) kullanarak<br>modül uygulamaları ile kazandığınız bilgi ve becerileri<br>ölçerek sizi değerlendirecektir.                                                                                                    |  |  |  |

## GİRİŞ

#### Sevgili Öğrenci,

t

Gelişmiş toplumların temelini sanayileşme oluşturmaktadır. Teknolojinin son hızla ilerlemesi ile beraber sanayileşmede ilerlemektedir. Bugün ve gelecekte sanayileşmiş ve modernleşmiş toplumlar içerisinde kendi ülkemizide görebilmek için teknoloji yakından takip edilmeli ve sanayileşmeye yönelik çalışmalar arttırılmalıdır.

Ülkemizde makine alanındaki sanayileşmeye yönelik gelişmelerin temelini CNC ve CAD/CAM sistemlerinin oluşturduğunu söyleyebiliriz. CNC tezgâhlar üniversal tezgâhlarla işlenmesi zor ve karmaşık olan parçaları işlemekte böylece üretim süresini kısaltmakta, hassasiyeti ve kaliteyi artırarak teknolojik gelişmelere katkıda bulunmaktadır.

CAM programları ise; CNC tezgâhlarda proğramlanamayan karmaşık şekilli parçaları işleyebilmek ve takım yollarını oluşturabilmek için kullanılmaya başlanmıştır. CAM programları; üretimde hata riskini azaltarak, daha hızlı üretim yapmayı ve daha kaliteli ürünler elde etmeyi olanak sağlar.

Bilgisayar destekli imalat programı şu anda birçok işletme tarafından kullanılmaktadır. İşletmelerin taleplerine göre bu işin özellikleri sürekli geliştirilmekte ve kullanım alanları artmaktadır. Hızla ilerleyen ekonomik gelişmeler ve endüstriyel ilişkiler, iş dünyasında uzman personel istihdamını etkin hale getirmiştir. İşletmeler her seviyede eğitilmiş personele ihtiyaç duymaktadır. Üretim sektöründe de sadece CNC tezgâhlarının ve CAD/CAM sistemlerinin olması yeterli değildir. Bu sistemleri verimli kullanacak kalifiye elemana olan ihtiyaç en az bu sistemler kadar önemlidir.

Modülün amacı, CNC freze tezgâhlarını daha verimli çalıştırabilmek için CAM programlarını kullanarak programlamayı öğretmektir. Bu modülün hazırlanmasında Mastercam X5 programı kullanılmıştır.

Bu modülün sonunda, CAM programı ile CNC 3 eksen ve 5 eksen freze tezgâhlarında üretilecek parçaların takım yollarını oluşturabilecek ve işleme ayarlarını yapabileceksiniz. G kodlarını yani CNC programlama kodlarını çıkarıp simülasyon yapabilecek yeteneğine sahip olabileceksiniz.

## **ÖĞRENME FAALİYETİ–1**

## AMAÇ

Gerekli ortam sağlandığında bu modül ile öğrenci; CAD/CAM programlarını kullanarak isleme parametrelerini olusturabilecek ve CNC freze tezgahlarına dosya aktararak parça imalatı yapabilecektir.

## ARASTIRMA

- ≻ Herhangi bir CAD/CAM programında 3 eksen freze tezgâhlarında takım yollarını çıkarmaya uygun parçalar çiziniz.
- $\triangleright$ 3 eksende frezeleme ile 2  $\frac{1}{2}$  eksende frezelemenin farkını araştırınız.

## **1.3 EKSENDE CAM FREZELEME**

Freze tezgâhında X,Y ve Z olak üzere 3 eksende takım yollarını oluşturmak kullanılır. 3 eksende takım yolu oluşturmak için işlem sırası şöyledir;

- Önce işlenecek parçanın şekli 3 boyutlu olarak çizilir.  $\geq$
- $\triangleright$ Parcayı işlemek için önce Machine Type'den makine tipi olarak Mill (Freze) seçilir. Makine tipi seçilmeden takım yollarını oluşturmak mümkün değildir.
- Stock Setup (Ham parca) tanımlaması yapılır.  $\triangleright$
- $\triangleright$ Toolpaths' dan (Takım yolları) operasyon tipi seçilir.
- $\triangleright$ Parçanın şekline uygun kesici ve parametreler belirlenir.
- > Takım yollarının 2 veya 3 boyutlu simulasyonu izlenir.
- $\triangleright$ Post alma yani CNC kodlarını (G Kodu) çıkarma işlemine geçilir.
- G kodları tezgâha aktarılır ve parçanın bu kodlara göre işlenmesi sağlanır.

## 1.1. Tezgâh Tipi Seçimi (Machine Type)

Machine Type'den tezgâh tipi seçimi yapılır. Mill Freze tezgâhı çeşitlerini gösterir. Listede olmayan tezgâh çeşidine seçmek için **Default** seçilerek tezgâh seçimi tamamlanır. Manage List 'den de kullanılacak freze tezgâhı çeşidi seçilir.

| Machine Type  | Toolpat | hs Screen Settings I | • | Mill: Dik işleme (Freze) merkezi     |
|---------------|---------|----------------------|---|--------------------------------------|
| Mill          | •       | Default              | • | Lathe: Torna tezgâhı                 |
| Lathe         |         |                      | • | Default: Geçerli değerler            |
| Wire          |         | Manage list          | • | Manage List: Tezgâh yönetici listesi |
| vviie<br>D. ( |         |                      | • | Wire: Tel erezyon tezgâhı            |
| Kouter        |         |                      | • | Router: Ağaç oyma-işleme tezgâhı     |
| Design        |         |                      | • | Design: Dizayn-tasarım               |

#### Resim 1.1. Machine Type (Tezgâh tipi ) menüsü 3

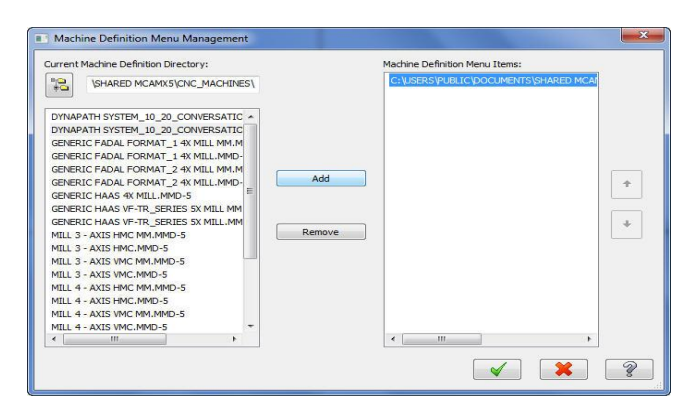

Resim 1.2: Freze tezgâhı tipi seçim menüsü

- **3 AXIS HMC:** 3 Eksenli Yatay Freze (Horizontal Machining Centers)
- **3 AXIS VMC:** 3 Eksenli Dikey Freze (Vertical Machining Centers)
- ➤ 4 AXİS HMC: 4 Eksenli Yatay Freze (Horizontal Machining Centers)
- ➢ 4 AXİS VMC: 4 Eksenli Dikey Freze (Vertical Machining Centers)
- **5 AXIS HMC**: 5 Eksenli Yatay Freze (Horizontal Machining Centers)
- **5 AXIS VMC:** 5 Eksenli Dikey Freze (Vertical Machining Centers)
- **MMD Uzantısı:** İşleme merkezleri dosya uzantısı
- **.LMD Uzantısı:** Torna tezgâhları dosya uzantısı
- **.RMD** Uzantısı: Router tezgâhı dosya uzantısı

Manage List seçildiği zaman ekrana Machine Definition Menü Management (Makine belirleme yöneticisi) menüsü gelir. Buradan kullanılacak freze tezgâhı çeşidi seçilip Add (Ekle) butonuna tıklanarak Machine Definition Menü İtems penceresine eklenir. Eklenen tezgâh kaldırılmak istenirse Remove (Kaldır) butonuna basılır.

#### 1.1.1. Makine Grubunun Düzenlenmesi (Machine Group Properties)

Tezgâh tipi seçimi yapıldıktan sonra **Operations Manager** (Operasyon Yöneticisi) kısmında tezgâh **Machine Group -1** olarak listelenir. İstenirse maus **Machine Group -1** 'in üzerinde iken sağ tuşuna tıklanır. **Groups** (Gruplar) ve oradan da **Rename** (Yeni ad ver) seçilerek yeni tezgâh grubunun adı değiştirilebilir.

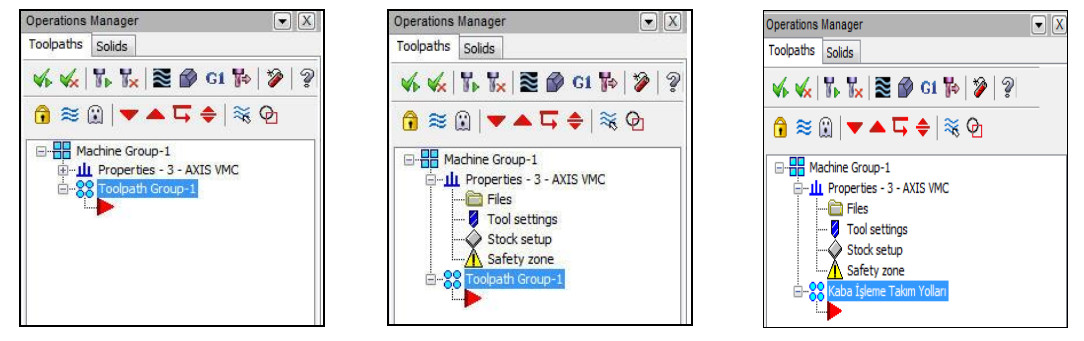

Resim 1.3: Operasyon Manager (Operasyon Yöneticisi) penceresi

### 1.1.1.1. Files (Dosyalar)

Operasyonda kullanılacak kesicilerin, operasyon özelliklerinin ve çıkarılacak G kodlarının kayıt edildiği yerleri gösterir.

| Machine Group Properties                                                                                                    |                                                                                                    |
|----------------------------------------------------------------------------------------------------|----------------------------------------------------------------------------------------------------|
| Machine Group Properties                                                                                                    | <ul> <li>Group Name: Grup adı</li> <li>Toolpath: Kayıt yolu</li> <li>Group Comment: Açıklama</li> <li>Machine-Toolpath Copy: Makine- takım yolunu kopyala</li> <li>Edit: Makine- takım yolunu düzenle</li> <li>Replace: Yeni tezgâh türü seçimi</li> <li>Tool Library: Takım kütüphanesi</li> <li>Operation Library: Operasyon kütüphanesi</li> </ul> |
| Operation Defaults C.USERS\PUBLIC\DOCUMENTS\SH\MILL_INCH DEFAULTS-5                                                                          | • <b>Operation Defaults:</b> Operasyon geçerli değerleri. <b>mcamx</b> klasörüne kaydedilir.                                                                                                    |
| Output comments to NC file  Output operation comments to NC  Output group name to NC  Output machine name to NC  Output group comments to NC | Output comments to NC file: NC dosya<br>çıktısı hakkında açıklama                                                                                                    |

Resim 1.4: Files sekmesi parametreleri

#### 1.1.1.2. Tool Settings (Kesici Takım Ayarları)

Takım yollarının elde edilmesinde kullanılacak takım ya da takımlar ile ilgili düzenlemelerin yapıldığı kısımdır.

| Machine Group Properties                    | X                                   | Program # · Program numarası                                                                                                    |
|---------------------------------------------|-------------------------------------|----------------------------------------------------------------------------------------------------|
| Files Tool Settings Stock Setup Safety Zone |                                     | Fred Calculation: İlerleme hızı hesahı                                                                                                    |
|                                             |                                     | First Line in the sale in the sale in the |
| Program # D                                 |                                     | • From Looi: Takima gore                                                                                                    |
| Feed Calculation                            | Toolpath Configuration              | • From motoriale Malzomovo göro                                                                                                    |
| From tool                                   | Assign tool numbers sequentially    | • From material: Marzenneye gore                                                                                                    |
| From material                               | Warn of duplicate tool numbers      | • From Defaults: Gecerli değere göre                                                                                                    |
| From defaults                               | Use tool's step. peck, coolant      | - Trom Denunis, Geçenn degere gore                                                                                                    |
| 🔘 User defined                              | Search tool library when entering a | • User defined: Kullanıcı tanımlı                                                                                                    |
| Spindle speed 5000.0                        |                                     | • Adjust food on one moves. Very honelestinde                                                                                                    |
| Feed rate 50.0                              | Advanced options                    | • Aujust leed on arc move: ray nareketinde                                                                                                    |
| Betract rate 125.0                          | Override defaults with modal values | ilerleme avarı                                                                                                    |
|                                             | Clearance height                    |                                                                                                    |
| Plunge rate 20.0                            | Retract height                      | • Advanced options: Gelişmiş ayarlar                                                                                                    |
| Adjust feed on arc move                     | E Feed plane                        | Sauencett: Saturlar                                                                                                    |
| Minimum arc feed 5.0                        |                                     | • Squencen. Salitai                                                                                                    |
|                                             | Sequence #                          | • <b>Increment:</b> Satir numarasi artis miktari                                                                                                    |
|                                             | Start 100.0                         |                                                                                                    |
|                                             | Increment 2.0                       | • Start: Başlangiç satir numarası                                                                                                    |
| Material                                    |                                     | Material: Malzeme                                                                                                    |
| ALUMINUM inch - 2024                        | Frit Select                         |                                                                                                    |
|                                             |                                     | • Toolpath Configuration: Takim yolu                                                                                                    |
|                                             |                                     | konfigürasvonu                                                                                                    |
|                                             |                                     | Konngulasyonu                                                                                                    |
|                                             |                                     | • Assign tool numbers sequentialy: Takımları                                                                                                    |
|                                             |                                     | and and a secolo                                                                                                    |
|                                             |                                     | aru arua siraia                                                                                                    |

- Warn of duplicate tool numbers: Aynı takımı kullanınca uyar.
- Use tool's step, peck, coolant: Takım adımları, gagalama-soğutma kullan.
- Select: Malzeme kütüphanesini açar.
- Edit: Kullanılacak takım cinsine göre kesme hızı ve ilerleme değerlerinin girildiği kısımdır. Seçilince ekrana Material Definition penceresi gelir.

| Material Defin                   | ition                                            |                                        |                                                        |                   | ×                       | - Material name: Malzeme adı                                                     |
|----------------------------------|--------------------------------------------------|----------------------------------------|--------------------------------------------------------|-------------------|-------------------------|----------------------------------------------------------------------------------|
| Material nam                     | e: ALUMINUM inch - 2024                          | 1                                      | Comment:                                               |                   |                         | - <b>Comment:</b> Açıklama                                                       |
|                                  | Base cutting speed (SFM                          | n); <mark>400.0</mark>                 | Allowable tool materials                               | and additional sp | eed/feed percentages    | - Base Cutting Speed: Kesme hizi                                                 |
| % of Base<br>60.0                | Operation Type<br>Drill                          | Actual 240.0000                        | <b>W</b> HSS                                           | 100.0             | 100.0                   | başlangıçı                                                                       |
| 100.0                            | Contour                                          | 400.0000 *                             | Carbide                                                | 400.0             | 100.0                   | - <b>Base feed perrevolution:</b> Devir başına hız                               |
| Bas                              | e feed per tooth/revolution (inches              | i): 0.004                              | Ti Coated                                              | 100.0             | > 100.0                 | - Output feed rate units: İlerleme hızı                                          |
| % of Base                        | Tool Type                                        | Actual                                 | Ceramic                                                | 100.0             | <- 100.0                | birimi                                                                           |
| 100.0<br>100.0<br>100.0<br>120.0 | Undefined<br>Center Drill<br>Spot Drill<br>Drill | 0.0040<br>0.0040<br>0.0040<br>0.0048 ~ | <ul> <li>✓ User Def 1</li> <li>✓ User Def 2</li> </ul> | 100.0             | 100.0<br>100.0<br>Reset | - Allowable tool materials and additional speed / feed percentages: Yüzde olarak |
| Output fee<br>Incher             | d rate units<br>1                                | ) Meters                               |                                                        |                   | × × ?                   | uygun takım malzemesi ve ilave hız/ devir<br>sayısı.                             |

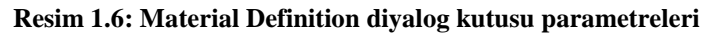

## 1.1.1.3. Stock Setup (Kütük Ayarları)

Tasarlanan modeller için kütük (ham) parça oluşturmak için kullanılır. Kütük boyutlarının ve görünümünün ayarlarının yapıldığı kısımdır

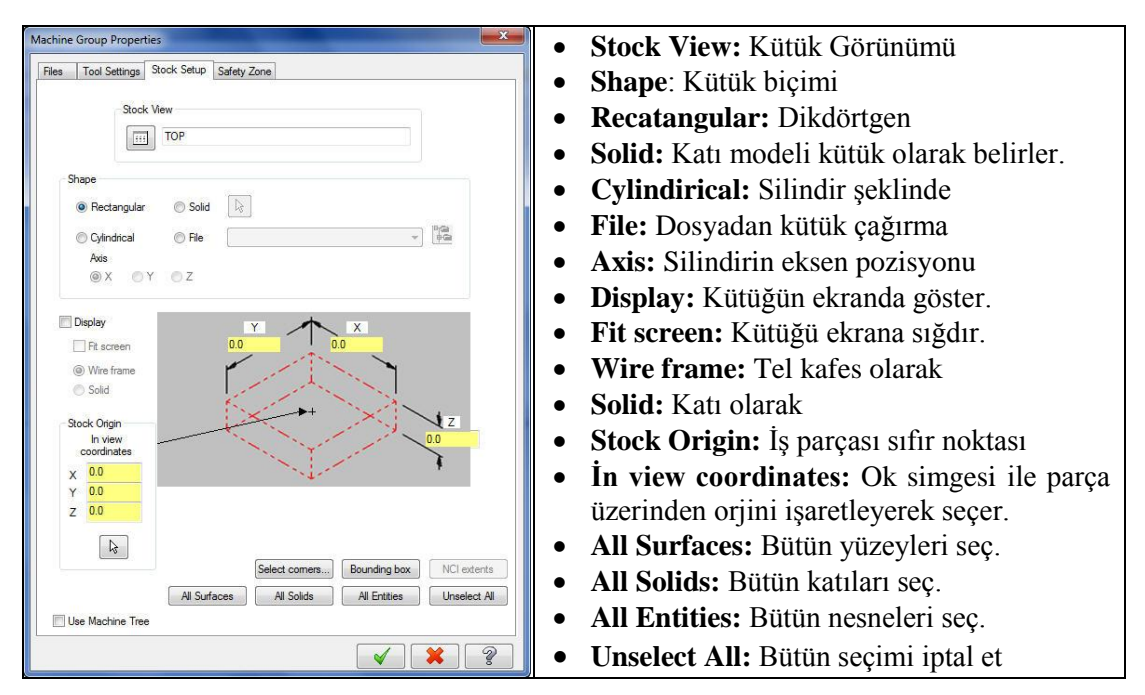

Resim 1.7: Stock setup sekmesi parametreleri

- Select Corner (Köşe Seç):Çizim alanına dönüp parçanın çapraz köşelerini seçerek parça ölçülerinin tanımlanmasını sağlar.
- **Bounding Box** (Kutu sınırları): 3 boyutlu parça modelini içine alan kütük boyutlarını otomatik olarak seçmek için kullanılır.

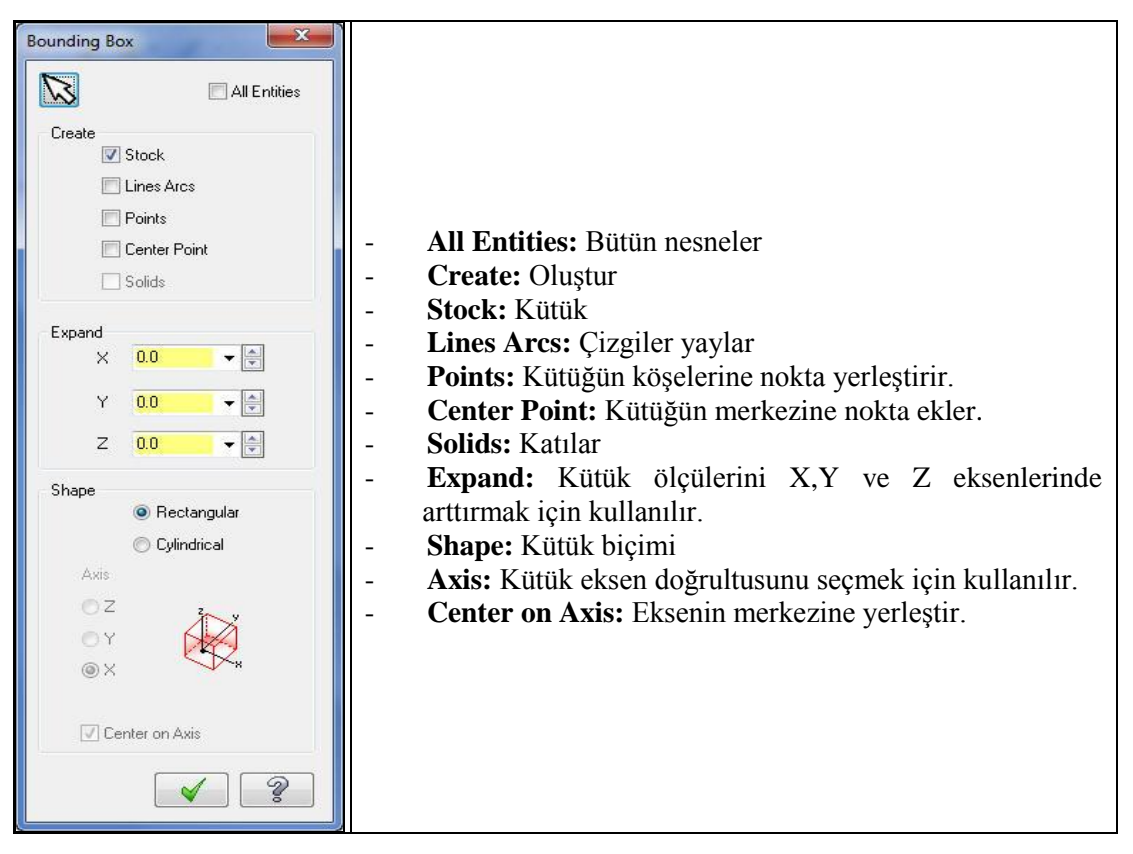

Resim 1.8: Bounding Box diyalog kutusu parametreleri

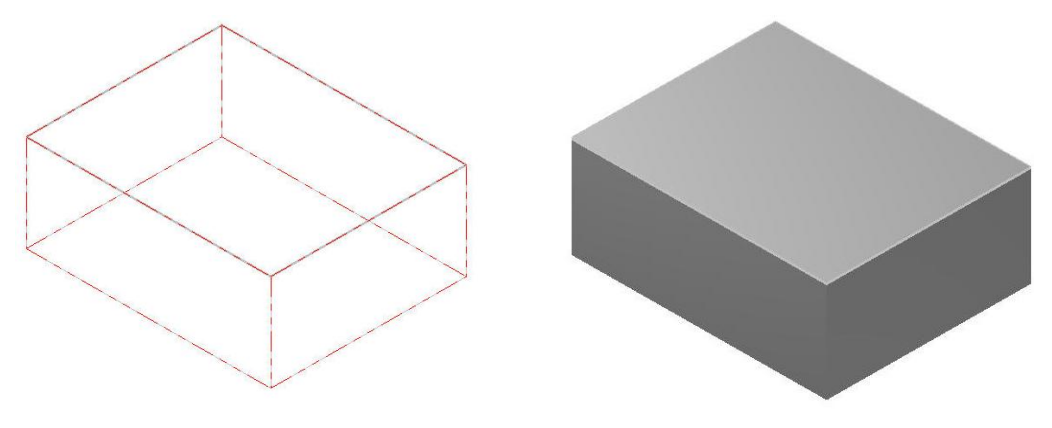

Şekil 1.1: a.Tel kafes kütük sınırları

b. Katı model kütük sınırları

#### 1.1.1.4. Safety Zone (Güvenlik Alanı Tanımlama)

Emniyetli bölge tanımlaması için kullanılır. Sanal bir çalışma hacmi oluşturularak takımın bu hacim sınırları içinde hareket etmesini sağlar. Kesici takım işe başlamadan önce ve işi bitirdikten sonra bu bölgenin dışına çıkar.

| P                                           | Ň                                                                                                    |
|---------------------------------------------|----------------------------------------------------------------------------------------------------|
| Machine Group Properties                    | <ul> <li>None: Güvenli bölge tanımlanmamış.</li> <li>Bectangular: Prizmatik güvenli bölge</li> </ul>                                                                                                    |
| Y 50<br>Y 50<br>Z 20<br>Display Safety Zone | <ul> <li>tanımlama.</li> <li>Spherical: Küresel olarak güvenli<br/>bölge tanımlama</li> <li>Cylindrical: Silindirik olarak güvenli<br/>bölge tanımlama</li> <li>Display Safety Zone: Güvenli bölgeyi</li> </ul> |
|                                             | <ul> <li>göster.</li> <li>Fit Screen Safety Zone: Güvenli<br/>bölgeyi ekrana sığdır.</li> </ul>                                                                                                    |

Resim 1.9: Safety Zone sekmesi parametreleri

## 1.2. Toolpath (Takım Yolları)

Toolpath komutu; takım yollarının oluşturulması, yani kesici takımın izleyeceği yolun çıkarılması için kullanılır. Mastercam programı, 3 boyutlu yüzey ve katı model işlemeye ait tasarımın durumuna göre, amaca uygun muhtelif seçeneklere sahiptir. Bu seçenekler sayesinde MasterCAM çok daha kolay ve çabuk program yapma imkânı sağladığı gibi işlenecek kalıbın veya parçanın daha kısa sürede, daha hassas ve yüzey kalitesi çok temiz işlenmesini netice verir. Takım yolları; kaba takım yolları ve finiş takım yolları olmak üzere iki gurupta toplanır.

#### 1.2.1. Surface Rough Toolpath (Yüzeyler İçin Kaba İşleme Takım Yolları)

3B yüzey veya katı modellerin büyük çaplı takımlarla kaba olarak işlenmesi için kullanılır. Genellikle birden fazla dalma gerçekleştirilerek talaş kaldırılır. İstenirse yüzeyler için ince talaş payı bırakılabilir. Kaba takım yolları kütük boşaltma mantığı ile çalışır. Burada dikkat edilecek husus parçamızın hangi metotla daha iyi işleneceğini bilmemizdir.

Kaba paso metotları, işlenecek parça üzerindeki fazla malzemenin çabuk ve tezgâh üzerinde daha az zaman harcanarak kaldırılmasını sağlar. Küresel uçlu takımlar yerine düz ağızlı freze çakısı kullanmak da malzemenin daha çabuk kaldırılmasını sağlar.

Takım yollarına menü çubuğundaki **Toolpaths** menüsünden veya **Surface Rough Toolpath** araç çubuğundan ulaşılabilir.Burada bütün takım yolları listelenir. Bunlar;

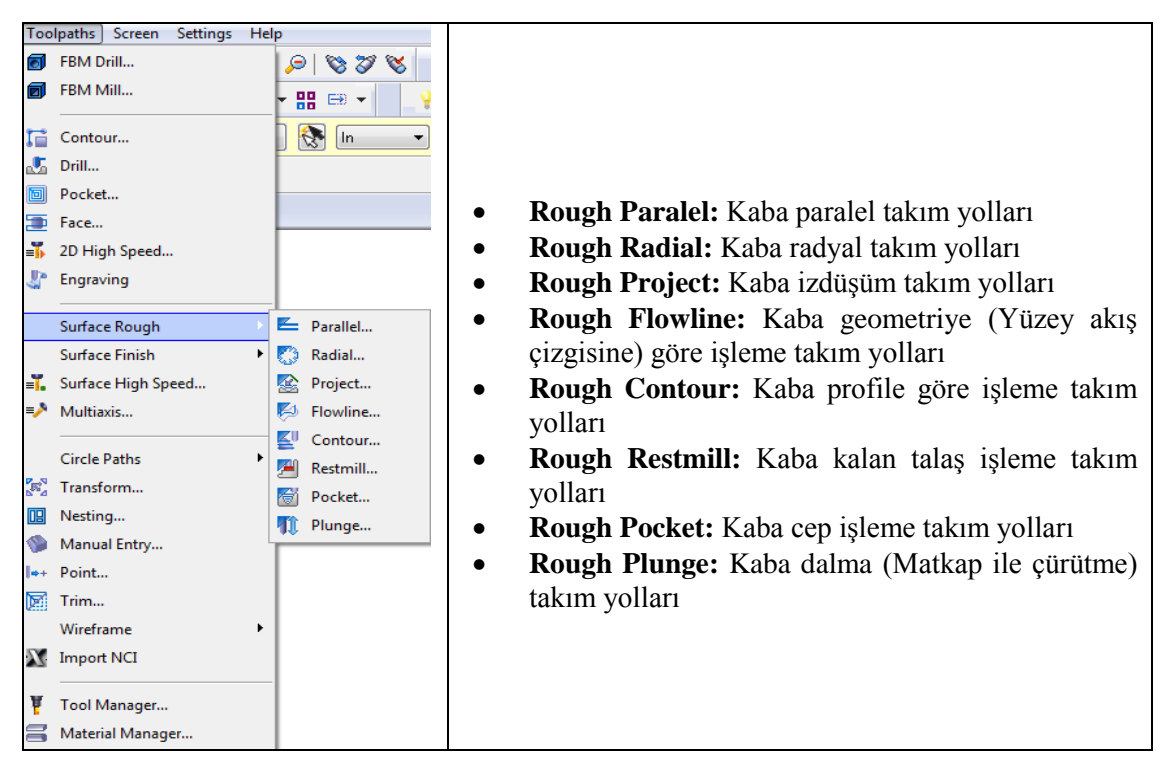

Resim 1.10: Toolpath menüsü

#### 1.2.1.1. Rough Parallel (Kaba Paralel İşleme)

Parçanın profiline paralel hareket ederek iş parçasının yüzeyini kaba talaş alma işlemi ile temizler Parça üzerindeki kaba pasoları hızlı ve çabuk bir şekilde işler. Z ekseninde kademeli olarak dalma işlemi yapar. Takım yollarını X veya Y eksenlerine paralel olarak oluşturur. Kaba talaş alma işleminde alnı düz kesici takımların kullanılması yüzey ve işleme açısı bakımından kolaylık sağlar. Ayrıca, kaba paso işlemlerini kullanırken mutlaka temizlik için finiş paso payı bırakmak gerekir. İşlem sırası şöyledir;

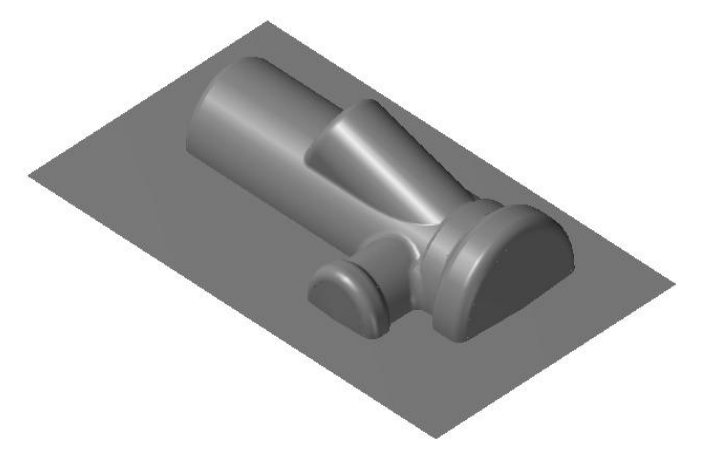

Şekil 1.2: Kaba paralel işleme takım yolu oluşturulacak parça

- Machine Type'den Mill (Freze) seçilir. Buradan Mill 3 -Axis VMC MM.MMD.5 seçilir. Seçilen tezgâh Operation Manager kısmında Machine Group 1 olarak listelenir.
- Machine Group 1' in alt kısmındaki Properties seçilir. Açılan Machine Grup Properties diyalog kutusundan Stock Setup seçilir. Buradan Bounding Box, All Solids ya da All Entities kullanılarak oluşturulacak kütüğün seçimi yapılır. Ctrl+ A ile de seçim yapılabilir. Seçilen kütüğün sınırlarının ekranda görünmesi için Display kutucuğunun işaretli olması ve Z derinlik değerinin verilmesi gerekir.

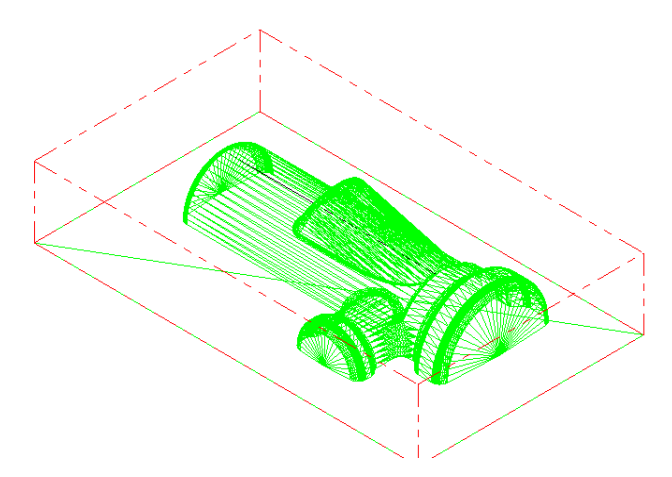

Şekil 1.3: Bounding Box ile seçilmiş parçanın telkafes görünümü

• Stock Origin in view coordinates ile iş parçası sıfır noktası belirlenir. Kütük üzerindeki siyah oku parçanın sol alt köşesine taşımak için köşeye tıklamak yeterlidir.

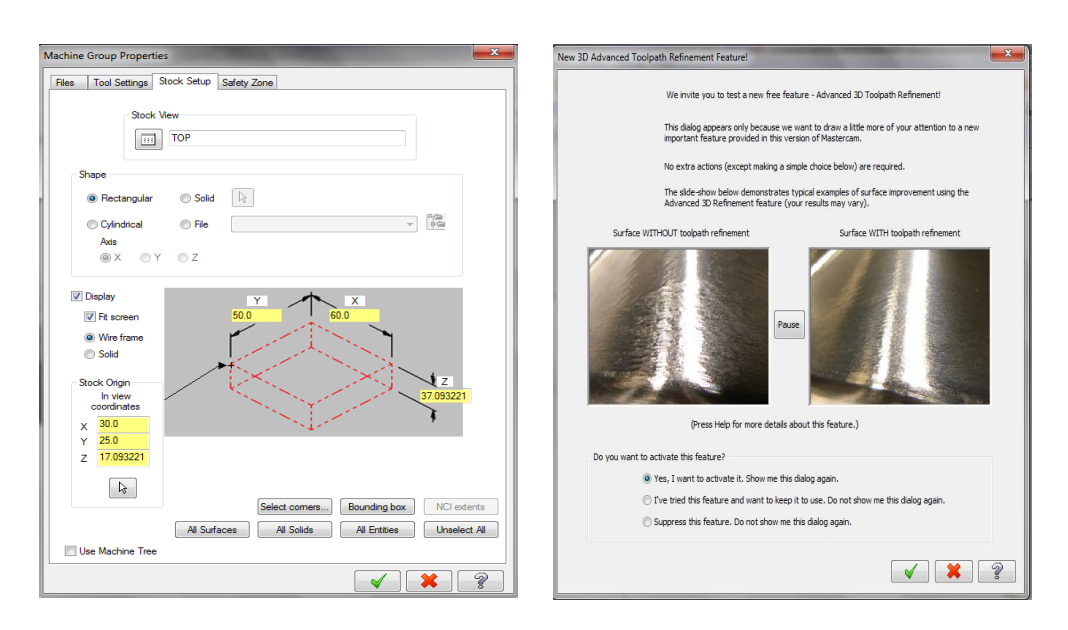

Resim 1.11: İş parçası sıfır noktasının seçilmesi

Resim 1.12: New 3D Advanced Toolpath

- Kütük belirleme işleminden sonra Toolpaths menüsünden Surface Rough kısmından Parallel takım yolu seçilir. Seçme işleminden sonra ekrana New 3D Advanced Toolpath Refinemed Featere diyalog kutusu gelir. Supress the feature (Pasif yap) seçili ise takımyolu seçimlerinde ekrana bu diyalog kutusu gelmez. OK tuşuna basılır.
- Ekrana **Enter new NC name** penceresi gelir. Burada oluşturulacak takım yoluna bir isim verilir ve kaydedilir.

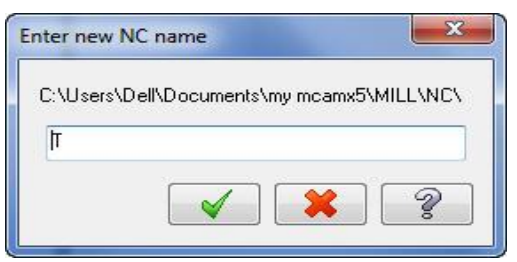

Resim 1.13: Enter new NC name penceresi

• Kaydetme işleminden sonra ekrana **Select Boss/Cavity** penceresi gelir. **Select Boss/Cavity** diyalog kutusundaki seçeneklerden biri aktif edilerek işleme başlanır.

| Select Boss/Cavity | <b>Boss: Dış bükey (Erkek Parça).</b> Dışa çıkınt:<br><b>Cavity:</b> İç bükey (Dişi parça), içe girintili par<br><b>Undefined:</b> Hem girintili hem çıkıntılı parça | lı parçalarda<br>çalarda<br>arda |
|--------------------|----------------------------------------------------------------------------------------------------|----------------------------------|
| × ×                |                                                                                                    |                                  |

Ekrana Select Drive Surface iletisi gelir. Parça üzerindeki işlenecek yüzeyleri seçmek için General Selection (Genel Seçim) çubuğu üzerindeki Aktivate Solid Selection (katı seçimini aktif et) düğmesine tıklanır. Sonra Select Face (yüzey seç) yada Select body (katı seç) seçeneklerinden biri seçilir.İşlenecek yüzeyler teker teker seçildikten sonra End Selection (seçimi bitir) düğmesine

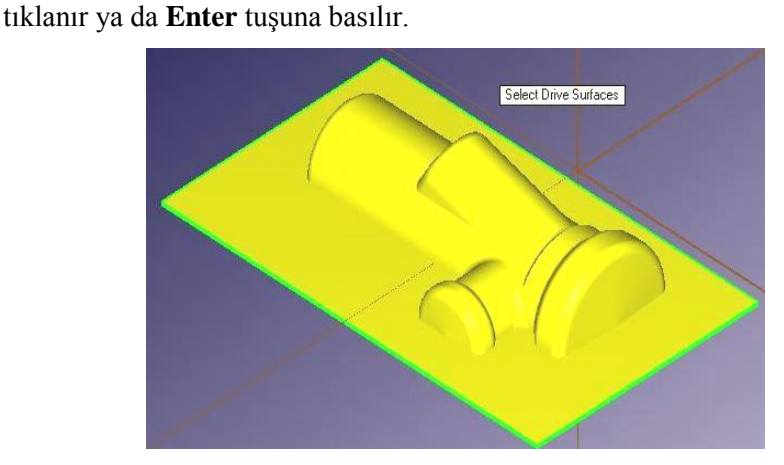

Şekil 1.4: Select Drive Surface(s) ile işlenecek yüzeylerin seçimi

• End Selection seçildikten sonra ekrana Toolpath/ Surface selection (Takım yolu/ Yüzey seçme) diyalog penceresi gelir.

| Toolpath/surface selection | ſ |
|----------------------------|---|
| Drive                      |   |
| (11) 😺 🛞                   |   |
| (0) CAD file 🛞             |   |
| Show                       |   |
| Check                      |   |
| (0) 🔓 🛞                    |   |
| Show                       |   |
| Containment                |   |
| (0) 🗟 🚱                    |   |
| Approximate starting point |   |
| k (k)                      |   |
| <b>~</b>                   |   |

- Drive: Parça modeli üzerinde işlenecek yüzeyleri seçer. Select: Seçilmiş yüzeyleri düzeltmek veya seçilen yüzeylere ek yüzeyler eklemek için kullanılır. Deselect all: Seçilen yüzeylerin hepsini iptal eder.
- **CAD file:** İşlenecek geometri için STL dosyası çağırır.
- Show: Seçilmiş olan yüzeylerin miktarını gösterir.
- **Check:** Kontrol yüzeyleri oluşturmak için kullanılır.
- **Contaiment:** Takım hareketlerini sınırlayan kapalı eğrilerin seçimini sağlar. Kesici takım bu sınırın dışına çıkamaz.
- Approximate starting point: Takımın kesmeye belirlenen noktaya en yakın yerden başlaması istenirse bu komut kullanılır.

Resim 1.15: Toolpath/ Surface selection penceresi parametreleri

• Contaiment seçilince ekrana Chain 2D tool containment boundary # 2 iletisi gelir. Chaining penceresi açılır. Chain ile parça üzerinden takım hareketlerini sınırlayan kapalı eğrinin seçimi yapılır.

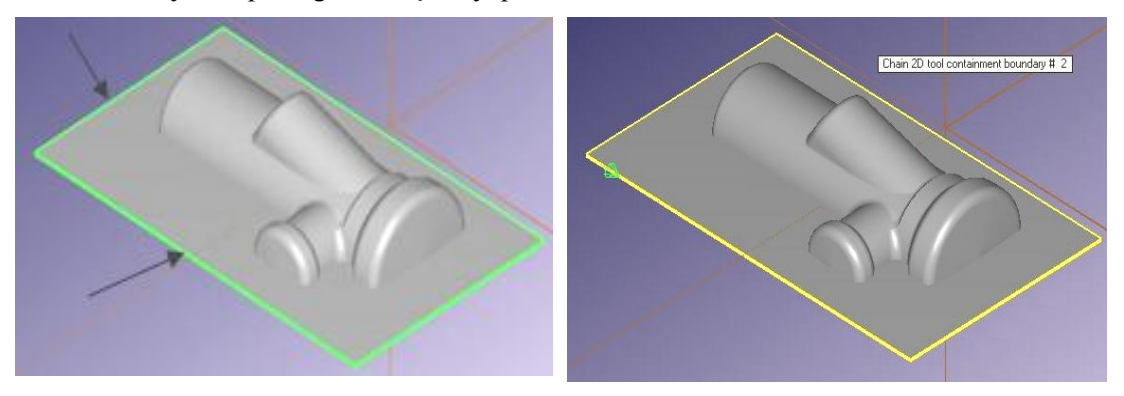

Şekil 1.5: Contaiment ile kesici hareketlerini sınırlayan kapalı eğrinin seçilmesi

• Sınır seçme işlemi tamamlandıktan sonra OK tuşuna basılır. Ekrana **Surface Rough Paralel** diyalog kutusu gelir.

| S | Surface Rough Parallel                                  |                                                                                                    | Tool #: Takım numarası                     |
|---|---------------------------------------------------------|----------------------------------------------------------------------------------------------------|--------------------------------------------|
|   | Toolpath parameters Surface parameters Rough parallel p | arameters                                                                                                    | • <b>Tool name:</b> Takım adı              |
|   | # Tool Name Dia. Cor. rad. Le                           | ng Tool name:                                                                                                    | • Len. Offset: Takım boy telafisi          |
|   | ▼ 1 5.0 0.0 St                                          | Log         Tool #:         1         Len. offset:         1           Hood #:         1         Dia effect:         1         1         1         1         1         1         1         1         1         1         1         1         1         1         1         1         1         1         1         1         1         1         1         1         1         1         1         1         1         1         1         1         1         1         1         1         1         1         1         1         1         1         1         1         1         1         1         1         1         1         1         1         1         1         1         1         1         1         1         1         1         1         1         1         1         1         1         1         1         1         1         1         1         1         1         1         1         1         1         1         1         1         1         1         1         1         1         1         1         1         1         1         1         1         1         1 | • <b>Head#:</b> Tek is milli tezgâh        |
|   |                                                         | Tool dia: 5.0 Comer radius: 0.0                                                                                                    | • <b>Dia. Offset:</b> Takım çap telafisi   |
|   |                                                         |                                                                                                    | • Tool dia: Takım çapı                     |
|   |                                                         | Coolant Spindle direction: CW -                                                                                                    | • <b>Corner radius:</b> Kesici uç yarıçapı |
|   |                                                         | Feed rate: 300.0 Spindle speed: 2000                                                                                                    | • Coolant: Soğutma sıvısı                  |
|   |                                                         | Plunge rate: 150 Retract rate: 0.0001                                                                                                    | Spindle direction: Dönme vönü              |
|   |                                                         | Porce tool change V Rapid retract                                                                                                    | • spinule un ecuon. Donne yonu             |
|   |                                                         |                                                                                                    | • <b>Feed rate:</b> Ilerleme kesme hızı    |
|   | III  Dialet alialy far antia                            | Comment                                                                                                    | • <b>Spindle speed:</b> Devir sayısı       |
|   | Select library tool Tool filter                         | o<br>۳                                                                                                    | • <b>Plunge rate:</b> Dalma ilerleme hızı. |
|   | Axis Combo's (Default (1)) Misc values                  | Tool display Ref point                                                                                                    | Retract rate: Geri çıkış hızı              |
|   | To batch Home pos                                       | Rotary axis Planes Canned text                                                                                                    | • <b>Comment</b> : Açıklama. Yazılan       |
|   |                                                         | × × ?                                                                                                    | açıklama program başında listelenir        |

### > Toolpath Parameters (Takım Yolu Parametreleri)

#### Resim 1.16: Toolpath parameters sekmesi parametreleri

- To batch: Operasyonları dosyaya kaydedip grup halinde tezgâha gönderir.
- Force tool change: Aynı takım kullanılmış olsa bile ardarda olan operasyonlarda takımı değiştirtir.

## Select Library Tool (Takım Kütüphanesinden Seç)

Açılan **Tool Selection** penceresinden takım seçilip OK tuşuna basılır. Seçilen takımı pencereye ekler. **Filter Active** (Filtrelemeyi aktif et) seçili ise sadece yapılacak operasyona uygun takımları listeler.

| Users\Publi | .\MILL_INCH.TOC | ILS-5   | 3         |        |          |      |           |   |                 |
|-------------|-----------------|---------|-----------|--------|----------|------|-----------|---|-----------------|
| 1           | Tool Name       | Dia.    | Cor. rad. | Length | # Flutes | Туре | Rad. Type | * |                 |
| 197         | 17/32 F         | 0.5312  | 0.0       | 1.0    | 4        | En   | None      |   |                 |
| 229         | 1/32 FL         | 0.03125 | 0.0       | 0.375  | 4        | En   | None      | E |                 |
| 230         | 1/16 FL         | 0.0625  | 0.0       | 0.375  | 4        | En   | None      |   |                 |
| 231         | 3/32 FL         | 0.09375 | 0.0       | 0.375  | 4        | En   | None      |   | Filter          |
| 232         | 1/8 FLA         | 0.125   | 0.0       | 0.375  | 4        | En   | None      |   | Filter Active   |
| 233         | 5/32 FL         | 0.15625 | 0.0       | 0.375  | 4        | En   | None      |   |                 |
| 234         | 3/16 FL         | 0.1875  | 0.0       | 0.4375 | 4        | En   | None      |   | 80 0F 367 (00IS |
| 235         | 1/4 FLA         | 0.25    | 0.0       | 0.5    | 4        | En   | None      |   |                 |
| 236         | 5/16 FL         | 0.3125  | 0.0       | 0.75   | 4        | En   | None      |   |                 |
| 237         | 3/8 FLA         | 0.375   | 0.0       | 0.75   | 4        | En   | None      |   |                 |
| 238         | 7/16 FL         | 0.4375  | 0.0       | 0.8    | 4        | En   | None      |   |                 |
| 239         | 1/2 FLA         | 0.5     | 0.0       | 1.0    | 4        | En   | None      |   |                 |
| 240         | 5/8 FLA         | 0.625   | 0.0       | 1.5    | 4        | En   | None      |   |                 |
| 241         | 3/4 FLA         | 0.75    | 0.0       | 2.0    | 4        | En   | None      |   |                 |
| 242         | 7/8 FLA         | 0.875   | 0.0       | 2.0    | 4        | En   | None      |   |                 |
| 243         | 1 INCH          | 1.0     | 0.0       | 2.0    | 4        | En   | None      |   |                 |
| 244         | 1-1/2 F         | 1.5     | 0.0       | 2.5    | 4        | En   | None      | - | V X X X         |

Resim 1. 17: Select Library Tool sekmesi

### Create New Tool (Yeni Takım Oluştur)

Takımların listelendiği pencere üzerinde maus sağ tuşuna tıklanır. Açılan diyalog kutusundan **Create new tool** seçilir. Seçimden sonra ekrana **Define Tool- Machine Group** penceresi gelir. Buradan kullanılacak kesici tipi seçilir. Burada **End Mill** (Parmak freze çakisi) seçilmiştir.

| Select library tool<br>Create new tool<br>Edit tool<br>Get angled head<br>Load tool on machine | <ul> <li>Edit tool: Takımın özelliklerini değiştir.</li> <li>Get angled head: Açılı takım tutucu seç.</li> <li>Load tool on machine: Makineye takım yükle</li> <li>Tool Manager: Takım yöneticisi penceresini açar</li> <li>View: Takımın parametre sayfasında nasıl görüneceği</li> </ul> |
|------------------------------------------------------------------------------------------------|----------------------------------------------------------------------------------------------------|
| View<br>Arrange tools                                                                          | <ul> <li>Re-initialice feeds &amp; speeds: Hiz ve devri başa alır</li> <li>Feed speed calculator: Hiz devir hesaplama</li> </ul>                                                                                                    |
| Re-initialize feeds & speeds<br>Feed speed calculator                                          |                                                                                                    |

Resim 1. 18: Create New Tool diyalog kutusu

## Type (Takım Tipleri)

İşlem türüne göre kesici takım tipi ve ölçüleri buradan seçilir.

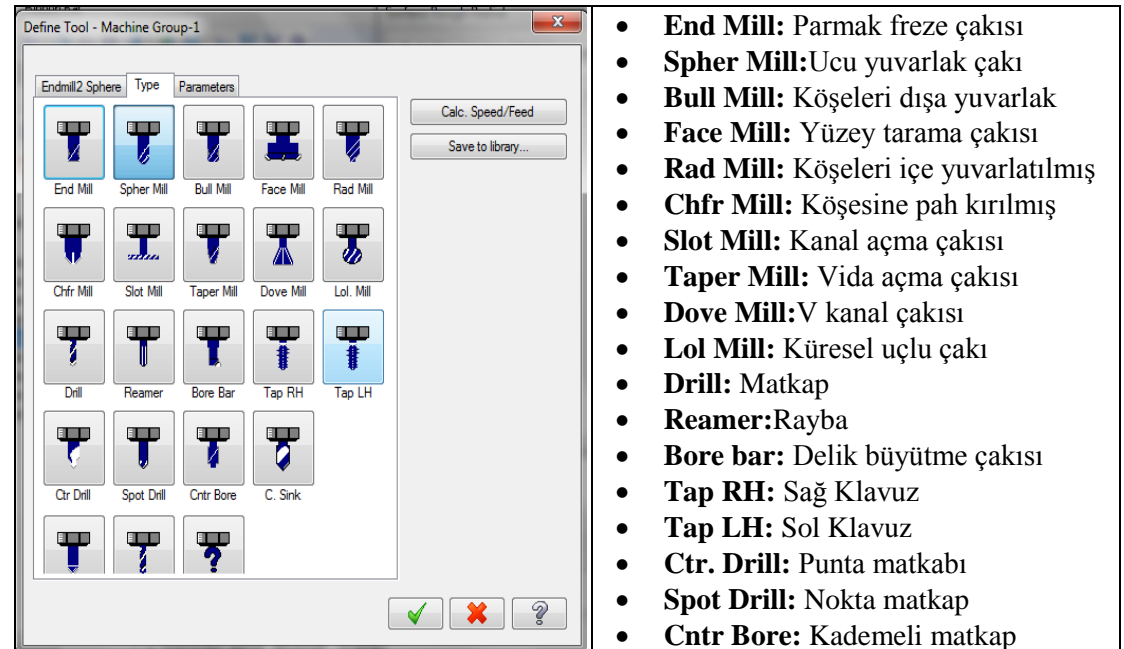

**Resim 1.19: Define Tool-Type sekmesi** 

## > Endmill2 Sphere (Küresel Uçlu Freze Çakısı)

Takım ve takım tutucu boyutlarının belirlendiği kısımdır

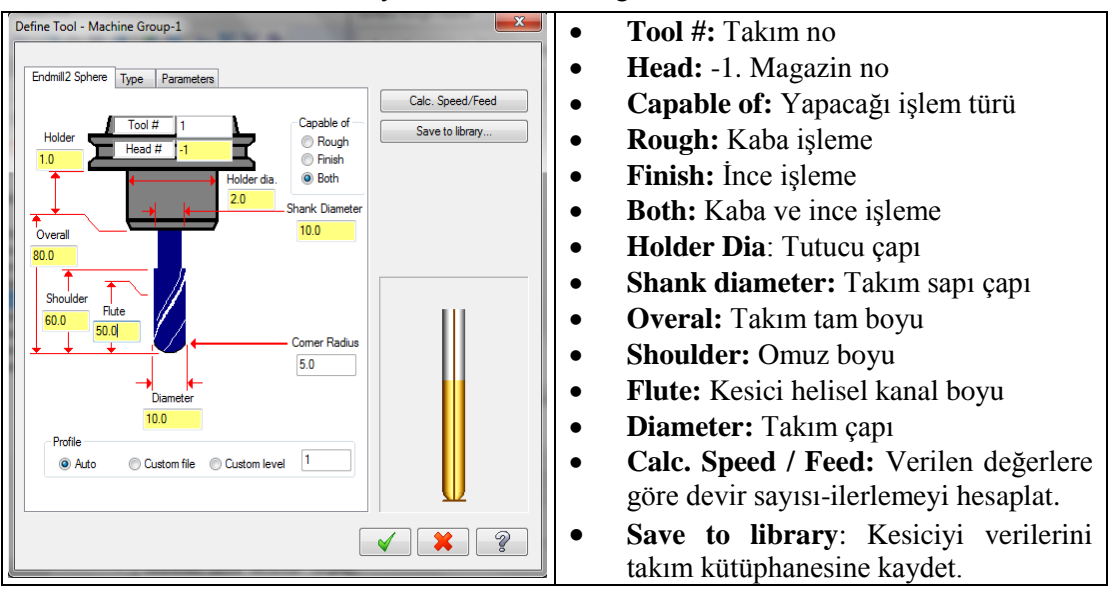

Resim 1. 20: Define Tool-Endmil2 Sphere sekmesi parametreleri

#### **Tool Filter (Takım Filtreleme)**

Sadece seçilen operasyona uygun takımları listeler. Pencere açıldığında **Chamfer Mill** freze çakısı seçili durumdadır.

| Tool List Filter                                                    |                                                                                                    |
|---------------------------------------------------------------------|----------------------------------------------------------------------------------------------------|
|                                                                     | Tool Diameter                                                                                                    |
| <b>*</b> * * * * * * * * * * * * * * * * * *                        | Radius Type                                                                                                    |
|                                                                     | Image: Teal       Image: Teal       Image: Teal <t< td=""></t<> |
| Operation masking Unit masking No operation masking No unit masking | Image: Wight of 2       All       None       Copy job setup matl                                                                                                    |
| Reset all                                                           | × × ?                                                                                                    |

**Resim 1.21: Tool Filter sekmesi** 

#### Misc Values (Yardımcı Değerler)

Birden fazla iş parçası sıfır noktası olduğunda kullanılır. İşaretli değil ise sıfır noktası bir tanedir demektir. **Misc Values** menüsünden G54 iş koordinat sistemi, mutlak ve artışlı programlama modu seçimi yapılır. **Miscellaneous Values** penceredeki **Work Coordinates** kutusuna 2 yazılırsa iş referans noktası G54 ve **Absolute/Incremental** kutusuna 0 yazılırsa programlama mutlak moda ayarlanmış olur.

| Integers                           |       | Reals              |     |
|------------------------------------|-------|--------------------|-----|
| Work Pos. [-1=REF,0=G50,1=H0ME,2=G | 54 2  | Misc. Real [1]     | 0.0 |
| Abs/Inc. [0=ABS, 1=INC]            | 0     | Misc. Real [2]     | 0.0 |
| Ref. Return [0=G28,1=G30]          | 0     | Misc. Real [3]     | 0.0 |
| Mill Cyc G107/G112 [0=0FF,1/-1=0N] | 0     | Misc. Real [4]     | 0.0 |
| Misc. Integer [5]                  | 0     | Misc. Real (5)     | 0.0 |
| Misc. Integer [6]                  | 0     | Misc. Real [6]     | 0.0 |
| Misc. Integer [7]                  | 0     | Misc. Real [7]     | 0.0 |
| Misc. Integer [8]                  | 0     | Misc. Real [8]     | 0.0 |
| Misc. Integer [9]                  | 0     | Misc. Real [9]     | 0.0 |
| Misc. Integer [10]                 | 0     | Misc. Real [10]    | 0.0 |
| C Automatically set t              |       | Sot to On Defaulte |     |
| post values when<br>posting        | Setto | Set to Up Defaults |     |

Resim 1.22: Misc Values sekmesi

### Home Pozition (Ev Pozisyonu)

Takımın kesme işlemini tamamladıktan sonra gideceği noktanın pozisyonudur.

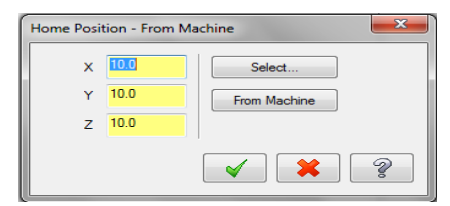

**Resim 1.23: Home Position-From Machine sekmesi** 

## Rotary Axis ( Dönel Eksen)

Dördüncü eksen tanımlaması yapmak için kullanılır. Daha çok döner tabla için kullanılır. Komut aktif edildiğinde **Rotation Type** (Döndürme tipi) penceresi ekrana gelir.

| Rotary Axis                                                         |                                           |
|---------------------------------------------------------------------|-------------------------------------------|
| Rotation type                                                       | • <b>Rotation type:</b> Döndürme tipi     |
| Rotary axis positioning                                             | • 3 avis: 3 ekseninde döndürme            |
| © 3 axis                                                            |                                           |
| O Axis substitution                                                 | • Axis substitution: Eksen indekslemesi   |
| Rotary axis                                                         | • Rotary axis: Döner tabla                |
| Rotate about X axis     Kotate about Y axis     Kotate about Z axis | • Rotate about X axis: X ekseninde döndür |
| Axis substitution                                                   | • Rotate about Y axis: Y ekseninde döndür |
| Rotation direction                                                  | • Rotate about Z axis: Z ekseninde döndür |
|                                                                     | • Substitute X axis: X 'de indeksle       |
|                                                                     | • Substitute Y axis: Y ' de indeksle      |
| © cw ⊚ ccw                                                          | Rotation Direction: Dönme yönü            |
| Rotary diameter 0.0                                                 | • Rotary Diameter: Döner tabla çapı.      |
| . Unroll                                                            | • Unroll: Yuvarlanmışı aç.                |
| Unroll tolerance 0.01                                               | • Unroll Tolerance: Acma toleransi        |
| × × ?                                                               |                                           |

Resim 1.24: Rotary Axis sekmesi parametreleri

### Planes (Düzlemler)

İş koordinat sistemi, takım düzlemi gibi parametrelerin tanımlandığı kısımdır.Kesici takımın hangi düzlemde çalıştığı belirlenir.

| Working coordinate system TOP Origin (in view coordinates) X 00 Y 00 Z 00 | * | Tool plane          RIGHT SIDE         Origin (in view coordinates)         X       0.0         Y       0.0         Z       0.0         EIII       Cape | * | Comp / construction plane          RIGHT SIDE         Origin (in view coordinates)         X       0.0         Y       0.0         Z       0.0         Em       Em | • | Working<br>Çalışma koo<br>Tool Plane:<br>Comp/Com<br>Konstrüksiy<br>Origin (in<br>bakış koord<br>Work ofset<br>Display, rel | Koordinat<br>ordinat sistemi<br>Takım çalışma<br>struction plane<br>on düzlemi<br>view coordinat<br>inatlarında<br>: Sıfır ofseti | Sistem:<br>düzlemi<br>e: Telafi /<br>es): Orjin |
|---------------------------------------------------------------------------|---|----------------------------------------------------------------------------------------------------|---|----------------------------------------------------------------------------------------------------|---|----------------------------------------------------------------------------------------------------|----------------------------------------------------------------------------------------------------|-------------------------------------------------|
| Work offset                                                               | 7 | Display relative to WCS                                                                                                    |   |                                                                                                    | • | eklemeli gö                                                                                                    | ster.                                                                                                    | wcs'yi                                          |

Resim 1.25: Planes sekmesi parametreleri

### > Tool Display (Kesicinin Simülasyon Sırasındaki Görünümü)

Bu buton seçilince ekrana gelen pencereden kesici takımın simülasyon sırasındaki görünümünün nasıl olacağı belirlenir.

| ool Display                                                                |                                                 | • <b>Run:</b> Kesici hareketi sürekli olur.                                                                             |
|----------------------------------------------------------------------------|-------------------------------------------------|----------------------------------------------------------------------------------------------------|
| <ul> <li>● Run</li> <li>○ Step</li> <li>Run delay:</li> <li>0.0</li> </ul> | Endpoints     Interpolate     Step size     0.1 | <ul> <li>Run Delay: Her hareketten sonraki bekleme<br/>süresi</li> <li>Step: Kesici hareketi adım adım olur.</li> </ul> |
| <ul><li>Static</li><li>Animate</li></ul>                                   |                                                 | <ul> <li>Step Size: Kesici hareketi adım miktarı.</li> <li>Static: Kesiciyi sadece hareketin bitiş</li> </ul>           |
|                                                                            | × × ?                                           | <ul> <li>• Animate: Kesici hareketi profil üzerinde sürekli görünür.</li> </ul>                                         |

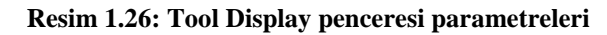

## Ref. Point (Referans Noktası)

Takımın kesmeye başlama ve durma noktalarının koordinatlarıdır. Takım kesmeye başlamadan önce kesme işleminden sonra bu noktada durur. Başlama ve durma noktası birbirinden farklı olabilir.

| X Reference Points                          | ✓ Retract       X:     0.0     ✓       Z:     0.0     ✓                                | <ul> <li>Approach: Yaklaşma</li> <li>Retract: Uzaklaşma</li> <li>Select: Yaklaşma ve uzaklaşma referans<br/>noktalarını parça üzerinden seçmek için</li> </ul> |
|---------------------------------------------|----------------------------------------------------------------------------------------|----------------------------------------------------------------------------------------------------|
| Select<br>Absolute Incremental From Machine | <ul> <li>Select</li> <li>Absolute</li> <li>Incremental</li> <li>Incremental</li> </ul> | <ul> <li>kulanılır.</li> <li>Absolute: Mutlak</li> <li>Incremental: Eklemeli</li> </ul>                                                                        |

Resim 1.27: Reference Points penceresi parametreleri

## Canned Text (Özel Açıklama)

CNC programının içerisine ek özel bir açıklama veya bir ISO kodu gönderilecekse bu komut kullanılır. Belirtilen komut ve açıklamalar oluşturulacak programın içine yerleştirilir. Seçildiğinde **Canned Text** menüsü ekrana gelir. **Canned text option** kısmından komut seçilip **Add** ile sağ taraftaki pencereye eklenir.

| Canned text - MPLFAN                                                                                                    |                                       |                                   | • Add: Seçilen açıklamayı sağdaki                                                                                                    |
|----------------------------------------------------------------------------------------------------|---------------------------------------|-----------------------------------|----------------------------------------------------------------------------------------------------|
| Canned ted options:<br># Canned ted<br>1. Program Step<br>2. Optional Step<br>3. Block Delete and<br>4. Block Delete and<br>5. Return Tattock<br>6. Advance Tattock<br>7. Return Orate<br>8. Advance Orate | Add<br>Before 11<br>Weth 3<br>Ater 44 | ected canned text:<br>Canned text | <ul> <li>Hud. Scylich açıklamayı sağdaki pencereye ekler.</li> <li>Before: Önceki açıklamayı sağdaki pencereye ekler.</li> <li>With: Önceki ve sonraki açıklamayı sağdaki pencereye ekler.</li> </ul> |
| 9. Exact Stop on<br>10. Exact Stop off                                                                                                    | Remove                                |                                   | • After: Sonraki açıklamayı sağdaki pencereye ekler                                                                                                    |
|                                                                                                    |                                       | 🖌 🗶 🤋                             | • <b>Remove:</b> Eklenen açıklamayı siler                                                                                                    |

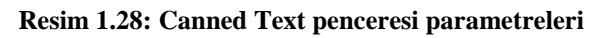

#### urface Rough Parallel **Clearance:** Emniyetli • Toolpath parameters Surface parameters Rough parallel parameters vaklaşma mesafesi Clearance... 2.0 Tip comp Tip - U Retract:Geri çıkma Absolute Incremental mesafesi R Use clearance only at the Stock to leave 0.0 on drive Feed Plane (11) :Kesme Retract... 0.25 Stock to leave 0.0 (0) düzlemi Absolute Incremental Top of stock: Yüzeydeki 0.1 Tool containment Feed plane... Compensate to (1) talaş miktarı. Absolute Incrementa Inside O Center Outsi Top of stock... 17.093221 Additional offset 0.0 Absolute: Mutlak değer • Absolute Inc **Incremental:** Eklemeli • Tip comp: Uç telafisi . Direction... Regen

Resim 1.29: Surface parameters sekmesi parametreleri

- Stock to live on drive: Finiş pasoya bırakılan miktar.
- Stock to live on check: Kontrol yüzeylerindeki finiş paso miktarı
- Tool contaiment: Takım tanımlı sınırlar içinde işleme yapar.
- Compensate to:
  - İnside: Takım belirlenen sınır içinde hareket ederek işleme yapar. Additional offset penceresinden öteleme miktarı verilebilir.
  - Center: Takımın merkezi sınır eğrisinin üzerinde giderek talaş kaldırılır.
  - **Outside:** Takım belirlenen sınır eğrisinin dışında hareket ederek işleme yapar. **Additional ofset** penceresinden öteleme miktarı verilebilir.
- Additional ofset : Öteleme miktarı
- **Direction:** 3 eksen işlermeler için, takımın giriş çıkışlarında giriş yönü ve çıkış yönleri buradan tanımlanır.

| Direction                                                                                                    | ? ×   | - Plunge direction: Takımın dalma yönü                                                                                                    |
|----------------------------------------------------------------------------------------------------|-------|----------------------------------------------------------------------------------------------------|
| Direction     Retract direction       Plunge direction     Vector       Uine     Vector       Plunge angle     90.0       XY angle     0.0       XY angle     0.0       Plunge length     0.0       Relative to     Tool Plane X axis | ×is • | <ul> <li>Plunge direction: Takimin daima yonu ile ilgili tanımlama yapılır.</li> <li>Vector: Dalma hareketleri için kullanıcının girdiği X,Y,Z vektörleri hesaplatılarak takım yönü belirlenir.</li> <li>Line: Dalma hareketi için bir doğruyu referans alırak dalma yönünü belirlenir.</li> <li>Plunge angle: Takım dalma açısı</li> </ul> |
| × ×                                                                                                    |       | - Plunge length: Dalma boyu                                                                                                    |

Resim 1.30: Direction penceresi parametreleri

- Relative to: X ekseninde ve kesme yönüne bağımlı hareketler oluşturur.
- **XY angle**: Dalma hareketlerinin X,Y ile yaptığı açıdır.
- **Retract direction**: Takımın talaş alma işlemi bittikten sonra geri çıkma yönünü belirlemek için kullanılır.

## > Surface Parameters (Yüzey Parametreleri)

- **Vector:** Geri çıkma hareketleri için kullanıcının girdiği X,Y,Z vektörleri hesaplatılarak takım yönü belirlenir.
- Line: Geri çıkma hareketi için bir doğruyu referans alırak dalma yönünü belirler.
- Retract angle: Takım geri çıkma hareketleri yaparken belirlenen açıda çıkar.
- **XY angle:** Geri çıkma hareketlerinin X,Y ile yaptığı açıdır.
- Retract length: Geri çıkma boyu
- **Relative to:** X ekseninde ve kesme yönüne bağımlı hareketler oluşturur.

#### **Rough Paralel Parmeters (Kaba Paralel İşleme Parametreleri)**

| Surface Rough Parallel                                           | •  | Total      | tolerance:    | Kesme                                 |
|------------------------------------------------------------------|----|------------|---------------|---------------------------------------|
| Toolpath parameters Surface parameters Rough parallel parameters |    | toleransı  | ile           | filtreleme                            |
| Total tolerance 0.001 Max. stepover 0.4                          |    | toleransır | nın toplamı   | I. Filter                             |
| Cutting method One way  Machining  O  O                          |    | ratio 1:1  | ve One wa     | y filtering                           |
| Max stepdown: 0.1                                                |    | seçili oln | nalıdır.      |                                       |
| Plunge control                                                   | •  | Cutting    | meth          | od:Kesme                              |
| Allow multiple plunges along cut     G til from one side         |    | metodu     |               |                                       |
| Cut from both sides                                              | •  | Oneway     | Tek yönd      | le kesme                              |
| Use approximate start point                                      |    | yapar      |               |                                       |
| Allow negative Z motion along surface                            | •  | Zigzag:    | Hem gi        | dis hem                               |
| Cut depths Gap settings Advanced settings                        |    | dönüşte k  | kesme yapar   |                                       |
|                                                                  | •  | Max. St    | epdown: Z     | ekseninde                             |
|                                                                  |    | her pas    | oda verile    | cek talas                             |
|                                                                  |    | miktarı    |               | · · · · · · · · · · · · · · · · · · · |
|                                                                  | Ι. | Machini    | ng angle. '   | Fakımın X                             |
|                                                                  | Ľ  | alraaniila | ing angle.    |                                       |
|                                                                  |    | ekseni ne  | s yapılgı açı |                                       |

Resim 1.31: Rough Paralel Parameters sekmesi parametreleri

- **Max.Stepover:** Takımın bir pasoluk kesme işlemini tamamladıktan sonra yana kayma miktarıdır.Bu değer küçük olursa daha hassas yüzeyler elde edilebilir.
- Allow multiple plunges along cut: Takımın parçaya bir çok yerden girmesi sağlanır. Takım yolu üzerinde girintiler varsa işler.Seçili değilse işlemeden atlar.
- Plunge control: Dalma kontrolü
- Cut from one side: Kesicinin parçayı bir kenardan kesmesi sağlanır.
- Cut from bode sides: Kesicinin parçayı her iki kenardan kesmesi sağlanır.
- Use apporoximate start point: Takımın parçaya belirlenen noktaya en yakın yerden girmesi sağlanır. Takım yolları oluşturulduktan sonra ekranda takımın hangi noktadan başlayacağını soran bir yazı gelir. Select an apporoximate starting point .Parça üzerinde takımın parçaya gireceği nokta belirtilir.
- Allow negative Z motion along surface: Yüzey işlenirken Z ekseninde dalmalara müsaade eder. Aktif olmazsa takım aşağıya doğru kesme yapmaz.
- Allow pozitive Z motion along surface: Yüzey boyunca geri çıkmalara müsaade etmek için kullanılır.

## Cut Depths (Kesme Derinliği)

Kaba ve ince talaş operasyonları için Z eksenindeki kesme derinliğidir. Takım burada verilen değerler arasında işleme yapar.

| Cut Depths                                  | <b>×</b>                                       |                                           |
|---------------------------------------------|------------------------------------------------|-------------------------------------------|
| C Absolute                                  | Incremental                                    | • Absolute: Mutlak koordinata göre.       |
| Absolute depths                             | Incremental depths                             | • İncremental: Artışlı koordinata         |
| Minimum depth 0.0                           | Adjustment to top cut 0.01                     | göre.                                     |
| Maximum depth -1.0                          | Adjustment to other cuts 0.01                  | • <b>Minimum depth:</b> En düşük derinlik |
| Detect flats                                | Detect flats                                   | • Maximum depth: En yüksek                |
| Select depths                               | Critical depths                                | derinlik                                  |
| Clear depths                                | Clear depths                                   | • Detect flats: Düzlükleri bul.           |
| Adjust for stock to leave on drive surfaces | (Note: drive stock is included in adjustment.) | • Select depths: Derinliklerin seçimi.    |
| Relative to Tip -                           | × × ?                                          | • Clear depths:Seçilen derinlik iptali    |

Resim 1.32: Cut Depths sekmesi parametreleri

- Adjust for stock to leave on drive surfaces: Finişe bırakılacak pasoyu ayarla
- Optical depths: Kritik derinlikler
- Relative to: Kesme derinliğini takımın ucuna veya merkezine göre hesaplar.
- Adjustment to top cut: Yüzeydeki pasoya ilave et
- Adjustment to other cuts: Diger pasolara ilave et.

### Gap Settings (Boşluk Ayarları)

Takımın boşta hareketlerini düzenleyerek daha verimli takım yolları oluşturur.

|                                                                                                    | Reset                                       |
|----------------------------------------------------------------------------------------------------|---------------------------------------------|
| Gap size                                                                                                    |                                             |
| C Distance                                                                                                    | 3.6                                         |
| % of stepover                                                                                                    | 1.0                                         |
| Motion < Gap size, keep to                                                                                                    | ol down                                     |
| Broken                                                                                                    | ▼ [                                         |
| 🔲 Use plunge, retract rate                                                                                                    | eingap                                      |
| Check gap motion for g                                                                                                    | jouge                                       |
| <ul> <li>Check retract motion for</li> </ul>                                                                                                    | or gouge                                    |
| Check retract motion for                                                                                                    | or gouge                                    |
| Check retract motion for Optimize cut order Plunge into previously                                                                                                    | or gouge                                    |
| Check retract motion for Optimize cut order Plunge into previously Follow containment box                                                                                               | or gouge<br>cut area<br>undary at gap       |
| Check retract motion fo  Check retract motion fo  Plunge into previously  Follow containment boo  Tangential arc radius:                                                                | r gouge<br>cut area<br>undary at gap<br>0.0 |
| Check retract motion fo     Dptimize cut order     Plunge into previously     Follow containment boo     Tangential arc radius:     Tangential arc angle:                               | or gouge                                    |
| Check retract motion fo     Dplimize cut order     Plunge into previously (     Follow containment bor     Tangential arc radius:     Tangential arc angle:     Tangential line length: | or gouge                                    |

- **Gap size:** Boşluk boyutu
- **Distance:** Boşluk boyutu mesafe girilerek
- % of stepower: Boşluk boyutu takımın yana kayma miktarının % oranı hesaplayarak yap.
- Motion < Gap size, keep tool down: Takımın bir konumdan diğerine geçerken yapacağı hareket
- **Direct:** Takımın talaş kaldırırken bir konumdan diğer konuma düz hareketlerle gitmesini sağlar.
- **Broken:** Takımın Z ekseninde talaş kaldırması sırasında doğrusal hareketler yaparak ilerler.
- **Smooth:** Takım yatay düzlemde talaş kaldırıp, bir konumdan diğerine dairesel dönüşler yaparak geçişi
- Follow surface: Takım yüzey formunu takip ederek gider
- Use plunge, retract rate in gap: Boşta hareketde Feed rate yerine Plunge rate' yi kullanır.
- Check gap motion for gouge: İşlenmeden kalacak kısım için takımın boşta hareketlerini kontrol et.

#### Resim 1.33: Gap Settings sekmesi parametreleri

- Check retract motion for gouge: Talaş kaldırma hareketlerinin boşluk mesafelerinden daha büyük olduğu durumlar için aktif edilir. İşlenmeden kalan kısım için takımın geri çıkma hareketlerini kontrol eder.
- Optimize cut order: Takımın her bölgede kesme sırasını optimize eder.
- **Tangential arc radius:** Takımın parçadan çıktıktan sonra veya parçaya girerken teğetsel yaylar oluşturarak takımın yumuşak geçişler yapmasını sağlar. Oluşturulacak yayın yarıçapı yazılır. **Follow surface** seçili ise aktif olmaz.
- **Tangential line angle:** Teğetsel doğrunun boyu.
- **Tangential arc angle:** Teğetsel yayın açısı

#### Advanced Settings (Gelişmiş Ayarlar)

Yüzeylerin ve katıların keskin köşelerindeki veya kenarlarındaki takım hareketleri ile belirlenen toleranslarda takım yolları oluşturulur. Seçilince "Advanced settings" penceresi açılır.

| Advanced settings 📃 🔸                         | Automatically (based on geometry): Parçanın tüm sivri                                                                                      |  |  |  |  |  |  |
|-----------------------------------------------|----------------------------------------------------------------------------------------------------|--|--|--|--|--|--|
| Ponet                                         | kenar ve köşelerinden otomatik olarak dolaşır.                                                                                             |  |  |  |  |  |  |
| •                                             | • Only beetween surfaces (solid faces): Sadece katı-yüzey                                                                                  |  |  |  |  |  |  |
| At surface (solid face) edge, roll tool:      | modellerin arasında kalan keskin kenarları dolasır.                                                                                        |  |  |  |  |  |  |
| Automatically (based on geometry)             | • Over all edges: Katı ve yüzey modeller üzerindeki tüm koskin kenerlerin etrafini deleşir                                                 |  |  |  |  |  |  |
| C Unly between surfaces (solid faces)         |                                                                                                    |  |  |  |  |  |  |
|                                               | <ul> <li>Sharp corner tolerance (at surface/edge): Katı yüzey ve<br/>modeller üzerindeki keskin kenarların işleme toleransıdır.</li> </ul> |  |  |  |  |  |  |
| Sharp corner tolerance (at surface/face edge) |                                                                                                    |  |  |  |  |  |  |
| C Distance 0.025                              |                                                                                                    |  |  |  |  |  |  |
| • % of cut tolerance 100.0                    | Distance: Verilen mesafede köşeler işlenir.                                                                                                |  |  |  |  |  |  |
| •                                             | % of cut tolerance:Kesme toleransı % değerini alarak işle                                                                                  |  |  |  |  |  |  |
| Skip hidden face test for solid bodies        | Skip hidden face test for solid bodies: Kati model                                                                                         |  |  |  |  |  |  |
| Check for internal sharp corner               | üzerindeki saklı vüzevleri atlar                                                                                                    |  |  |  |  |  |  |
|                                               | Check for internal sharp corner: Kati modelin ic                                                                                           |  |  |  |  |  |  |
| <ul> <li>✓ X 2</li> <li>✓</li> </ul>          | tramında kalan kaşlın kanarlar işin kantrallü gaşiş gağlar                                                                                 |  |  |  |  |  |  |
|                                               | kısminda kalan keskin kenarlar için kontrollu geçiş saglar.                                                                                |  |  |  |  |  |  |

#### Resim 1.34: Advanced Settings penceresi parametreleri

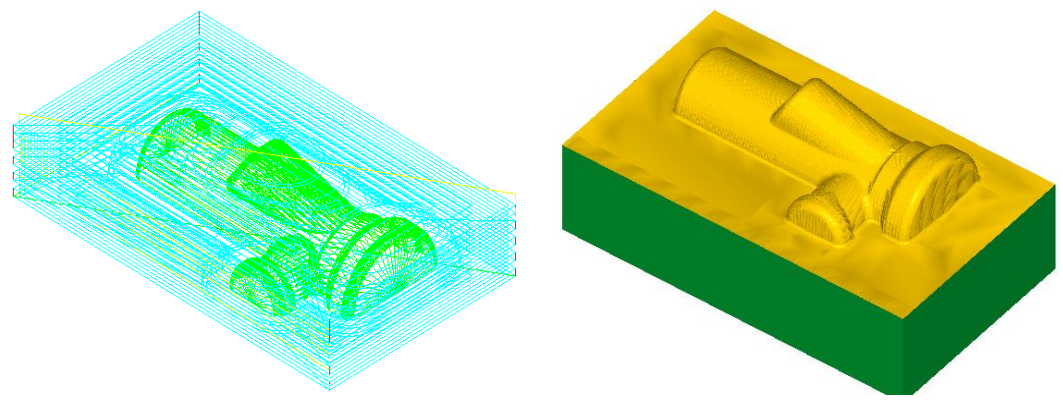

Şekil 1.6: Parçanın çizgisel ve katı simülasyon sonuçları 22

#### 1.2.1.2. Rough Radial (Kaba Radyal İşleme)

Özellikle yuvarlak şekilli 3 boyutlu silindirik parçaları radyal takım yolları ile kaba işlemek için kullanılır. Takım bir merkezden başlayarak dışa doğru hareket eder ve parça üzerinden kaba talaş alarak temizler. Daha çok dairesel şekilli ve belli bir merkeze göre boşaltma gerektiren parçalarda kullanılır. Kesme esnasında kesici belirlene merkezden uzaklaştıkça aralıklar genişler ve bunun sonucu olarak parçanınkenar kısımlarında daha kötü yüzey kalitesi elde edilebilir. İşlem sırası şöyledir;

- Machine Type'den Mill (Freze) seçilir. Buradan Mill 3 -Axis VMC MM.MMD.5 seçilir. Seçilen tezgâh Operation Manager kısmında Machine Group 1 olarak listelenir.
- Machine Group 1' in alt kısmındaki Properties seçilir. Açılan Machine Grup Properties diyalog kutusundan Stock Setup seçilir. Buradan Bounding Box ile kütük seçimi yapılabilir.

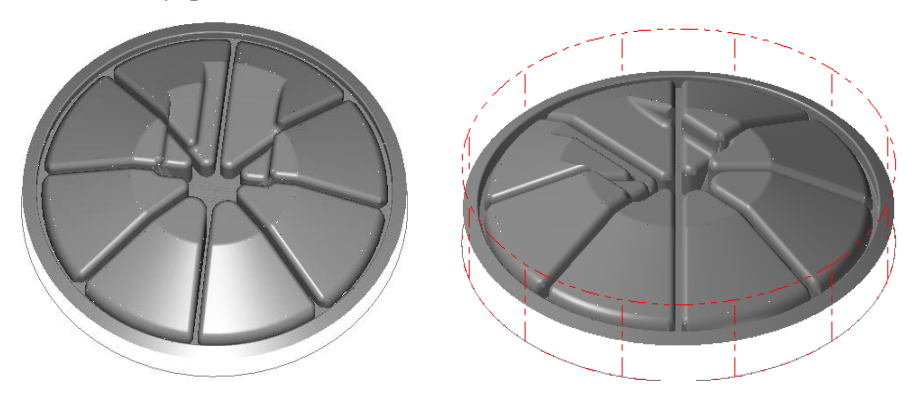

Şekil 1.7: Bounding Box ile kütük seçimi

- Kütük belirleme işleminden sonra **Toolpaths** menüsünden **Surface Rough** kısmından **Radial** takım yolu seçilir
- Ekrana **Enter new NC name** penceresi gelir. Burada oluşturulacak takım yoluna bir isim verilir ve kaydedilir.

| inter new | VC name                           |
|-----------|-----------------------------------|
| C:\Users  | Dell\Documents\my mcamx5\MILL\NC\ |
| Π         |                                   |
|           | × × ?                             |

Resim 1.35: Enter new NC name penceresi

• Kaydetme işleminden sonra ekrana **Select Boss/Cavity** penceresi gelir. **Select Boss/Cavity** diyalog penceresindeki seçeneklerden biri seçilir.

| Select Boss/Cavity | - | Boss: Dış bükey (Erkek Parça) Dışa çıkıntılı parçalarda      |
|--------------------|---|--------------------------------------------------------------|
| C Boss             |   | kullanılır.                                                  |
| C Cavity           | - | Cavity: İç bükey (Dışa parça) İçe doğru girintili parçalarda |
| Undefined          |   | kullanılır.                                                  |
|                    | - | Undefined: Tanımlanmamış. Hem girintili hem de çıkıntılı     |
| × ×                |   | parçalarda kullanılır.                                       |

#### Resim 2.36: Select Boss/Cavity penceresi parametreleri

- Ekrana Select Drive Surface iletisi gelir. Parça üzerindeki işlenecek yüzeyleri seçmek için General Selection araç çubuğu üzerindeki Activate Solid Selection (Katı seçimini aktif et) düğmesine tıklanır. Sonra Select face (Yüzey seç) ya da Select body (Katı seç) seçeneklerinden biri seçilir. İşlenecek yüzeyler seçildikten sonra End Selection (Seçimi bitir) düğmesine tıklanır.
- Bu kez ekrana **Toolpath/ Surface selection** (Takım Yolu/ Yüzey Seçme) diyalog kutusu gelir.

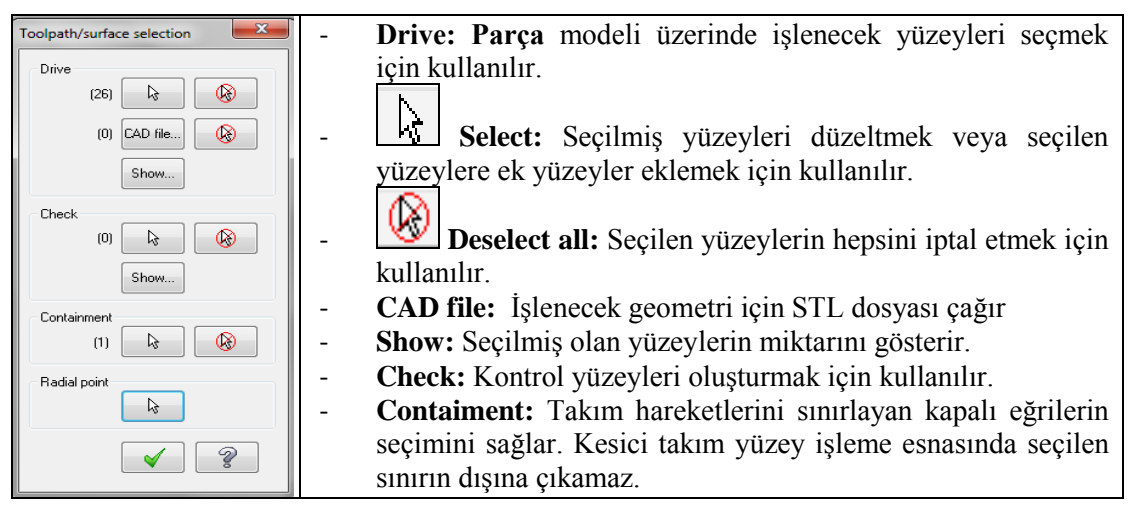

Resim 1.37: Toolpath/ Surface selection penceresi parametreleri

• **Contaiment** seçilince ekrana **Chaining** penceresi gelir. **Chain** ile parça üzerinden takım hareketlerini sınırlayan kapalı eğrinin seçimi yapılır.

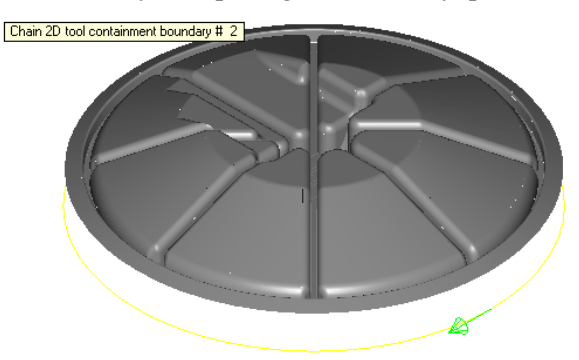

Şekil 1.8: Containment ile kesici hareketlerini sınırlayan kapalı eğrinin seçimi

• **Radyal point:** Takımın radyal harekete başlama merkezini seçmek için kullanılır. Düğmeye tıklandığında **Select radial point** mesajı ekrana gelir. Radyal merkez parça üzerinde işaretlendikten sonra OK tuşuna basılır.

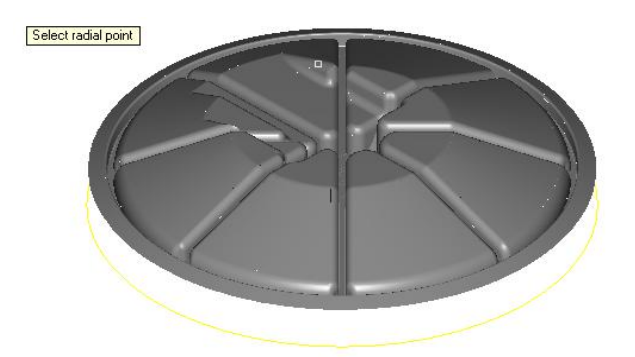

Şekil 1.9: Select radial point ile takimin radyal harekete başlama noktasının seçimi

• Ekrana Surface Rough Radial diyalog kutusu gelir.

| S | urface Rough Radia                                                                                                   |              |         |                |         |                   |                                                                                                    | ×           | •                                    | Tool #: Takım numarası                 |
|---|----------------------------------------------------------------------------------------------------|--------------|---------|----------------|---------|-------------------|----------------------------------------------------------------------------------------------------|-------------|--------------------------------------|----------------------------------------|
|   | Toolpath parameters                                                                                                  | Surface para | ameters | Rough radia    | l param | sters             |                                                                                                    |             | •                                    | Tool name: Takım adı                   |
|   | #                                                                                                    | Tool Name    | Dia.    | Cor. rad.      | Leng    | Tool name:        | 1/2 BALL ENDMILL                                                                                                    |             | •                                    | Len. Offset: Takım boy telafisi        |
|   |                                                                                                    |              | 5.0     | 2.0            | 50.0    | Tool #:<br>Head # | 256 Len. d                                                                                                    | ffset: 256  |                                      | Head#: Magazin no                      |
|   |                                                                                                    |              |         |                |         | Tool dia:         | 0.5 Comer ra                                                                                                    | dius: 0.25  | •                                    | <b>Dia. Offset:</b> Takım cap telafisi |
|   |                                                                                                    |              |         |                |         |                   |                                                                                                    |             | •                                    | <b>Tool dia:</b> Takım çapı            |
|   |                                                                                                    |              |         |                |         | Feed rate:        | olant Spindle dire<br>25.0 Spindle si                                                                                                    | ction: CW 👻 | •                                    | Corner radius: Kesici uç yarıçapı.     |
|   |                                                                                                    |              |         |                |         | Plunge rate:      | 15.0 Retract                                                                                                    | rate: 25.0  | •                                    | Coolant: Soğutma sıvısı                |
|   |                                                                                                    |              |         |                |         | Force too         | change 🔽 Ra                                                                                                    | oid retract | •                                    | Spindle direction: Dönme yönü          |
|   | •                                                                                                    | m            |         |                | Þ       | Comment           |                                                                                                    |             | •                                    | Feed rate: İlerleme hızı               |
|   |                                                                                                    | _            | Rig     | ht-click for a | ptions  |                   |                                                                                                    | *           | •                                    | Spindle speed: Devir sayısı            |
|   | Select library tool                                                                                                  |              |         | Tool filter    |         |                   |                                                                                                    | Ŧ           | •                                    | Plunge rate: Dalma ilerleme hizi.      |
|   | Avis Combo's (Default (1)) Misc values Tool display Ref point Too batch Home pos Ref Potary axis. Planes Canned text |              |         |                |         |                   | Tool display                                                                                                    | •           | Retract rate: Geri çıkış hızı (Talaş |                                        |
|   |                                                                                                    |              |         |                |         |                   | Image: A state of the state of the state | * ?         |                                      | kaldırma işlemi bittikten sonra)       |

Resim 1.38: Surface Rough Radial – Toolpath parametres diyalog kutusu parametreleri

#### Create New Tool (Yeni Takım Oluştur)

Takımların listelendiği pencere üzerinde maus sağ tuşuna tıklanır. Açılan diyalog kutusundan **Create new tool** seçilir. Seçimden sonra ekrana **Define Tool- Machine Group** penceresi gelir. Buradan kullanılacak kesici tipi seçilir. Burada **End Mill** (Parmak freze çakisi) seçilmiştir. İşlem türüne göre kesici takım tipi ve ölçüleri buradan seçilir. Burada **Spher Mill** (Ucu yuvarlak çakı) seçilmelidir.

#### Surface Parameters (Yüzey Parametreleri)

Surface Parameters sekmesindeki parametreler **Rough Parallel Surface Parameters** sekmesi ile aynıdır.

| Surface Rough Radial                                           | • Total tolerance: Kesme ve            |  |  |  |  |
|----------------------------------------------------------------|----------------------------------------|--|--|--|--|
| Toolpath parameters Surface parameters Rough radial parameters | filtreleme toleransının toplamı.       |  |  |  |  |
| Total tolerance                                                | Filter ratio 1:1 ve One way            |  |  |  |  |
| Cutting method Zigzag  V Start 0.0 Sweep 360.0 angle 360.0     | filtering seçili olmalıdır.            |  |  |  |  |
| Max stepdown: 0.1 Plunge control                               | • Cutting method:Kesme metodu          |  |  |  |  |
| Starting point     OLt from one side                           | • <b>Oneway:</b> Tek yönde kesme yapar |  |  |  |  |
| Start inside     Out from both sides     Start outside         | • Zigzag: Çift yönde kesme yapar.      |  |  |  |  |
| V Allow negative Z motion along surface                        | Max. Stepdown: Z ekseninde             |  |  |  |  |
| V Allow positive Z motion along surface                        | her pasoda max. talaş miktarı.         |  |  |  |  |
| Cut depths Gap settings Advanced settings                      | • Starting point: Operasyona           |  |  |  |  |
|                                                                | başlama noktası                        |  |  |  |  |
|                                                                | • Start inside: Başlangıç noktasını    |  |  |  |  |
|                                                                | merkez noktası olarak                  |  |  |  |  |
|                                                                | tanımlar.Kesme işlemi içeriden         |  |  |  |  |
|                                                                | dısarıya doğru yapılır.                |  |  |  |  |

#### > Rough Radial Parmetres (Kaba Radial İşleme Parametreleri)

Resim 1.39: Rough Radial Parmetres sekmesi parametreleri

- Start Outside: Kesme işlemi parçanın dışından başlayıp merkezine doğru yapılır.
- Allow negative Z motion along surface: Takım yüzey boyunca hareket ederken dalmalara müsaade et. Aktif değilse takım aşağı doğru kesme yapmaz.
- Allow pozitive Z motion along surface: Yüzey boyunca geri çıkmalara müsaade et.
- **Max.Angle increment:** Radyal hareket için verilecek açı değeridir.Takım kesme işlemini tamamladıktan sonra bu açı değeri kadar kayar ve diğer konuma geçer.
- Start angle: Takımın ilk kesmeye başlama açısıdır.
- **Start offset distance:** Radyal takım hareketleri merkezinden belirlenen değer kadar takım yollarını öteler. Takımın boşta hareketini engelleyerek işleme zamanını kısaltır. Ortasında delik olan parçalarda kullanılır.
- Sweep angle: Başlama açısından itibaren 0° den 360 ° ye kadar süpürme işlemi yaparak takım yolları oluşturur.Eğer negatif değer belirtilirse program otomatik olarak saat ibresi yönünde oluşur.
- Plunge control: Dalma kontrolü
- Allow multiple plunges along cut: Takımın parçaya bir çok yerden girmesi sağlanır.Takım yolu üzerinde girintiler varsa takım bu girintileri de işler.Seçili değilse işlemeden atlar.
- Cut from one side: Kesicinin parçayı bir kenardan kesmesi sağlanır.
- Cut from bode sides: Kesicinin parçayı her iki kenardan kesmesi sağlanır.

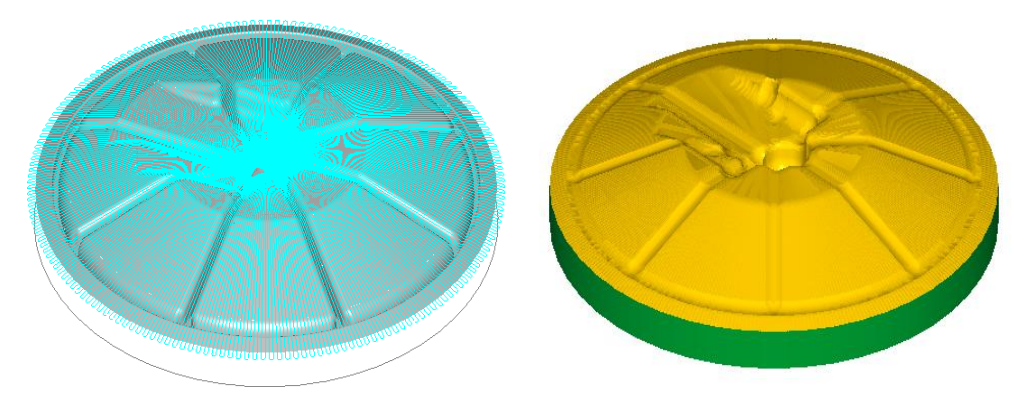

Şekil 1.10: Parçanın çizgisel ve katı simülasyon sonuçları

### 1.2.1.3. Rough Project (İzdüşüm Tipi Kaba İşleme)

**Rough project** ile önceden çizilmiş eğri, doğru, yazı ve noktalardan oluşan profiller bir yüzey üzerine yansıtılarak kaba olarak işlenebilir. İşlem sırası şöyledir;

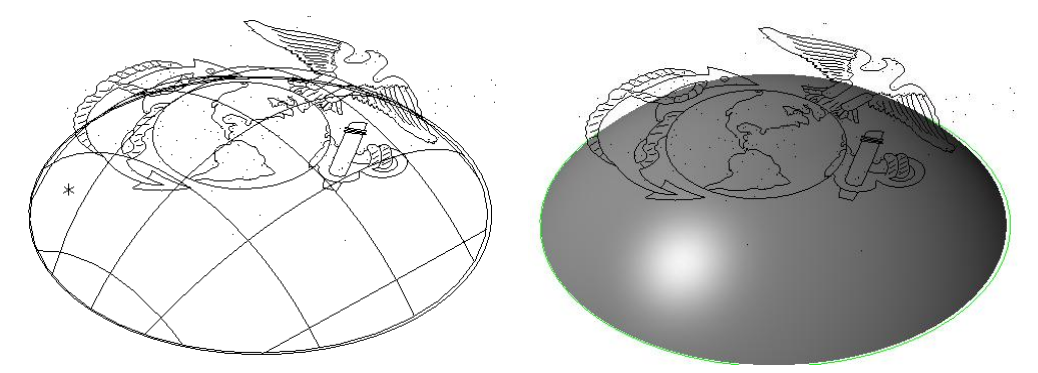

Şekil 1.11: Rough Project ile işlenecek parça

- Machine Type'den Mill seçilir. Buradan Mill 3 Axis VMC MM.MMD.5 seçilir.
- Machine Group 1' in alt kısmındaki Properties seçilir. Buradan Properties diyalog kutusundan Stock Setup seçilir. Buradan Solid ile kütük seçimi yapılabilir.

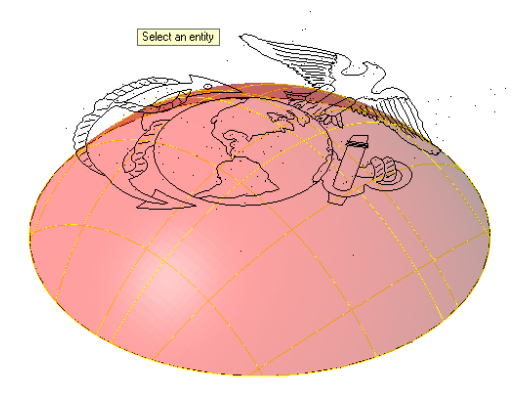

Şekil 1.12: Solid ile kütük seçimi

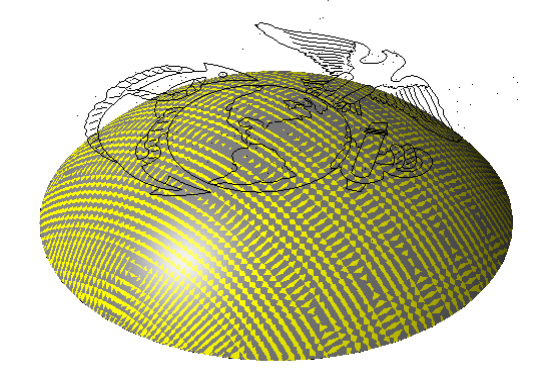

Şekil 1.13: Kütüğün seçilmiş hali

- Kütük belirleme işleminden sonra **Toolpaths** menüsünden **Surface Rough** kısmından **Project** takım yolu seçilir. Ekrana **Enter new NC name** penceresi gelir. Burada oluşturulacak takım yoluna bir isim verilerek kaydedilir.
- Kaydetme işleminden sonra ekrana **Select Boss/Cavity** penceresi gelir. **Select Boss/Cavity** diyalog kutusundaki seçeneklerden biri seçilir.
- Ekrana Select Drive Surface iletisi gelir. Parça üzerindeki işlenecek yüzeyleri seçmek için General Selection çubuğu üzerindeki Activate Solid Selection (Katı seçimini aktif et) düğmesine tıklanır. Sonra Select Face (Yüzey seç) ya da Select body (Katı seç) seçeneklerinden biri seçilir. End Selection (seçimi bitir) tıklanır.
- End Selection seçildikten sonra ekrana Toolpath/ Surface selection penceresi gelir. Buradan Curves tuşuna basılır. Ekrana Chaining diyalog kutusu gelir. Buradaki yöntemlerin birisi ile yüzeye yansıtılacak profil seçilip OK tuşuna basılır.
- Ekrana **Start Approximate start point** iletisi gelir. Profil üzerinden işlemeye başlanacak nokta işaretlenir. OK tuşuna basılarak **Chaining** penceresi kapatılır.

| Toolpath/surface selection                                                                                                    |                                                                                                    |
|----------------------------------------------------------------------------------------------------|----------------------------------------------------------------------------------------------------|
| Drive         (8)         (8)         (8)         (8)         (8)         (8)         (8)         (8)         (8)         (8)         (8)         (8)         (8)         (8)         (8)         (8)         (8)         (8)         (8)         (8)         (8)         (8)         (8)         (8)         (8)         (8)         (8)         (8)         (8)         (8)         (8)         (8)         (8)         (8)         (8)         (8)         (8)         (8)         (8)         (8)         (8)         (8)         (8)         (8)         (8)         (8)         (8)         (8)         (8)         (8)         (8)         (8)         (8)         (8)         (8)         (8)         (8)         (8)         (8)         (8)         (8)         (8)         (8)         (8)         (8)         (8)         (8)         (8)         (8)         (8)         (8)         (8)         (8)         (8)         (8)         (8)         (8)         (8)         (8)         (8)         (8)         (8)         (8)         (8)         (8)         (8)         (8)         (8)         (8)         (8)         (8)         (8)         (8)         (8)         (8)         (8) </td <td><ul> <li>Drive: İşlenecek yüzeyleri seçmek için kullanılır.</li> <li>Select: Seçilmiş yüzeyleri düzeltmek veya ek yüzeyler eklemek için kullanılır.</li> </ul></td> | <ul> <li>Drive: İşlenecek yüzeyleri seçmek için kullanılır.</li> <li>Select: Seçilmiş yüzeyleri düzeltmek veya ek yüzeyler eklemek için kullanılır.</li> </ul>                                          |
| (0) & &                                                                                                    | <ul> <li>Deselect all: Seçilen yüzeylerin hepsini iptal etmek</li> <li>CAD file: İşlenecek geometri için STL dosyası çağırır.</li> <li>Show: Seçilmiş olan yüzeylerin miktarını gösterir.</li> </ul>    |
| Containment                                                                                                    | <ul> <li>Check: Kontrol yüzeyleri oluşturmak için kullanılır.</li> <li>Contaiment: Takım hareketlerini sınırlayan kapalı<br/>eğrilerin seçimini sağlar. Kesici bu sınırın dışına<br/>cıkamaz</li> </ul> |
|                                                                                                    | <ul> <li>Curves: Yüzeyler üzerinde takip edilecek eğrileri veya yazıları seçmek için kullanılır</li> </ul>                                                                                              |

Resim 1.40: Toolpath/ Surface selection diyalog kutusu parametreleri

• Ekrana Surface Rough Project diyalog penceresi gelir.

| Surface Rough Projec | t             |        |                 |         |                        |                        | ×         | - | Tool #: Takım numarası               |
|----------------------|---------------|--------|-----------------|---------|------------------------|------------------------|-----------|---|--------------------------------------|
| Toolpath parameters  | Surface para  | meters | Rough proje     | ct para | neters                 |                        |           | - | Tool name: Takım adı                 |
| #                    | Tool Name     | Dia.   | Cor. rad.       | Leng    | Tool name: 1.          | 1/2 BALL ENDMILL       |           |   |                                      |
| 256                  | 1/2 BAL       | 0.5    | 0.25            | 50.0    | Tool #: 25             | 56 Len. offset:        | 256       | - | Len. Offset: Takim boy telafisi      |
|                      |               |        |                 |         | Head # <mark>·1</mark> | Dia. offset:           | 256       | - | Head#: Magazin no                    |
|                      |               |        |                 |         | Tool dia: 0.           | 5 Comer radius:        | 0.25      | - | Dia. Offset: Takım çap telafisi      |
|                      |               |        |                 |         | Coola                  | ant Spindle direction: | CW -      | - | Tool dia: Takım çapı                 |
|                      |               |        |                 |         | Feed rate: 25          | 5.0 Spindle speed:     | 1069      | - | Corner radius: Kesici uç yarıçapı.   |
|                      |               |        |                 |         | Plunge rate: 15        | 5.0 Retract rate:      | 25.0      | - | Coolant: Soğutma sıvısı              |
|                      |               |        |                 |         | Force tool ch          | hange 💟 Hapid rei      | ract      | - | Spindle direction: Dönme yönü        |
| •                    | m             |        |                 | F       | Comment                |                        |           | - | Feed rate: İlerleme hızı             |
|                      |               | R      | ght-click for o | ptions  |                        |                        | *         | - | Spindle speed: Devir sayisi          |
| Select library tool. |               |        | l ool titer     |         |                        |                        | Ŧ         |   | Dinga rata. Dalma ilarlama hizi      |
| Axis Combo's         | (Default (1)) |        | Misc values.    | )       |                        | Tool display           | ef point  | - | r lunge rate: Danna hertenne mzi.    |
| To batch             |               |        | Home pos        |         | Rotary axis            | Planes Car             | nned text | - | Retract rate: Geri çıkış hızı (Talas |
|                      |               |        |                 |         |                        | <ul> <li>X</li> </ul>  | ?         |   | kaldırma işlemi bittikten sonra)     |

Resim 1.41: Surface Rough Project diyalog kutusu parametreleri

### Create New Tool (Yeni Takım Oluştur)

Takımların listelendiği pencere üzerinde maus sağ tuşuna tıklanır. Açılan diyalog kutusundan **Create new tool** seçilir. Seçimden sonra ekrana **Define Tool- Machine Group** penceresi gelir. Buradan kullanılacak kesici tipi seçilir. İşlem türüne göre kesici takım tipi ve ölçüleri buradan seçilir.

### > Surface Parameters (Yüzey Parametreleri)

Surface Parameters sekmesindeki parametreler **Rough Parallel Surface Parameters** sekmesi ile aynıdır. Stock tol ine on drive kısmına (-) değer yazılmalıdır.

### > Rough Radial Parmetres (Kaba Radyal İşleme Parametreleri)

| Surface Rough Project                                                                                                    | • | Total                         | tolerance                            | Kesme                                |
|----------------------------------------------------------------------------------------------------|---|-------------------------------|--------------------------------------|--------------------------------------|
| Toolpath parameters         Surface parameters         Rough project parameters           Total tolerance         0.001         Source operations           Max stepdown:         1.0         Image: Description of the parameters                                                                                                    |   | tolerans<br>tolerans          | sı ile<br>sının toplamı              | filtreleme<br>1.                     |
| Projection type  CD-BB Toolpath Group-1  O NCI  Curves  Points  Column State  Column State  Column | • | Max. S<br>her<br>maksin       | Stepdown: 2<br>pasoda<br>um talas mi | Z ekseninde<br>verilecek<br>ktarudur |
| Plunge control  Nunge control  Now multiple plunges along cut  Cut from one side  Cut from both sides                                                                                                    | • | Project<br>NCI: S             | tion type: İz<br>Seçilen katı        | düşüm tipi<br>ve yüzeyler            |
| Alow negative Z motion along surface     Alow positive Z motion along surface     Alow positive Z motion along surface                                                                                                    |   | oluştur<br>ile izdü           | ulmuş NCI<br>şüm gerçekl             | takım yolu<br>eştirir.               |
|                                                                                                    | • | Curves<br>üzerine<br>alınaral | eğrilerin<br>k işler.                | yüzeylerin<br>izdüşümleri            |

#### Resim 1.42: Rough Radial Parmetres sekmesi parametreleri

- Points: Seçilen yüzeylerin üzerine noktaların izdüşümü alınarak takımyolu oluşturur.
- **Retract between cuts:** Takım bir pasodaki talaşı aldıktan sonra yukarı kalkarak diğer talaşı alma işlemine geçer.
- Plunge kontrol: Takımın parçaya dalma kontrolü
- Allow multiple plunges along cut: Takımın parçaya birçok yerden girmesi sağlanır. Aktif ise takım yolu üzerinde girintiler varsa takım bu girintileri de işler.
- Cut from one side: Kesicinin parçayı bir kenardan kesmesi sağlanır.
- Cut from bode sides: Kesicinin parçayı her iki kenardan kesmesi sağlanır.
- Allow negative Z motion along surface: Takım yüzey boyunca hareket ederken dalmalara müsaade et. Aktif değilse takım aşağı doğru kesme yapmaz.
- Allow pozitive Z motion along surface: Yüzey boyunca geri çıkmalara müsaade et.
- Source operations: Operasyon kaynağı

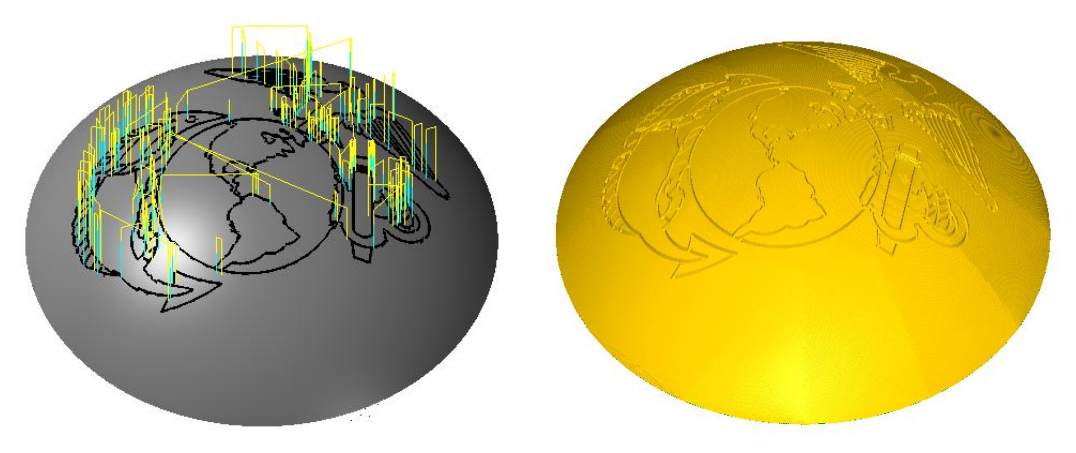

Şekil 1.14: Parçanın çizgisel ve katı simülasyon sonuçları

#### 1.2.1.4. Rough Flowline (Yüzey Akış Çizgisine Göre İşleme)

Parça yüzeyinin veya parça şeklinin formunu takip ederek yumuşak geçişli takım yolları oluşturur. En büyük avantajı; yüzeyin formunda hareket edip, enine işlemede muhtemel izlerin oluşmasına engel olup yüzeyin temiz çıkmasını sağlar. Takımın boşta hareketlerini engellediği için işleme zamanını kısaltır. İşlem sırası şöyledir;

- Machine Type'den Mill seçilir. Buradan Mill 3 Axis VMC MM.MMD.5 seçilir.
- Machine Group 1' in alt kısmındaki Properties seçilir. Açılan Machine Grup Properties diyalog kutusundan Stock Setup seçilir. Buradan Bounding Box ile kütük seçimi yapılabilir.
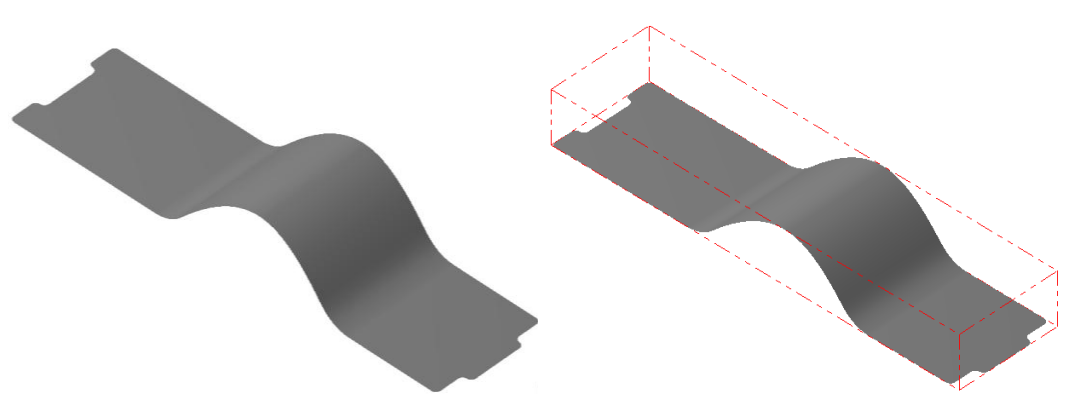

Şekil 1.15: Bounding Box ile kütük seçimi

- Kütük belirleme işleminden sonra **Toolpaths** menüsünden **Surface Rough** kısmından **Flowline** seçilir. Ekrana **Enter new NC name** penceresi gelir. Burada oluşturulacak takım yoluna bir isim verilir ve kaydedilir.
- Kaydetme işleminden sonra ekrana **Select Boss/Cavity** penceresi gelir. **Select Boss/Cavity** diyalog penceresindeki seçeneklerden biri seçilir.Burada **Cavity** seçilir.

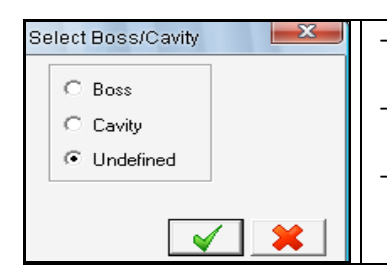

**Boss:** Dış bükey (erkek parça). Dışa çıkıntılı parçalarda kullanılır.

- **Cavity:** İç bükey (Dişi parça) İçe girintili parçalarda kullanılır.
- **Undefined:** Tanımlanmamış. Hem girintili hem de çıkıntılı parçalarda kullanılır.

Resim 1.43: Select Boss/Cavity penceresi parametreleri

• Ekrana Select Drive Surfaces (işlenecek yüzeyleri seçin) yazısı çıkar. İşlenecek yüzeyler seçilip End selection tuşuna basılır. Seçilen yüzey sarı renk alır.

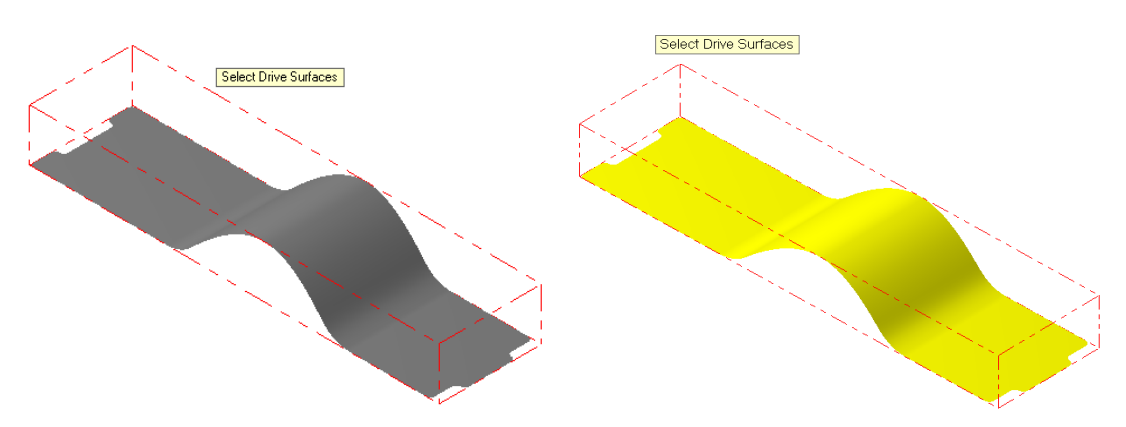

Şekil 1.16: Select Drive Surfaces ile işlenecek yüzeylerin seçimi

• End Selection seçildikten sonra ekrana Toolpath/ Surface selection (Takım Yolu/ Yüzey Seçme) diyalog penceresi gelir. Buradan Flowline tuşuna basılır. Ekrana Flowline data penceresi gelir.

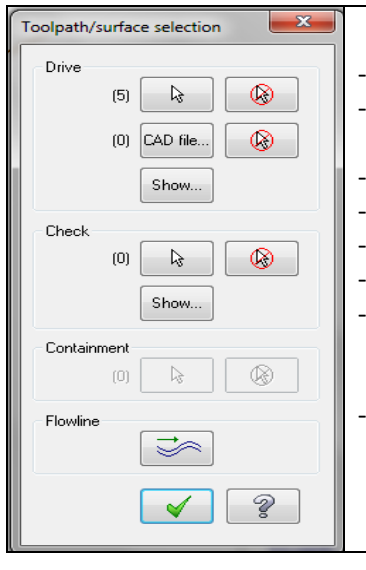

- Drive: İşlenecek yüzeyleri seçmek için kullanılır.
  Select: Seçilmiş yüzeyleri düzeltmek veya ek yüzeyler eklemek için kullanılır.
  Deselect all: Seçilen yüzeylerin hepsini iptal etmek
- **CAD file:** İşlenecek geometri için STL dosyası çağırır.
- **Show:** Seçilmiş olan yüzeylerin miktarını gösterir.
- Check: Kontrol yüzeyleri oluşturmak için kullanılır.
- **Contaiment:** Takım hareketlerini sınırlayan kapalı eğrilerin seçimini sağlar. Kesici takım yüzey işleme esnasında bu sınırın dışına çıkamaz.
- **Flowline:** Akış çizgisi seçimi buradan yapılır.Seçilince ekrana **flowline data** penceresi gelir.

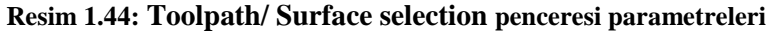

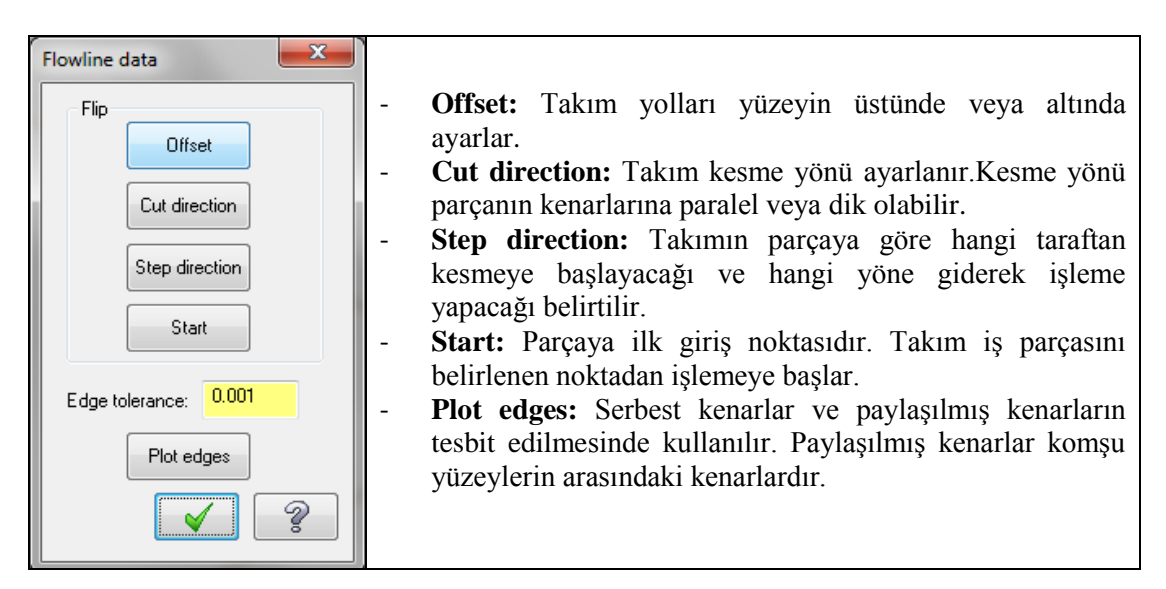

Resim 1.45: Flowline data penceresi parametreleri

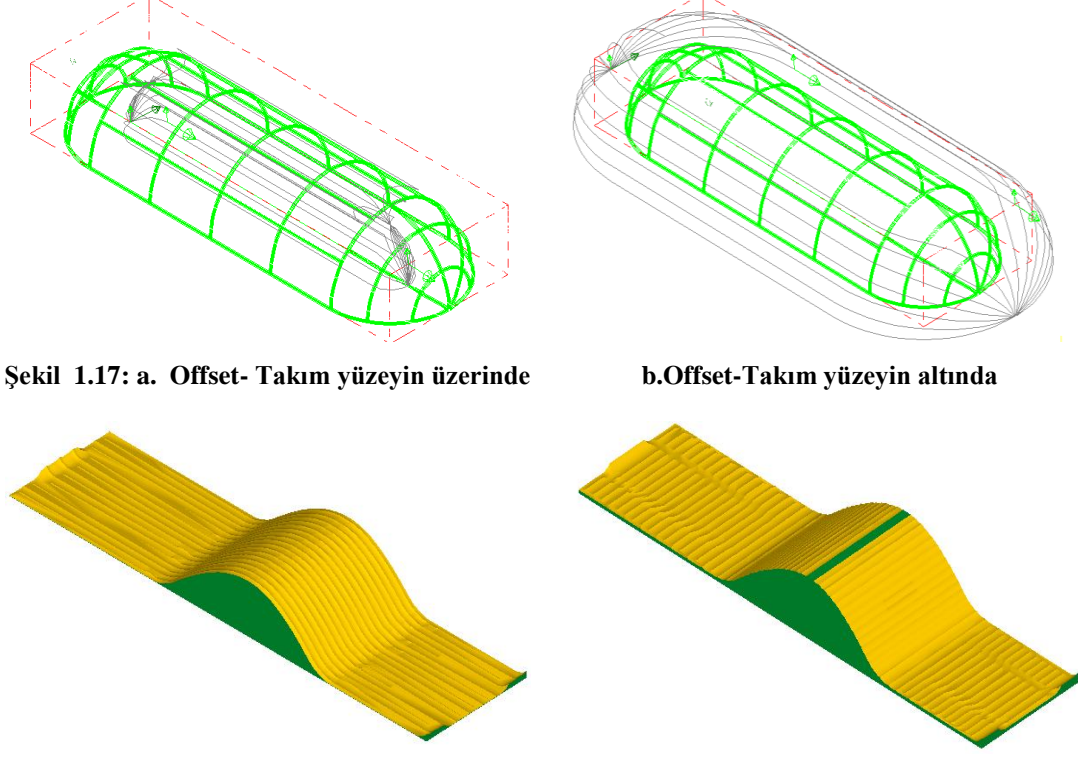

Şekil 1.18: a.Boyuna akış çizgisi seçilmiş

b.Enine akış çizgisi seçilmiş

• Flowline data penceresindeki parametreler ayarlandıktan sonra OK tuşuna basılır. Ekrana Surface Rough Flowline diyalog kutusu gelir.

| Surface Rough Flowline                                   | ×                                                                           | - | <b>Tool #:</b> Takım numarası            |
|----------------------------------------------------------|-----------------------------------------------------------------------------|---|------------------------------------------|
| Toolpath parameters Surface parameters Rough flowline pa | ameters                                                                     |   | <b>Tool name:</b> Takım adı              |
|                                                          | Tool name:                                                                  | - | Len. Offset: Takım boy telafisi          |
|                                                          | Head # -1 Dia. offset: 1                                                    | - | <b>Head#:</b> Magazin no                 |
| 1 - 1.0. Endmil2 Sohere                                  | Tool dia: 1.0 Comer radius: 0.5                                             | - | <b>Dia. Offset:</b> Takım cap telafisi   |
|                                                          |                                                                             | - | <b>Tool dia:</b> Takım capı              |
|                                                          | Coolant Spindle direction: CW -                                             | - | <b>Corner radius:</b> Kesici uc varicani |
|                                                          | Feed rate: 0.0007 Spindle speed: 0 Plunge rate: 0.0007 Retract rate: 0.0007 | - | Coolant: Soğutma sıvısı                  |
|                                                          | Force tool change V Rapid retract                                           | _ | Spindle direction: Dönme vönü            |
|                                                          |                                                                             | _ | Food rate: İlerleme hızı                 |
|                                                          | Comment                                                                     |   | Spindle speed: Devir service             |
| Hight-click for options                                  | -                                                                           | - | Blance speed. Devil Sayisi               |
|                                                          |                                                                             | - | Plunge rate: Dalma lierieme nizi         |
| Axis Combo's (Default (1)) Misc values                   | Tool display                                                                | - | Retract rate: Geri çıkış hızı.           |
| Home pos                                                 |                                                                             | - | Comment: Acıklama                        |
|                                                          | × × ?                                                                       |   | <b>,</b>                                 |

Resim 13.46: Surface Rough Flowline – Toolpath parameters sekmesi parametreleri

# > Surface Parameters (Yüzey Parametreleri)

Surface Parameters sekmesindeki parametreler Rough Parallel Surface Parameters sekmesi ile aynıdır. O kısma bakınız.

#### urface Rough Flowline Cut kontrol: Kesme kontrolü • Toolpath parameters Surface parameters Rough flowline para **Distance:** Kesme mesafesi • Cut control Stepover contro **Total tolerance:** Kesme toleransi ile . 0.01 0.01 Cutting method Zigzag Distance Distance Total tolerance... 0.001 0.05 filtreleme toleransının toplamı. Scallop height Single row only Check flowline motion for gouge Check flowline motion for gouge: • Max stepdown: 0.1 Íslenmemis kısımlar için takım Plunge control vollarını kontrol et. Allow multiple plunges along cut Allow negative Z motion along su Max. stepdown: Ζ ekseninde • Cut from one side Allow positive Z motion along surface Out from both sides verilecek maksimum talaş derinliği. Plunge Control: Dalma kontrolü Rb cut Cut depths... Gap settings... Advanced settings... Resolution (% of tool 50.0 Allow multiple plunges along cut: • Takım parçaya bir çok yerden girer **Cut from one side:** Bir kenardan kes • Cut from bode sides: Her iki 🖌 🗱 🤶 kenardan kes.

# > Rough Flowline Parameters (Kaba Akış Çizgisi Parametreleri)

Resim 1.47: Surface Rough Flowline-Rough Flowline Parameters sekmesi parametreleri

- Allow negative Z motion along surface: Yüzey boyunca Z'de dalmalara müsaade et.
- Allow pozitive Z motion along surface: Yüzey boyunca Z'de geri çıkmalara müsaade et.
- **Stepower control:** Takımın yana kayma değeri mesafesi kontrolü. Değerler ne kadar küçük verilirse yüzey o kadar pürüzsüz çıkar.
- Distance: Takımın kesme işlemini tamamladıktan sonra yana kayma miktarı.
- Scallop height: İşlemeden sonra yüzey üzerinde oluşan izlerin yüksekliği.
- Cutting method: Kesme metodu.
- **Oneway:** Devamlı olarak tek yönde kesme yapar.
- Zigzag: Takımın iki yönlü olarak hem gidişte hem de dönüşte kesme yapar.
- **Spiral:** Takımın son pasoya kadar yukarıya kalkmadan parçayı spiral olarak işlemesidir.
- Single row only: Sadece tek yön

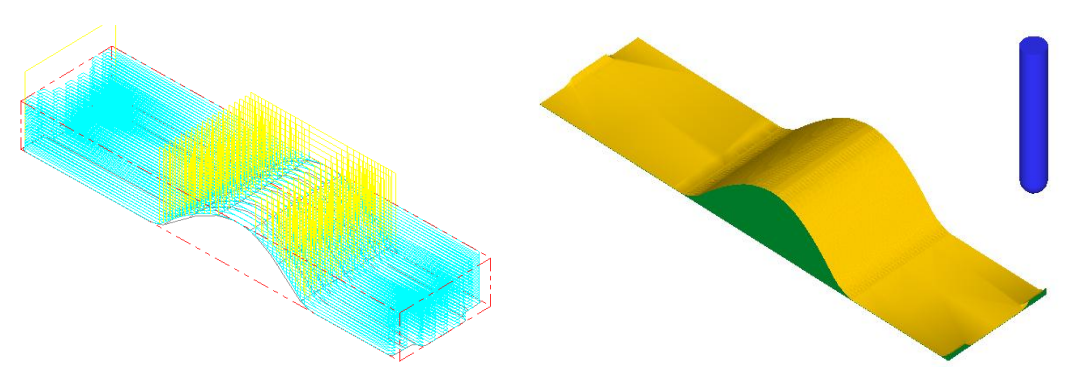

Şekil 1.19: Parçanın çizgisel ve katı simülasyon sonuçları

# 1.2.1.5. Rough Contour Toolpath (Profil Çevresini Kaba İşleme)

Açılı yüzeyleri işlemek için uygundur. Z ekseninde kademeli olarak parçaya dalarak yüzey profiline uygun takım yolu oluşturur. Sadece dik yüzeylere yani duvarlara göre takım yolu oluşturur. İşlem sırası şöyledir;

- Machine Type'den Mill seçilir. Buradan Mill 3 Axis VMC MM.MMD.5 seçilir.
- Machine Group 1' in alt kısmındaki Properties seçilir. Açılan Machine Grup Properties diyalog kutusundan Stock Setup seçilir. Buradan Bounding Box ile kütük seçimi yapılabilir.

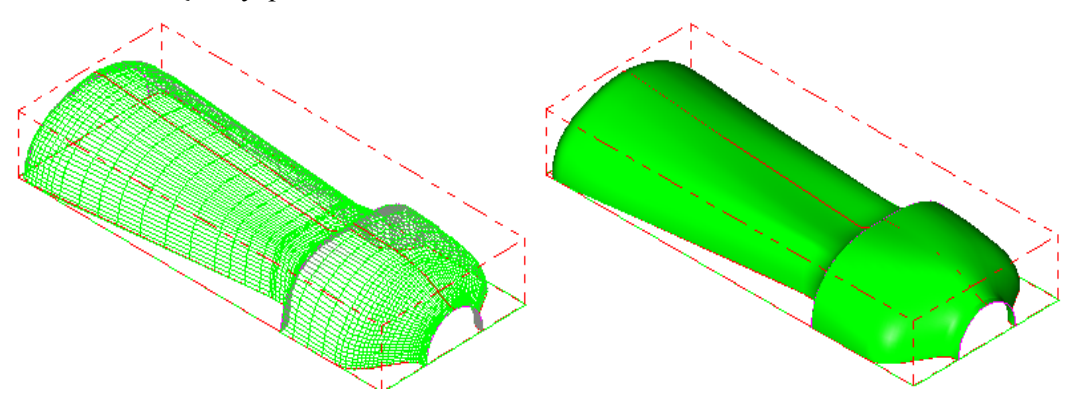

Şekil 1.20: Bounding Box ile kütük seçimi

• Kütük belirleme işleminden sonra **Toolpaths** menüsünden **Surface Rough** kısmından **Contour** takım yolu seçilir. Ekrana **Enter new NC name** penceresi gelir. Burada oluşturulacak takım yoluna bir isim verilir ve kaydedilir.

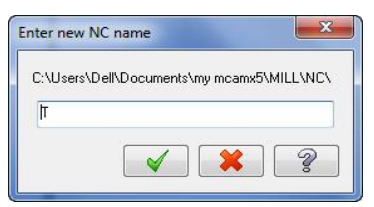

Resim 1.48: Enter new NC name penceresi

• Kaydetme işleminden sonra ekrana **Select Boss/Cavity** penceresi gelir. **Select Boss/Cavity** diyalog penceresindeki seçeneklerden biri seçilir.

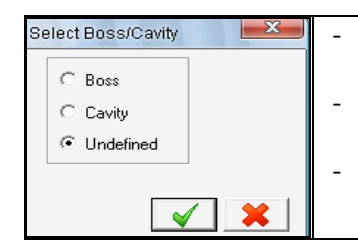

Boss: Dış bükey (erkek parça) Dışa çıkıntılı parçalarda kullanılır.
Cavity: İç bükey (Dişi parça) İçe girintili parçalarda kullanılır.
Undefined: Tanımlanmamış. Hem girintili hem de çıkıntılı parçalarda kullanılır.

Resim 1 .49: Select Boss/Cavity penceresi parametreleri

• Ekrana Select Drive Surfaces (işlenecek yüzeyleri seçin) yazısı çıkar. İşlenecek yüzeyler seçilip End selection tuşuna basılır. End Selection seçildikten sonra ekrana Toolpath/ Surface selection (Takım Yolu/ Yüzey Seçme) diyalog kutusu gelir.

| Toolnath/surface selection |                                                                 |
|----------------------------|-----------------------------------------------------------------|
|                            |                                                                 |
| Drive                      |                                                                 |
| (1) 🔒 🚱                    | - <b>Drive:</b> İşlenecek yüzeyleri seçmek için kullanılır.     |
| (0) CAD file 🛞             | - Select: Seçilmiş yüzeyleri düzeltmek veya ek yüzeyler         |
| Show                       | eklemek için kullanılır.                                        |
|                            | - <b>Deselect all:</b> Seçilen yüzeylerin hepsini iptal etmek   |
|                            | - <b>CAD file:</b> İşlenecek geometri için STL dosyası çağırır. |
|                            | - <b>Show:</b> Seçilmiş olan yüzeylerin miktarını gösterir.     |
| Show                       | - Check: Kontrol yüzeyleri oluşturmak için kullanılır.          |
| Containment                | - Contaiment: Takım hareketlerini sınırlayan kapalı eğrilerin   |
| (0) 😽 🚱                    | seçimini sağlar. Kesici takım yüzey işleme esnasında bu         |
| Approvimate starting point | sınırın dışına çıkamaz.                                         |
|                            | - Apporoximate starting point: Takımın belirlenen noktaya       |
|                            | en yakın yerden parçaya girmesini sağlar.                       |
| <b>V</b> ?                 |                                                                 |

Resim 1.50: Toolpath/ Surface selection penceresi parametreleri

• Yüzey seçimi tamamlandıktan sonra OK tuşuna basılır. Ekrana **Surface Rough Contour** diyalog kutusu gelir.

| Surface Rough Contour                                                                                                    |                                                                                                    | Surface Rough Contour                                                                                                    |
|----------------------------------------------------------------------------------------------------|----------------------------------------------------------------------------------------------------|----------------------------------------------------------------------------------------------------|
| Toolpath parameters Surface parameters Rough contour parameters                                                                      | ameters                                                                                                    | Toolpath parameters Surface parameters Rough contour parameters                                                                                                    |
| # ToolName Dia. Cor.rad. Len<br>♥ 2 1/2 R405 0.5 0.5<br>♥ 1 1//6 RA00625 0.03125 0.8                                                 | Tool name:     1/2 BALL ENDMILL       Tool #:     2       Head #     1       Dia offset:     2       Tool dia:     0.5       Coolant     Spindle directorr:       Feed rate:     25.0       Plunge rate:     15.0       Retox trate:     25.0       Force tool change     If Rapid retract                                                                                                    | Image: Second and Second and Second |
| Right click for option     Select library tool.     Tool flor     Aos Combo's (Default (1))     Mac values     To batch     Home pos | Connert  Tod deplay Ref port Ref port Ref por | Regen                                                                                                    |

Resim 1.51: Toolpath parameters ve Surface parameters sekmesi parametreleri

- Toolpath parameters ayarlarını ve Surface parameters ayarlarını yapınız.
- Rough contour parameters sekmesi seçildiğinde aşağıdaki pencere ekrana gelir.

| Surface Rough Contour                                                                                                    |                                                  | - Total Tolerance: Kesme                                                     |
|----------------------------------------------------------------------------------------------------|--------------------------------------------------|------------------------------------------------------------------------------|
| Toolpath parameters Surface parameters Rough contour p                                                                                                    | parameters                                       | ile filtreleme toleransının                                                  |
| Total tolerance D.001  Direction of cla  Otherapy Climb  Otherapy Climb                                                                                                    | Oreventional     One way     One way     One way | toplamı. Ne kadar küçük<br>olursa yüzey o kadar<br>pürüzsüz çıkar            |
| Comer rounding radius: 0.0 Transition                                                                                                    | 0.1                                              | - Max. Stepdown: Z                                                           |
| Entry/exit arc/line     Arc radius:     0.25     0.0                                                                                                    | d   Broken  Ramp  Follow surface                 | defadaki dalma miktarı<br>- Corner Rounding                                  |
| Line length: 0.0                                                                                                    | 0.1 Ramplength: 1.0                              | Radius: Takım iş<br>parçasının köşelerinde                                   |
| Image: Spring of the start point         Image: Spring of the start point           Image: Spring of the start point         Image: Spring of the start point           Image: Spring of the start point         Image: Spring of the start point           Image: Spring of the start point         Image: Spring of the start point | Cut depths Gap settings Advanced settings        | kadar dönüş tapar. Sadece<br>High speed (yüksek hız)<br>secilince aktif olur |

### Resim 1.52: Rough contour parameters sekmesi parametreleri

- Direction of closed contours: Kapalı konturlerde takım işleme yönünü belirler.
- Climb: Aynı yönlü frezeleme. Takımın ilerleme yönü ile dönme yönü aynıdır.
- Conventional:Zıt yönlü frezeleme.Takımın ilerleme yönü ile dönme yönü terstir.
- Direction of open contours: Açık profillerde farklı işleme yöntemleri kullanır.
- **Entry/exit/arc/line:** Takımın parçaya giriş ve çıkış noktalarında nasıl bir hareket izleyeceğini belirler.

- Arc radius: Giriş ve çıkışlarda takımın belirlenen yarıçapta dairesel hareketi
- Arc sweep: Giriş ve çıkışlardaki yayın açısı.
- Line lenght: Giriş ve çıkışlarda takımın izleyeceği doğru uzunluğu.
- Use Approximate Start Point: Takımın parçaya belirlenen noktaya en yakın yerden girmesi sağlanır. Takım yolları oluşturulduktan sonra ekranda takımın hangi noktadan başlayacağı sorulur.(Select an approximate starting point)
- **Optimize Cut Order:** Takımın bir bölgeyi işlerken tüm kesme işlemleri bitene kadar takımı o bölgede tutar.
- **Minimize burial:** Bu seçenek aktif edilince talaş kaldırma işlemi yukarıdan aşağıya doğru olur. Ve kesici dalmaları minimize edilmiş olur.
- Transition: Takım yolları arası geçişlerin nasıl yapılacağı belirtilir.
- **High speed** (yüksek hız): Eğer takım yolları arası geçiş halka boylarından daha küçük ise sabit Z hareketleri arasına dairesel hareketlere yerleştirir. Geçiş alanları daire boylarından daha büyük ise spline eğrileri kullanılarak takımın yumuşak geçişler yapması sağlanır.
- Broken: Takım yolları arası geçişler doğrusal hareketle gerçekleşir.
- **Ramp:** Boşluk boyutundan daha küçük alanlarda takımın Z ekseninde belli açıda doğrusal hareketle takım yolları arası geçiş sağlar.
- Ramp length: Rampa uzunluğu.
- Follow surface: Takım yüzeyin formunu takip ederek takım yolları arası geçiş yapar.
- Loop length: Kavis uzunluğu
- Helix: Parça üzerinde dalma hareketi için helisler oluşturur. Takımın parçaya girmeden önce helis hareketleri yaparak girmesi sağlanır. Aktif edilince Helix Parameters diyalog penceresi ekrana gelir.

| Helix parameters         Radius:         Image: Image: Imag | <ul> <li>Radius: Helisin yarıçapı.</li> <li>Z clerance: Helis hareketi için güvenli<br/>Z mesafesi.</li> <li>Plunge angle: Parçaya dalma açısı.</li> <li>Disection: Oluşturulacak helis yönü.</li> <li>Entry feed rate: Parçaya girerkenki<br/>ilerleme hızı.</li> <li>Plungerate: Dalma hızında giriş yap</li> <li>Feed rate: İlerleme hızında giriş yap</li> </ul> |
|----------------------------------------------------------------------------------------------------|----------------------------------------------------------------------------------------------------|
|----------------------------------------------------------------------------------------------------|----------------------------------------------------------------------------------------------------|

#### Resim 1.53: Helix Parameters diyalog penceresi parametreleri

- Shallow: Sığ yüzey parametresi kullanarak parçanın sığ alanları içinde ekstra takım hareketleri ortadan kaldırılır.
- **Flats:** Parçanın üstündeki çok sığ bölgelerde ekstra işlemler yapılabilir. Parçanın dik duvarlarının yanı sıra düz yüzeylerde de takım yolları oluşturulabilir.

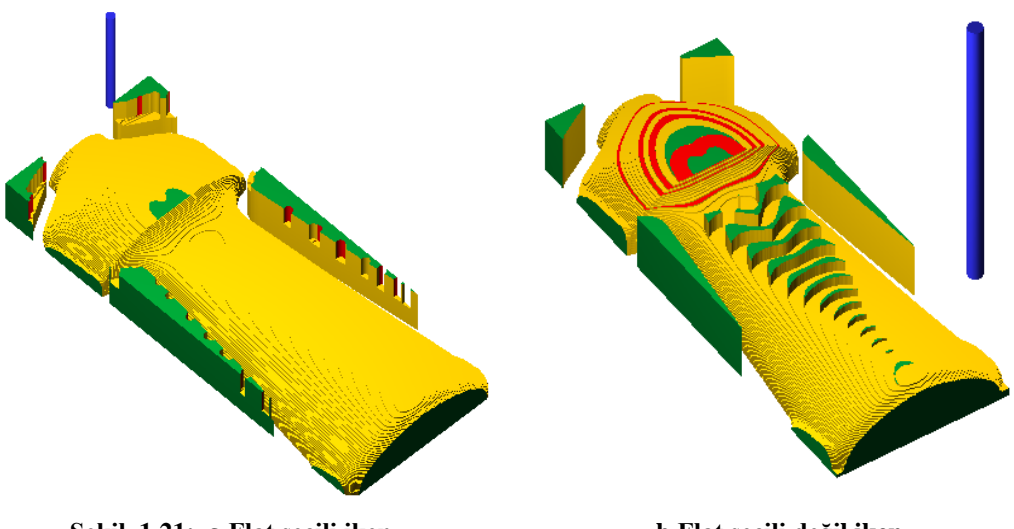

Şekil 1.21: a.Flat seçili iken

b.Flat seçili değil iken

# 1.2.1.6. Rough Restmill (Kalan Kısımları Kaba İşleme)

Kaba işlemede büyük çaplı takımlarla işleme yapmak zaman açısından kazanç sağlar. Fakat bunun yanı sıra parça üzerinde küçük ve dar kısımlara büyük çaplı takımlar giremez. Bu gibi durumlarda bitirme işlemine gerek kalmadan parça üzerinde işlenmeden kalan kısımlar bir operasyonla temizlenmesi gerekir.

**Restmill** takım yolunu kullanabilmek için bir önceki operasyonda herhangi bir kaba işleme yapılmış olması gerekir. **Restmill** Z ekseninde kademeli olarak parçaya dalarak kaba talaş kaldırma işlemi yapar. İşlem sırası şöyledir;

- Machine Type'den Mill seçilir. Buradan Mill 3 Axis VMC MM.MMD.5 seçilir.
- Machine Group 1' in alt kısmındaki Properties seçilir. Açılan Machine Grup Properties diyalog kutusundan Stock Setup seçilir. Buradan Bounding Box ile kütük seçimi yapılabilir.

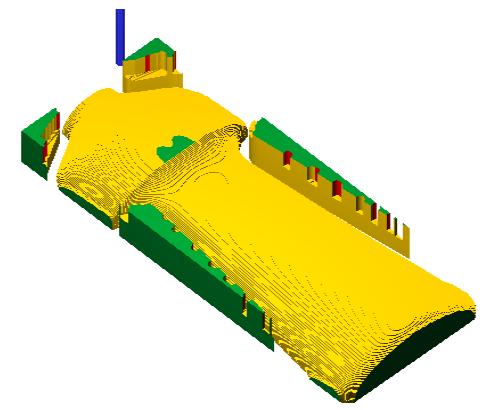

Şekil 1.22: Kalan kısmı işlenecek parça

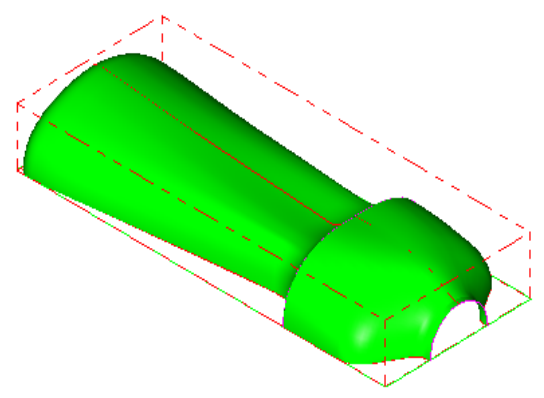

Şekil 1.23: Bounding Box ile kütük seçimi

• Kütük belirleme işleminden sonra **Toolpaths** menüsünden **Surface Rough** kısmından **Restmill** takım yolu seçilir. Ekrana **Enter new NC name** penceresi gelir. Burada oluşturulacak takım yoluna bir isim verilir ve kaydedilir.

| nter new l | NC name                 | ×          |
|------------|-------------------------|------------|
| C:\Users\  | Dell\Documents\my mcamx | 5\MILL\NC\ |
| Π          |                         |            |
|            | 🖌 🗶                     | ?          |

Resim 1.54: Enter new NC name penceresi

• Kaydetme işleminden sonra ekrana **Select Boss/Cavity** penceresi gelir. **Select Boss/Cavity** diyalog penceresindeki seçeneklerden biri seçilir.

Resim 1.55: Select Boss/Cavity penceresi parametreleri

• Ekrana Select Drive Surfaces (işlenecek yüzeyleri seçin) yazısı çıkar. İşlenecek yüzeyler seçilip End selection tuşuna basılır. End Selection seçildikten sonra ekrana Toolpath/ Surface selection (Takım Yolu/ Yüzey Seçme) diyalog penceresi gelir.

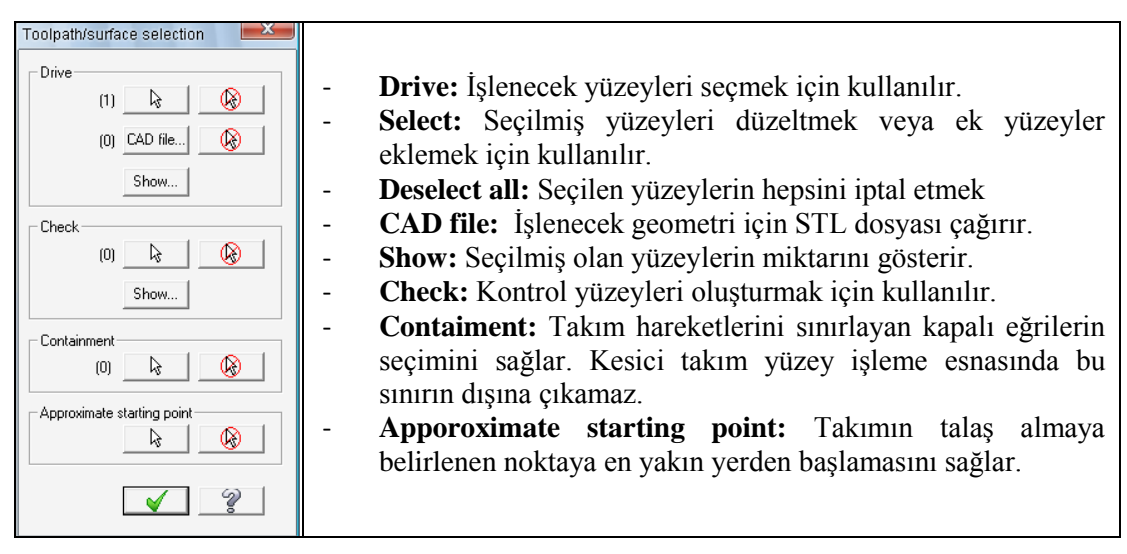

Resim1.56: Toolpath/ Surface selection penceresi parametreleri

• Yüzey seçimi tamamlandıktan sonra OK tuşuna basılır. Ekrana **Surface Restmill** diyalog kutusu gelir. **Toolpath parameters** ve **Surface parameters** sekmelerinde gerekli ayarlar yapıldıktan sonra **Restmill parameters** sekmesine geçilir.

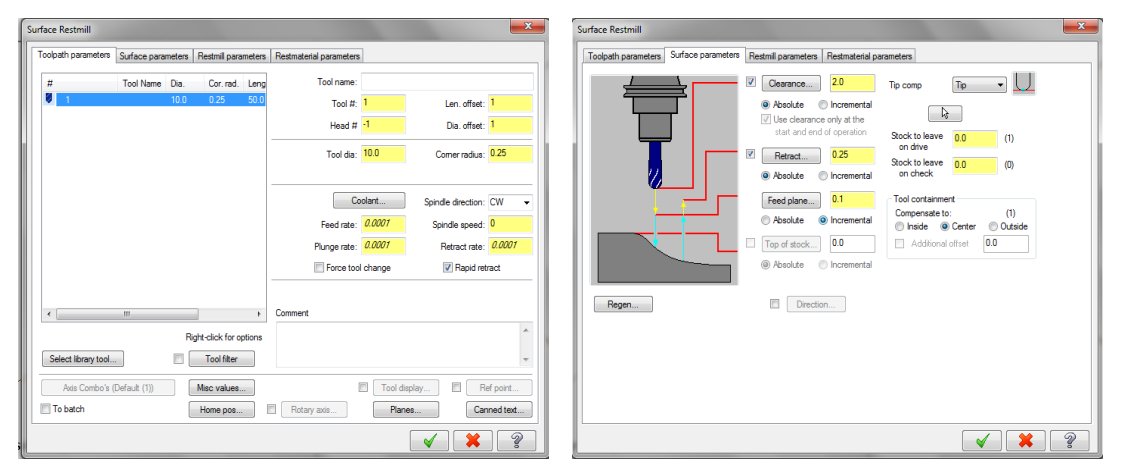

Resim 4.57: Toolpath parameters ve Surface parameters sekmesi parametreleri

| Surface Restmill                                                                                                    | • Total Tolerance: Kesme ile                                                                                                    |  |  |  |
|----------------------------------------------------------------------------------------------------|----------------------------------------------------------------------------------------------------|--|--|--|
| Toolpath parameters Surface parameters Restmill parameters Restmaterial parameters                                                                                                    | <ul> <li>filtreleme toleransının toplamı.</li> <li>Max. Stepdown: Z ekseninde her defadaki dalma miktarıdır.</li> <li>Corner Rounding Radius: Takım iş parçasının köşelerinde verilen</li> </ul> |  |  |  |
| Total tolerance       0.001       Direction of closed contours       Direction of open contours         Maximum stepdown:       0.1       © Climb       © Conventional       One way       © Zigzag         Come rounding radue:       0.1       Transition       One way       © Zigzag         Stepover:       0.0       High speed       ® Broken       Ramp       Follow surface         Extension distance:       0.0       Image: Convertional state       Image: Convertional state       Image: Convertional state |                                                                                                    |  |  |  |
| Arc radiu: 0.1<br>Arc aveep. 450<br>His factor (0.0                                                                                                    | <ul> <li>yarıçap değeri kadar dönüş tapar.</li> <li>Direction of closed contours:</li> </ul>                                                                                                    |  |  |  |
| lie ersyst     Allow arc/line outside boundary     Heloc                                                                                                    | Kapalı konturde takım işleme yönü.                                                                                                    |  |  |  |
| Optimize cut order Cut depths Gap settings Advanced settings                                                                                                    | Climb: Aynı yönlü frezeleme.                                                                                                    |  |  |  |
| Order cuts bottom to top                                                                                                    | • <b>Conventional:</b> Zıt yönlü frezeleme.                                                                                                    |  |  |  |
|                                                                                                    | • Direction of open contours: Açık profillerde farklı işleme yöntemleri                                                                                                    |  |  |  |
| × ?                                                                                                    | kullanır.                                                                                                    |  |  |  |

**Restmill parameters (Kalanı İşleme Parametreleri)** 

### Resim 1.58: Restmill parameters sekmesi parametreleri

- Direction of open contours: Açık profillerde farklı işleme yöntemleri kullanır.
- Entry/exit/arc/line: Takımın parçaya giriş ve çıkış noktalarında nasıl bir hareket izleyeceğini belirler.
- Arc radius: Giriş ve çıkış noktalarında takımın belirlenen yarıçapta dairesel hareketi
- Arc sweep: Giriş ve çıkıştaki yayın açısı.
- Line lenght: Giriş ve çıkışlarda takımın izleyeceği doğru uzunluğu.

- Use Approximate Start Point: Takımın parçaya belirlenen noktaya en yakın yerden girmesi sağlanır. Takım yolları oluşturulduktan sonra ekranda takımın hangi noktadan başlayacağı sorulur.(Select an approximate starting point)
- **Optimize cut order:** Takımın bir bölgeyi işlerken tüm kesme işlemleri bitene kadar takımı o bölgede tutar.
- **Minimize Burial:** Bu seçenek aktif edilince talaş kaldırma işlemi yukarıdan aşağıya doğru olur. Ve kesici dalmaları minimize edilmiş olur.
- Order cuts bottom to top: Takım yollarını aşağıdan yukarıya doğru sıralar.
- Transition: Takım yolları arası geçişlerin nasıl yapılacağı belirtilir.
- **High speed** (yüksek hız): Eğer takım yolları arası geçiş halka boylarından daha küçük ise sabit Z hareketleri arasına dairesel hareketlere yerleştirir. Geçiş alanları daire boylarından daha büyük ise spline eğrileri kullanılarak takımın yumuşak geçişler yapması sağlanır.
- Broken: Takım yolları arası geçişler doğrusal hareketle gerçekleşir.
- **Ramp:** Boşluk boyutundan daha küçük alanlarda takımın Z ekseninde belli açıda doğrusal hareketle takım yolları arası geçiş sağlar.
- Follow surface: Yüzeyin formunu takip ederek takım yolları arası geçiş yapılır.
- Loop length: Kavis uzunluğu
- **Ramp length:** Rampa uzunluğu.
- Helix: Parça üzerinde dalma hareketi için helisler oluşturur. Takımın parçaya girmeden önce helis hareketleri yaparak girmesi sağlanır. Aktif edilince Helix Parameters diyalog penceresi ekrana gelir.

| Helix parameters  |                        |                                               |
|-------------------|------------------------|-----------------------------------------------|
|                   |                        | - <b>Radius</b> : Helisin yarıçapı.           |
| Badius: 10        | Direction              | - Z clerance: Helis hareketi için             |
|                   | ● CW                   | güvenli Z mesafesi.                           |
| Z clearance: 0.5  |                        | - <b>Plunge angle</b> : Parçaya dalma açısı.  |
| Plunge angle: 3.0 | Entry feed rate        | - <b>Disection:</b> Oluşturulacak helis yönü. |
|                   | Plunge rate  Feed rate | - Entry feed rate: Parçaya girerkenki         |
| Output arc moves  |                        | ilerleme hızı.                                |
| Tolerance: 0.00   | )1                     | - <b>Plungerate:</b> Dalma hızında giriş yap  |
|                   | <ul><li>✓</li></ul>    | <b>Feed rate:</b> İlerleme hızında giriş yap  |

**Resim 1.59: Helix Parameters penceresi parametreleri** 

| Foolpath parameters                                                                                                    | Surface parameters                                                                           | Restmill parameters                                                                                                    | Restmaterial parameters                              |  |
|----------------------------------------------------------------------------------------------------|----------------------------------------------------------------------------------------------|----------------------------------------------------------------------------------------------------|------------------------------------------------------|--|
| Compute remaining<br>All previous opr<br>All groups<br>One other oper<br>Use rege<br>Roughing tool<br>Diameter:<br>Corner radiu<br>STL file<br>Stock: resolution: | stock from:<br>erations<br>ation<br>n file<br>20.0<br>0.5<br>1.0<br>                         | □     □     □     □     □     □     □     □     □     □     □     □     □     □     □     □     □     □     □     □     □     □     □     □     □     □     □     □     □     □     □     □     □     □     □     □     □     □     □     □     □     □     □     □     □     □     □     □     □     □     □     □     □     □     □     □     □     □     □     □     □     □     □     □     □     □     □     □     □     □     □     □     □     □     □     □     □     □     □     □     □     □     □     □     □     □     □     □     □     □     □     □     □     □     □     □     □     □     □     □     □     □     □     □     □     □     □     □     □     □     □     □     □     □     □     □     □     □     □     □     □     □     □     □     □     □     □     □     □     □     □     □     □     □     □     □ </th <th>: Group-1<br/>efficies - 3 - AXIS VMC<br/>path Group-1</th> <th></th> | : Group-1<br>efficies - 3 - AXIS VMC<br>path Group-1 |  |
| Adjustments to remaining<br>Adjust remaining<br>Adjust remainin<br>Adjust remainin                                                                                | ining stock:<br>stock as computed<br>g stock to ignore small c<br>g stock to mill small cusj | <b>cusps</b> Adjustn<br><b>ps</b> distanc                                                                                                    | ment 0.002<br>ce:                                    |  |

- Restmaterial Parameters (Kalan Malzeme Parametreleri)
  - **Compute remaining stock from:** Önceki operasyonlardan kalan kısımları hesaplar.
  - All previous operations: Önceki operasyonlardan kalan işlenmemiş tüm kısımları hesaplar.
  - One other operation: Sağdaki bulunan pencereden seçilen operasyonlara göre işleme yapar.
  - Use regen file: Takımın girmediği yerlere karar vererek kalan talaşı hesaplar

# Resim 1.60: Restmaterial Parameters sekmesi parametreleri

- **Roughing tool:** Parça üzerinde kalan kısımları takımın çapı ve takımın uç yarıçapına göre hesaplar. Bir önceki operasyona göre hesaplama yapılacaksa kullanılır.
- Diameter: Kalan kısmı takım çapına göre hesaplar.
- Corner radius: Kalan stoğu takımın köşe yarıçapına göre hesaplar.
- STL file: İşlenecek parça düzensiz bir şekil ise bu seçenek kullanılır. Takım yolları üretmeden önce, eğer bir STL dosyası seçilmemiş ise **Toolpath manager** içinden **Geometry** ikonuna tıklanarak açılan pencereden STL dosyası seçebilir.
- Adjustments to remaining stock: İşlenmeden kalan kısımlar ile ilgili ayar yapmak için kullanılır.
- Use remaining stock as computed: Kalan kısımları hesaplandığı gibi kullan.
- Adjust remaining stock to ignore small cusps: Küçük çıkıntıları göz ardı ederek işlenmeden kalan kısımları ayarla.
- Adjust remaining stock to mill small cusps: Küçük çıkıntıları frezelemek için işlenmeden kalan kısımları ayarla.
- Adjustment distance: Ayarlama mesafesi.

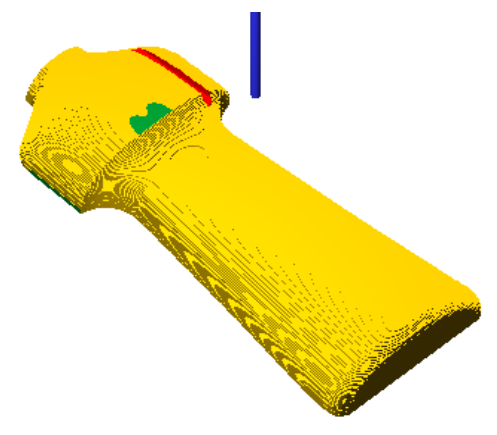

Şekil 1.24: Parçanın katı simülasyonu sonucu

 $\geq$ 

# 1.2.1.7. Rough Pocket (Kaba Cep İşleme)

Malzeme üzerindeki çok fazla talaşı düzlemsel olarak cep boşaltır gibi seri bir şekilde işler. Bu komut genellikle içi oyuk parçaların çabuk ve hızlı bir şekilde kaba talaş kesicileri ile işlenmesi için kullanılır. İşlem sırası şöyledir;

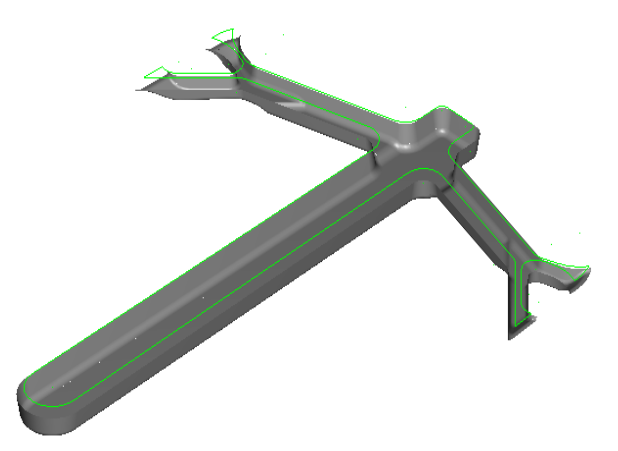

Şekil 1.25: Rough Pocket ile işlenecek parça modeli

- Machine Type'den Mill seçilir. Buradan Mill 3 Axis VMC MM.MMD.5 seçilir.
- Machine Group 1' in alt kısmındaki Properties seçilir. Açılan Machine Grup Properties diyalog kutusundan Stock Setup seçilir. Buradan Bounding Box ile kütük seçimi yapılabilir.
- Kütük belirleme işleminden sonra **Toolpaths** menüsünden **Surface Rough** kısmından **Pocket** takım yolu seçilir. Ekrana **Enter new NC name** penceresi gelir. Burada oluşturulacak takım yoluna bir isim verilir ve kaydedilir.
- Kaydetme işleminden sonra ekrana **Select Boss/Cavity** penceresi gelir. **Select Boss/Cavity** diyalog penceresindeki seçeneklerden biri seçilir.

| Select Boss/Cavity | - | Boss: Dış bükey (Erkek Parça). Dışa çıkıntılı parçalarda                               |
|--------------------|---|----------------------------------------------------------------------------------------|
| C Boss             |   | kullanılır.<br>Cavitur İa bükay (Dici paras) İsa çirintili paraslarda                  |
| C Cavity           | - | kullanılır.                                                                            |
|                    | - | <b>Undefined:</b> Tanımlanmamış. Hem girintili hem de çıkıntılı parçalarda kullanılır. |

#### Resim 5.61: Select Boss/Cavity penceresi parametreleri

• Ekrana Select Drive Surfaces (işlenecek yüzeyleri seçin) yazısı çıkar. İşlenecek yüzeyler seçilip End selection tuşuna basılır. End Selection seçildikten sonra ekrana Toolpath/ Surface selection (Takım Yolu/ Yüzey Seçme) diyalog penceresi gelir. Gerekli ayarlar yapılıp OK tuşuna basılır.

t

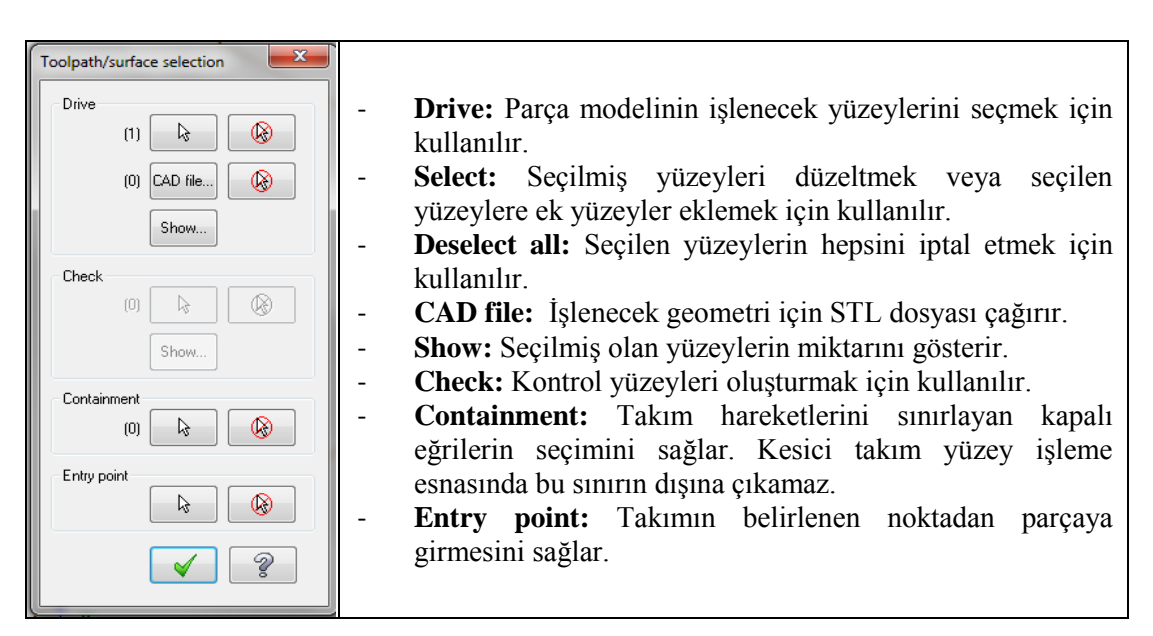

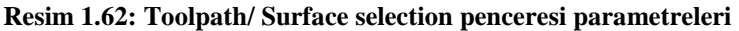

• Ekrana Surface Rough Pocket diyalog kutusu gelir. Toolpath ve Surface Parameters sekmelerinden gerekli ayarlar yapılır.

| Su | rface Rou          | ugh Pocket                              | 1                 |              |                                                             |              |                                                                                                    |                                                                                                    | Surface Rough Pocket                                                                                                    | x |
|----|--------------------|-----------------------------------------|-------------------|--------------|-------------------------------------------------------------|--------------|----------------------------------------------------------------------------------------------------|----------------------------------------------------------------------------------------------------|----------------------------------------------------------------------------------------------------|---|
| I  | Toolpath p         | parameters                              | Surface para      | meters       | Rough para                                                  | meters       | Pocket parameters                                                                                                    |                                                                                                    | Toolpath parameters Surface parameters Rough parameters Pocket parameters                                                                                                    |   |
|    | # 1                | ·                                       | Tool Name         | Dia.<br>10.0 | Cor. rad.<br>0.25                                           | Leng<br>50.0 | Tool name: 1/2 BALL<br>Tool #: 256<br>Head #: 1<br>Tool da: 05<br>Codart.<br>Feed rate: 250<br>Punge rate: 150                                                                                                    | ENDMILL Len. offset: 256 Dis. offset: 256 Comerradus: 0.25 Spinde direction: CW  Spinde speed: 1069 Retract rate: 25.0 | Image: Section of the section of the section of th |   |
|    | < Select Axi To ba | t Ibrary tool<br>dis Combo's (C<br>atch | m<br>Default (1)) | R.           | ight-click for c<br>Tool filter<br>Misc values<br>Home pos. | ><br>options | Foce tod change Comment  Foce tod change  Tod  Foce tod change  Foce tod change  Foce tod | Rapid retract      Adaption      Canned text      X                                                                    |                                                                                                    | 2 |

Resim 1.63: Toolpath Parameters ve Surface Parameters sekmeleri

| Surface Device Device                                                                                                    | • Total talamanase 2 horrithy                                                                                                    |
|----------------------------------------------------------------------------------------------------|----------------------------------------------------------------------------------------------------|
| Toolpath parameters Surface parameters Rough parameters Pocket parameters Toolpath parameters Surface parameters Total teleparae DDD1 Entry options | • Total tolerance: 5 boyutu<br>yüzeyde izin verilen tolerans<br>miktarı.                                                                                            |
| Maximum stepdown:     D.1       Ø Use entry point       Plunge outside containment boundary                                                         | • <b>Maximum stepdown:</b> Z'de kesicinin dalma miktarı.                                                                                                    |
| Cimb     Conventional     Aign plunge entries for start holes                                                                                       | <ul> <li>Entry Options: Takımın<br/>parçaya giriş ve çıkış<br/>noktalarında nasıl hareket<br/>edeceği belirlenir.</li> <li>Use entry point: Giriş /çıkış</li> </ul> |
| Facing Cut depths Gap settings Advanced settings                                                                                                    | noktasını kullan.• Plungeoutsidecontainmentboundary:Takımınbellibirhat                                                                                              |
|                                                                                                    | dışından talaş kaldırması<br>isteniyorsa dalma giriş<br>noktası dısarıda olmalıdır.                                                                                 |

# Rough Parameters (Kaba Parametreler)

Resim 1.64: Rough Parameters sekmesi parametreleri

- Align plunge entries for start holes: Parça üzerinde delik varsa takım ilk girişini u deliğin bulunduğu yerden yapar. Amaç takımın direk dalmasını önlemektir.
- **Facing:** Cebin içindeki düz yüzeyleri otomatik olarak bulur ve o yüzeyler üzerinde düzlem yüzey takım yolları oluşturur. Aynı zamanda cebin tabanında veya duvarlarında ince talaş payı bırakılmak isteniyorsa kullanılır.

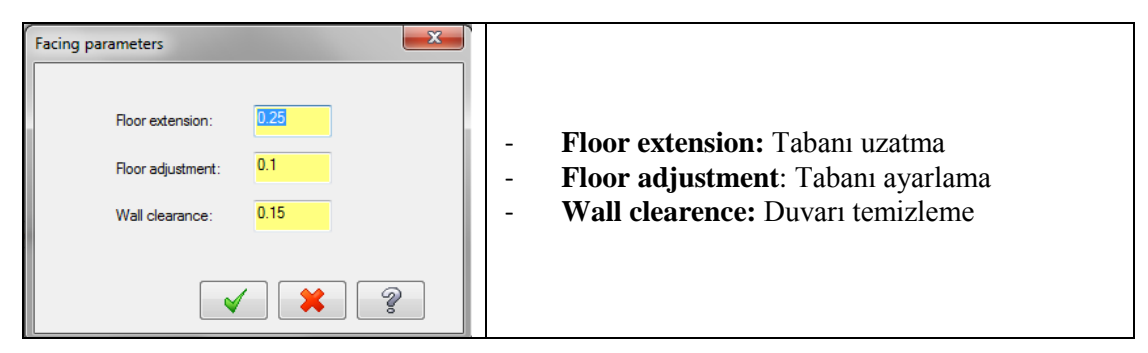

Resim 1.65: Facing parameters penceresi parametreleri

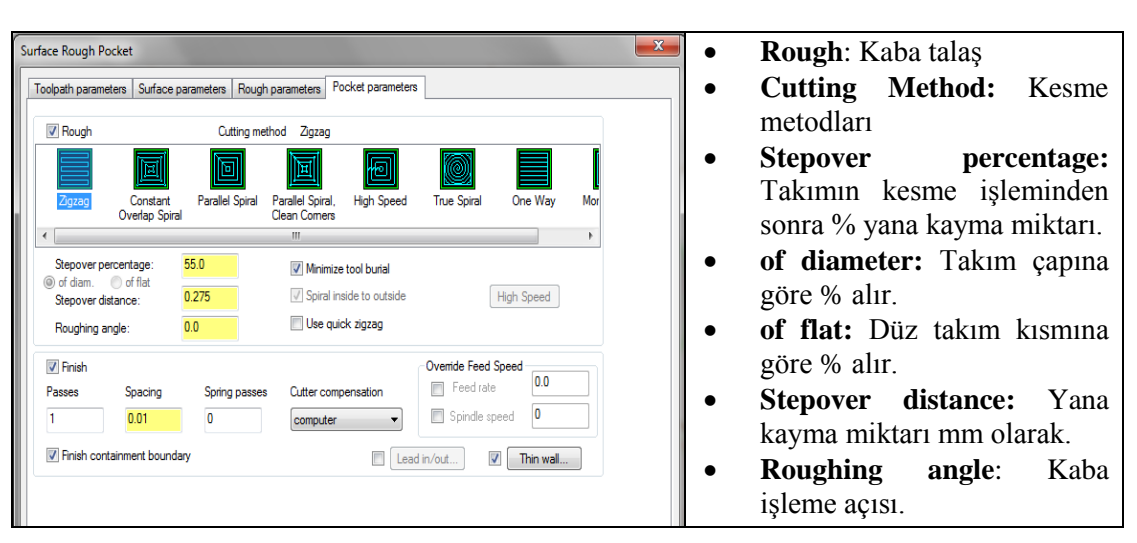

# > Pocket Parameters (Cep Parametreleri)

Resim 1.66: Pocket Parameters sekmesi parametreleri

- **Minimize tool burial:** Cep adalarının etrafını işlerken küçük takımların fazla talaşı tek pasoda almasını engelleyerek takımın zarar görmemesi için kullanılır.
- Spiral inside to outside: Tüm spiral cep işlemelerde kullanılır. İçerden dışarıya doğru spiral hareketi ile talaş kaldırır. Zigzag ve Oneway hariç diğer işleme seçeneklerinde aktif olur.
- Use quick zigzag: Kaba işleme açısı Roughing angle 'de verilen değere uygun doğrusal hareket yaparak talaş kaldırır. Eğer açı verilmemişse daha çabuk takım yolları oluşturur. Sadece Zigzag' da geçerlidir.
- High Speed (Yüksek hız) Sadece high speed işleme şeklinde aktif olur. Corner rounding radius, loop radius ve loop spacing değerlerine göre yüksek hızda (trochoidal) dairesel hareketlerle işleme yapar.
- **Finish:** İnce talaş (Bitirme pasosu)
- **Passes:** Bitirme pasosu sayısı
- **Spacing:** Bitirme pasosu kesme miktarı
- Spring passes: Aynı takım yolu boyunca tekrar bitirme pasosu uygular.
- Cutter Compensation: Kesici yarıçap telafisi

| Cutter compensation | - <b>Computer:</b> Takım telafisi bilgisayar tarafından hesaplanır.           |                                                    |  |  |  |
|---------------------|-------------------------------------------------------------------------------|----------------------------------------------------|--|--|--|
| computer 📃          | -                                                                             | Wear (Aşınma): Takım telafisi Mastercam tarafındar |  |  |  |
|                     | hesaplanır.<br>- <b>Reverse wear (Ters asınma):</b> Takım telafisi hem Master |                                                    |  |  |  |
| computer            |                                                                               |                                                    |  |  |  |
| wear                | tarəfindən həsənlənir həm də tələfi kodları türətilir                         |                                                    |  |  |  |
| reverse wear        |                                                                               | tarannuan nesapiann nenn de teran kouran turetinn. |  |  |  |

#### **Resim 1.67: Cutter Compensation penceresi**

- **Override Feed Speed:** Bitirme pasosunda önceden takım yolları oluşturulurken yazılan iş mili hızını ve ilerleme değerini değiştirmek için kullanılır. Bu değerler değiştirilerek daha düzgün yüzeyler elde edilebilir.
- Lead İn/Out (Giriş/ Çıkış): Kesici takımın bittirme pasosunu almaya başlamadan önce giriş şekli, boyut ve işlem tamamlandıktan sonra uzaklaşma şekli ve boyutu bu kısımdan ayarlanır.
- **Thinwall (İnce Duvar):** Cep işleme operasyonunda duvarların bitirme pasolarını ayarlamak için kullanılır.

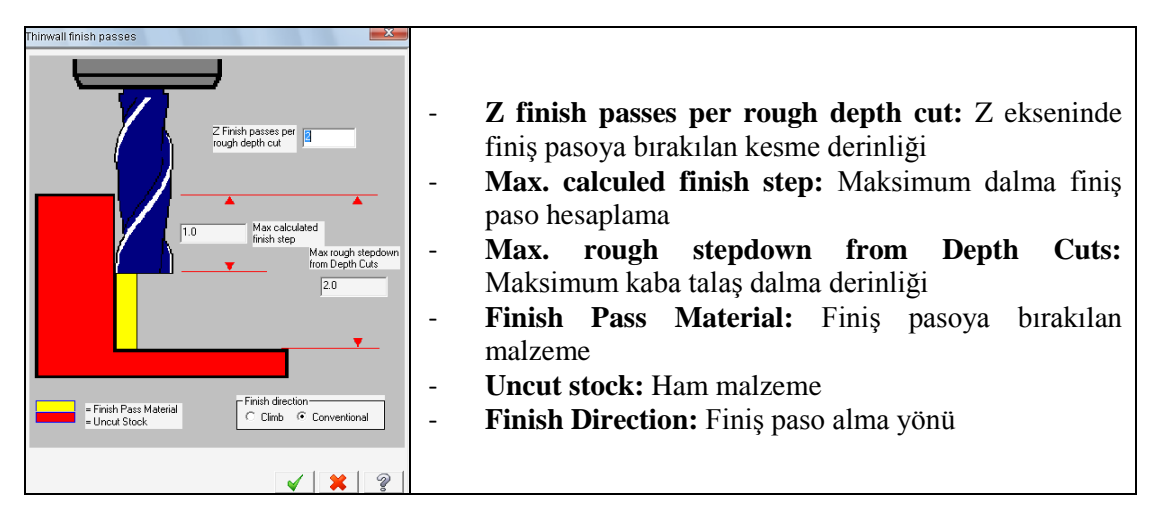

Resim 1.68: Thinwall finish passes penceresi parametreleri

**Pocket Parameters** sekmesindeki parametreler ayarlandıktan sonra **OK** tuşuna basılır.

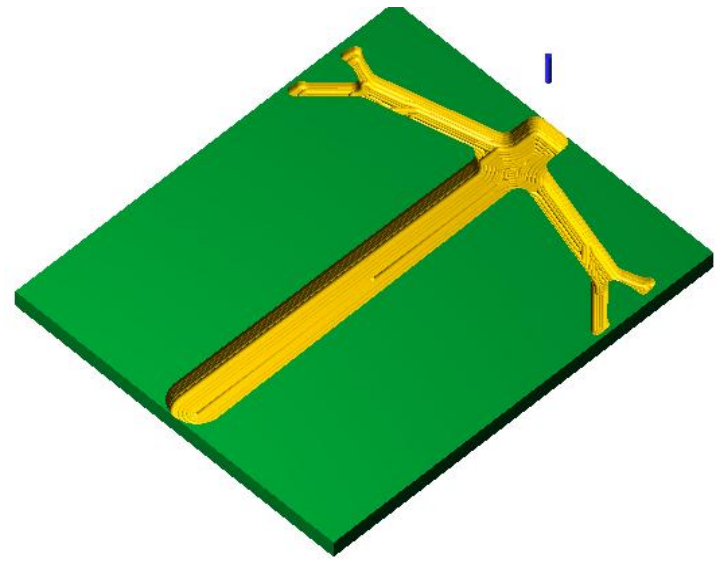

Şekil 1.26: Parçanın katı simülasyon sonucu

t

# 1.2.1.8. Rouhg Plunge (Kaba Dalma İşleme)

Kaba dalma takım yolları; yüzeyler üzerinde dalma noktaları oluşturarak Z ekseninde matkap gibi dalarak boşaltma işlemi gerçekleştirir. Takım delik delmeye benzer hareketlerde bulunarak yüzeyin formuna göre parça üzerindeki fazlalıkları temizler. İşlem sırası şöyledir;

- Machine Type'den Mill seçilir. Buradan Mill 3 Axis VMC MM.MMD.5 seçilir.
- Machine Group 1' in alt kısmındaki Properties seçilir. Açılan Machine Grup Properties diyalog kutusundan Stock Setup seçilir. Buradan Bounding Box ile kütük seçimi yapılabilir.

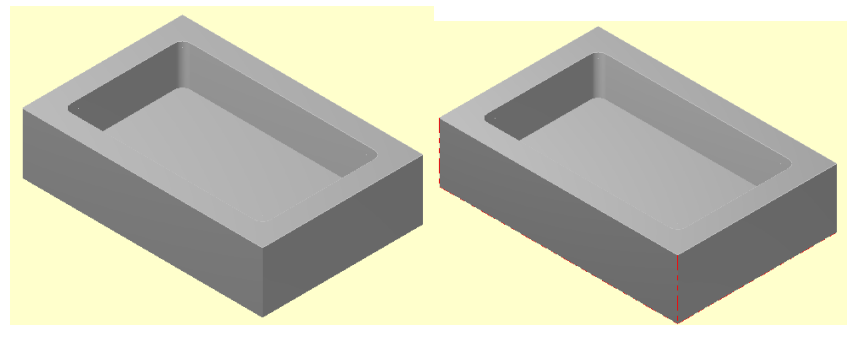

Şekil 1.27: Rouhg Plunge ile işlenecek parça modeli

- Kütük belirleme işleminden sonra **Toolpaths** menüsünden **Surface Rough'dan Plunge** takım yolu seçilir. Ekrana **Enter new NC name** penceresi gelir. Burada oluşturulacak takım yoluna bir isim verilir ve kaydedilir.
- Ekrana Select Drive Surfaces (işlenecek yüzeyleri seçin) yazısı çıkar. İşlenecek yüzeyler seçilip End selection tuşuna basılır. End Selection seçildikten sonra ekrana Toolpath/ Surface selection (Takım Yolu/ Yüzey Seçme) diyalog penceresi gelir. Gerekli ayarlar yapılıp OK tuşuna basılır.

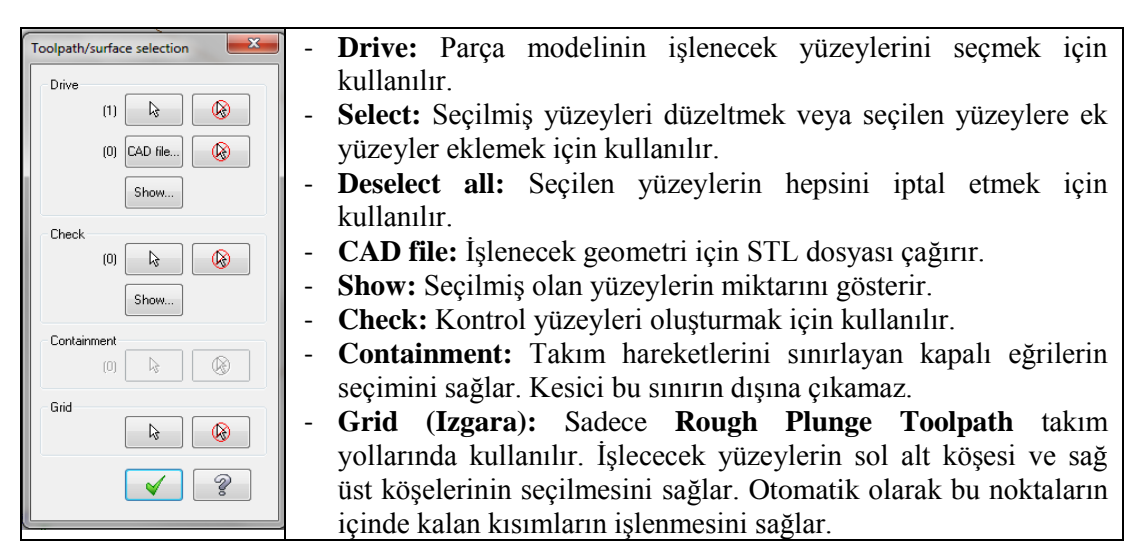

#### Resim 1.69: Toolpath/ Surface selection penceresi parametreleri

t

• Ekrana **Surface Rough Plunge** diyalog kutusu gelir. **Toolpath parameters** ve **Surface parameters** sekmesinde gerekli ayarlar yapılır. **Rough plunge parameters** sekmesine geçilir. Kesici olarak matkap seçilmelidir.

| Surface Rough Plunge                                                                                                    |                                                | Surface Rough Plunge                                                                                                    |
|----------------------------------------------------------------------------------------------------|------------------------------------------------|----------------------------------------------------------------------------------------------------|
| Toolpath parameters Surface parameters Rough plunge para                                                                           | meters                                         | Toolpath parameters Surface parameters Rough plunge parameters                                                                                                    |
| # Tool Name Dia. Cor.rad. Lang<br>₽ 256 1/2 B405 0.25 0.5<br>₽ 100 0.25 50.0                                                       | Tool name:<br>Tool # 1 Len. offset 1<br>Head # | Image: Second and Second and Second |
| Right-click for captors     Select thray tool     Tool file     Aus Combo's (Default (1))     Mac values     To bach     Home pos. | Comment                                        | Regen                                                                                                    |

Resim 1.70: Toolpath parameters ve Surface parameters sekmeleri

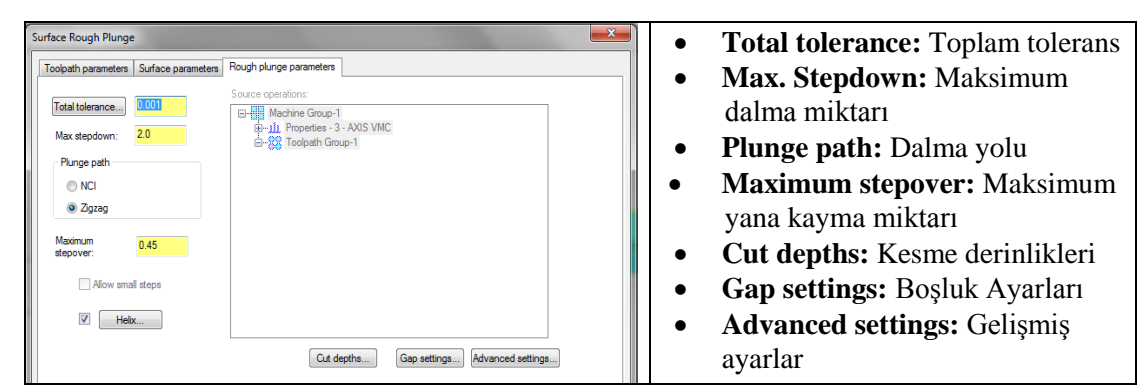

## > Rough Plunge Parameters (Kaba Dalma Parametreleri)

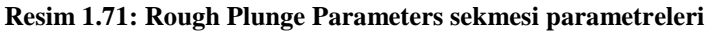

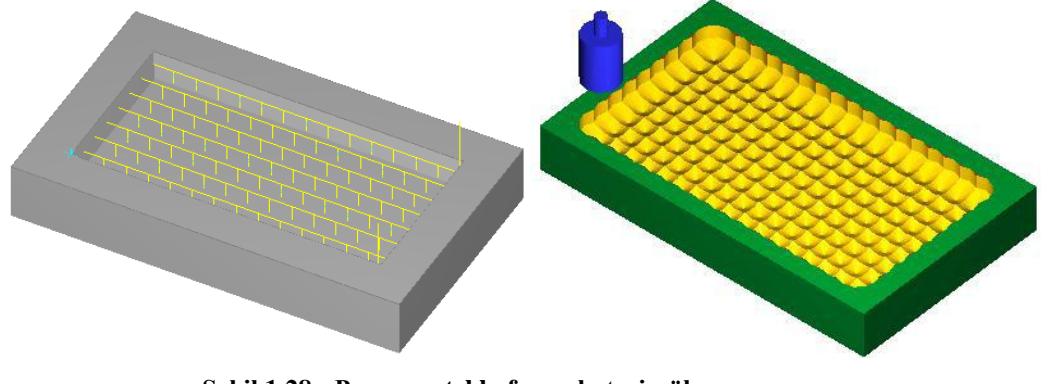

Şekil 1.28 : Parçanın tel kafes ve katı simülasyon sonucu

# 1.2.2. Surface Finish Toolpath (Yüzeyler İçin İnce İşleme Takım Yolları)

Kaba talaş kaldırma işlemlerinden sonra yüzeyde bırakılan son talaşların alınması için kullanılır. Finiş işlemede amaç; daha hassas ve pürüzsüz yüzeyler elde etmektir. Bu yüzden ilerleme ve devir sayısı arttırılabilir.

|        | Surface Rough      |                | • | Parallel: Paralel ince işleme takım yolları        |
|--------|--------------------|----------------|---|----------------------------------------------------|
|        | Surface Finish     | = Parallel     | • | Parallel Steep: Paralel eğimli ince işleme takım   |
|        | Surface High Speed | narallel Steep |   | yolları                                            |
| =^     | Multiaxis          | C Radial       | • | Radial: Radyal ince işleme takım yolları           |
|        |                    | Project        | • | Project: İzdüşüm metodu ile ince işleme takım      |
|        | Circle Paths       |                |   | yolları)                                           |
| P.S.S. | Transform          | - Contour      | • | Flowline: Yüzey akış çizgisine göre ince işleme    |
|        | Nesting            | Contour        |   | takım yolları                                      |
|        | Manual Entry       | Shallow        | • | <b>Contour:</b> Çevresel ince işleme takım yolları |
|        | Point              | 🥖 Pencil       | • | Shallow: Yüzeysel işleme takım yolları             |
|        | T in               | 📕 Leftover     | • | Pencil: İnce kesici ile kesişimleri işleme takım   |
| 020    | Trim               | 🚢 Scallop      |   | yolları                                            |
|        | Wireframe          | Blend          | • | Leftover: Kalan kısımları ince işleme takım        |
| Х      | Import NCI         |                |   | yolları                                            |
| w      | TeelManaar         | -              | • | Scallop: Sığ, yüzeysel eğimli kısımları eşit       |
| 1      | i ooi ivianager    |                |   | pasoda ince işleme takım yolları                   |
|        | Material Manager   |                | • | Blend: Harmanlama ince işleme takım yolları.       |

Resim 1.72: Surface Finish Toolpath yöntemleri

# 1.2.2.1. Surface Finish Paralel (Paralel İnce İşleme)

Parçanın profiline paralel hareket ederek iş parçasının yüzeyini ince talaş alma işlemi ile hızlı ve çabuk bir şekilde işler. Takım yollarını birbirine paralel olarak oluşturur. Parça üzerindeki ince talaşı Z ekseninde kademeli dalma işlemi yaparak işler. İşlem sırası şöyledir;

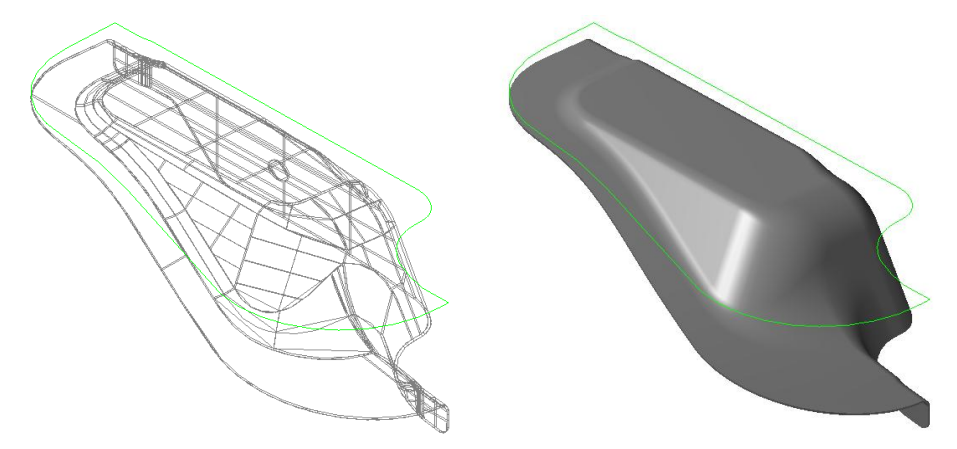

Şekil 1.29: Surface Finish Paralel ile işlenecek parçanın tel kafes ve katı model görünümü

• Machine Type'den Mill seçilir. Buradan Mill 3 - Axis VMC MM.MMD.5 seçilir.

• Machine Group 1' in alt kısmındaki Properties seçilir. Açılan Machine Grup Properties diyalog kutusundan Stock Setup seçilir. Buradan Bounding Box ile kütük seçimi yapılabilir.

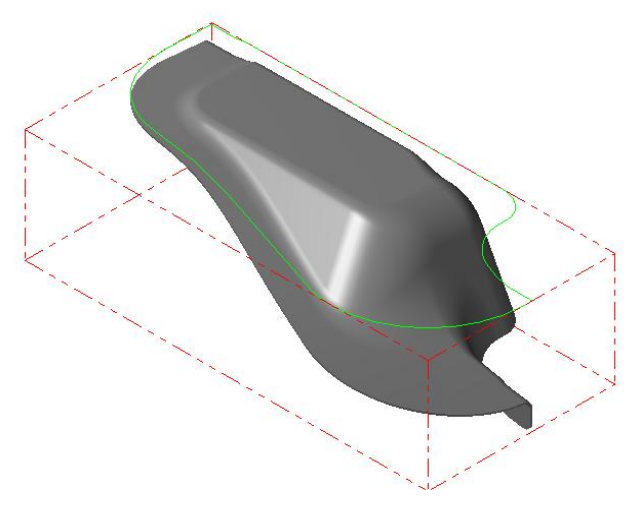

Şekil 1.30: Bounding Box ile kütük seçimi

- Kütük belirleme işleminden sonra **Toolpaths** menüsünden **Surface Finish** kısmından **Parallel** takım yolu seçilir. Ekrana **Enter new NC name** penceresi gelir. Burada oluşturulacak takım yoluna bir isim verilip kaydedilir.
- Ekrana Select Drive Surfaces (işlenecek yüzeyleri seçin) yazısı çıkar. İşlenecek yüzeyler seçilip End selection tuşuna basılır. Ekrana Toolpath/ Surface selection (Takım yolu/ Yüzey seçme) diyalog penceresi gelir.

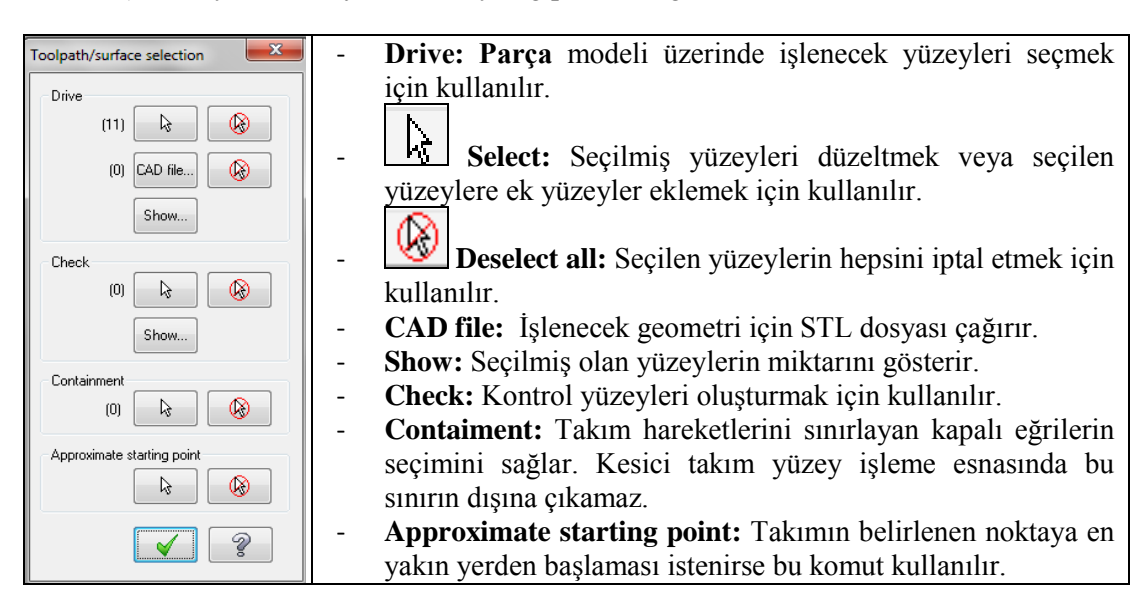

Resim 1.73: Toolpath /Surface selection penceresi parametreleri

• Contaiment seçilince ekrana Chain 2D tool containment boundary # 2 iletisi gelir. Chaining penceresi açılır. Chain ile parça üzerinden takım hareketlerini sınırlayan kapalı eğrinin seçimi yapılır. OK tuşuna basılır.

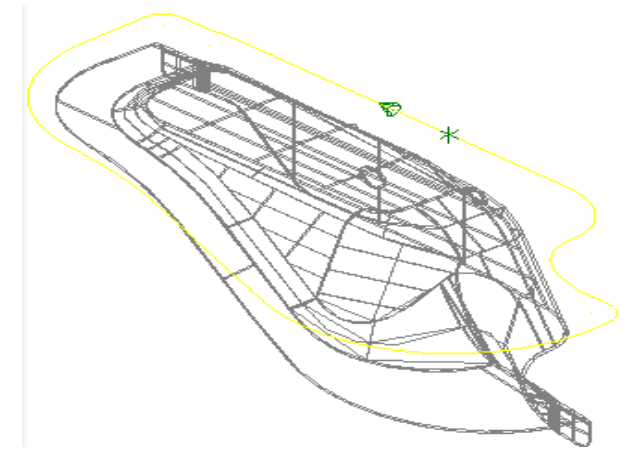

Şekil 1.31: Contaiment ile takım hareketlerini sınırlayan kapalı eğrinin seçimi

• Ekrana **Surface Finish Parallel** diyalog kutusu gelir. Burada **Toolpath parameters** sekmesi ile **Surface parameters** sekmesi parametreleri **Surface Rough Parallel** takım yolu parametreleri ile aynıdır.

| Surface Finish Parallel                                           | <b></b>                  | Surface Finish Parallel                                                                                                    |
|-------------------------------------------------------------------|--------------------------|----------------------------------------------------------------------------------------------------|
| Toolpath parameters Surface parameters Finish parallel parameters |                          | Toolpath parameters Surface parameters Finish parallel parameters                                                                                                    |
| # Tool Name Dia. Cor. rad. Leng Tool name: 12                     | BALL END MILL CRB        | Clearance 50.0 Tip comp                                                                                                    |
| 2 12.8 12.0 6.0 50.0 Tool #: 2                                    | Len. offset: 49          | Absolute      horemental                                                                                                    |
| Head # <mark>-1</mark>                                            | Dia. offset: 49          | start and end of operation Stock to leave 0.0 (104)                                                                                                    |
| Tool dia: 12.0                                                    | Comer radius: 6.0        | Petract. 250 Stock to leave 0     (0)     Absolute      horemental on check                                                                                             |
| Coolant<br>Feed rate: 1200.                                       | Spindle direction: CW    | Feed plane         5.0         Tod containment           @ Absolute @ Incremental         Compensate to:         (1)           In inde @ Cetter @ Oxtade         Oxtade |
| Plunge rate: 500.0                                                | Retract rate: 50.0       | Top of stock 0.0 Additional offset 0.0                                                                                                    |
| Force tool chang                                                  | ge 📝 Rapid retract       | Absolute     Incremental                                                                                                    |
| < m >> Comment                                                    |                          | Regen                                                                                                    |
| Fight-click for options                                           | ^                        |                                                                                                    |
| Select library tool Tool filter                                   | -                        |                                                                                                    |
| Axis Combo's (Default (1)) Misc values                            | Tool display 🔲 Ref point |                                                                                                    |
| To batch Home pos 🔲 Rotary axis                                   | Planes Canned text       |                                                                                                    |
|                                                                   | <b>V X</b> ?             |                                                                                                    |

Resim 1. 74: Toolpath parameters ve Surface parameters sekmesi

• Finish Paralel Parameters (İnce paralel işleme parametreleri) sekmesi seçilir.

| Surface Finish Parallel                                           | - Total tolerance: Kesme toleransı ile         |
|-------------------------------------------------------------------|------------------------------------------------|
| Toolpath parameters Surface parameters Finish parallel parameters | filtreleme toleransının toplamı.               |
|                                                                   | - Cutting method:Kesme metodu                  |
| Iotal tolerance U23 Max. stepover 1.2                             | - <b>Oneway:</b> Tekyönde kesme yapar          |
| Cutting method Zgzag v moulining 0.0                              | - <b>Zigzag:</b> Gidiş ve dönüşte kesme yapar. |
| 🔲 Use approximate start point                                     | - Max.Stepover: Takımın birinci pasodan        |
|                                                                   | sonraki yana kayma miktarıdır.                 |
|                                                                   | - Machining angle: Takımın X ekseni ile        |
|                                                                   | yaptığı açı.                                   |
|                                                                   | - Use apporoximate start point: Takımın        |
|                                                                   | parçaya belirlenen noktaya en yakın            |
| Depth limits Gap settings Advanced settings.                      | yerden girmesi sağlanır.                       |

Resim 1. 75: Finish Paralel Parameters sekmesi parametreleri

• **Depth limits:** Kesme derinlik sınırları

| Depth limits          | X        |
|-----------------------|----------|
| Relative to           | Center 💌 |
| Minimum depth         | 0.0      |
| Maximum depth         | 0.0      |
| <ul> <li>✓</li> </ul> | * ?      |

**Resim 1. 76: Depth limits penceresi** 

- Gap Settings (Boşluk Ayarları): Takımın boşta hareketlerini düzenleyerek daha verimli takım yolları oluşturur. Buradan Optimize cut order işaretlenir. Motion'dan Follow surface(s) seçilir.
- Advanced Settings (Gelişmiş Ayarlar): Yüzeylerin ve katıların keskin köşelerinde veya kenarlarında takım hareketleri ile belirlenen toleranslarda takım yolları oluşturulur.

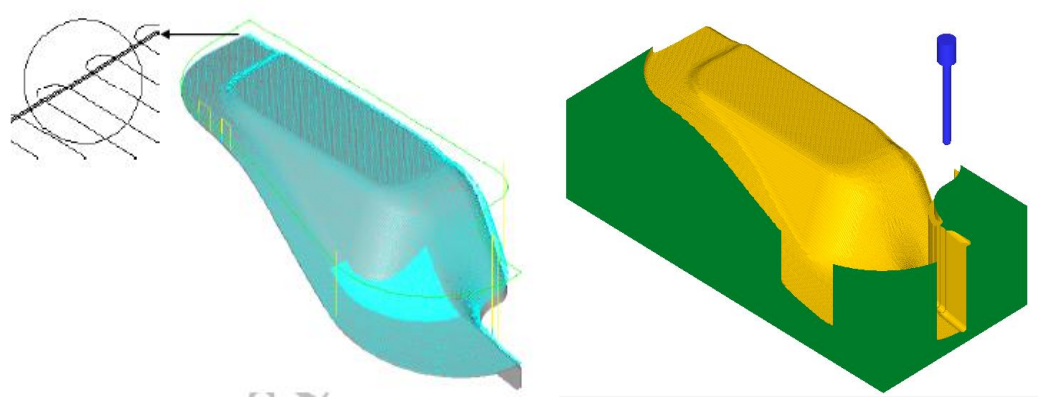

Şekil 1.32: Parçanın çizgisel ve katı simülasyon sonuçları

# 1.2.2.2. Surface Finish Parallel Steep (Paralel Eğimli İnce İşleme)

Kaba işleme sonunda çok eğimli yüzeylerden ince işleme ile talaş almak için kullanılır. Bu sayede diğer yöntemlerle ulaşılamayan bölgelere ulaşılmış olur. İşlem sırası şöyledir;

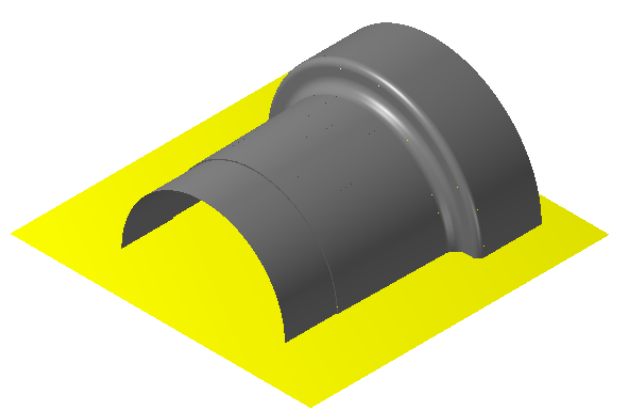

Şekil 1.33: Surface Finish Parallel Steep uygulanacak parça model,

- Machine Type'den Mill seçilir. Buradan Mill 3 Axis VMC MM.MMD.5 seçilir.
- Machine Group 1' in alt kısmındaki Properties seçilir. Açılan Machine Grup Properties diyalog kutusundan Stock Setup seçilir. Buradan Bounding Box ile kütük seçimi yapılabilir.

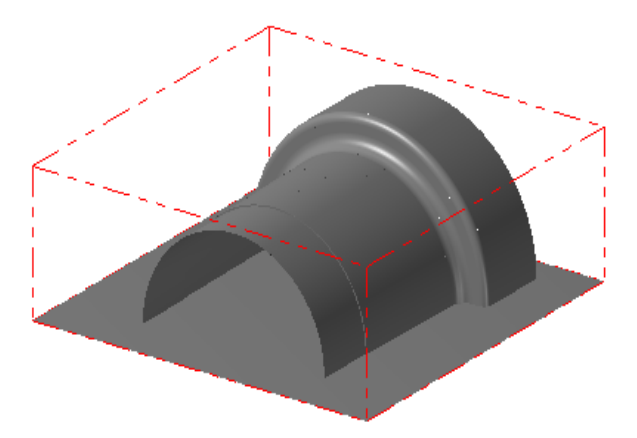

Şekil 1.34: Bounding Box ile kütük seçimi

- Kütük belirleme işleminden sonra **Toolpaths** menüsünden **Surface Finish** kısmından **Parallel Steep** takım yolu seçilir. Ekrana **Enter new NC name** penceresi gelir. Burada oluşturulacak takım yoluna bir isim verilir ve kaydedilir.
- Ekrana Select Drive Surfaces (işlenecek yüzeyleri seçin) yazısı çıkar. İşlenecek yüzeyler seçilip End selection tuşuna basılır. Ekrana Toolpath/ Surface selection (Takım yolu/ Yüzey seçme) diyalog penceresi gelir.

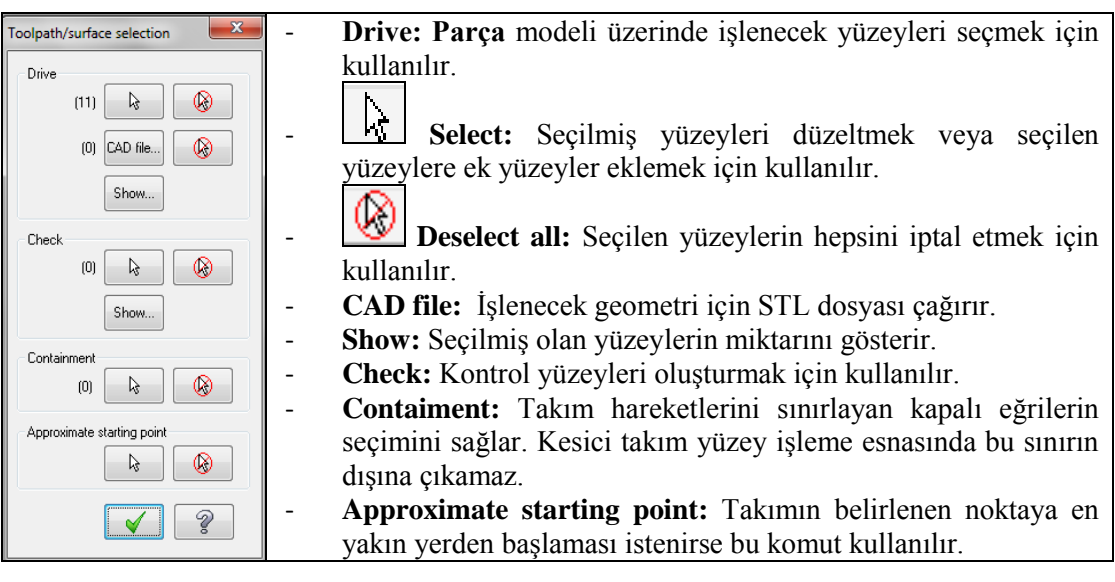

Resim 1.77: Toolpath/ Surface selection penceresi parametreleri

• Contaiment seçilince ekrana Chain 2D tool containment boundary # 2 iletisi gelir. Chaining penceresi açılır. Chain ile parça üzerinden takım hareketlerini sınırlayan kapalı eğrinin seçimi yapılır. OK tuşuna basılır.

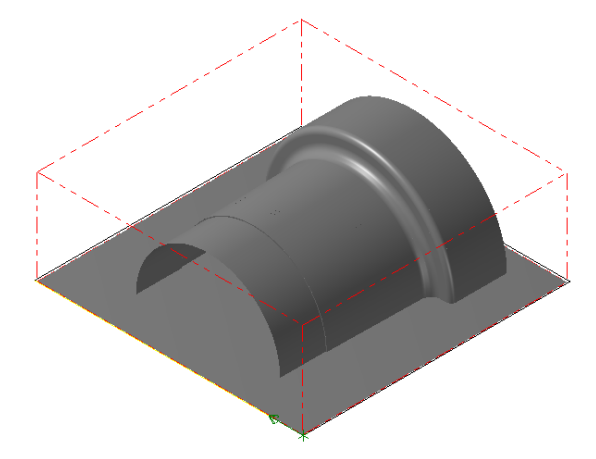

Şekil 1.35: Contaiment ile takım hareketlerini sınırlayan kapalı eğrinin seçimi

• Ekrana Surface Finish Parallel Steep diyalog kutusu gelir. Burada Toolpath parameters sekmesi ile Surface parameters sekmesi parametreleri Surface Rough Parallel takım yolu parametreleri ile aynıdır.

| Surface Finish Parallel                                                                                                    | Surface Finish Parallel                                          |
|----------------------------------------------------------------------------------------------------|------------------------------------------------------------------|
| Toolpath parameters Surface parameters Finish parallel parameters                                                                                                    | Toolpath parameters Surface parameters Enish parallel parameters |
| #         Tool Name         Da.         Cor.md.         Leng           1         2         12.8         12.0         6.0         501           Tool R         2         Lan. offset:         49           Head #         1         Da. offset:         49           Tool R         2.0         Conternatus:         60           Conternatus:         12.0         Conternatus:         60           Conternatus:         60         500         Purge rate:         500           Purge rate:         100.0         Retract rate:         500         Petract rate:         500 | Centrance                                                        |
| Connext  Right clock for rations  Select libray tool  Tool filer  Anis Combox (Default (1)  Home pos.  Riday axis.  Pares.  Canned text.                                                                                                    | Pegen. Decion.                                                   |
|                                                                                                    | и ич 🗶 😤 🖉                                                       |

Resim 1. 78: Toolpath parameters ve Surface parameters sekmeleri

• Finish Paralel Steep Parameters (İnce paralel işleme parametreleri) sekmesi seçilir.

| Surface Finish Parallel St                                                                                                    | urface Finish Parallel Steep                                      |                  |                                              |   | Total talananga Kasma talarang                                                                                                    |
|----------------------------------------------------------------------------------------------------|-------------------------------------------------------------------|------------------|----------------------------------------------|---|----------------------------------------------------------------------------------------------------|
| Toolpath parameters S                                                                                                    | rface parameters Finish parallel                                  | steep parameters |                                              | - | Total tolerance: Kesme toleransi                                                                                                    |
| Total tolerance     0.       Machining<br>angle     45       Image     45       Image     1000000000000000000000000000000000000 | 25 Max. stepover<br>0 Cutting method<br>at point Cut<br>extension | 1.0<br>Zigzag V  | Steep range<br>From 50.0<br>Stope angle 90.0 | - | ile filtreleme toleransının toplamı.<br>Filter ratio 1:1 ve One way<br>filtering seçilir.<br>Cutting method:Kesme metodu                                          |
|                                                                                                    | 🕢 Denth limit                                                     |                  | Gan settings                                 |   | <b>Oneway:</b> Tek yönde keser<br><b>Zigzag:</b> Hem gidiş ve hem dönüşte<br>kesme yapar.<br><b>Max.Stepover:</b> Takımın ilk<br>pasodan sonra yapa kayma miktarı |

Resim 1. 79: Finish paralel steep parameters sekmesi parametreleri

- **Cut extension:** Belirlenen yüzeylerdeki işlemlere verilecek uzatma miktarı
- Machining angle: Takımın X ekseni ile yaptığı açı.(Yüzeyi tarama açısı)
- Use apporoximate start point: Takımın parçaya belirlenen noktaya en yakın yerden girmesi sağlanır.
- Steep range: İşlenecek yüzeyler arasındaki açı.
- From slope angle: Başlama eğim açısı
- To slope angle: Bitiş eğim açısı
- İnclude cut which fall outside:Kesme sırasında dış duvarlarıda işle
- **Depth limits:** Kesme derinlik sınırları

| Depth limits                                  |        |                                                                                                    |
|-----------------------------------------------|--------|----------------------------------------------------------------------------------------------------|
| Relative to<br>Minimum depth<br>Maximum depth | Center | <ul> <li>Relative to: Kesme derinliğini takımın ucuna veya merkezine göre hesaplar.</li> <li>Minimum depth:En az derinlik</li> <li>Maximum depth:En fazla derinlik</li> </ul> |
| <ul> <li>✓</li> </ul>                         | × ?    |                                                                                                    |

Resim 1. 80: Depth limits penceresi parametreleri

- **Gap Settings** (Boşluk Ayarları): Takımın boşta hareketlerini düzenleyerek daha verimli takım yolları oluşturur. Buradan **Optimize cut order** işaretlenir.
- Advanced Settings (Gelişmiş Ayarlar): Yüzeylerin ve katıların keskin köşelerinde veya kenarlarında takım hareketleri ile belirlenen toleranslarda takım yolları oluşturulur.

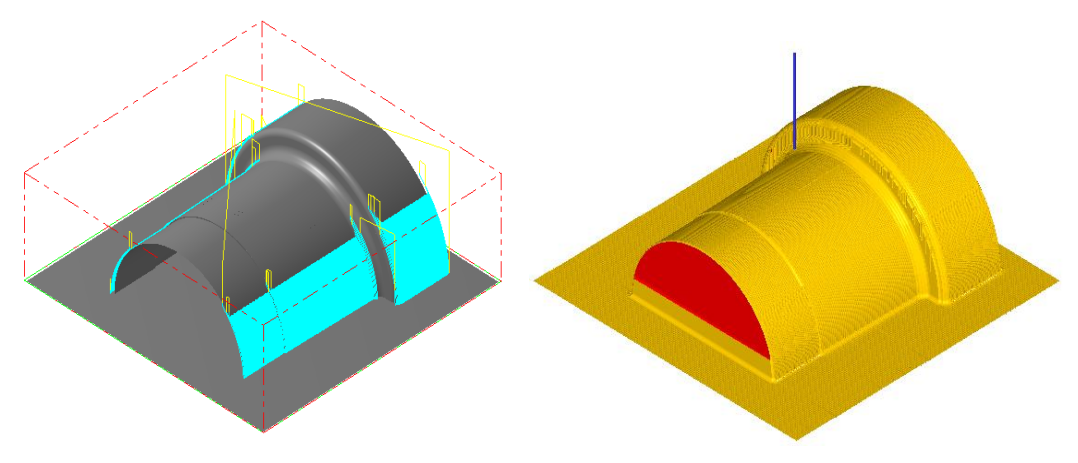

Şekil 6.36: Parçanın çizgisel ve katı simülasyon sonuçları

## 1.2.2.3. Surface Finish Radial (Radyal İnce İşleme)

Özellikle yuvarlak tipli veya 3 boyutlu dairesel tipte parçaların radyal takım yolları ile ince işlemek için kullanılır. Takım bir merkezden başlayarak dış çevreye doğru hareket eder ve parça üzerinde bırakılan kısmı ince talaşlarla temizler. Daha çok yuvarlak ve belli bir merkeze göre boşaltma gerektiren parçalarda kullanılır. İşlem sırası şöyledir;

- Machine Type'den Mill (Freze) seçilir. Buradan Mill 3 -Axis VMC MM.MMD.5 seçilir. Seçilen tezgâh Operation Manager kısmında Machine Group 1 olarak listelenir.
- Machine Group 1' in alt kısmındaki Properties seçilir. Açılan Machine Grup Properties diyalog kutusundan Stock Setup seçilir. Buradan Bounding Box ile kütük seçimi yapılabilir.

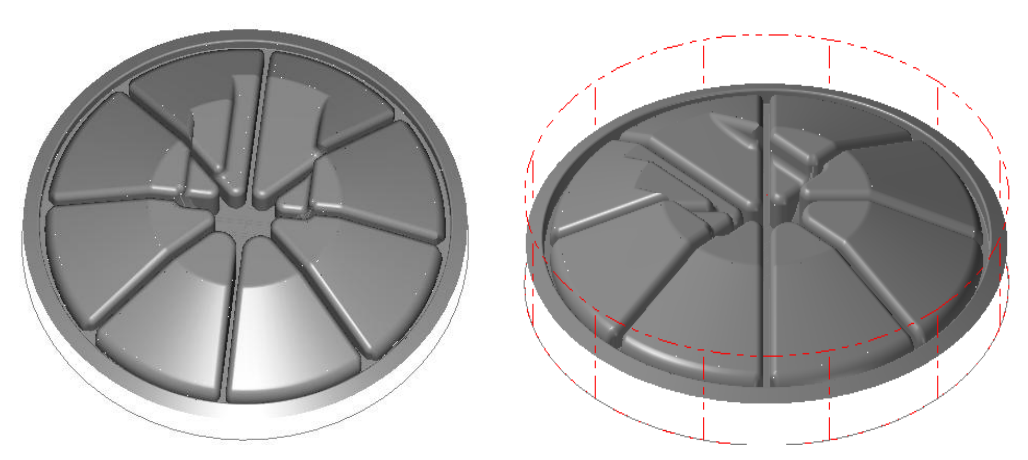

t

Şekil 1.37: Bounding Box ile kütük seçimi

- Kütük belirleme işleminden sonra **Toolpaths** menüsünden **Surface Finish** kısmından **Radial** takım yolu seçilir.
- Ekrana Enter new NC name penceresi gelir. Burada oluşturulacak takım yoluna bir isim verilir ve kaydedilir.
- Kaydetme işleminden sonra ekrana **Select Boss/Cavity** penceresi gelir. **Select Boss/Cavity** diyalog penceresindeki seçeneklerden biri seçilir.

| Select Boss/Cavity 📃 💌 |                                                                               |
|------------------------|-------------------------------------------------------------------------------|
| O Boss                 | - <b>Boss:</b> Dış bükey (Erkek Parça). Dışa çıkıntılı parçalarda kullanılır. |
| C Cavity               | - <b>Cavity:</b> İç bükey (Dişi parça) İçe girintili parçalarda               |
|                        | - Undefined: Tanımlanmamış. Hem girintili hem de                              |
| <b>X</b>               | çıkıntılı parçalarda kullanılır.                                              |

Resim 1.81: Select Boss/Cavity penceresi parametreleri

- Ekrana Select Drive Surface iletisi gelir. Parça üzerindeki işlenecek yüzeyleri seçilir ve End Selection tuşuna basılır.
- End Selection seçildikten sonra ekrana Toolpath/ Surface selection (Takım Yolu/ Yüzey Seçme) penceresi gelir.

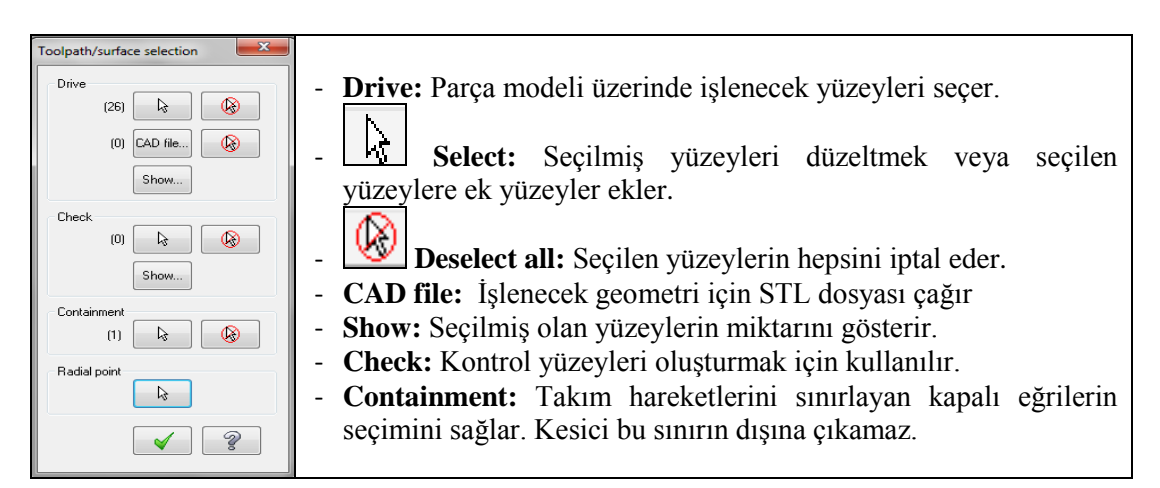

Resim 1.82: Toolpath/ Surface selection penceresi parametreleri

• **Contaiment** seçilince ekrana **Chaining** penceresi gelir. **Chain** ile parça üzerinden takım hareketlerini sınırlayan kapalı eğrinin seçimi yapılır.

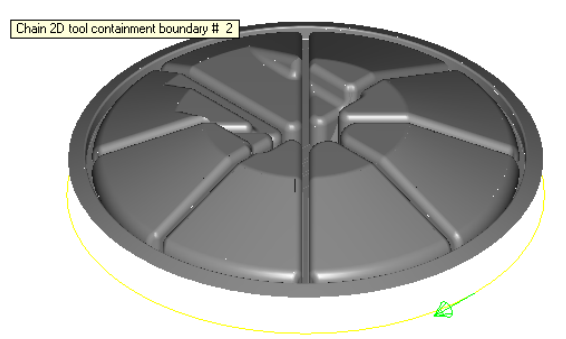

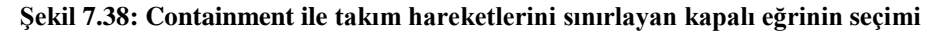

• **Radyal point:** Takımın radyal harekete başlama merkezini seçmek için kullanılır. Düğmeye tıklandığında **Select radial point** mesajı ekrana gelir. Radyal merkez parça üzerinde işaretlendikten sonra OK tuşuna basılır.

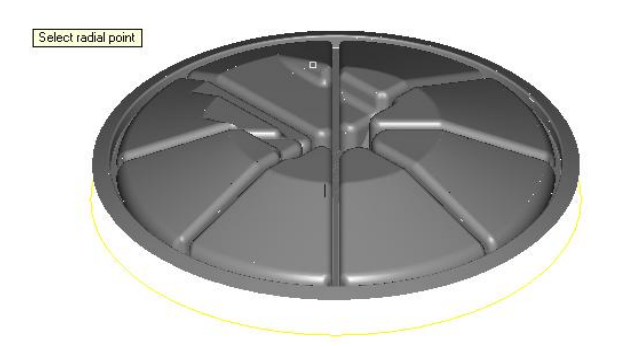

Şekil 1.39: Takımın radyal harekete başlama noktasının seçimi

• Ekrana Surface Finish Paralel diyalog penceresi gelir. Burada Toolpath parameters ile Surface parameters sekmeleri Surface Rough Paralel ile aynıdır.

| Surface Finish Radial                                           |                                                                                                    | Surface Finish Radial                                                                                                    |
|-----------------------------------------------------------------|----------------------------------------------------------------------------------------------------|----------------------------------------------------------------------------------------------------|
| Toolpath parameters Surface parameters Finish radial parameters | ters                                                                                                    | Toolpath parameters Surface parameters Finish radial parameters                                                                                                    |
| # Tool Name Da. Cor.rad. Leng                                   | Tosl name:         12. BALL END MILL CRB           Tosl #:         1         Len. dfset:         49           Head #         1         Dia. dfset:         49           Tool da:         12.0         Comer radus:         50           Coolart.         Spindle direction:         CW         ✓           Feed rate:         1200.0         Spindle direction:         CW         ✓           Peed rate:         1200.0         Spindle direction:         CW         ✓           Peed rate:         1200.0         Spindle direction:         CW         ✓                                                                                                    | Image: Second second second |
| To batch                                                        | Comment  Comment  Com | Regen I Drecton                                                                                                    |

**Resim 1.83:** Toolpath parameters ve Surface parameters sekmeleri

Rough Radial Parameters (Kaba Radial İşleme Parametreleri)

| ſ | Surface Finish Radial                                           | • Total tolerance: Kesme toleransi ile        |
|---|-----------------------------------------------------------------|-----------------------------------------------|
| l | Toolpath parameters Surface parameters Finish radial parameters | filtreleme toleransının tonlamı <b>Filter</b> |
| l | Total tolerance                                                 | intreferite toteralisinin topianin. Filter    |
| I | Cutting method Zgzag   Start 0.0 Sweep angle 360.0              | ratio 1:1 ve One way nitering seçuir.         |
| ŀ | Starting point                                                  | • <b>Cutting method</b> :Kesme metodu         |
| l | Stat inside     Stat outside                                    | • <b>Oneway:</b> Tekyönde kesme yapar         |
| l |                                                                 | • <b>Zigzag:</b> Gidiş-dönüşte kesme yapar.   |
| l |                                                                 | • Starting point: Başlama noktası             |
| l | Parth India Gan actions Advanced actions                        | • Start inside: Kesme işlemi içeriden         |
| l |                                                                 | dışarıya doğru yapılır.                       |
| l |                                                                 | • Start Outside: Kesme işlemi parçanın        |
|   |                                                                 | dışından başlar ve parçanın merkez            |
|   |                                                                 | noktasına doğru yapılır.                      |
| 1 |                                                                 |                                               |

Resim 1.84: Rough Radial Parameters sekmesi parametreleri

- **Max.Angle increment:** Radyal hareket için verilecek maksimum açı değeridir.Takım kesme işlemini ta sonra bu açı kadar kayar ve diğer konuma geçer.
- Start angle: Takımın ilk kesmeye başlama açısıdır.
- **Start offset distance:** Radyal takım hareketleri merkezinden belirlenen değer kadar takım yollarının ötelenmesidir.Yapılan bu işlem takımın boşta gezmesini engelleyerek işleme zamanını kısaltır. Parçanın ortasında delik varken kullanılır.
- Sweep angle: Başlama açısından itibaren 0° den 360 ° ye kadar süpürme işlemi yaparak takım yolları oluşturur.Eğer negatif değer belirtilirse program otomatik olarak saat ibresi yönünde oluşur.
- Start inside: Talaş almaya içerden başlar.
- Start outside: Talaş almaya dışardan başlar.

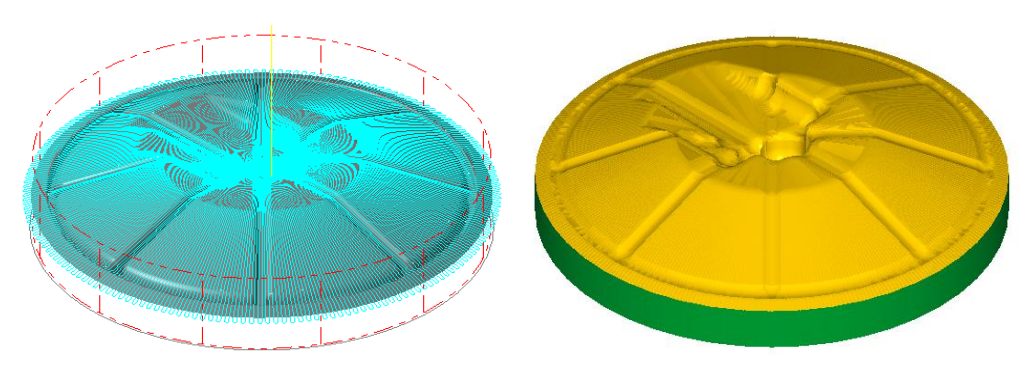

Şekil 1.40: Parçanın çizgisel ve katı simülasyon sonuçları

# 1.2.2.4. Surface Finish Project (İzdüşüm Metodu İle İnce İşleme)

**Rough project** ile önceden çizilmiş eğri, doğru, yazı ve noktalardan oluşan profiller bir yüzey üzerine yansıtılarak izdüşümü alınıp kaba olarak işlenebilir. İşlem sırası şöyledir;

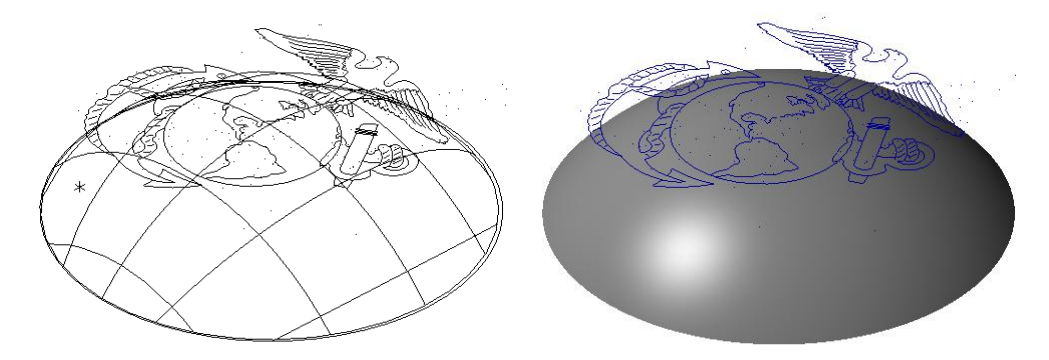

Şekil 1.41: Surface Finish Project uygulanacak parça modeli

- Machine Type'den Mill seçilir. Buradan Mill 3 Axis VMC MM.MMD.5 seçilir.
- Machine Group 1' in alt kısmındaki Properties seçilir. Açılan Machine Grup Properties diyalog kutusundan Stock Setup seçilir. Buradan Bounding Box ile kütük seçimi yapılabilir.

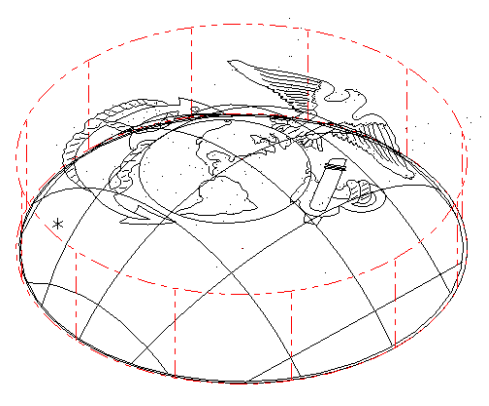

Şekil 1.42: Bounding Box ile kütük seçimi

- Kütük belirleme işleminden sonra **Toolpaths** menüsünden **Surface Finish** kısmından **Project** takım yolu seçilir. Ekrana **Enter new NC name** penceresi gelir. Burada oluşturulacak takım yoluna bir isim verilir ve kaydedilir.
- Kaydetme işleminden sonra ekrana **Select Boss/Cavity** penceresi gelir. **Select Boss/Cavity** diyalog kutusundaki seçeneklerden biri seçilir.
- Ekrana Select Drive Surfaces iletisi gelir.Buradan işlenecek yüzey seçilir.

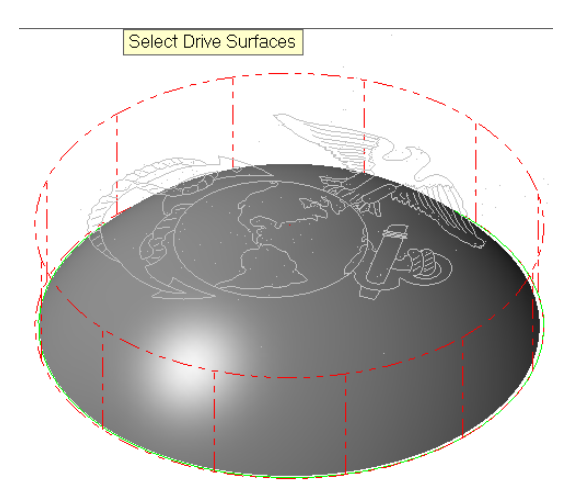

Şekil 1.43: Select Drive Surfaces ile işlenecek yüzeylerin seçimi

- End Selection seçildikten sonra ekrana Toolpath/ Surface selection (Takım Yolu/ Yüzey Seçme) diyalog penceresi gelir. Buradan Curves tuşuna basılır. Ekrana Chaining diyalog kutusu gelir. Buradaki yöntemlerin birisi ile yüzeye yansıtılmış profil seçilip OK tuşuna basılır.
- Ekrana **Start Approximate start point** iletisi gelir. Profil üzerinden işlemeye başlanacak nokta işaretlenir. OK tuşuna basılarak **Chaining** penceresi kapatılır.

| Toolpath/surface selection | - | Drive: İşlenecek yüzeyleri seçmek için kullanılır.              |
|----------------------------|---|-----------------------------------------------------------------|
| Drive                      | - | Select: Seçilmiş yüzeyleri düzeltmek veya ek yüzeyler eklemek   |
|                            |   | için kullanılır.                                                |
| (0) CAD file 🛞             | - | Deselect all: Seçilen yüzeylerin hepsini iptal etmek            |
| Show                       | - | CAD file: İşlenecek geometri için STL dosyası çağırır.          |
|                            | - | Show: Seçilmiş olan yüzeylerin miktarını gösterir.              |
|                            | - | Check: Kontrol yüzeyleri oluşturmak için kullanılır.            |
| Show                       | - | Contaiment: Takım hareketlerini sınırlayan kapalı eğrilerin     |
| Containment                |   | seçimini sağlar. Kesici takım yüzey işleme esnasında bu sınırın |
|                            |   | dışına çıkamaz.                                                 |
| Curves                     | - | Curves: Yüzeyler üzerinde takip edilecek eğrileri veya yazıları |
|                            |   | seçmek için kullanılır. Burada seçilen eğriler üzerinde takım   |
| <ul><li>✓</li></ul>        |   | hareket eder.                                                   |
|                            |   |                                                                 |

Resim 1.85: Toolpath/ Surface selection penceresi parametreleri

• Ekrana Surface Finish Project diyalog penceresi gelir. Burada Toolpath parameters ile Surface parameters sekmeleri Surface Rough Project sekmeleri ile aynıdır. Stock to leave on drive kısmına yüzeydeki finiş işleme miktarı (-) değer olarak yazılmalıdır.

| Surface Finish Project                                                                                                    |                                                                                                    | Surface Finish Project                                                                                                    |
|----------------------------------------------------------------------------------------------------|----------------------------------------------------------------------------------------------------|----------------------------------------------------------------------------------------------------|
| Toolpath parameters Surface parameters Finish project parameters                                                                             | ters                                                                                                    | Toolpath parameters Surface parameters Anish project parameters                                                                                                    |
| # Tool Name Dia. Cor, rad. Leng<br>8/ 1 1.0A. 10 0.5 50                                                                                      | Tool name:         1. BALL END MILL CRB           Tool #:         1           Head #:         1           Dia. offset:         3100           Tool da:         1.0           Codart:         Spinde direction:           Feed rate:         100.0           Plunge rate:         50.0           Retract rate:         399.0 | Construction of the detained of the detained o |
| Right click for options      Select likewy tool.      Tool filter      Aus Combo's (Default (1)      Mac values      To batch      Home pos. | Conmert                                                                                                    | Regen Decton                                                                                                    |

Resim 1.86: Toolpath parameters ve Surface parameters sekmeleri

# **>** Rough Radial Parameters (Kaba Radyal İşleme Parametreleri)

| Surface Finish Project                                           | • Total tolerance: Kesme ve          |
|------------------------------------------------------------------|--------------------------------------|
| Toolpath parameters Surface parameters Finish project parameters | filtreleme toleransının toplamı      |
| Total tolerance 0.025 Source operations                          | Projection type: İzdüşüm tipi        |
| Projection type G-III Properties - Genetic Mil                   | • NCI: Seçilen yüzeye daha önceder   |
| Orce     Orces                                                   | oluşturulmuş NCI takım yollarını     |
| Points                                                           | kullanarak izdüşüm oluşturur.        |
| Retract between cuts                                             | • Curves: Seçilen yüzeylerin üzerini |
| Add depths                                                       | eğrilerin izdüşümlerini alır.        |
|                                                                  | • Points: Seçilen yüzeylerin üzerine |
|                                                                  | noktaların izdüşümleri alınarak      |
| Depth limits     Gap settings     Advanced settings              | takım yolu oluşturur.                |

Resim 1.87: Rough Radial Parameters sekmesi parametreleri

- **Retract between cuts:** Kesmeler arası takım geri çıkar.Takım bir pasodaki talaşı aldıktan sonra yukarı kalkarak diğer talaşı alma işlemine geçer.
- Add depths: Derinlik ekle

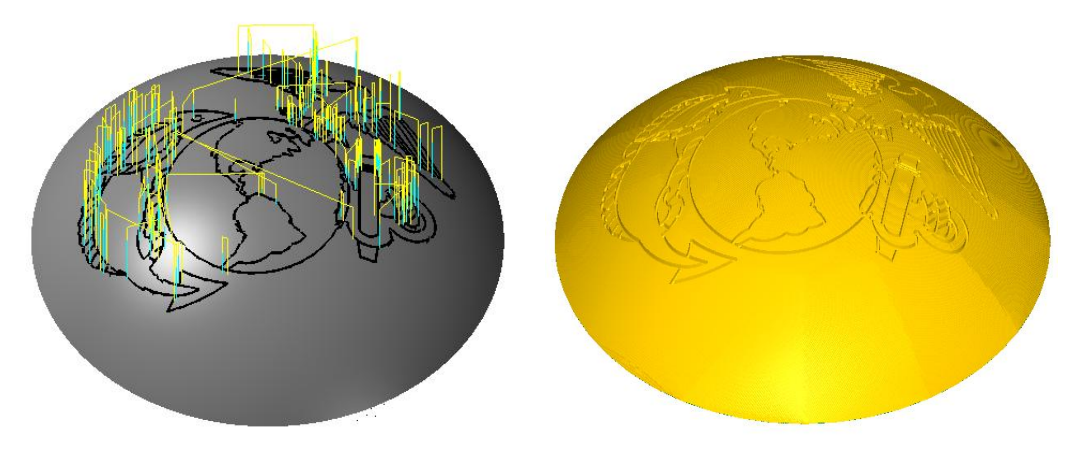

Şekil 1.44: Parçanın çizgisel ve katı simülasyon sonuçları

# 1.2.2.5. Surface Finish Flowline (Akış Çizgisine Göre İnce İşleme)

Parça yüzeyinin veya şeklinin formunu takip ederek oluşturulan yumuşak geçişli takım yoludur. Bu takım yolunun en büyük avantajı; yüzeyin formunda hareket edip, enine işlemede muhtemel izlerin oluşmasına engel olmasıdır. Böylece yüzey temiz çıkar ve takımın boşta hareketlerini engellediği için işleme zamanı kısalır. İşlem sırası şöyledir;

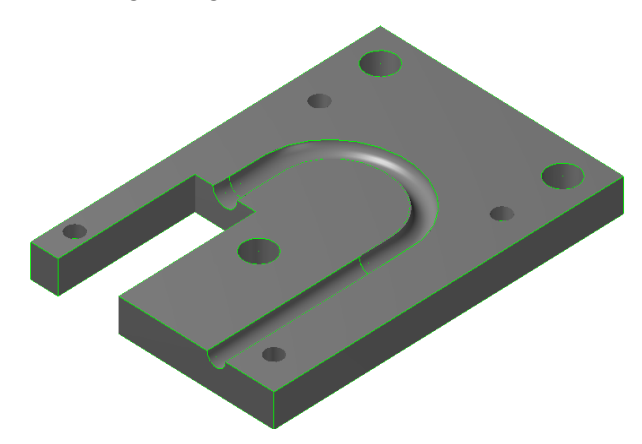

Şekil 1.45: Surface Finish Flowline ile işlenecek parça modeli

- Machine Type'den Mill seçilir. Buradan Mill 3 Axis VMC MM.MMD.5 seçilir.
- Machine Group 1' in alt kısmındaki Properties seçilir. Açılan Machine Grup Properties diyalog kutusundan Stock Setup seçilir. Buradan Bounding Box ile kütük seçimi yapılabilir.

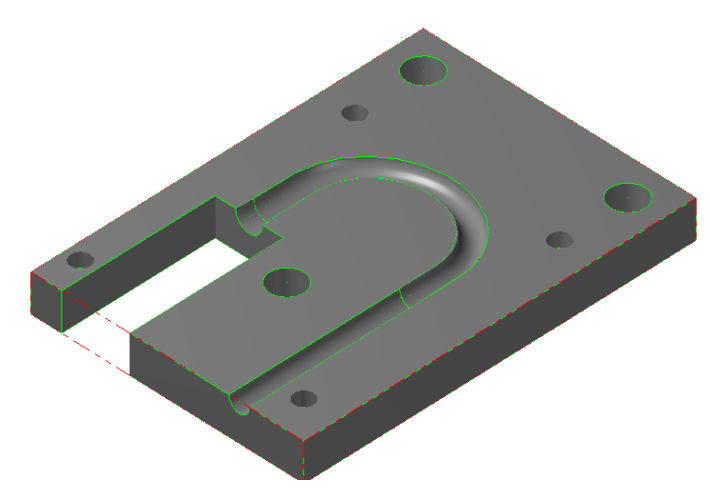

Şekil 8.46: Bounding Box ile kütük seçimi

- Kütük belirleme işleminden sonra **Toolpaths** menüsünden **Surface Finish** kısmından **Flowline** takım yolu seçilir. Ekrana **Enter new NC name** penceresi gelir. Burada oluşturulacak takım yoluna bir isim verilir ve kaydedilir.
- Kaydetme işleminden sonra ekrana **Select Boss/Cavity** penceresi gelir. **Select Boss/Cavity** diyalog penceresindeki seçeneklerden biri seçilir.

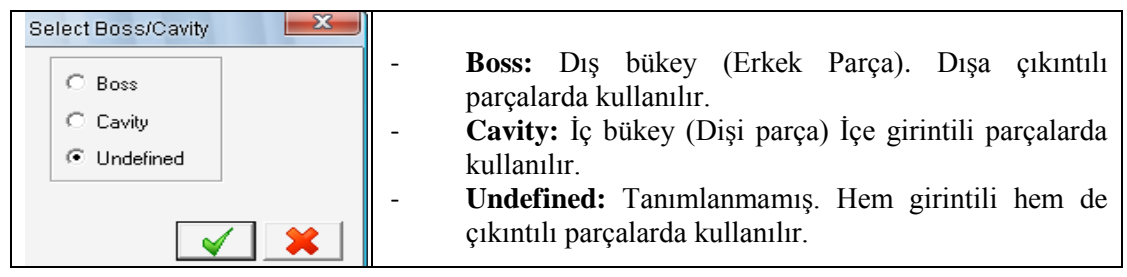

Resim 1.88: Select Boss/Cavity penceresi parametreleri

• Ekrana Select Drive Surfaces (işlenecek yüzeyleri seçin) yazısı çıkar. İşlenecek yüzeyler seçilip End selection tuşuna basılır. End Selection seçildikten sonra ekrana Toolpath/ Surface selection (Takım Yolu/ Yüzey Seçme) diyalog penceresi gelir. Buradan Flowline tuşuna basılır. Ekrana Flowline data penceresi gelir.
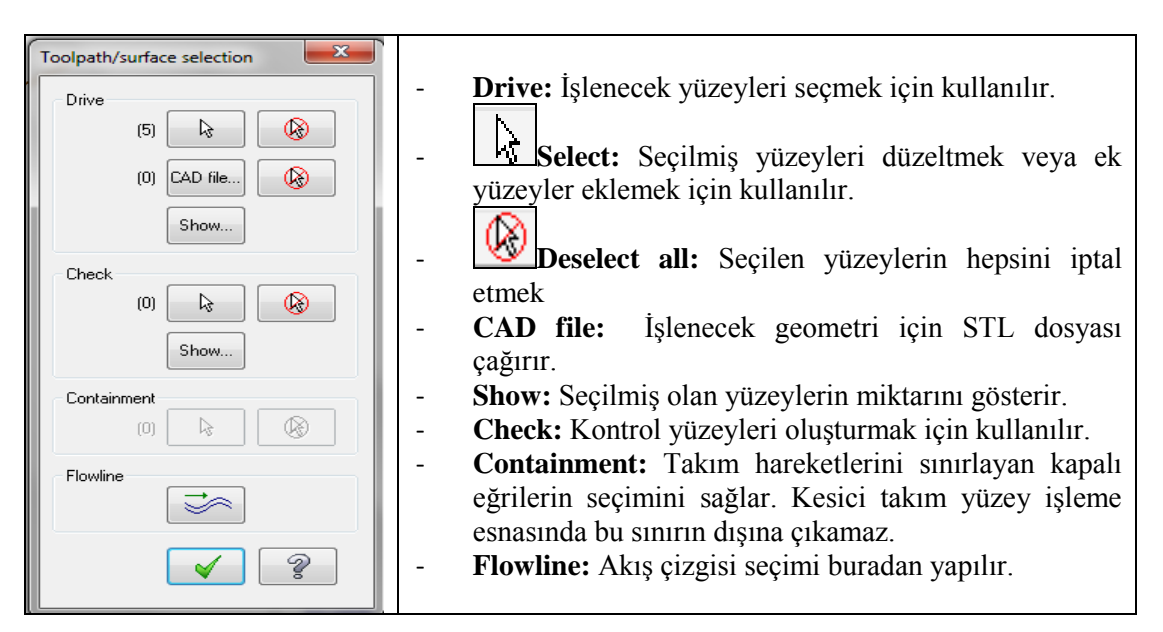

#### Resim 1.89: Toolpath/ Surface selection penceresi parametreleri

| Flowline data         |                                                                  |
|-----------------------|------------------------------------------------------------------|
|                       | - Offset: Takım yolları yüzeyin üstünde veya altında             |
|                       | ayarlanabilir.                                                   |
| Offset                | - Cut direction: Takım kesme yönüdür. Parçanın                   |
| Cut direction         | kenarlarına paralel veya dik oluşturulabilir.                    |
|                       | - Step direction: Takımın parçaya göre hangi taraftan            |
| Step direction        | kesmeve baslavacağı ve hangi vöne giderek isleme                 |
| Start                 | yapacağı belirtilir.                                             |
|                       | - <b>Start:</b> Parçaya ilk giriş noktasıdır. Takım iş parçasını |
| Edge tolerance: 0.001 | belirlenen noktadan işlemeye başlar.                             |
| Distriction           | - <b>Plot edges:</b> Serbest kenarlar ve paylaşılmış kenarların  |
| Plot edges            | tesbit edilmesinde kullanılır. Pavlasılmış kenarlar komsu        |
| <b></b>               | yüzeylerin arasındaki kenarlardır.                               |
|                       |                                                                  |

Resim 1.90: Flowline data penceresi parametreleri

- Flowline data penceresindeki parametreler ayarlandıktan sonra OK tuşuna basılır. Ekrana Surface Rough Flowline diyalog kutusu gelir.
- Toolpath parameters ve Surface Parameters sekmesindeki parametreler ve anlamları Surface Rough Flowline Parameters sekmesi ile aynıdır.

| Surface Finish Flowline                                           | • 0            | Cut kontrol: Kesme kontrolü                               |
|-------------------------------------------------------------------|----------------|-----------------------------------------------------------|
| Toolpath parameters Surface parameters Finish flowline parameters | • D            | Distance: Kesme mesafesi                                  |
| Cut control                                                       | • T            | <b>Sotal tolerance:</b> Kesme toleransi                   |
| Total tolerance 0.025                                             | il             | e filtreleme toleransının                                 |
| Check flowline motion for gouge                                   | to             | oplamı. Filter ratio 1:1 ve One                           |
|                                                                   | W              | vay filtering seçilir.                                    |
|                                                                   | • 0            | Check flowline motion for                                 |
|                                                                   | <b>g</b><br>ta | ouge: İşlenmemiş kısımlar için akım yollarını kontrol et. |
| Rib cut                                                           | • S            | tepower control: Takımın yana                             |
| Resolution (% of tool 50.0                                        | k              | ayma değeri mesafesi kontrolü.                            |
|                                                                   | K              | Lücük değer verilir.                                      |
|                                                                   | • D            | <b>Distance:</b> Takımın kesme                            |
|                                                                   | is             | sleminden sonraki vana kavma                              |
| · · · · · · · · · · · · · · · · · · ·                             | n              | niktarıdır.                                               |

## > Finish Flowline Parameters (Kaba Akış Çizgisi Parametreleri)

**Resim 1.91: Finish Flowline Parameters sekmesi parametreleri** 

- Scallop height: İşlemeden işleminden sonra yüzey üzerindeki izlerin yüksekliği.
- **Cutting method:** Kesme metodu.
- **Oneway:** Devamlı olarak tek yönde kesme yapar.
- Zigzag: Takımın iki yönlü olarak hem gidişte hem de dönüşte kesme yapar.
- **Spiral:** Takımın son pasoya kadar yukarıya kalkmadan parçayı spiral olarak işlemesidir.
- Single row only: Yalnızca tek yönde

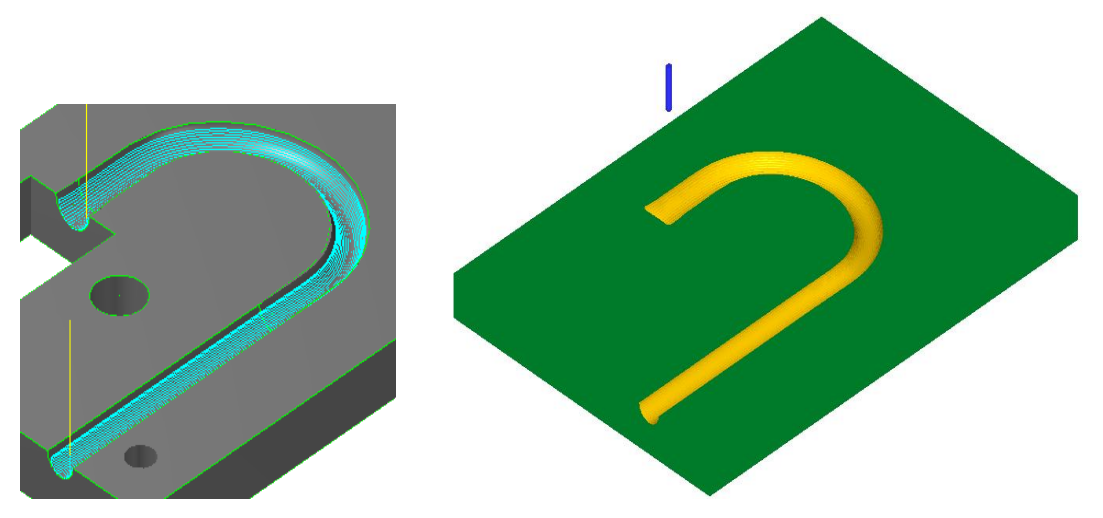

Şekil 1.47: Parçanın çizgisel ve katı simülasyon sonuçları

#### 1.2.2.6. Surface Finish Contour (Profil Çevresini İnce İşleme)

Açılı ve dik yüzeylere göre takım yolu oluşturmak için kullanılır. Z ekseninde kademeli olarak parçaya dalarak ve yüzey profiline uygun takım yolu türeterek talaş kaldırma işleme gerçekleştirir. İşlem sırası şöyledir;

- Machine Type'den Mill seçilir. Buradan Mill 3 Axis VMC MM.MMD.5 seçilir.
- Machine Group 1' in alt kısmındaki Properties seçilir. Açılan Machine Grup Properties diyalog kutusundan Stock Setup seçilir. Buradan Bounding Box ile kütük seçimi yapılabilir.

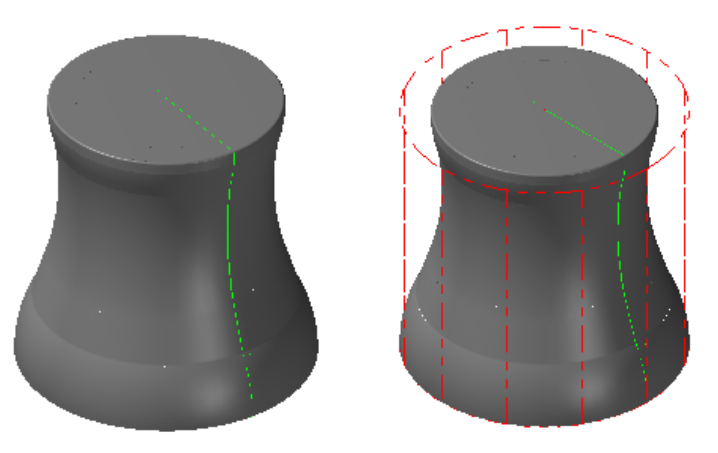

Şekil 1.48: Bounding Box ile kütük seçimi

- Kütük belirleme işleminden sonra **Toolpaths** menüsünden **Surface Finish** kısmından **Contour** takım yolu seçilir. Ekrana **Enter new NC name** penceresi gelir. Burada oluşturulacak takım yoluna bir isim verilir ve kaydedilir.
- Kaydetme işleminden sonra ekrana **Select Boss/Cavity** penceresi gelir. **Select Boss/Cavity** diyalog penceresindeki seçeneklerden biri seçilir.

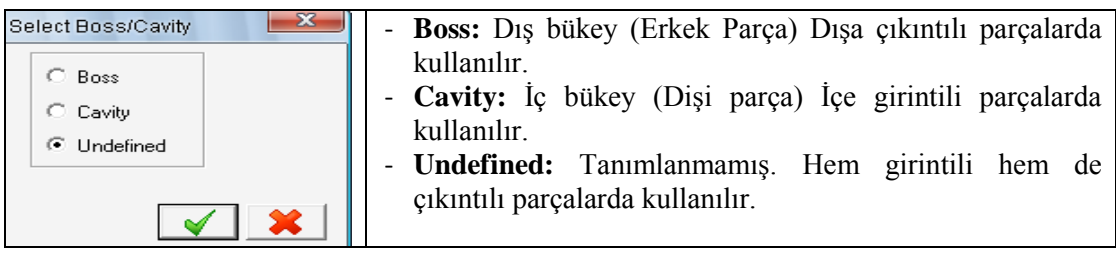

Resim 9.92: Select Boss/Cavity penceresi parametreleri

• Ekrana Select Drive Surfaces (işlenecek yüzeyleri seçin) yazısı çıkar. İşlenecek yüzeyler seçilip End selection tuşuna basılır.

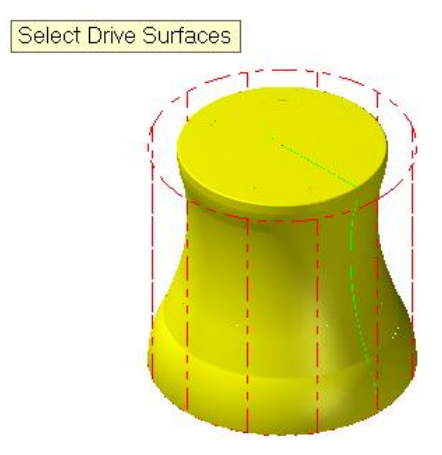

t

Şekil 1.49: Select Drive Surfaces ile işlenecek yüzeylerin seçimi

• End Selection seçildikten sonra ekrana Toolpath/ Surface selection (Takım Yolu/ Yüzey Seçme) diyalog penceresi gelir. Yüzeyler seçilip OK tuşuna basılır.

| Toolpath/surface selection                                                                                                    |                                                                                                    |
|----------------------------------------------------------------------------------------------------|----------------------------------------------------------------------------------------------------|
| Drive         (1)         &         &         &         (1)         (1)         (1)         (1)         (1)         (1)         (1)         (1)         (1)         (1)         (1)         (1)         (1)         (1)         (1)         (1)         (1)         (1)         (1)         (1)         (1)         (1)         (1)         (1)         (1)         (1)         (1)         (1)         (1)         (1)         (1)         (1)         (1)         (1)         (1)         (1)         (1)         (1)         (1)         (1)         (1)         (1)         (1)         (1)         (1)         (1)         (1)         (1)         (1)         (1)         (1)         (1)         (1)         (1)         (1)         (1)         (1)         (1)         (1)         (1)         (1)         (1)         (1)         (1)         (1)         (1)         (1)         (1)         (1)         (1)         (1)         (1)         (1)         (1)         (1)         (1)         (1)         (1)         (1)         (1)         (1)         (1)         (1)         (1)         (1)         (1)         (1)         (1)         (1)         (1)         (1)         (1) | <ul> <li>Drive: İşlenecek yüzeyleri seçmek için kullanılır.</li> <li>Select: Seçilmiş yüzeyleri düzeltir veya ek yüzeyler ekler</li> <li>Deselect all: Seçilen yüzeylerin hepsini iptal etmek</li> <li>CAD file: İşlenecek geometri için STL dosyası çağırır.</li> <li>Show: Seçilmiş olan yüzeylerin miktarını gösterir.</li> <li>Check: Kontrol yüzeyleri oluşturmak için kullanılır.</li> </ul> |
| Containment (0) Reproximate starting point Re Re Re Re Re Re Re Re Re Re Re Re Re                                                                                                    | <ul> <li>Contaiment: Takım hareketlerini sınırlayan kapalı eğrileri seçer</li> <li>Apporoximate starting point: Takımı belirlenen noktaya en yakın yerden parçaya girmesini sağlar.</li> </ul>                                                                                                    |

Resim 1.93: Toolpath/ Surface selection penceresi parametreleri

• Ekrana Surface Finish Contour diyalog kutusu gelir. Toolpath parameters ayarları Surface parameters ayarları yapılır.

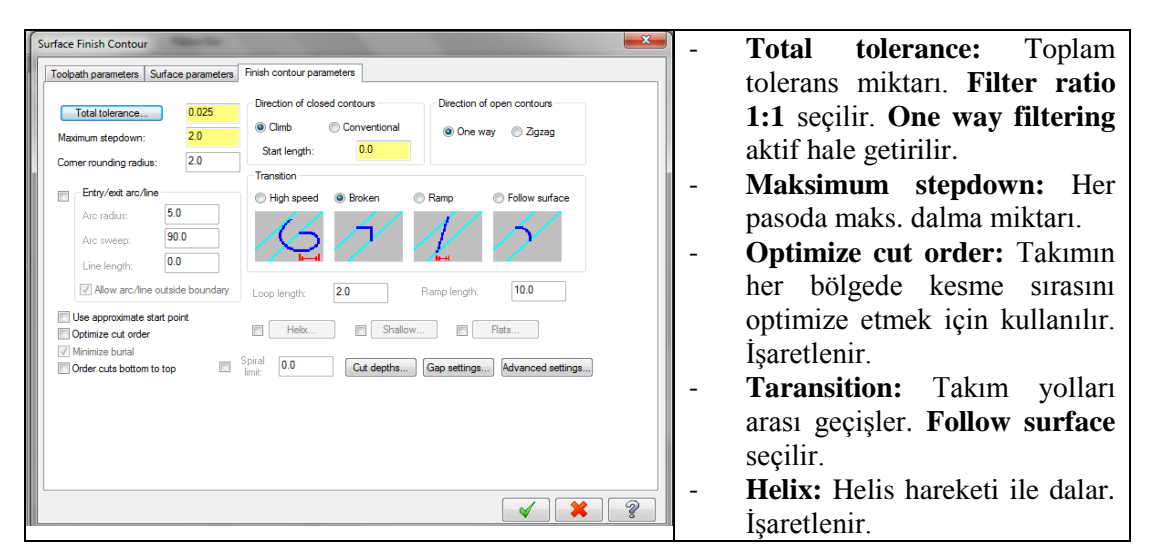

Resim 1.94: Finish Contour Parameters sekmesi parametreleri

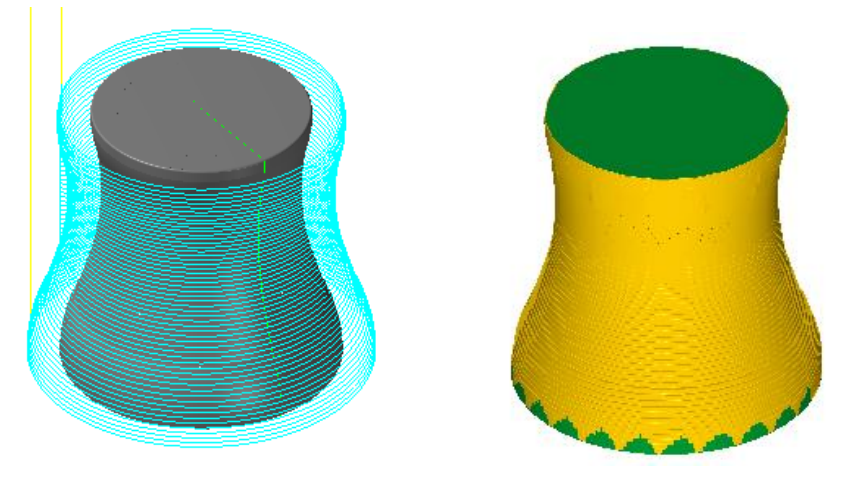

Şekil 1.50: Parçanın çizgisel ve katı simülasyon sonuçları

#### 1.2.2.7. Surface Finish Shallow (İnce Takım İzi –Yüzeysel İşleme)

Takım yollarını sadece zeminleri işleyecek şekilde oluşturur **Finiş Kontur** işleme esnasında işlenen parçanın sığ-yüzeysel eğimli kısımlarının bazı yerlerinde malzeme kalabilir. Sığ-yüzeysel kısımları yeniden otomatik olarak işlemek için kullanılır. Kullanıcıya büyük kolaylık ve programlama çabukluğu sağlayan bir özelliktir. İşlem sırası şöyledir;

- Machine Type'den Mill seçilir. Buradan Mill 3 Axis VMC MM.MMD.5 seçilir.
- Machine Group 1' in alt kısmındaki Properties seçilir. Açılan Machine Grup Properties diyalog kutusundan Stock Setup seçilir. Buradan Bounding Box ile kütük seçimi yapılabilir.

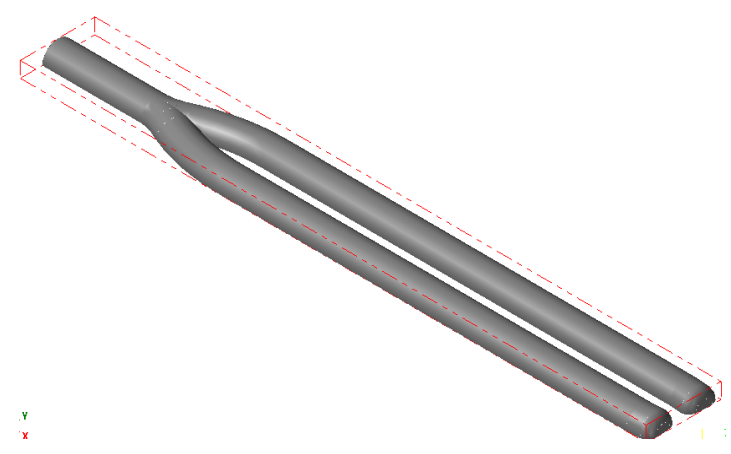

Şekil 1.51: Bounding Box ile kütük seçimi

- Kütük belirleme işleminden sonra **Toolpaths** menüsünden **Surface Finish** kısmından **Shallow** takım yolu seçilir. Ekrana **Enter new NC name** penceresi gelir. Burada oluşturulacak takım yoluna bir isim verilir ve kaydedilir.
- Kaydetme işleminden sonra ekrana **Select Boss/Cavity** penceresi gelir. **Select Boss/Cavity** diyalog penceresindeki seçeneklerden biri seçilir.
- Ekrana Select Drive Surfaces (işlenecek yüzeyleri seçin) yazısı çıkar. İşlenecek yüzeyler seçilip End selection tuşuna basılır.
- End Selection seçildikten sonra ekrana Toolpath/ Surface selection (Takım Yolu/ Yüzey Seçme) diyalog penceresi gelir.

| Toolpath/surfa | ice selection                                                                                                    | X |
|----------------|----------------------------------------------------------------------------------------------------|---|
| Drive          |                                                                                                    |   |
| (1)            |                                                                                                    |   |
| (0)            | CAD file                                                                                                    |   |
|                | Show                                                                                                    |   |
| Check          |                                                                                                    |   |
| (0)            |                                                                                                    |   |
|                | Show                                                                                                    |   |
| Containment-   |                                                                                                    |   |
| (0)            |                                                                                                    |   |
| Approximate :  | starting point-                                                                                                    |   |
|                |                                                                                                    |   |
|                | <ul> <li>Image: A start of the start of the start of</li></ul> | ? |

- **Drive:** İşlenecek yüzeyleri seçmek için kullanılır.
- **Select:** Seçilmiş yüzeyleri düzeltmek veya ek yüzeyler eklemek için kullanılır.
- **Deselect all:** Seçilen yüzeylerin hepsini iptal etmek
- CAD file: İşlenecek geometri için STL dosyası çağırır.
  - Show: Seçilmiş olan yüzeylerin miktarını gösterir.
  - Check: Kontrol yüzeyleri oluşturmak için kullanılır.
  - **Containment:** Takım hareketlerini sınırlayan kapalı eğrilerin seçimini sağlar. Kesici takım yüzey işleme esnasında bu sınırın dışına çıkamaz.
  - **Apporoximate starting point:** Takımı belirlenen noktaya en yakın yerden parçaya girmesini sağlar.

Resim 1.95: Enter new NC name penceresi parametreleri

• Yüzey seçimi tamamlandıktan sonra OK tuşuna basılır. Ekrana **Surface Finish Shallow** diyalog kutusu gelir. **Toolpath parameters** ayarlarını ve **Surface parameters** ayarlarını yapınız.

| Surface Finish Shallow                                           | <b>Total tolerance:</b> Toplam tolerans. |
|------------------------------------------------------------------|------------------------------------------|
| Toolpath parameters Surface parameters Finish shallow parameters | - Machining angle: İşleme açısı          |
| Total tolerance 0.025 Max. stepover 0.2                          | - Machining direction: İşleme yönü       |
| Machining 0.0 Cutting method 3DCollapse                          | - CW: Saat ibresi yönü                   |
| Machining direction From 0.0                                     | - CCW: Saat ibresi tersi yönü            |
| © CCW To 10.0                                                    | - Use approximate start point            |
| Cut 0.0                                                          | Takımın parçaya belirlenen noktaya       |
| Use approximate start point                                      | en yakın yerden girmesi sağlanır.        |
| Expand inside to outside                                         | - Expand inside to outside: İçten        |
| Order cuts by minimum distance                                   | dışa doğru işle                          |
| Depth limits     Colapse     Gap settings     Advanced settings  | - Order cuts by minimum distance         |
|                                                                  | Kesmeleri minimum mesafe için            |
|                                                                  | kullan.                                  |
|                                                                  | - Max. stepover: Maksimum yana           |
|                                                                  | kayma miktarı.                           |
|                                                                  | - <b>Cutting method:</b> Kesme metodu    |

Resim 1.96: Finish Shallow parameters sekmesi parametreleri

- Zigzag: Çift yönlü kesme
- One way: Tek yönlü kesme
- 3D Collapse: 3 boyutlu çöküntü
- From slope angle: Başlama eğim açısı
- To slope angle: Bitiş eğim açısı
- Cut extension: Kesişte uzalma miktarı
- Collapse: Çöküntü

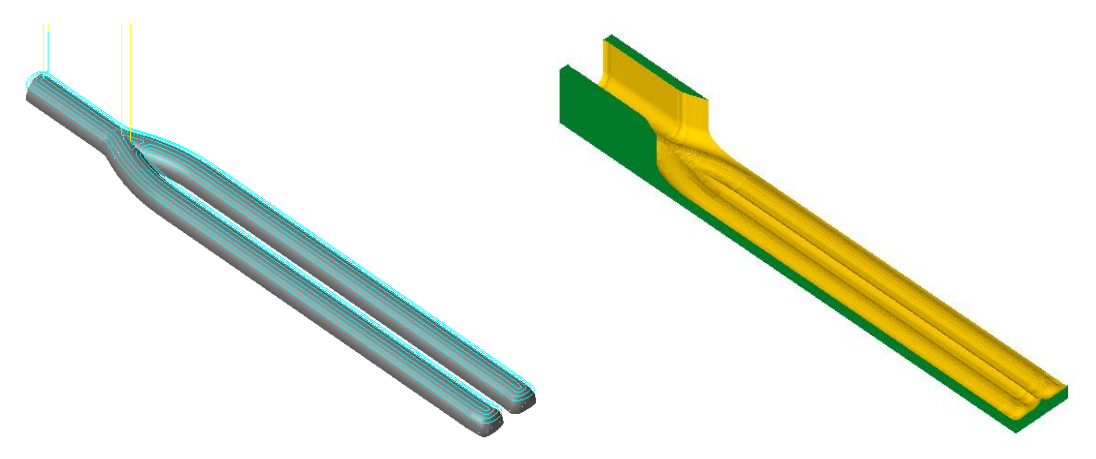

Şekil 1.52: Parçanın çizgisel ve katı simülasyon sonuçları

#### 1.2.2.8. Surface Finish Pencil (İnce Kesici İle Kesişimleri İşleme

Aralarında belli açılar yapan yüzeylerin ulaşılması oldukça zor veya imkânsız olan alanları işlemek için kullanılır. Yüzeyler arasındaki kesişimler boyunca takımın hareketini ve bu kısımların işlenmesini otomatik olarak sağlar. Kalan kısımları program otomatik olarak hesaplar. Bu tip işlemede takım aynı zamanda iki yüzeye de teğet kalmaktadır. İşlem sırası şöyledir;

- Machine Type'den Mill seçilir. Buradan Mill 3 Axis VMC MM.MMD.5 seçilir.
- Machine Group 1' in alt kısmındaki Properties seçilir. Açılan Machine Grup Properties diyalog kutusundan Stock Setup seçilir. Buradan Bounding Box ile kütük seçimi yapılabilir.

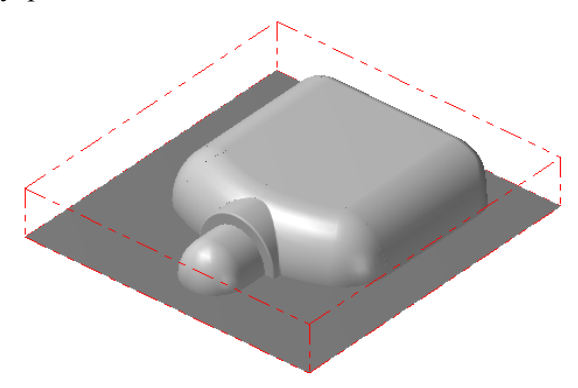

Şekil 1.53: Bounding Box ile kütük seçimi

- Kütük belirleme işleminden sonra **Toolpaths** menüsünden **Surface Finish** kısmından **Pencil** takım yolu seçilir. Ekrana **Enter new NC name** penceresi gelir. Burada oluşturulacak takım yoluna bir isim verilir ve kaydedilir.
- Kaydetme işleminden sonra ekrana **Select Boss/Cavity** penceresi gelir. **Select Boss/Cavity** diyalog penceresindeki seçeneklerden biri seçilir.
- Ekrana Select Drive Surfaces (işlenecek yüzeyleri seçin) yazısı çıkar. İşlenecek yüzeyler seçilip End selection tuşuna basılır.

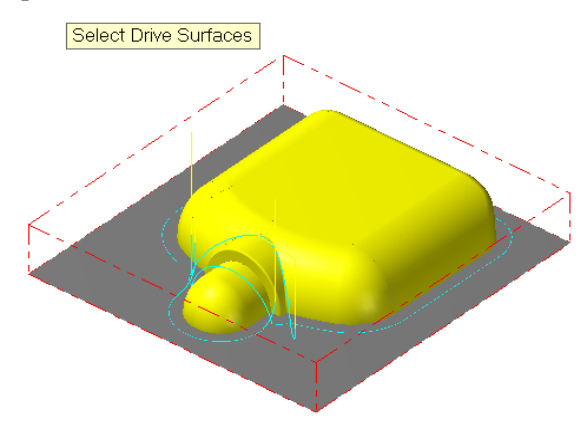

Şekil 1.54: Select Drive Surfaces ile işlenecek yüzeylerin seçimi

- End Selection seçildikten sonra ekrana Toolpath/ Surface selection (Takım Yolu/ Yüzey Seçme) diyalog penceresi gelir. Contaiment ile takım hareketlerini sınırlayan kapalı eğriler seçilir. Kesici takım yüzey işleme esnasında bu sınırın dışına çıkamaz.
- Yüzey seçimi tamamlandıktan sonra OK tuşuna basılır. Ekrana **Surface Finish Pencil** diyalog kutusu gelir. **Toolpath parameters** ayarları ve **Surface parameters** ayarları yapılır.

| Surface Finish Pencil                                           |                   | - | Total     | tolerance       | : Top             | lam      |
|-----------------------------------------------------------------|-------------------|---|-----------|-----------------|-------------------|----------|
| Toolpath parameters Surface parameters Finish pencil parameters |                   |   | tolerans. | One way f       | <b>iltering</b> a | ktif     |
| Total tolerance 0.025 Cut method: Zigzag v                      |                   |   | olmalıdır |                 |                   |          |
| Parallel passes Machining direction                             |                   | _ | Paralal r | Daccac. Par     | alel nasol        | ar       |
| Cimb     Convertional                                           |                   | _ |           | Jasses. 1 al    | aler pasore       | 11       |
| Unlimited                                                       |                   | - | None: Te  | ek bir yol il   | e                 |          |
| Stepover: 1.2                                                   |                   | - | Number    | per si          | de: Nor           | mal      |
| Use approximate start point                                     |                   |   | takım vo  | olunun van      | ina kac t         | ane      |
| ☑ Allow negative Z motion along surface                         |                   |   | tukini ye | Juliuli yuli    | ina Kaç i         | une<br>1 |
| Allow positive Z motion along surface                           |                   |   | takım yo  | lu oluşturu     | lacağı yaz        | ılır.    |
| Bitangency angle: 165.0                                         |                   | - | Unlimite  | e <b>d:</b> Tün | ı yüzey           | yler     |
| Overthickness: UU   Gap settings  Gap settings                  | Advanced settings |   | üzerinde  | takım yolu      | oluşturur         | •        |
|                                                                 |                   | - | Stepover  | r: Yana kay     | ma mikta          | .rı      |
|                                                                 |                   | - | Use app   | oroximate       | start poi         | int:     |
|                                                                 |                   |   | Takımın   | belirlenen      | noktaya           | en       |
|                                                                 | 🖌 🗶 🤶             |   | yakın yei | rden girmes     | si sağlanır       | •        |

Resim 1.97: Finish Pencil parameters sekmesi parametreleri

- Allow negative Z motion along surface: Yüzey boyunca dalmalara müsaade et.
- Allow pozitive Z motion along surface: Yüzey boyunca geri çıkmalara müsaade et
- **Bitangency angle:** Yüzeyler arası teğetlik açısı.Bu açı aralığını hesaplamaya dâhil eder.
- Overthickness: Bitmiş kalınlık

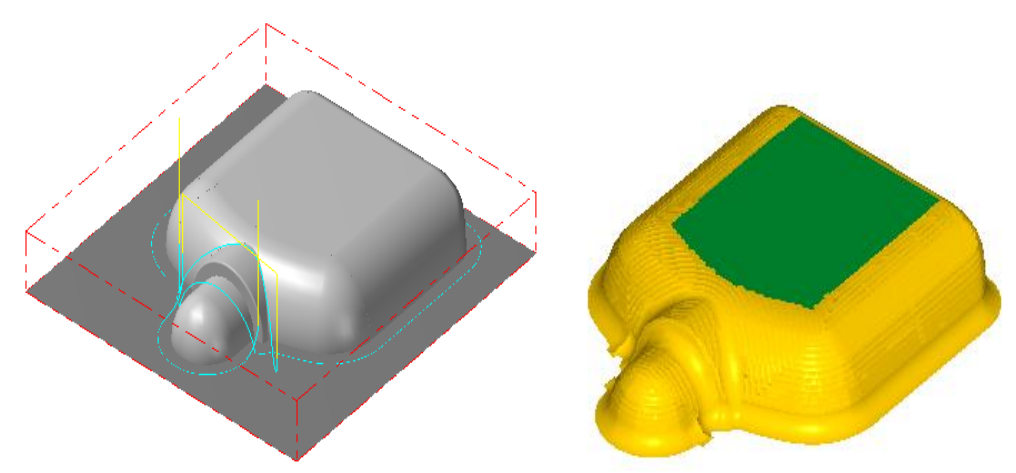

Şekil 1.55:Parçanın çizgisel ve katı simülasyon sonuçları

#### 1.2.2.9. Surface Finish Leftover (Arta Kalan Kısımları İnce İşleme)

Kaba paralel veya finiş işleme metoduyla işlenmiş yüzeylerde bir önceki takımın çapının büyük olmasından dolayı alamadığı kısımları otomatik olarak tanır. Daha küçük çaplı bir takım ile bu kısımların işlenmesini otomatik olarak sağlar. İşlem sırası şöyledir;

- Machine Type'den Mill seçilir. Buradan Mill 3 Axis VMC MM.MMD.5 seçilir.
- Machine Group 1' in alt kısmındaki Properties seçilir. Açılan Machine Grup Properties diyalog kutusundan Stock Setup seçilir. Buradan Bounding Box ile kütük seçimi yapılabilir.

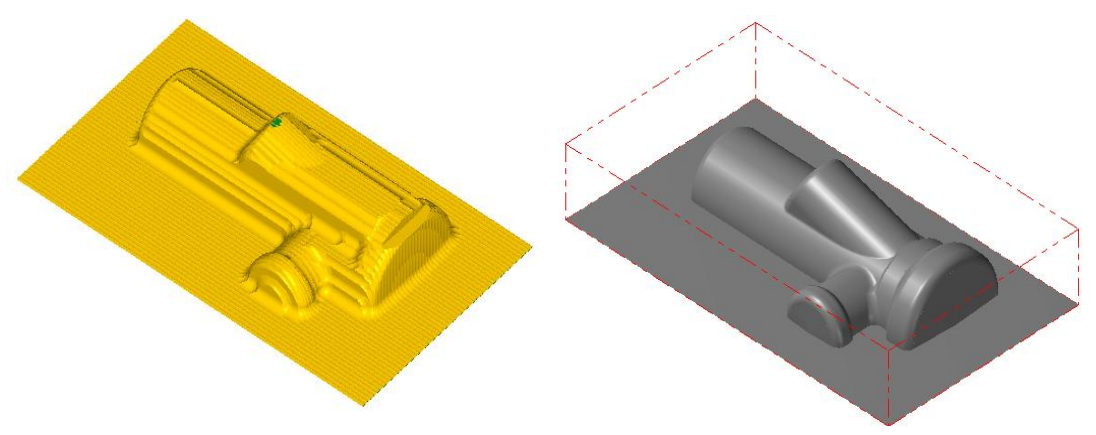

Şekil 1.56:Kalan kısımları işlenecek parça

Şekil 1.57: Bounding Box ile kütük seçimi

- Kütük belirleme işleminden sonra **Toolpaths** menüsünden **Surface Finish** kısmından **Leftover** takım yolu seçilir. Ekrana **Enter new NC name** penceresi gelir. Burada oluşturulacak takım yoluna bir isim verilir ve kaydedilir.
- Kaydetme işleminden sonra ekrana **Select Boss/Cavity** penceresi gelir. **Select Boss/Cavity** diyalog penceresindeki seçeneklerden biri seçilir.
- Ekrana Select Drive Surfaces (işlenecek yüzeyleri seçin) yazısı çıkar. İşlenecek yüzeyler seçilip, End selection tuşuna basılır.

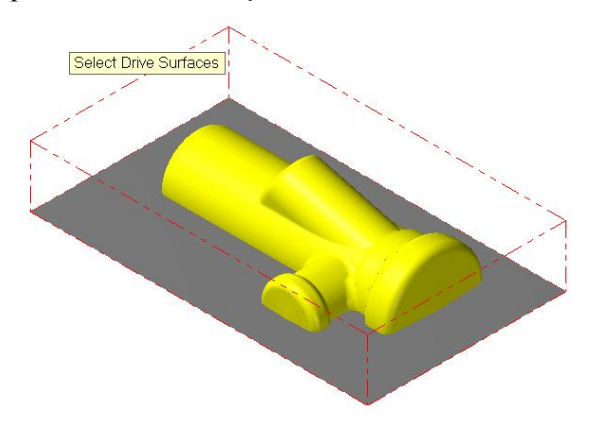

Şekil 1.58: Select Drive Surfaces ile işlenecek yüzeylerin seçimi

• End Selection seçildikten sonra ekrana Toolpath/ Surface selection (Takım Yolu/ Yüzey Seçme) diyalog penceresi gelir. Contaiment ile takım hareketlerini sınırlayan kapalı eğri seçilir. Kesici takım yüzey işleme esnasında bu sınırın dışına çıkamaz.

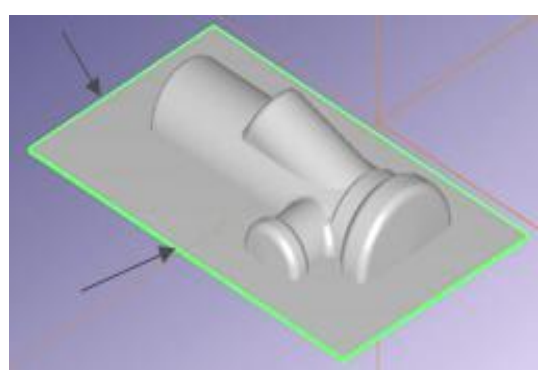

Şekil 1.59: Containment ile takım hareketlerini sınırlayan kapalı eğrinin seçimi

- Yüzey seçimi tamamlandıktan sonra OK tuşuna basılır. Ekrana **Surface Finish** Leftover diyalog kutusu gelir. Toolpath parameters ayarlarını ve Surface parameters ayarlarını yapılır.
- Daha sonra Finish leftover parameters ayarlarına geçilir.

| Surface Finish Leftover                                                                        | - <b>Total tolerance:</b> Toplam tolerans. |
|------------------------------------------------------------------------------------------------|--------------------------------------------|
| Toolpath parameters Surface parameters Finish leftover parameters Leftover material parameters | <b>One way filtering</b> aktif olmalı.     |
| Total tolerance 0025 Cutting method Zigzag                                                     | - Max. Stepover: Maksimum yana             |
| Hybrid (constant Z cuts above cut off angle, 3d cuts below)                                    | kayma miktarı                              |
| Max. stepover 1.25<br>Cut off angle                                                            | - Use approximate start point:             |
| Use approximate start point Extension length 0.0                                               | Talumin noroova halirlanan                 |
| From Reep cuts perpendicular to leftover region                                                | Takimin parçaya bennenen                   |
| slope angle 0.0 Machining angle 0.0                                                            | noktaya en yakın yerden girmesi            |
| To 90.0 Machining direction                                                                    | sağlanır.                                  |
| sope angle                                                                                     | From slone angle: Baslama eğim             |
| Expand inside to outside                                                                       | - From slope angle. Daşlama egim           |
|                                                                                                | açısı                                      |
| Depth limits Collapse Gap settings Advanced settings                                           | - <b>To slope angle:</b> Bitiş eğim açısı  |
|                                                                                                | - Cutting method: Kesme metodu             |
|                                                                                                | - Zigzag: Çift yönlü kesme                 |
|                                                                                                | - <b>One way:</b> Tek yönlü kesme          |
|                                                                                                | - Hybrid: Karma                            |
|                                                                                                | 2D Collongos 2 hornstly sölsüntü           |
|                                                                                                | - <b>SD Conapse:</b> S Doyullu çokunlu     |

#### Resim 1.98: Finish leftover parameters sekmesi parametreleri

- Cut of angle: Kesme açısı
- Extension length: Paso uzatma miktarı
- Machining angle:İşleme açısı
- Machining direction: İşleme yönü
- Keep cuts perpendicular to leftover region: Kalanı işlerken dikey yönde kes.
- Expand inside outside: İçten dışa doğru işle

• Finish leftover parameters ayarlarından sonra Leftover material parameters ayarlarına geçilir.

| Surface Finish Leftover                                                                        | _ | Calculate remaining material      |
|------------------------------------------------------------------------------------------------|---|-----------------------------------|
| Toolpath parameters Surface parameters Pinish leftover parameters Leftover material parameters | - | from roughing tool: Kolon         |
| Calculate remaining material from roughing tool                                                |   | malzemeyi kaba takımın            |
| Roughing tool diameter: 12.0                                                                   |   | çapından hesapla                  |
| Roughing tool comer radius; 6.0                                                                | - | Roughing tool diameter: Kaba      |
| Overlap distance: 0.0                                                                          |   | işlemedeki takımın çapı.Finiş     |
|                                                                                                |   | pasoda kullanılan çakının çapı    |
|                                                                                                |   | yazılır.                          |
|                                                                                                | - | Roughing tool corner rasius:      |
|                                                                                                |   | Kaba işlemedeki takımın uç        |
|                                                                                                |   | yarıçapı. Finiş pasoda kullanılan |
|                                                                                                |   | çakının köşe radyüsü yazılır.     |
|                                                                                                | - | Overlap distance: Üst üste        |
|                                                                                                |   | binme mesafesi                    |
|                                                                                                |   |                                   |

Resim 1.99: Leftover material parameters sekmesi parametreleri

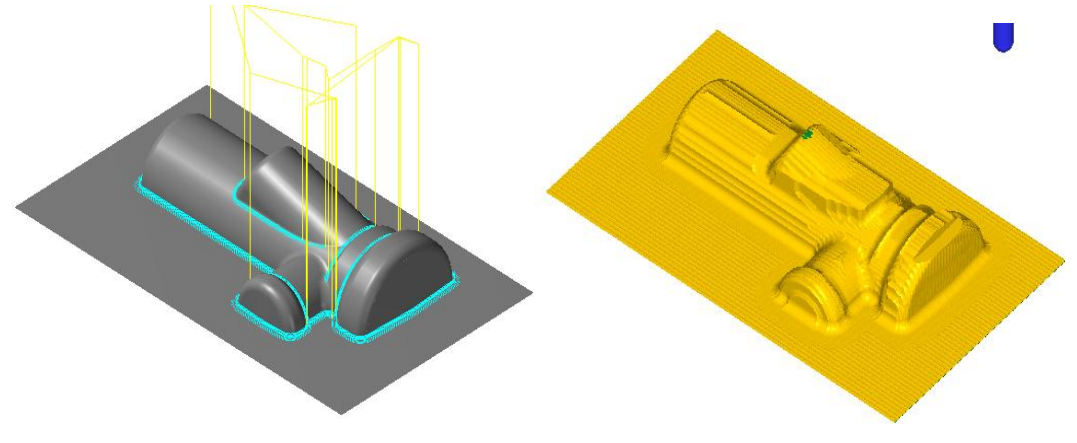

Şekil 1.60: Parçanın çizgisel ve katı simülasyon sonuçları

#### 1.2.2.10. Surface Finish Scallop (Eşit Pasolu İnce İşleme)

Finiş işleme esnasında işlenen parçadaki dik, eğimli, sığ veya düz yüzey şekillerine bağlı kalmaksızın sürekli eşit paso da talaş kaldırır.Takım yollarını yüzeyleri komple tarayacak şekilde oluşturur. Daha temiz ve düzgün işlenmiş yüzeyler elde edilebilir. İşlem sırası şöyledir;

- Machine Type'den Mill seçilir. Buradan Mill 3 Axis VMC MM.MMD.5 seçilir.
- Machine Group 1' in alt kısmındaki Properties seçilir. Açılan Machine Grup Properties diyalog kutusundan Stock Setup seçilir. Buradan Bounding Box ile kütük seçimi yapılabilir.

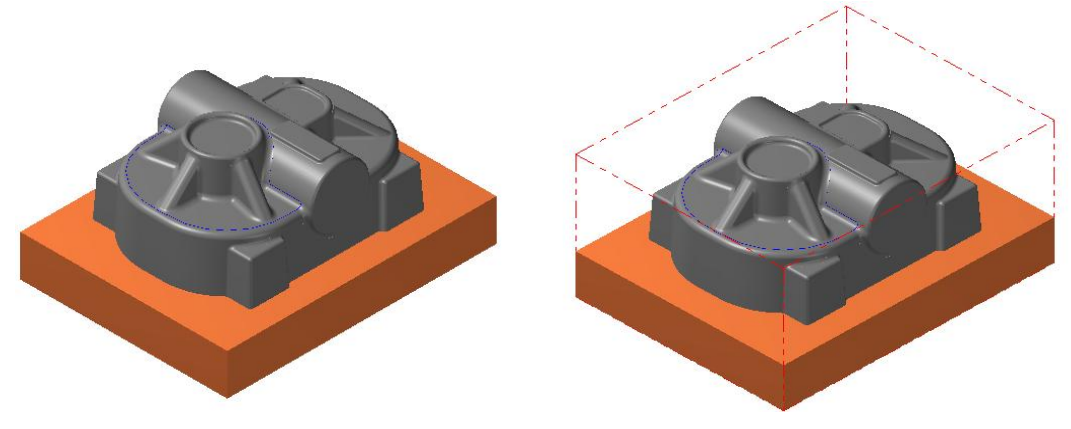

Şekil 1.61: Bounding Box ile kütük seçimi

- Kütük belirleme işleminden sonra **Toolpaths** menüsünden **Surface Finish** kısmından **Scallop** takım yolu seçilir. Ekrana **Enter new NC name** penceresi gelir. Burada oluşturulacak takım yoluna bir isim verilir ve kaydedilir.
- Kaydetme işleminden sonra ekrana **Select Boss/Cavity** penceresi gelir. **Select Boss/Cavity** diyalog penceresindeki seçeneklerden biri seçilir.
- Ekrana Select Drive Surfaces (işlenecek yüzeyleri seçin) yazısı çıkar. İşlenecek yüzeyler seçilip End selection tuşuna basılır.

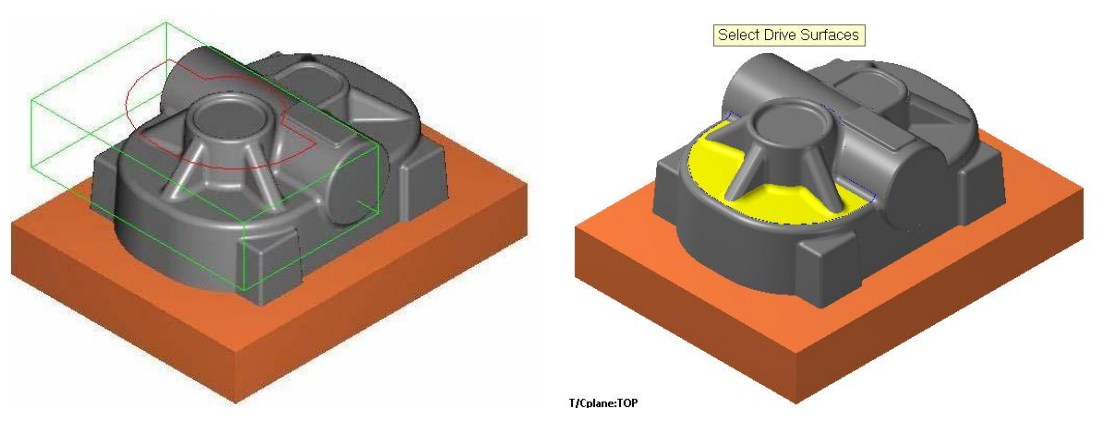

Şekil 1.62: Select Drive Surfaces ile işlenecek yüzeylerin seçimi

- End Selection seçildikten sonra ekrana Toolpath/ Surface selection (Takım Yolu/ Yüzey Seçme) diyalog penceresi gelir. Containment ile takım hareketlerini sınırlayan kapalı eğri seçilir.Kesici takım yüzey işlemede bu sınırın dışına çıkamaz.
- Yüzey seçimi tamamlandıktan sonra OK tuşuna basılır. Ekrana **Surface Finish Scallop** diyalog kutusu gelir.

| Surface Finish Constant Scallop                                                                                                    | <b>—</b> ×—                                                                                                    | Surface Finish Constant Scallop                                 |
|----------------------------------------------------------------------------------------------------|----------------------------------------------------------------------------------------------------|-----------------------------------------------------------------|
| Toolpath parameters Surface parameters Finish scallop parameters                                                                     | neters                                                                                                    | Toolpath parameters Surface parameters Finish scalop parameters |
| # Tool Name Da. Corrad. Leng<br>♥ 1 60-5 1.0 6.25                                                                                    | Tool name: 10 BULL ENDMILL 4. RAD<br>Tool #: 2 Len. offret: 137<br>Head #: 1 Dia. offret: 137<br>Tool da: 10.0 Corner radua: 4.0<br>Codart | Cesarace       90                                               |
| Right-click for options     Select libray tool     Tool filer     Acs Combols (Default (1))     Mac values     To batch     Home pos | Connert                                                                                                    | Regen Directon                                                  |
|                                                                                                    | × × ?                                                                                                    |                                                                 |

Resim 1.100: Toolpath parameters ve Surface parameters sekmeleri

• Finish scallop parameters (İnce eşit pasolu işleme parametreleri) ayarlanır.

| Surface Finish Constant Scallop                                                | - Total tolerance: Toplam          |
|--------------------------------------------------------------------------------|------------------------------------|
| Toolpath parameters Surface parameters Finish scallop parameters               | tolerans. One way filtering secili |
| Total tolerance 0.025 Max. stepover 1.2 Bias angle 0.0                         | olmalıdır.                         |
| Machining direction Use approximate start point                                | - Max. Stepover: Max. yana kayma   |
| CCW     Angle: 165.0     CW     Depand inside to outside     Max rounding: 0.3 | - Use approximate start point:     |
| Order cuts by minimum distance                                                 | Takımın belirlenen noktaya en      |
|                                                                                | yakın yerden girmesi sağlanır.     |
|                                                                                | - Expand inside to outside: İçten  |
|                                                                                | dışa doğru işle                    |
|                                                                                | - Order cuts by minimum            |
| Depth limits     Collapse     Gap settings     Advanced settings               | distance: Kesmeleri minimum        |
|                                                                                | mesafeler için kullan. İşaretlenir |
|                                                                                | - Bias angle: Eğim açısı           |
|                                                                                | - Sharp corner smoothing:          |
|                                                                                | Keskin köşeleri yumuşat            |
|                                                                                | - Machiningdirection: İşleme yönü  |

Resim 1.101: Finish scallop parameters sekmesi parametreleri

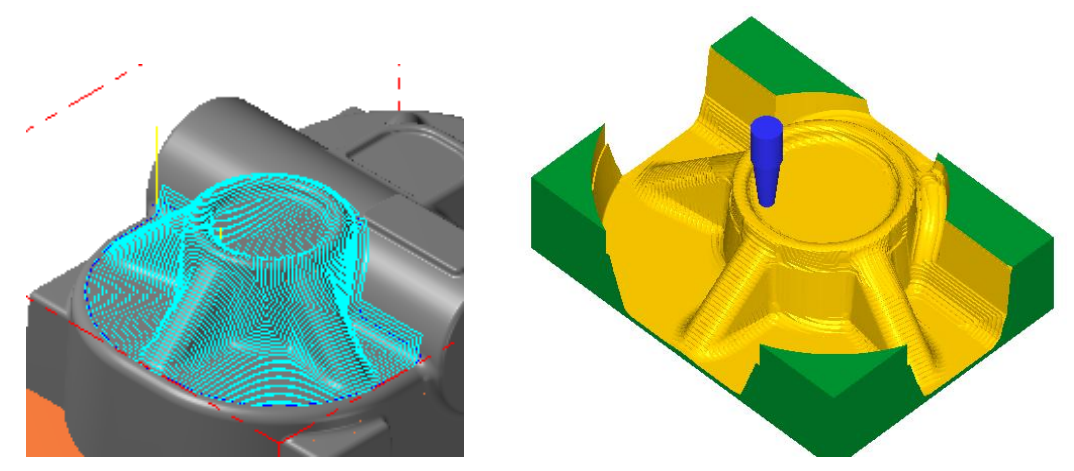

Şekil 1.63: Parçanın çizgisel ve katı simülasyon sonuçları

#### 1.2.2.11. Surface Finish Blend (Harmanlama İle İnce İşleme)

Birden fazla eğri, çizgi, nokta veya profil tanımlanarak takım yolu oluşturur. Sonra da işlenecek yüzey üzerine bu takım yolunun izdüşümünü yapar.İşlem sırası şöyledir;

- Machine Type'den Mill seçilir. Buradan Mill 3 Axis VMC MM.MMD.5 seçilir.
- Machine Group 1' in alt kısmındaki Properties seçilir. Açılan Machine Grup Properties diyalog kutusundan Stock Setup seçilir. Buradan Bounding Box ile kütük seçimi yapılabilir.

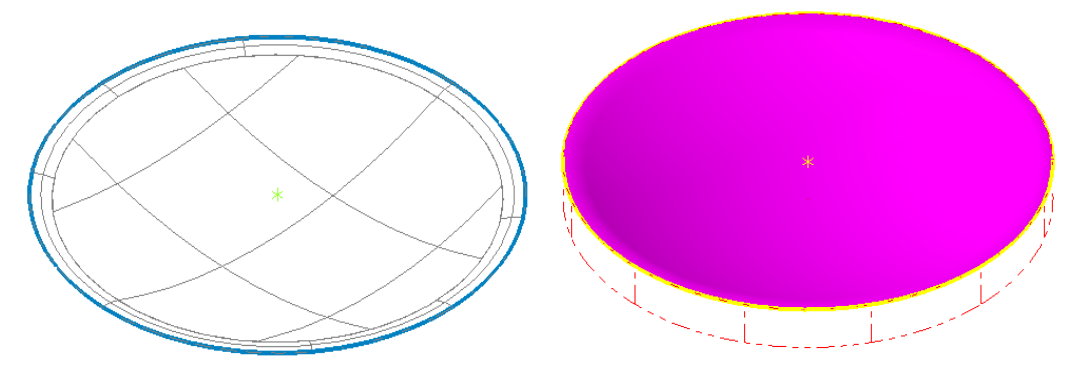

Şekil 1.64: Bounding Box ile kütük seçimi

- Kütük belirleme işleminden sonra **Toolpaths** menüsünden **Surface Finish** kısmından **Blend** takım yolu seçilir. Ekrana **Enter new NC name** penceresi gelir. Burada oluşturulacak takım yoluna bir isim verilir ve kaydedilir.
- Kaydetme işleminden sonra ekrana **Select Boss/Cavity** penceresi gelir. **Select Boss/Cavity** diyalog penceresindeki seçeneklerden biri seçilir.
- Ekrana Select Drive Surfaces (işlenecek yüzeyleri seçin) yazısı çıkar. İşlenecek yüzeyler seçilip End selection tuşuna basılır.

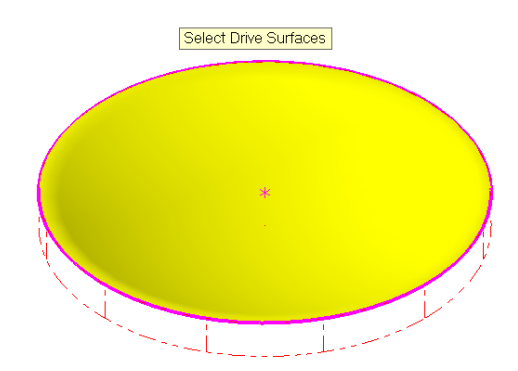

Şekil 1.65: Select Drive Surfaces ile işlenecek yüzeylerin seçimi

- End Selection seçildikten sonra ekrana Toolpath/ Surface selection (Takım Yolu/ Yüzey Seçme) diyalog penceresi gelir. Contaiment ile takım hareketlerini sınırlayan kapalı eğri seçilir. Kesici takım yüzey işleme esnasında bu sınırın dışına çıkamaz.
- Yüzey seçimi tamamlandıktan sonra OK tuşuna basılır. Ekrana **Surface Finish Blend** diyalog kutusu gelir.
- Finish blend parameters (İnce harmanlama işleme parametreleri) ayarlanır.

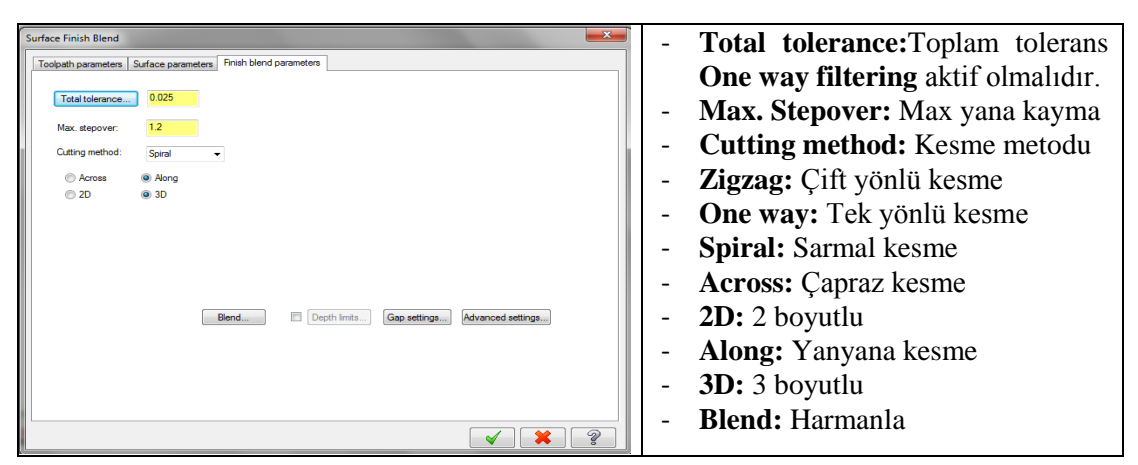

Resim 1.102: Finish blend parameters sekmesi parametreleri

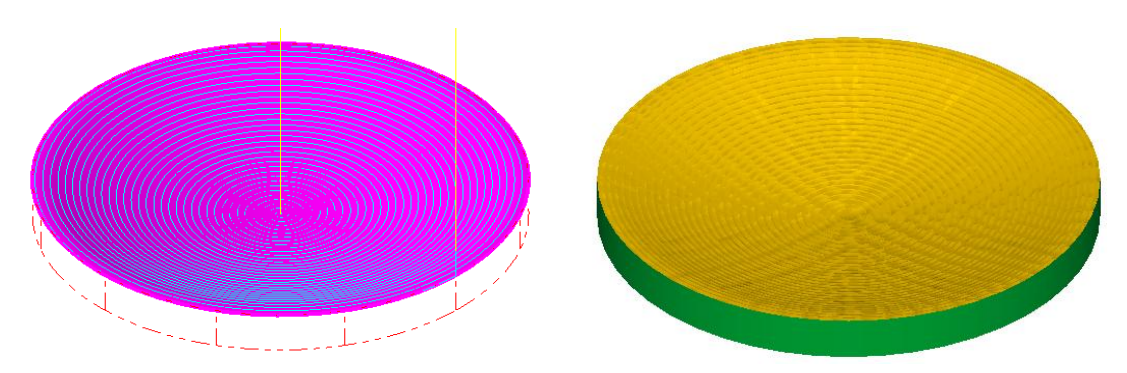

Şekil 1.66: Parçanın çizgisel ve katı simülasyon sonuçları

# UYGULAMA FAALİYETİ

Aşağıdaki parçanın kaba işleme takım yollarını oluşturunuz.

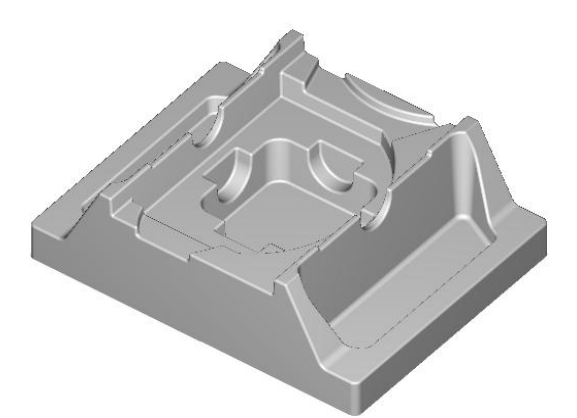

| İşlem Basamakları                            | Öneriler                                                                                                    |
|----------------------------------------------|----------------------------------------------------------------------------------------------------|
| Hazır parça dosyasını                        | ➢ Open→MCX.→Sample→Mill→Metric→Pocket                                                                                                    |
| açmak                                        | Facing dosyasını açın.                                                                                                    |
| <ul> <li>Tezgâh seçimini yapmak.</li> </ul>  | Machine Type'den Mill (Freze) ve buradan Mill 3-Axis<br>VMC MM.MMD.5 tezgâhı seçin.                                                                                                    |
| <ul> <li>Kütük ayarlarını yapmak.</li> </ul> | Operation Manager kısmında sırası ile Properties ve<br>Stock Setup'ı seçin. Bounding Box ile kütüğü<br>belirleyin.                                                                                                    |
| <ul> <li>Takım yollarını seçmek.</li> </ul>  | <ul> <li>Toolpaths menüsünden Surface Rough'den Pocket'i seçin. Açılan Enter new NC name penceresinde takım yoluna bir isim verip kaydedin.</li> <li>Ekrana Chaining penceresi gelir. Window ile işlenecek yüzeyleri pencere içine alarak seçin ve End Selection tuşuna basın. Sarı yüzeyler seçilmiş yüzeylerdir.</li> </ul> |

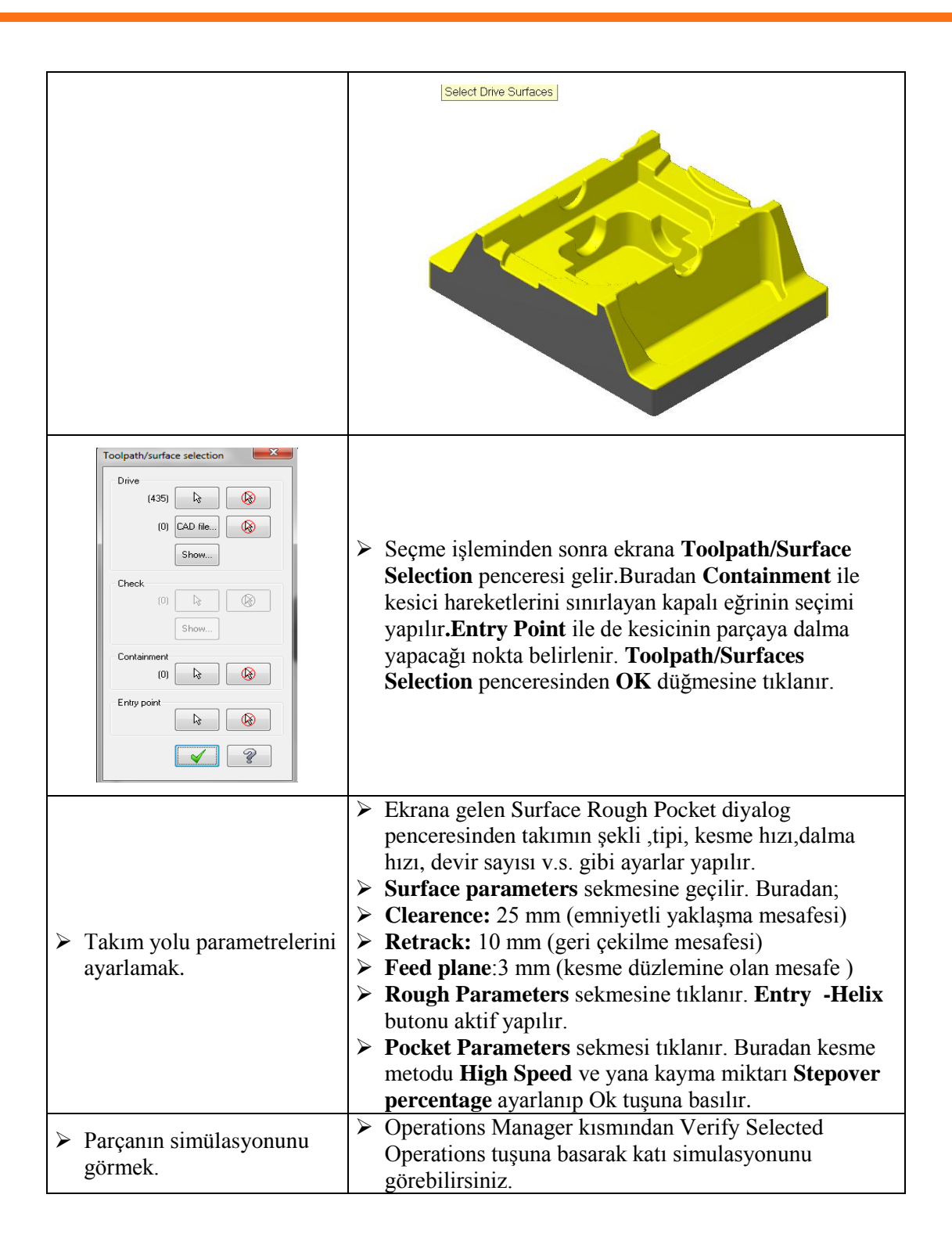

| Parçanın CNC kodlarını (<br>G kodu) çıkarmak. | <ul> <li>&gt; Operations Manager kısmından G1 (Post selected operation) tuşuna basınız.</li> <li>&gt; Açılan Post processing penceresinde OK tuşuna basınız.</li> <li>&gt; Ekrana Farklı Kaydet penceresi gelecektir. G kodlarını hangi isimle ve nereye kaydetmek isterseniz seçip OK tuşuna basınız.</li> <li>&gt; Mastexrcam X Editör dosyası açılacak ve G kodları listelenecektir.</li> </ul> |
|-----------------------------------------------|----------------------------------------------------------------------------------------------------|

## **KONTROL LİSTESİ**

Bu faaliyet kapsamında aşağıda listelenen davranışlardan kazandığınız becerileri Evet, kazanamadığınız becerileri Hayır kutucuğuna (X) işareti koyarak kendinizi değerlendiriniz.

|     | Değerlendirme Ölçütleri                                              | Evet | Hayır |
|-----|----------------------------------------------------------------------|------|-------|
| 1.  | Hazır parça dosyasını Sample dosyasının içinden bulup açtınız mı?    |      |       |
| 2.  | Kütük oluşturmadan önce Machine type'den makine tipini seçtiniz      |      |       |
|     | mi?                                                                  |      |       |
| 3.  | Kütük oluşturmak için Operation Manager kısmından Stock Setup'ı      |      |       |
|     | seçip buradan Bounding Box ile stok seçimini yptınız mı?             |      |       |
| 4.  | Takım yollarını oluşturmak için Toolpath menüsünden Surface          |      |       |
|     | Rough ve buradan da Pocket'i seçtiniz mi?                            |      |       |
| 5.  | Açılan Enter new NC name penceresinde takım yoluna bir isim verip    |      |       |
|     | kaydettiniz mi?                                                      |      |       |
| 6.  | Ekrana gelen Select Drive Surfaces iletisi ile işlenecek yüzeyleri   |      |       |
|     | seçtini mi?                                                          |      |       |
| 7.  | Açılan Toolpath/Surface Selection penceresinden Containment ile      |      |       |
|     | kesici hareketlerini sınırlayan kapalı eğrinin seçimini yaptınız mı? |      |       |
| 8.  | Toolpath/Surface Selection penceresinden Entry Point ile de          |      |       |
|     | kesicinin parçaya dalmaya başlanacağı noktayı belirlediniz mi?       |      |       |
| 9.  | Create new tool ile gerekli kesici takımı oluşturdunuz mu?           |      |       |
| 10. | Surface Parameters ,Rough Parameters ve Pocket Parameters            |      |       |
|     | sekmelerindeki gerekli ayarları yaptınız mı?                         |      |       |
| 11. | Çizgisel ve katı takım yolu simulasyonlarını görmek için Backplot    |      |       |
|     | Selected Operation ve Verify Selected Operation tuşlarına bastınız   |      |       |
|     | mı?                                                                  |      |       |
| 12. | CNC kodlarını çıkarmak için G1 tuşuna bastınız mı?                   |      |       |
| 13. | Oluşturulan kodları kaydettiniz mi?                                  |      |       |

## DEĞERLENDİRME

Değerlendirme sonunda "Hayır" şeklindeki cevaplarınızı bir daha gözden geçiriniz. Kendinizi yeterli görmüyorsanız öğrenme faaliyetini tekrar ediniz. Bütün cevaplarınız "Evet" ise "Ölçme ve Değerlendirme"ye geçiniz.

## ÖLÇME VE DEĞERLENDİRME

#### Aşağıdaki soruları dikkatlice okuyunuz ve doğru seçeneği işaretleyiniz.

- Yüzeyler için kaba işleme takım yolu aşağıdakilerden hangisidir?
   A) Contour Toolpath
   B) Finish Toolpath
   C) Rough Toolpath
   D) Evgraving Toolpath
- Yüzey akış çizgisine göre işleme takım yolu aşağıdakilerden hangisidir?
   A) Paralel
  - **B**) Radial
  - C) Project
  - **D**) Flowline
- **3.** Aşağıdakilerden kesicinin kesme sırasındaki görünümü ile ilgili ayarların yapıldığı kısımdır?
  - A) Cut Dept
  - **B**) Tool display
  - C) Canned text
  - D) Max. stepover
- 4. Kaba dalma (Matkap ile çürütme) takım yolları aşağıdakilerden hangisidir?
  - A) Rough Paralel
  - **B**) Rough Restmill
  - C) Rough Contour
  - D) Rough Plunge
- 5. Chaining penceresinde nesneleri bir alan içine alarak seçmek için hangi komut kullanılır?
  - A) Chain
  - **B**) Window
  - C) Area
  - **D**) Single
- 6. Aşağıdakilerden hangisi takım yöneticisi penceresini açar?
  - A) Tool Manager
  - **B**) Edit tool
  - **C**) Create new tool
  - **D**) Select library tool
- 7. Aşağdaki takımlardan hangisi klavuz anlamındadır?
  - A) Tap
  - **B**) Reamer
  - C) Drill
  - **D**) End mill

- 8. Aşağıdaki yüzey parametrelerinden hangisi geri çıkma mesafesini ifade eder?
   A) Clearance
  - **B**) Top of stock
  - C) Feed plane
  - D) Retract

#### 9. İzdüşüm tipi ince işleme takım yolları aşağıdakilerden hangisidir?

- A) Finish Restmill
- **B**) Finish Project
- C) Rough Project
- **D**) Rough Flowline

#### 10. Kalan kısımları kaba işleme takım yolu aşağıdakilerden hangisidir?

- A) Rough Project
- B) Rough Restmill
- C) Rough Contour
- **D**) Rough Flowline

## DEĞERLENDİRME

Cevaplarınızı cevap anahtarıyla karşılaştırınız. Yanlış cevap verdiğiniz ya da cevap verirken tereddüt ettiğiniz sorularla ilgili konuları faaliyete geri dönerek tekrarlayınız. Cevaplarınızın tümü doğru ise bir sonraki öğrenme faaliyetine geçiniz.

# ÖĞRENME FAALİYETİ–2

# AMAÇ

Gerekli ortam sağlandığında bu modül ile öğrenci; CAD/CAM programlarını kullanarak işleme parametrelerini oluşturabilecek ve CNC freze tezgahlarına dosya aktararak parça imalatı yapabilecektir.

# ARAŞTIRMA

Herhangi bir CAD/CAM programında 3 eksen freze tezgâhlarında takım yollarını çeşitlerini araştırınız.

# 2. DİĞER 3 EKSEN TAKIM YOLLARI

## 2.1. FBM Drill (Özellik Tabanlı Delik Delme)

**FBM Drill** yöntemi katı model üzerindek delikleri otomatik tespit eder ve yine otomatik olarak bir seri delik delme operasyonlarını oluşturur. Bu delikler; kör delik, patlamış delik, eş merkezli ve yüzeyler arasında bölünmüş delikler olabilir. **FBM Drill** yönteminde işlem sırası şöyledir;

- Machine Type'den Mill seçilir. Buradan Mill 3 Axis VMC MM.MMD.5 seçilir.
- Machine Group 1' in alt kısmındaki Properties seçilir. Açılan Machine Grup Properties diyalog kutusundan Stock Setup seçilir. Buradan Bounding Box ile kütük seçimi yapılabilir.

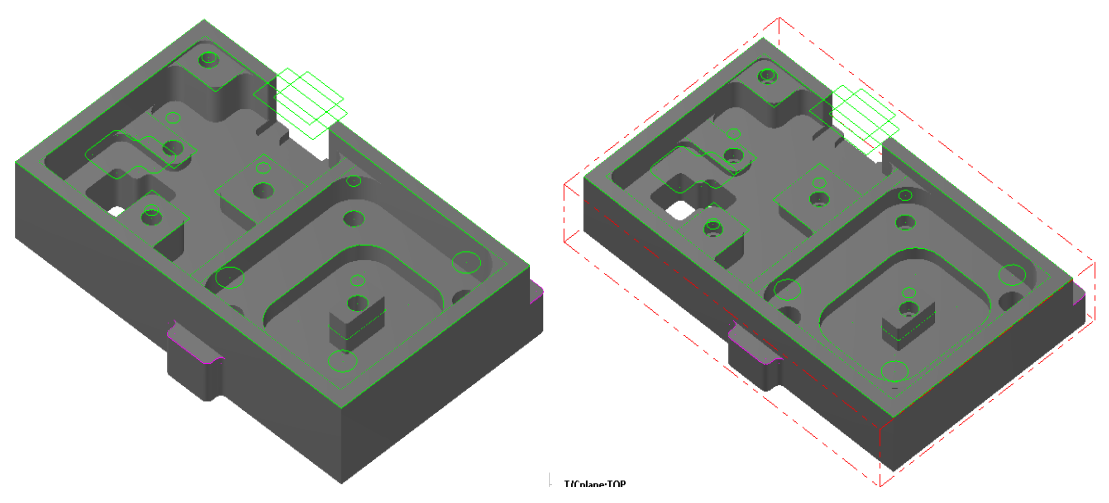

Şekil 2.1: Bounding Box ile kütük seçimi

• Kütük belirleme işleminden sonra **Toolpaths** menüsünden **FBM Drill** takım yolu seçilir. Ekrana **Enter new NC name** penceresi gelir. Burada oluşturulacak takım yoluna bir isim verilir ve kaydedilir. Ekrana **FBM Toolpaths** –**Drill** diyalog kutusu gelir.

## 2.1.1. Setup (Ayarlar)

| 🔲 Automatic initia | I hole detection                 |          |                            | Automatic initial hole                 |
|--------------------|----------------------------------|----------|----------------------------|----------------------------------------|
| Grouping           | None                             | •        | Create additional geometry | direction: Otomatik ilk delik          |
|                    |                                  |          | Points at top of hole      | tesbiti.                               |
| V Sorting          |                                  |          | Vector of drill engagement | Grouping: Gruplama                     |
| Sorting option:    | YZIG-X-                          | ŦŦŦ      | Points at bottom of vector | • None: Hiçbiri                        |
|                    |                                  | + +-+    |                            | • Plane: Düzlem                        |
| Subprograms        |                                  |          | Level 1                    | • <b>Tool:</b> Takım                   |
| Absolute           | Incremental                      |          | 4th axis output            | • Sorting: Delik delme sıralama        |
| Comment            |                                  |          | Axis of Rotation X         | • Sorting option: Sıralama seçenekleri |
|                    |                                  | <u>^</u> |                            | • <b>Subprograms:</b> Alt programlar   |
|                    |                                  | Ŧ        |                            | Create additional                      |
| 🔲 Create operatio  | no independent of colid (create  | pointe)  |                            | geometrylave geometriler               |
|                    | nis independent of solid (create | pointsj  |                            | oluştur.                               |

Resim 2.1:Setup sekmesi parametreleri

- Create operations independent of solid create points: Katı üzerinde bağımsız operasyon ve noktalar oluştur.
- **Points at top of hole:** Üstteki noktadan delik
- Vector of drill engagement: Vektör ile delik üst üste
- Points at bottom of vector: Alttan nokta ve vektör
- Axis of rotation: Ekseni döndürme

## 2.1.2. Hole Detection (Delik Tespiti)

Tespit edilen delik tiplerinin kontrolü için kullanılır.

| ✓ Include blind holes                   | Co-axial holes<br>Machine co-axial holes with gaps: | Include blind holes: Kör     delikleri dâhil et |
|-----------------------------------------|-----------------------------------------------------|-------------------------------------------------|
| Include chamfers                        | From 1 plane 🔹                                      | • <b>İnclude chamfers</b> : Pahları             |
| Include split holes                     | 0.0 times the drill diameter                        | matkapla oluşturur.                             |
| ✓ Limit search to plane TOP 	▼          | → <u></u>                                           | • İnclude split holes:                          |
| Set normals toward tool plane on detect |                                                     | Bölünmüş delikleri dâhil et.                    |
| Delete existing features on detect      | И                                                   | • Limit search to plane:                        |
|                                         |                                                     | Seçilmiş düzlemlerde ara.                       |
| Minimum diameter 0.5                    |                                                     | • Set normals toward tool                       |
| Maximum diameter 25.0                   |                                                     | plane on detect: Normali,                       |
| Current and a                           |                                                     | tespit edilmiş takım                            |
| Sweep angle                             |                                                     | düzenlemlerine ayarla.                          |
| Minimum                                 |                                                     | • Minimum diameter: En                          |
| O Maximum                               |                                                     | küçük çap ile                                   |
| Angle 190.0                             |                                                     | • Maksimum diameter: En                         |
| Step 0.5                                | l l l l l l l l l l l l l l l l l l l               | büyük çap arasındakileri dâhil                  |
|                                         |                                                     | et.                                             |

**Resim 2.2: Hole Detection sekmesi parametreleri** 

- **Co-axial holes:** Eş eksenli delikler. Ortak bir ekseni paylaşan çoklu deliklere uygulanır. Eş eksenli delikleri kaç operasyonla oluşturulacağı saptanır.
- Machine Co-axial holes with gaps: Eş eksenli delikleri boşluk ile del.
- Sweep angle: Yay süpürme açısı ile tanımlanmış delikleri dâhil et.
- **Ignore:** Görmezden gel
- Minimum: En az
- Maximum: En fazla
- Angle: Açı
- Step: Adım
- From 1 plane: Birinci düzlemden
- From 2 plane: İkinci düzlemden

#### 2.1.3. Deep Drilling (Derin Delik Delme)

Derin delik delme işlemlerini aktif etmek için kullanılır.

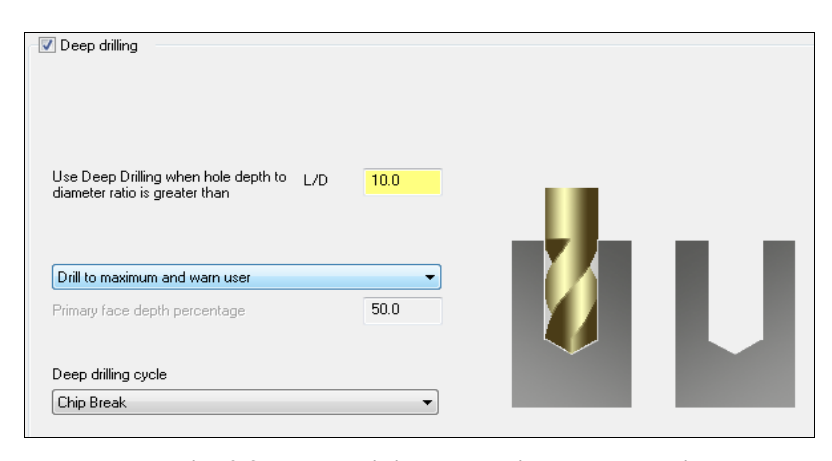

Resim 2.3: Deep Drilling sekmesi parametreleri

- **Deep drilling:** Derin delik delme
- Use Deep drilling when hole depth to diameter ratio is greates than L/D: Delik derinliği ile çap oranı buradaki değerden büyükse derin delik delme kullan.
- Split through holes between faces: Her iki yüzden deliklere yaklaşarak delikleri boydan boya delmek üzere en kısa takımı kullanır. %75 yazılsa: ilk yüzde deliğin %75 'ini, sonra ikinci yüzden %25 'lik kısmı deler.
- Drill to maximum and finish with a long tool: İlk olarak en kısa takım ile mümkün oldukça fazla delik deler. Sonra derin delik delme döngüsü ile finiş delme yapar.
- Drill to maximum and warn user: Mastercam komple deliği delmez ve bir uyarı mesajı gösterir.
- Cut entire hole with long drill: Tüm delik delme döngüsü için uzun bir matkap takımı kullanır.

#### 2.1.4. Spot Drilling (Punta Deliği)

**FBM Drill** operasyonu için punta deliği delmeyi aktif yapma ve punta deliği takım yollarını tanımlamak için bu sayfa kullanılır. Mastercam punta deliği açmayı **FBM Drill** takımyolu gurubundaki herhangi bir ön delik delme işleminden veya finiş delik delme işleminden önce yapar.

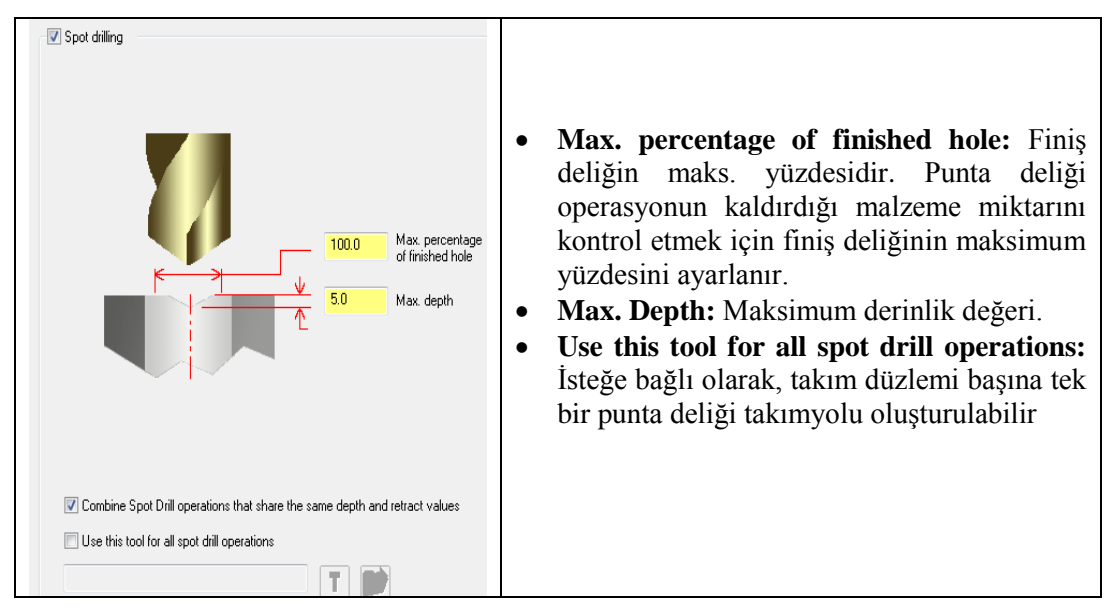

Resim 2.4: Spot Drilling sekmesi parametreleri

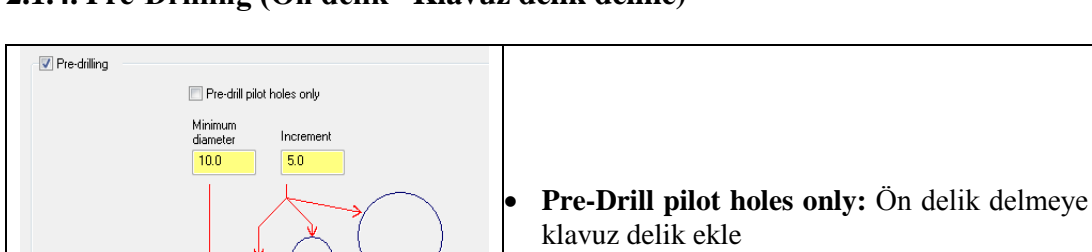

1.0

C Stock to leave

## 2.1.4. Pre-Drilling (Ön delik –Klavuz delik delme)

- Minimum diameter: Minimum çap
  - **İncrement:** Artma miktarı
  - Stock to live: Finişe bırakılan miktar

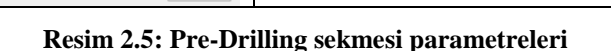

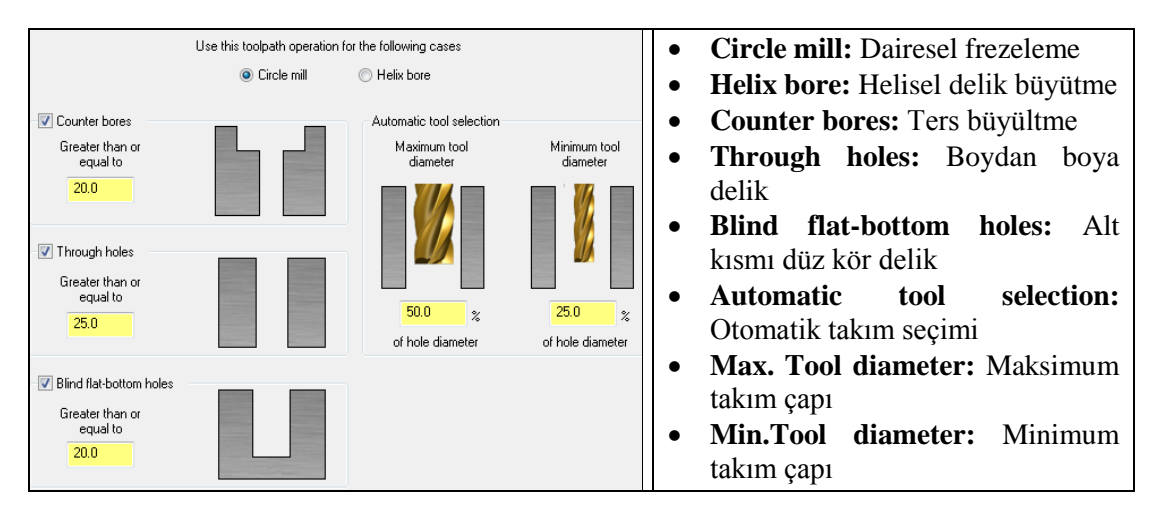

## 2.1.5. Hole Milling (Delik Frezeleme İşlemleri)

Resim 2.6: Hole Milling sekmesi parametreleri

### 2.1.6. Circle Mill (Dairesel Frezeleme)

| Single pass circle mil     □ Disable pre-drilling       Finish     ● Use Circle Mil defaults       ② ≾ of diameter     10.0   | ✓ Depth cuts                                                                                                    | <ul> <li>Single pass circle mill: Tek<br/>pasoda dairesel frezeleme</li> <li>Disable pre-drilling: Ön delik</li> </ul>                   |
|----------------------------------------------------------------------------------------------------|----------------------------------------------------------------------------------------------------|----------------------------------------------------------------------------------------------------|
| <ul> <li>% Long tool</li> <li>5.0</li> <li>Finish passes</li> <li>1</li> <li>O Final depth</li> <li>(i) All depths</li> </ul> | Finish passes 1 @ 1.0                                                                                                    | <ul><li>delme pasif</li><li>Depth cuts: Kesme derinliği</li></ul>                                                                        |
| ☑ Rough           ④ Use Circle Mil defaults           ○ % of diameter           % Long tool           20.0                    | Entry / Exit<br>Start angle 0.0<br>Entry/exit arc sweep 45.0<br>Ø Start at center<br>Perpendicular entry Overlap 10.0 %                                                                                                    | <ul> <li>Finish: İnce</li> <li>Use circle mill defaults: Dairesel frezeleme varsayılanı kullan.</li> <li>% of diameter: % can</li> </ul> |
| Stock to leave on 0.0<br>wals<br>Stock to leave on 0.0<br>floors<br>Cutting method<br>Compensation<br>Computer                | Image: Minimal sector     %     Maximum sector     %     %     %     %     %     %     %     %     %     %     %     %     %     %     %     %     %     %     %     %     %     %     %     %     %     %     %     %     %     %     %     %     %     %     %     %     %     %     %     %     %     %     %     %     %     %     %     %     %     %     %     %     %     %     %     %     %     %     %     %     %     %     %     %     %     %     %     %     %     %     %     %     %     %     %     %     %     %     %     %     %     %     %     %     %     %     %     %     %     %     %     %     %     %     %     %     %     %     %     %     %     %     %     %     %     %     %     %     %     %     %     %     %     %     %     %     %     %     %     %     %     %     %     %     %     %     %     %     %     %     < | <ul> <li>% Long tool: % uzun takım</li> <li>Finish passes: İnce pasolar</li> <li>Rough: Kaba</li> </ul>                                  |

#### Resim 2.7: Circle Mill sekmesi parametreleri

| ٠ | Stock to leave on walls: Yan     | • Entry/Exit arc sweep: Yay hareketi  |
|---|----------------------------------|---------------------------------------|
|   | duvarlarda finiş paso miktarı.   | ile giriş-çıkış                       |
| ٠ | Stock to leave on floors: Delik  | • Perpendicular entry: Dik giriş      |
|   | tabanında finiş paso miktarı     | • Helical entry: Helisel giriş        |
| ٠ | Cutting method: Kesme metodları  | • L/D -Use Deep drilling when hole    |
| • | Compansation: Telafiler          | depth to diameter ratio is greates    |
| • | Entry/Exit: Giriş/Çıkışlar       | than: Delik derinliği ile çap oranı   |
| • | Start angle: Başlangıç açısı     | buradaki değerden büyükse derin delik |
| • | Start at center: Merkezden başla | delmeyi kullan.                       |

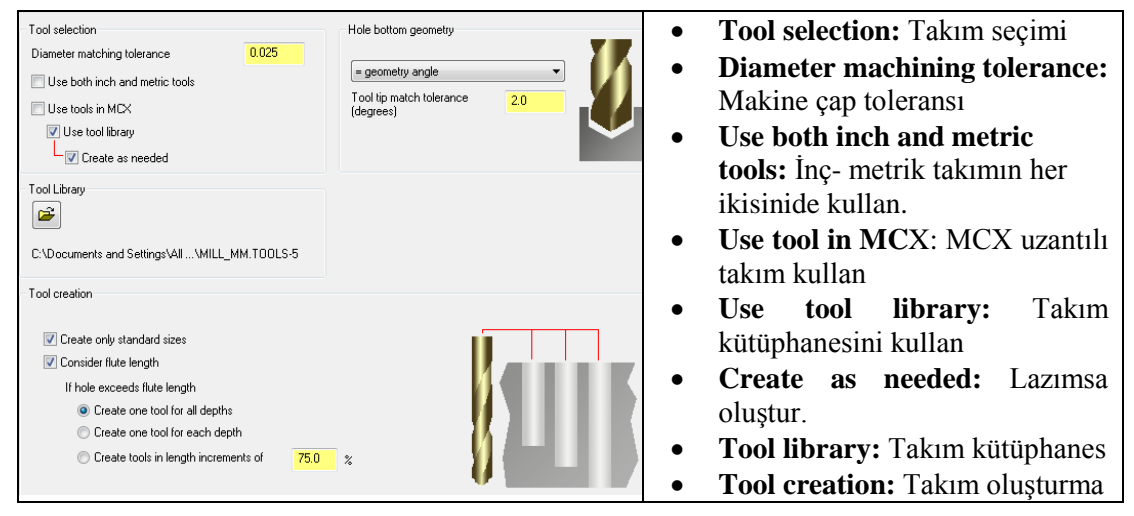

Resim 2.8: Tools sekmesi parametreleri

- Create one tool for each depth: Her bir derinlik için takım oluştur.
- Create tools in length increments of: Uzunluk artışına göre takım oluştur.
- Hole bottom geometry: Alt delik geometrisi

## 2.1.8. Linking Parameters (Yaklaşma- Uzaklaşma Parametreleri)

| Clearance<br>Solid height plus<br>Clearance 25.<br>Absolute @ In<br>Use clearance only a<br>and end of an operati<br>Retract<br>Solid height plus<br>Retract<br>Absolute @ In | Tap / Ream adjustment       Avoid tool bottoming out by:       Adjust tap / ream up       Adjust tap / ream up       It is start       It is start | <ul> <li>Clearance:Emniyetli yaklaşma</li> <li>Solid height plus: Katı modele<br/>yükseklik ekle</li> <li>Stock model plus: Kütük<br/>modele ekle</li> <li>Top of hole plus: Deliğin üst<br/>kısmına ekle.</li> <li>Top of coaxial holes plus:<br/>Üste ortak eksenli delik ekle</li> </ul> |
|----------------------------------------------------------------------------------------------------|----------------------------------------------------------------------------------------------------|----------------------------------------------------------------------------------------------------|
| Tip compensation  Through holes  Additional break through  Distance  X of tool diameter  10.0                                                                                 | Blind holes     Additional break through     Oistance     X of tool diameter                                                                                                    | <ul> <li>Manual: Elle</li> <li>Retract: Geri çıkma</li> <li>Tip compansation: Takım uç telafisi</li> </ul>                                                                                                    |

#### Resim 2.9: Linking Parameters sekmesi parametreleri

- Through holes: Boydan boya delik
- Additional break through: Deliği boydan boya patlatma ilave et.
- Tap/Ream adjustment: Klavuz /rayba ayarlama
- Avoid tool bottoming out by: Takımın alttan çıkışını önlemek
- Adjust tap/ream up: Yukarı doğru klavuz /rayba ayarı

- No adjustment: Ayarlama yok
- Adjust pre-drill down: Aşağı doğru ön delik ayarı
- Blind holes: Kör delikler

**Detect** (Tespit et) butonuna tıklanır. **FBM Drill**; tüm tespit edilen özellikler listesi için parçayı analiz eder ve bu delikler ile ilgili operasyonları görüntüler.

| - Setup                      |          |                |      |       |       |       | 26 | 6 features, 0 selected |          |             |
|------------------------------|----------|----------------|------|-------|-------|-------|----|------------------------|----------|-------------|
| Hole Mapping                 | State    | Hole type      | Dia. | Plane | Z 1   | Depth | CB | CS Bli                 | nd Split | Finish tool |
| Spot Drilling                | 1        | Drill          | 10.0 | TOP   | -1.0  | 19.0  |    |                        |          | MCX: DRILL  |
| Bre-drilling                 | 1        | Drill          | 10.0 | TOP   | -1.0  | 19.0  |    |                        |          | MCX: DRILL  |
| E 🔗 Hole milling             | 1        | Drill          | 10.0 | TOP   | -1.0  | 19.0  |    |                        |          | MCX: DRILL  |
| Circle Mill                  | 1        | Drill          | 10.0 | TOP   | -1.0  | 19.0  |    |                        |          | MCX: DRILL  |
| Helix Bore                   | 1 /      | Drill          | 8.0  | TOP   | -11.0 | 9.0   |    |                        |          | MCX: DRILL  |
| Tools                        | 1        | Drill          | 8.0  | TOP   | -11.0 | 9.0   |    |                        |          | MCX: DRILL  |
| Linking Parameters           | 1        | Drill          | 8.0  | TOP   | -11.0 | 9.0   |    |                        |          | MCX: DRILL  |
| Additional settings          | 1        | Drill          | 8.0  | TOP   | -11.0 | 9.0   |    |                        |          | MCX: DBILL  |
| Coolant                      | 1 /      | Drill          | 8.0  | TOP   | -11.0 | 9.0   |    |                        |          | MCX: DRILL  |
| Axis Combination             | 1 /      | Drill          | 8.0  | TOP   | -11.0 | 9.0   |    |                        |          | MCX: DRILL  |
| Misc Values                  | 1        | Drill          | 8.0  | TOP   | -11.0 | 9.0   |    |                        |          | MCX: DRILL  |
| <ul> <li>Features</li> </ul> | 1        | Drill          | 8.0  | TOP   | -11.0 | 9.0   |    |                        |          | MCX: DRILL  |
|                              | 1        | Drill          | 8.0  | TOP   | -11.0 | 9.0   |    |                        |          | MCX: DRILL  |
|                              | 1        | Chamfer (90.0) | 12.0 | TOP   | 1.0   | 7.0   |    | ×                      |          | MCX: CSINK  |
| ia.                          | 1        | Chamfer (90.0) | 12.0 | TOP   | 1.0   | 7.0   |    | ×                      |          | MCX: CSINK  |
| = edited                     | 1        | Chamfer (90.0) | 12.0 | TOP   | 1.0   | 7.0   |    | ×                      |          | MCX: CSINK  |
| = disabled                   | 1        | Chamfer (90.0) | 12.0 | TOP   | 1.0   | 7.0   |    | ×                      |          | MCX: CSINK  |
| = Hole can be created        | 1        | Chamfer (90.0) | 10.0 | TOP   | -9.0  | 6.0   |    | ×                      |          | MCX: CSINK  |
| Automica - shead had         | 1        | Chamfer (90.0) | 10.0 | TOP   | -9.0  | 6.0   |    | ×                      |          | MCX: CSINK  |
| - warning - crieck tool      | <b>N</b> | Chamfer (90.0) | 10.0 | TOP   | -9.0  | 6.0   |    | ×                      |          | MCK: CSINK  |
| = SolidWorks defined hole    |          | Chamfer (90.0) | 10.0 | TOP   | -9.0  | 6.0   |    | ×                      |          | MCX: CSINK  |
| = Feature suppressed         |          |                |      |       | III   |       |    |                        |          | •           |

**Resim 2.10: Detect penceresi** 

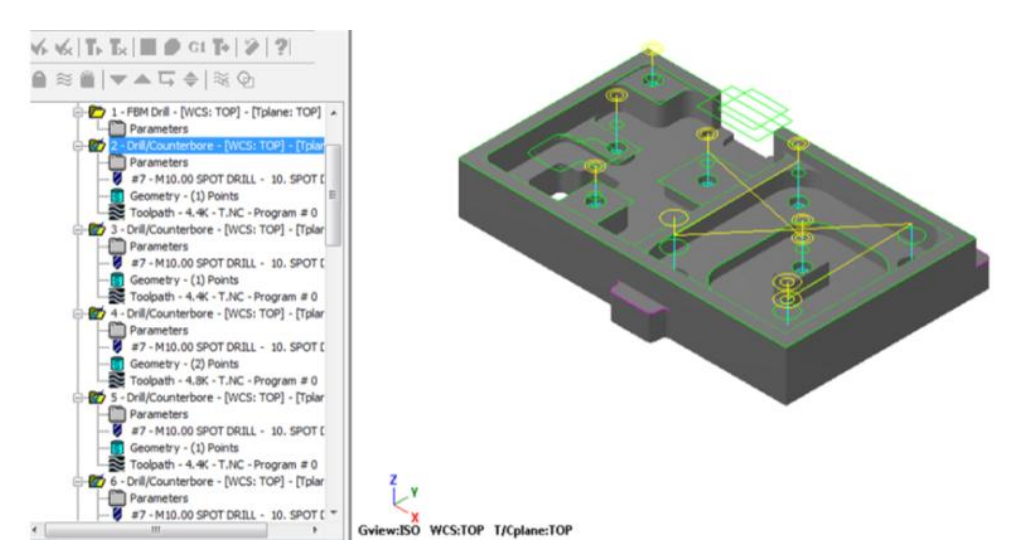

Resim 2.11: FBM drill ile oluşturulmuş takım yolları listesi

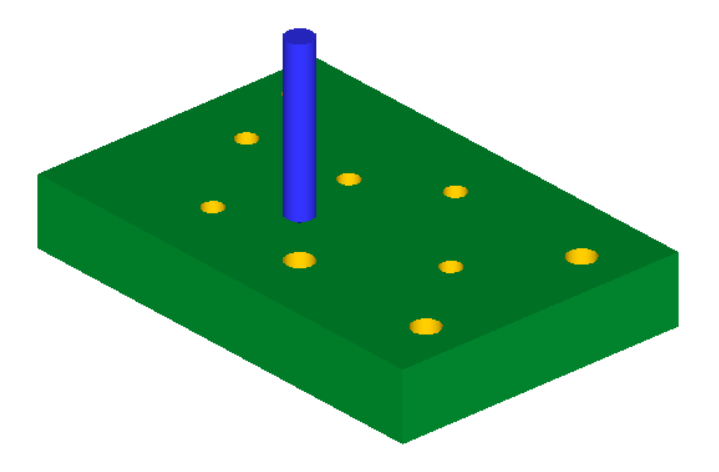

Şekil 2.2: Parçanın katı simülasyon sonucu

## 2.2. FBM Mill (Özellik Tabanlı Frezeleme)

**FBM Mill** yöntemi katı model üzerindeki frezelenecek kısımları otomatik olarak tespit eder ve otomatik olarak takım yolu operasyonlarını oluşturur. **FBM Mill** ile frezeleme işlemi **FBM Drill** yönteminden önce yapılmalıdır. İşlem sırası şöyledir;

- Machine Type'den Mill seçilir. Buradan Mill 3 Axis VMC MM.MMD.5 seçilir.
- Machine Group 1' in alt kısmındaki Properties seçilir. Açılan Machine Grup Properties diyalog kutusundan Stock Setup seçilir. Buradan Bounding Box ile kütük seçimi yapılabilir.

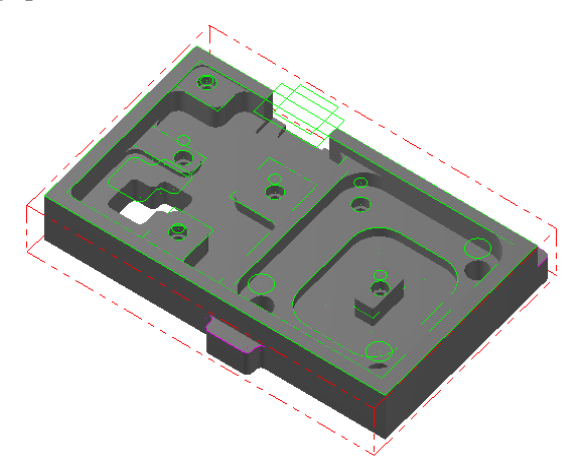

Şekil 2.3: Bounding Box ile kütük seçimi

 Kütük belirleme işleminden sonra Toolpaths menüsünden FBM Mill takım yolu seçilir. Ekrana Enter new NC name penceresi gelir. Burada oluşturulacak takım yoluna bir isim verilir ve kaydedilir. Ekrana FBM Toolpaths –Mill diyalog kutusu gelir.

## 2.2.1. Setup (Ayarlar)

| Automatic initial feature detection     Recognize tapered features     Tool selection     Preferred tooling                                                  | Search plane TOP   Group by Feature & Zone    Casida data                                  | • Automatic initial hole direction: Otomatik ilk delik tesbiti.                                                                                                    |
|----------------------------------------------------------------------------------------------------|--------------------------------------------------------------------------------------------|----------------------------------------------------------------------------------------------------|
| Use tools in MCX<br>Automatic tool selection<br>Use tool library                                                                                             | Cutate of part       Rough outside of part       Finish outside of part       Adjust depth | • Recognize tapered features: Koniklik özelliğini ayırt et.                                                                                                    |
| Tool library           C:\Users\Public\Documents\shared\MILL_MM.TOOLS-5                                                                                      | Comment                                                                                    | <ul> <li>Tool selection: Takım seçimi</li> <li>Preferred tooling: Tercihli</li> </ul>                                                                                                    |
| Tool creation If feature depth exceeds tool length Create one tool for all depths Create one tool for each depth Create tools in length increments of 75.0 % |                                                                                            | <ul> <li>takım ile işleme</li> <li>Use tool in MCX: MCX uzantılı takım kullan</li> <li>Use tool library:Takım kütüphanesi kullan</li> <li>Create as needed: İhtiyaç ise oluştur.</li> </ul> |

Resim 2.12: Setup sekmesi parametreleri

- Tool library: Takım kütüphanesi
- **Tool creation:** Takım oluşturma **Create one tool for all depth:** Toplam derinliğe uygun takım oluştur.
- Create one tool for each depth: Her bir derinlik için takım oluştur.
- Create tools in length increments of: Uzunluk artışına göre takım oluştur.
- Search plane: Düzlem arama
- **Group by:** Grup ile
- **Outside of part:** Parçadan dışa doğru
- Rough outside of part: Kaba işleme için dış sınırları seçiniz.
- Finish outside of part: İnce işleme için dış sınırları seçiniz.
- Adjust depth: Derinlik ayarlama
- Comment: Açıklama

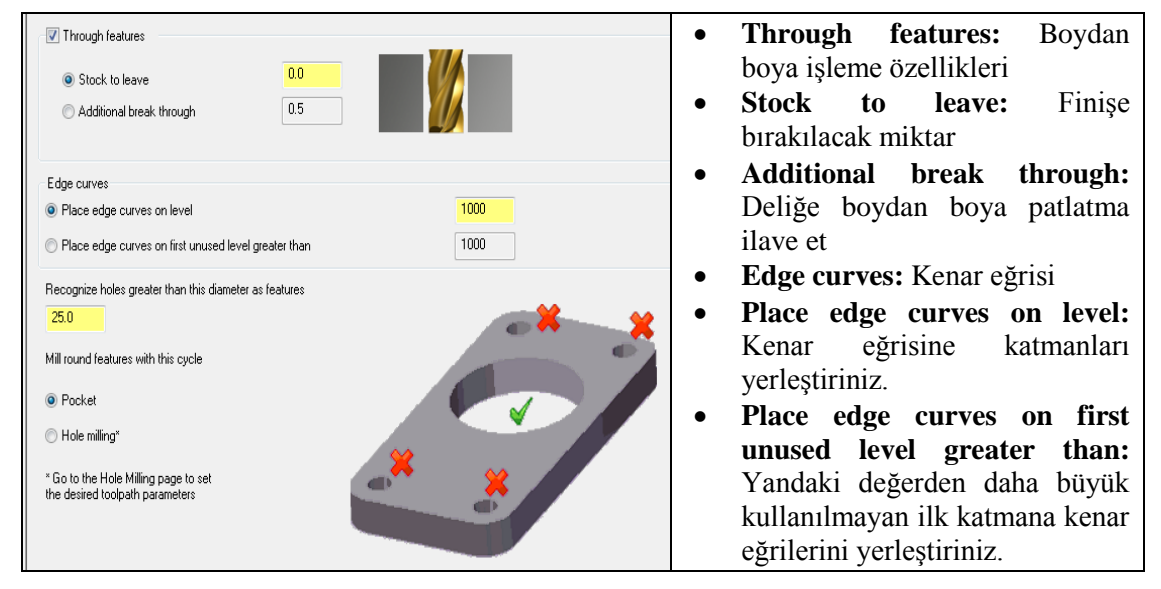

Resim 2.13: Feature Detection sekmesi parametreleri

- **Recognize holes greater than this diameter as features:** Alttaki çap değerinden daha büyük olan delikleri belirleyiniz.
- Mill round features with this cycle: Bu çevrim ile dairesel özellikleri frezeleyin.
- **Pocket:** Cep işleme
- Hole milling: Delik işleme

#### 2.2.1.2. Facing Tools (Yüzey Tarama Çakıları)

| Preferred tool list - 10 to                 | ols maximum                           |                          |                  |                                                          |                                                                                                    |
|---------------------------------------------|---------------------------------------|--------------------------|------------------|----------------------------------------------------------|----------------------------------------------------------------------------------------------------|
| # 1                                         | ool Name Dia. I                       | Cor. rad. Length         | #Flutes Type     | Rad. Type                                                | <ul> <li>Automatic tool selectio<br/>Otomatik takım seçimi</li> <li>Maximum diameter:Mak<br/>çap</li> <li>Minimumdiameter: Min. ça</li> </ul> |
| •                                           |                                       | III                      |                  |                                                          | • Value:Deger<br>• % reduction: A zalma oranı                                                                                                 |
| Automatic tool selectio<br>Maximum diameter | on<br>Tool size ind<br>based on maxim | crements<br>hum diameter | 1inimum diameter |                                                          | <ul> <li>Allow use of: Hesaba kat</li> </ul>                                                                                                  |
|                                             |                                       | Ļ                        | <b>.</b>         |                                                          | <ul> <li>Flat endmills:Düz alınlı fre<br/>çakısı</li> <li>Bull nose:Köşesi yuvarl</li> </ul>                                                  |
| 150.0                                       | Value<br>% reduction                  | 25.0<br>16.66667         | 50.0             | Allow use of<br>Flat endmills<br>Bull nose<br>Face mills | çakı<br>• Face mills:Yüzey tarar<br>çakısı                                                                                                    |

#### Resim 2.14: Facing Tools sekmesi parametreleri

## 2.2.1.3. Roughing ve Restmill Tools (Kaba İşleme ve Kalanı İşleme Takımları)

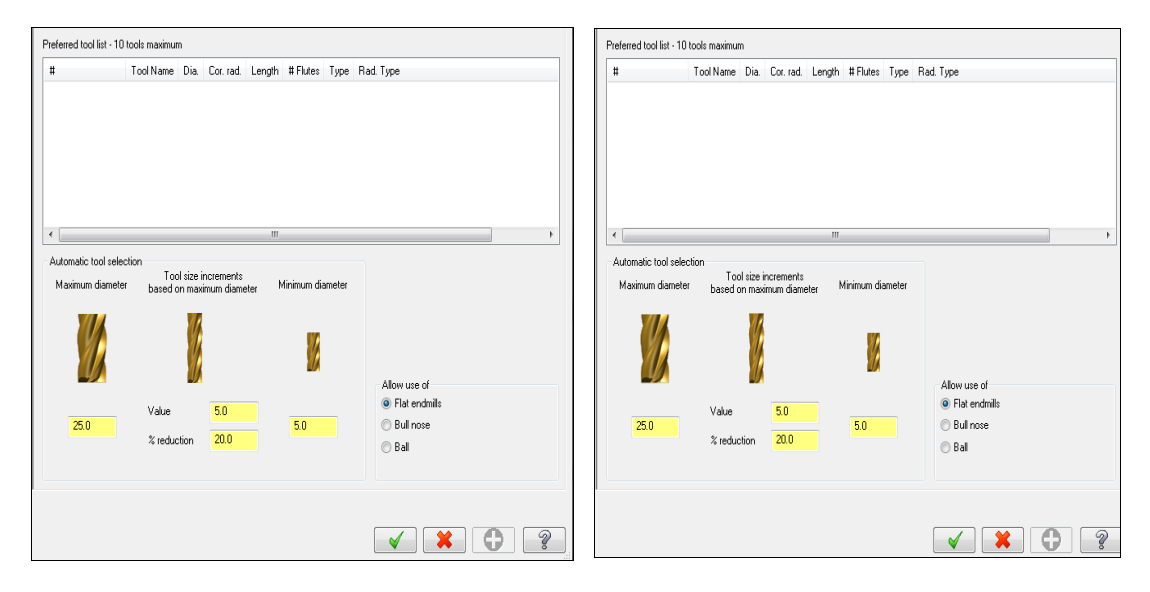

Resim 2.15: Roughing ve Restmill Tools sekmeleri

## 2.2.2. Cut Parameters

### 2.2.2.1. Facing (Yüzey İşleme Parametreleri)

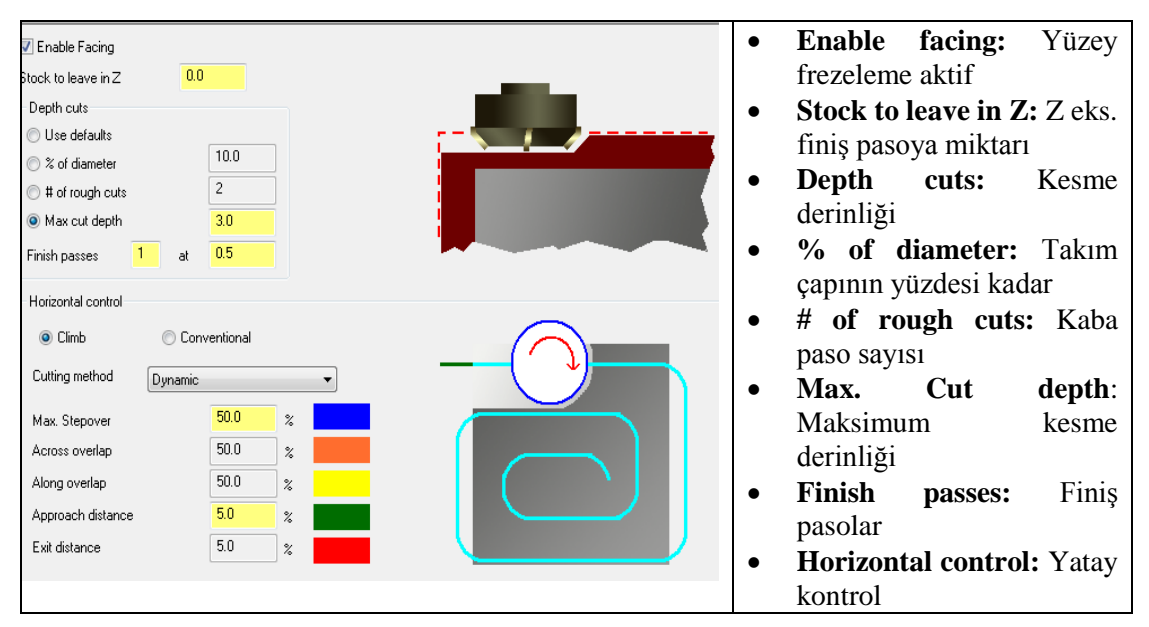

Resim 2.16: Facing sekmesi parametreleri

- Climb: Aynı yönlü frezeleme
- Convantional: Zit yönlü frezeleme
- Cutting method: Kesme metodu
- Max. stepover: Maksimum yana kayma miktarı
- Across overlap: Enine taşma
- Along overlap: Boyuna taşma
- Approach distance: Kesicinin yaklaşma mesafesi
- Exit distance: İşlem sonrası çıkış mesafesi

#### 2.2.2.2. Roughing (Kaba İşleme Parametreleri)

| C Enable roughing      |                                               | • Enable roughing. Kaba             |
|------------------------|-----------------------------------------------|-------------------------------------|
| Cutting method         | Entry method                                  | işleme aktif                        |
| Climb     Conventional | Profile ramp entry Helical entry              | • Cutting method:<br>Kesme metodu   |
|                        | Output 3D arc moves                           | • Climb: Aynı yönlü                 |
| XY Stepover            |                                               | kesme                               |
|                        |                                               | • <b>Convantional:</b> Zit          |
| © % of diameter 40.0 ↑ |                                               | yönlü kesme                         |
| % Long tool 20.0       |                                               | • <b>XY Stepover:</b> XY'de         |
| C Depth cuts           |                                               | yana kayma                          |
| Use defaults           | Stock to leave on walls 0.5                   | • Depth cuts: Kesme                 |
| © % of diameter 10.0 → | Stock to leave on floors 0.0                  | derinlikleri                        |
| % Long tool 5.0        | Use long tool values when the length L/D 10.0 | • Tapered wall stepdown: Duvarlarda |
| Tapered wall 0.0 ↑     |                                               | aşağı doğru koniklik                |

Resim 2.17: Roughing sekmesi parametreleri

- Entry method: Giriş metodu
- Profile ramp entry: Profil giriş rampa eğimi
- Helical entry: Helisel giriş Output 3D arc moves: 3 boyutlu yay hareketleri ile çıkış
- Stock to leave on floors: Kütük zemininde işleme payı bırak
- Stock to leave on walls: Kütük kenarlarından işleme payı bırak

| 🗸 Enable restmill        |              |                                               | Enable floor finish                                                                                                    |
|--------------------------|--------------|-----------------------------------------------|----------------------------------------------------------------------------------------------------|
| Cutting method           | $\sim$       |                                               | Cutting method                                                                                                    |
| Olimb                    |              |                                               |                                                                                                    |
| Conventional             |              |                                               | Conventional                                                                                                    |
| -                        |              |                                               |                                                                                                    |
| XY Stepover              |              |                                               |                                                                                                    |
| Use defaults             | +            |                                               | XY Stepover                                                                                                    |
| 🔘 % of diameter          | 40.0         |                                               | O Use defaults                                                                                                    |
| % Long tool              | 20.0         |                                               |                                                                                                    |
| Depth cuts               |              |                                               | % Long tool 20.0                                                                                                    |
| I lee defaulte           |              | Stock to leave on walls 0.5                   |                                                                                                    |
| © % of diameter          | 10.0         | Stock to leave on floors                      | Depth cuts Stock to leave on walls 0.0                                                                                                    |
| ~                        | 5.0          |                                               | Use defaults     Stock to leave on floors                                                                                                    |
|                          |              | Use long tool values when the length L/D 10.0 | © % of diameter 20.0 ↓                                                                                                    |
| Tapered wall<br>stepdown | 0.0 <b>→</b> |                                               | % Long tool         100         T         Use long tool values when the length<br>to diameter ratio is greater than:         L/D         10.0 |

## 2.2.2.3. Restmill- Floor Finish (Kalanı İşleme -Zemini İnce İşleme Parametreleri)

Resim 2.18: Restmill sekmesi parametreleri

Resim 2.19:Floor Finish sekmesi parametreleri

| • Enable restmill: Kalanı işleme aktif | • Enable flor finish: Zemini ince işleme |
|----------------------------------------|------------------------------------------|
| • Cutting method: Kesme metodu         | aktif                                    |
| Climb: Aynı yönlü kesme                | • Tapered wall stepdown: Duvarlarda      |
| • Convantional: Zıt yönlü kesme        | aşağı doğru koniklik                     |
| • <b>XY Stepover:</b> XY'de yana kayma | • Stock to leave on floors: Kütük        |
| • Tapered wall stepdown: Duvarlarda    | zemininde işleme payı bırak              |
| aşağı doğru koniklik                   | • Stock to leave on walls: Kütük         |
|                                        | kenarlarından işleme payı bırak          |

### 2.2.2.4. Wall finish (Yan yüzeyleri ince işleme parametreleri)

| Enable wall finish     Finish passes     Use defaults     Percentage     Number                                                                          | Cuting method Climb Conventional                                                                       | <ul> <li>Perpendicular:Diklik</li> <li>Tangent: Teğet</li> <li>Line length: Cizgi uzunluğu</li> </ul>                                               |
|----------------------------------------------------------------------------------------------------|----------------------------------------------------------------------------------------------------|----------------------------------------------------------------------------------------------------|
| Number     Number     Number     Spring passes     2     Overlap %     10.0     Cutter compensation     Computer     ■     Depth cuts     ④ Use defaults | Entry / Exit moves<br>Perpendicular © Tangent Line Lengtr: 55.0 % Arc Radius: 55.0 % Sweep angle: 90.0 | <ul> <li>Arc radius: Yay yarıçapı</li> <li>Sweep angle: Süpürme açısı</li> <li>Stock to leave on floors:<br/>Kütük zemininde işleme payı</li> </ul> |
| % of diameter     20.0       % Long tool     10.0       # of cuts     1       Tapered wall stepdown     0.0                                              | Stock to leave in XY 0.0<br>Stock to leave in Z 0.0<br>Use long tool values when the length L/D 10.0   | <ul> <li>Stock to leave on walls:</li> <li>Kütük kenarlarından işleme payı bırak</li> </ul>                                                         |

Resim 2.20: Wall finish sekmesi parametreleri
t

| Single pass circle mill Disable pre-drilling | Depth cuts                                  | • Simple pass circle                     |
|----------------------------------------------|---------------------------------------------|------------------------------------------|
| Finish                                       | 🔿 Use Circle Mill defaults                  | milliTak pasada dairasal                 |
| Use Circle Mill defaults                     | ◎ % of diameter 50.0 🔸 灯                    | mini. Tek pasoda daneser                 |
|                                              | % Long tool 25.0                            | frezeleme aktif-pasif.                   |
| % Long tool 10.0                             | Finish passes 1 @ 5.0                       | <ul> <li>Finish: Finiş pasoda</li> </ul> |
| Finish passes 1 💿 Final depth                | V Keep tool down                            | • Use Cirle Mill                         |
| All depths                                   |                                             | defaults: Tanımlı dairesel               |
| Rough                                        | Entry / Exit                                | frezeleme kullan                         |
| Use Circle Mill defaults                     | Start angle 0.0                             |                                          |
| % of diameter 50.0 (((())))                  | Entry/exit arc sweep 90.0                   | • % of diameter: lakim                   |
| % Long tool 20.0                             | V Start at center                           | çapının yüzde değeri kadar               |
|                                              | Perpendicular entry Overlap 25.0 %          | • % Long tool:Uzun                       |
| Stock<br>Stock to leave on 0.0               | V Helical entry                             | takımın yüzde değeri kadar               |
| walls                                        | Min rad 25.0 % Max rad 50.0 %               |                                          |
| Stock to leave on U.U floors                 | ✓ Output arc moves Tol 0.02                 | • Final depth:Son pasoda                 |
| Cutting method                               |                                             | • All depths: Tüm pasolarda              |
|                                              | Use long tool values when length to LVD 100 | • <b>Rough:</b> Kaba pasoda              |
| Computer                                     | diameter ratio is greater than:             | • Stock · Kütük                          |
|                                              |                                             | - Storm Hutun                            |

### 2.2.3.1. Circle mill (Dairesel frezeleme parametreleri)

Resim 2.21: Circle mill sekmesi parametreleri

- Stockto leave on floors: Kütük zemininde işleme payı bırak
- Stock to leave on walls: Kütük kenarlarından işleme payı bırak
- Keep tool down:Pasolar arası takımı yukarı geri çek
- Entry/Exit: Giriş/çıkış
- Start angle: Başlangıç açısı
- Entry/Exit arc sweep: Giriş/çıkış süpürme açısı
- **Perpendicular entry:**Dikey giriş
- Helical entry: Helisel giriş
- **Overlap:** Çakışma
- Output arc moves: Seçili ise helis için yay hareketleri türetir.
- **Detect** (Tespit et) butonuna tıklanır. **FBM Mill**; tüm tespit edilen özellikler listesi için parçayı analiz eder ve bu delikler ile ilgili operasyonları görüntüler.

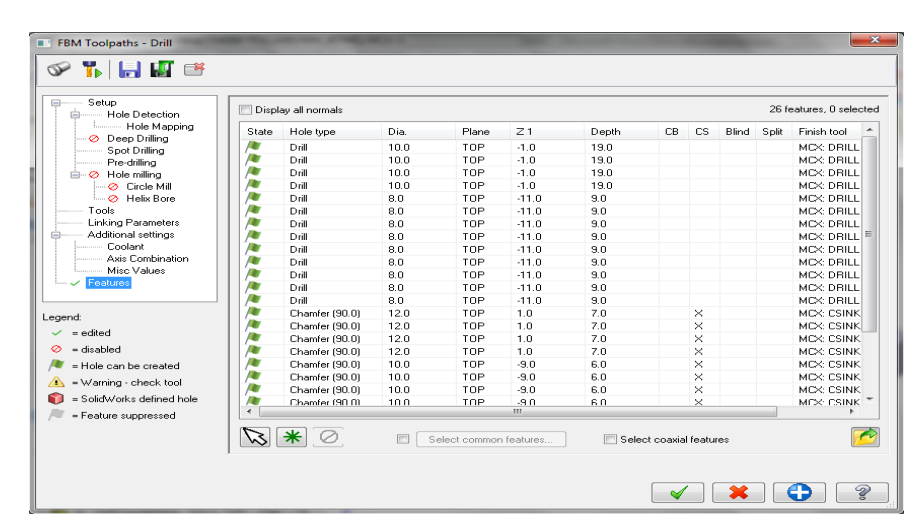

Resim 2.22: Detect penceresi

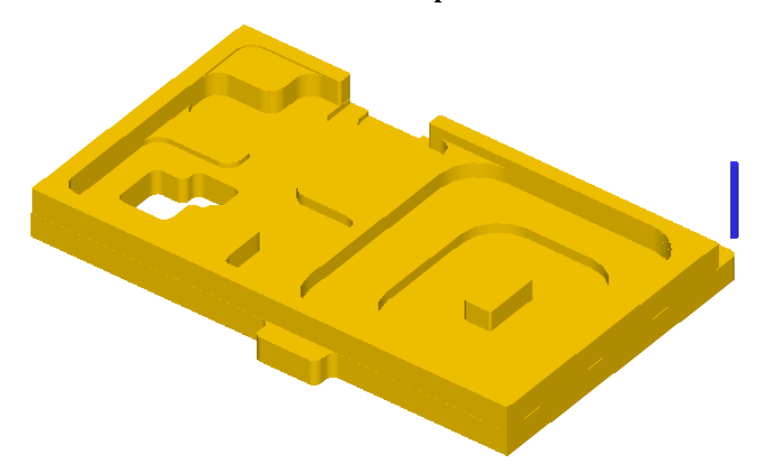

Şekil 2.4: Parçanın katı simülasyon sonucu

# 2.3. Surface Higt Speed (HSM-Yüksek Hızda Yüzey İşleme)

Bu yöntem genel anlamda yüksek devir ve ilerlemelerde, düşük talaş derinliği ile küçük takımlar kullanılarak yapılan kesme işlemidir. Programlama ve döngü sürelerini en aza indirir. Parçanın şekline göre kaba ve finiş işleme yöntemlerine göre uygun olanı otomatik seçer. **Surface Higt Speed** (HSM-Yüksek Hızda Yüzey İşleme) takım yolları **Roughing** (Kaba İşleme) ve **Finishing** (İnce işleme) olmak üzere 2 kısımda incelenebilir.

### 2.3.1. Roughing (Kaba İşleme)

Yüksek hızda kaba işleme işlemleri için kullanılır. Yöntemler parça profiline uygun olarak kullanıcı tarafından yada program tarafından belirlenir.

| Boughing                                     |           | ٠ | Roughing: Kaba işleme                     |
|----------------------------------------------|-----------|---|-------------------------------------------|
| <ul> <li>Finishing</li> </ul>                |           | ٠ | Core Roughing: İç kısımları kaba işleme   |
|                                              |           | ٠ | Area Clearance: Alanı temizleyerek işleme |
|                                              | 2         | ٠ | Rest Roughing: Kalan kısmı kaba işleme    |
| Core Roughing Area Clearance Rest Roughing 0 | DptiRough | ٠ | Opti Rough: İdeal kaba işleme             |

Resim 2.23: Roughing çeşitleri

### 2.3.1.1. Core Roughing (İç Kısımları Kaba İşleme)

Parça iç kısımlarını yüksek hızda kaba olarak işlemek için kullanılır. İşlem sırası şöyledir;

- Machine Type'den Mill (Freze) ve buradan Mill 3 -Axis VMC MM.MMD.5 seçilir. Operation Manager kısmında Machine Group 1 olarak listelenir.
- Machine Group 1' dan Properties seçilir.Açılan Machine Grup Properties diyalog kutusundan Stock Setup seçilir.Bounding box ile kütük seçilir.

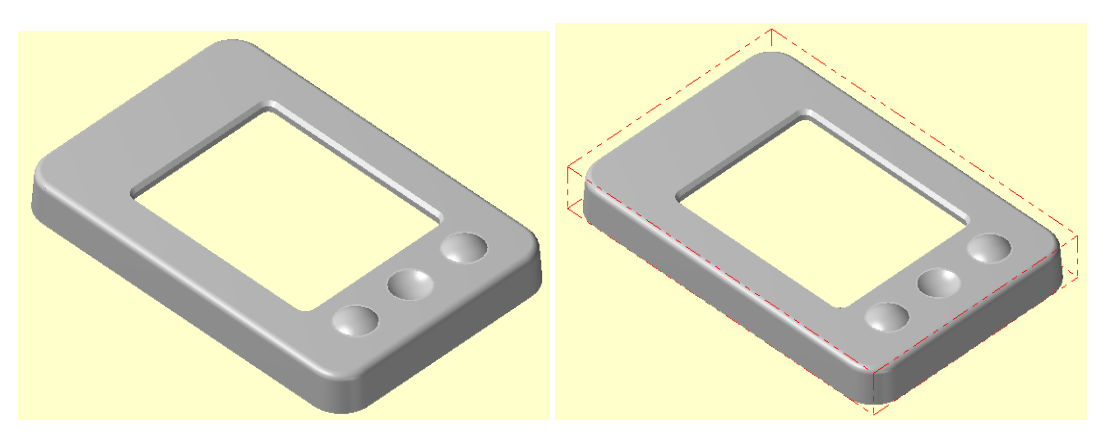

Şekil 2.5: Bounding box ile kütük seçimi

- Toolpaths menüden Surface High Speed seçilir.
- Ekrana Enter new NC name penceresi gelir.Takım yoluna bir isim verilerek kaydedilir.
- Kaydetme işleminden sonra ekrana **Select Drive Surfaces** ile işlenecek yüzeyleri seçilir.Burada işlenecek yüzeyler seçilir ve **End selection** tuşuna basılır.
- Ekrana **Toolpath/Surface Selection** penceresi gelir.**Containment** ile kesicinin çalışma sınırları belirlenir.**Approxigmate starting point** ile kesicinin kesmeye başlayacağı en yakın nokta seçilir ve OK tuşuna basılır.
- Ekrana Surface High Speed Toolpaths Core Roughing diyalog kutusu gelir.

t

| Surface High Speed Toolpaths -         | Core Roughing                           | •                | <b>Cutting Method:</b>      | Kesme      |   |                      |         |
|----------------------------------------|-----------------------------------------|------------------|-----------------------------|------------|---|----------------------|---------|
| Y 🗊 🔒 🕼 🗎                              |                                         |                  |                             |            |   | metotları            |         |
| Toolpath Type                          | Cutting method                          | ið 🔹             | XY stepover<br>% of dia.    | 30.0       | • | Stepdowv:<br>miktarı | Dalma   |
| Cut Parameters                         | Stepdown<br>Stepdown 2.0                |                  | Min.                        | 0.061875   | • | Add cuts: Kesme      | ekle    |
| Transitions                            | Add cuts                                |                  | Max.                        | 0.1125     | • | Min.Stepdown:        | En az   |
| Linking Parameters                     | Min stepdown                            |                  |                             |            |   | dalma miktarı        |         |
| Arc Filter / Tolerance<br>Planes (WCS) | Max profile 0.1<br>stepover             | 875              | Keen teel deurs within      |            | • | Max.profile          |         |
| Coolant<br>Conned Text                 | Comer rounding                          |                  | Distance                    | 7.87       |   | stepover:En büyi     | ük yana |
| Axis Control                           | Max radius                              | 1875             | % of tool diameter          | 2098.6666  |   | kayma profili        | 5       |
| Quick View Settings                    | Profile tolerance 0.0                   | 0375             |                             |            | • | Corner rounding      | g: Köşe |
| Tool 3/8 BALL EN. A                    | Offset tolerance 0.0                    | 16625            |                             |            |   | yuvarlatma           | 5       |
| Comer Radius 0.1875                    | Tool containment                        |                  | Optimize cut orde           | er III Tip | • | Max. radius: Er      | n büyük |
| Spindle Speed 1426                     | Compensate to: (1)<br>O Inside O Center | 🔘 Outside        | Tip comp                    |            |   | yarıçap              | 2       |
| Tool Length 70<br>Length Offset 254    | Offset distance 0.0                     | <u> </u>         | on walls                    | 0.05       | • | Profile tolerance    | Profil  |
| Diameter Off 254 ▼<br>∢ ►              | Add offset distance to tool rad         | ius <b>La La</b> | Stock to leave<br>on floors | 0.05       |   | toleransı            |         |
| ✓ = edited                             |                                         |                  |                             |            | • | Offset tol           | erance: |
| 🤣 = disabled                           |                                         |                  | 🖌 🗶                         |            |   | Öteleme toleransı    |         |
|                                        |                                         |                  |                             |            | • | Tool contai          | inment: |
|                                        |                                         |                  |                             |            |   | Takım sınır merke    | ezi     |

# > Cut Parameters (Kesme Parametreleri)

Resim 2.24: Cut Parameters sekmesi parametreleri

|   |                                            |   | •7      |         |            |              | <b>T</b> 1 |
|---|--------------------------------------------|---|---------|---------|------------|--------------|------------|
| • | Conpensate to: Telafiye gore               | • | Кеер    | tool    | down       | within:      | Takımı     |
| • | İnside: İçerden                            |   | aşağıda | ve içe  | erde tuta  | r.           |            |
| ٠ | Center: Merkezden                          | ٠ | Distanc | ce:Vei  | rilen me   | safe kadar   | aşağıda    |
| ٠ | Outside: Dışardan                          |   | tut     |         |            |              |            |
| • | Offset distance: Öteleme mesafesi          | ٠ | % of    | tool    | diamete    | r: Takım     | çapının    |
| ٠ | Add offset distance to tool Radius:        |   | verilen | %'si ł  | kadar aşa  | ağıda tutar. |            |
|   | Ofset mesafesi ve takım yarıçapı ekle      | ٠ | Optimi  | ize ci  | ut orde    | er:Kesme     | sırasını   |
| ٠ | <b>XY stepover:</b> X ve Y düzlemlerinde % |   | optimiz | ze et   |            |              |            |
|   | olarak yana kayma miktarı                  | • | Tip cor | np:Uq   | ç telafisi |              |            |
| • | % of dia: Takım çapının % olarak yana      | • | Stock   | to      | leave of   | on floors:   | Kütük      |
|   | kayma miktarı                              |   | zeminir | nde işl | eme pay    | n birak      |            |
| • | Min: En az yana kayma miktarı              | ٠ | Stock   | to      | leave      | on walls:    | Kütük      |
| ٠ | Max: En fazla yana kayma miktarı           |   | kenarla | rındar  | n işleme   | payı bırak   |            |

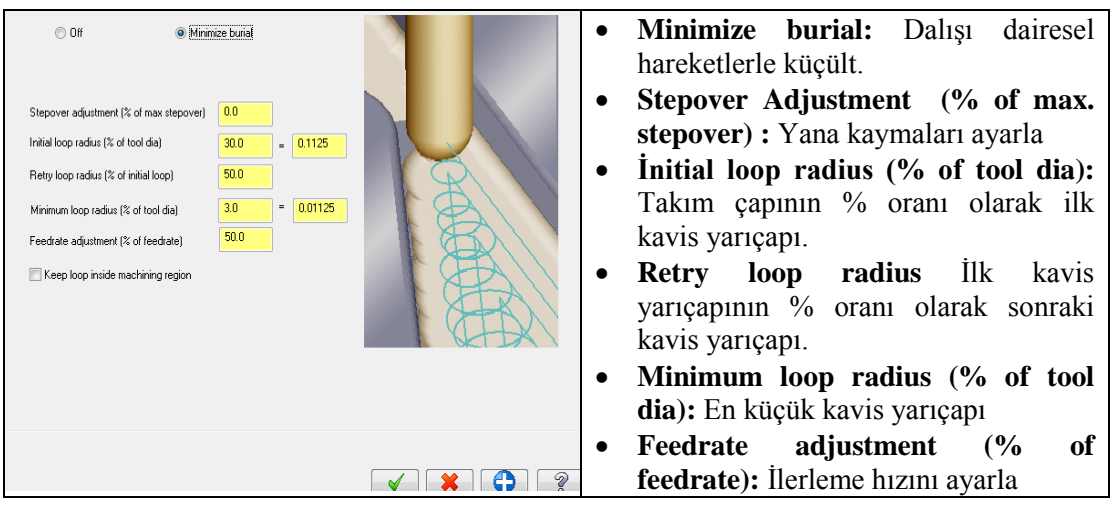

# > Trochoidal Motion (Dairesel İşleme Hareketi)

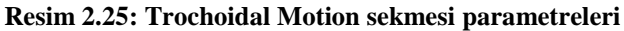

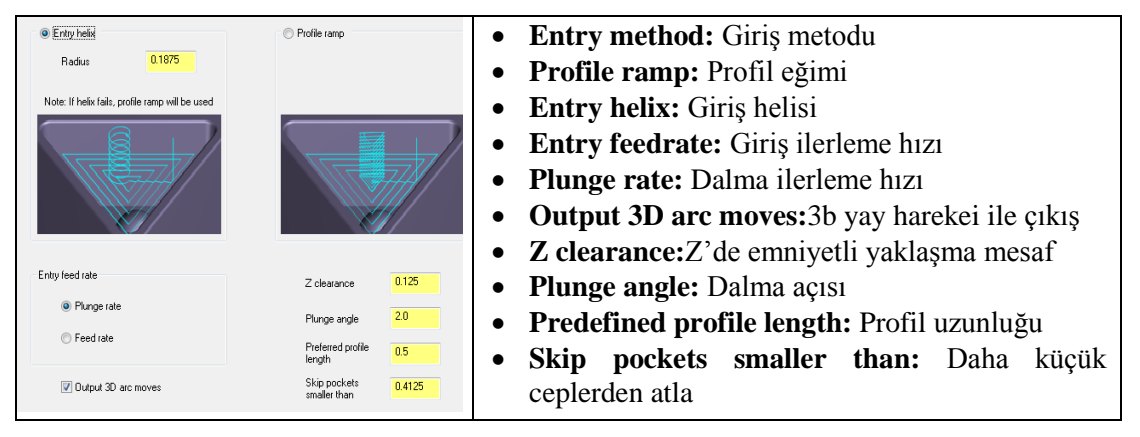

# > Transitions (Takım Yolları Arası Geçişler)

Resim 2.26: Transitions sekmesi parametreleri

Steep/Shallow (Adım/Yüzeysel İşleme)

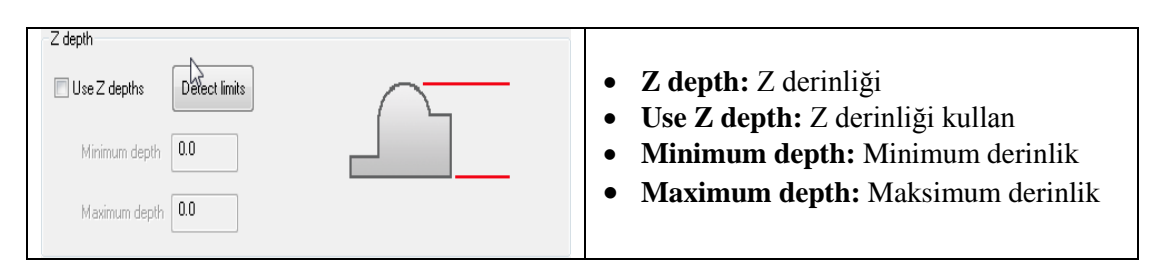

Resim 2.27: Steep/Shallow sekmesi parametreleri

### Linking Parametres (Yaklaşma – Uzaklaşma Parametreleri)

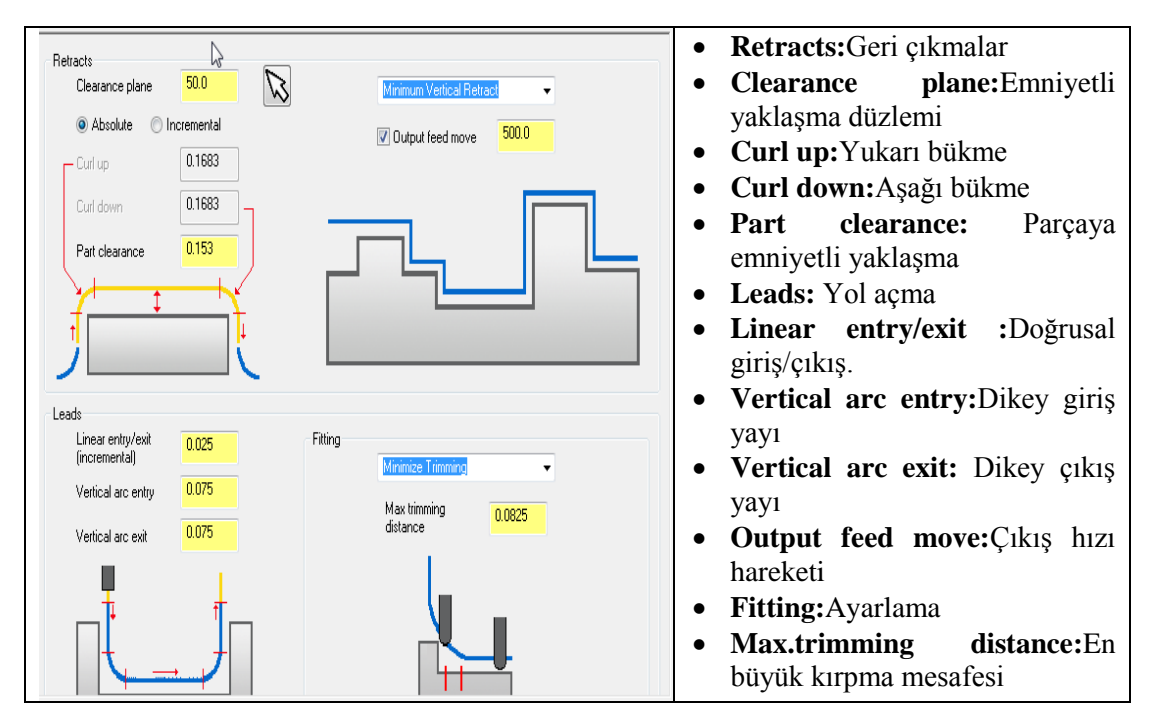

Resim 2.28: Linking Parametres sekmesi parametreleri

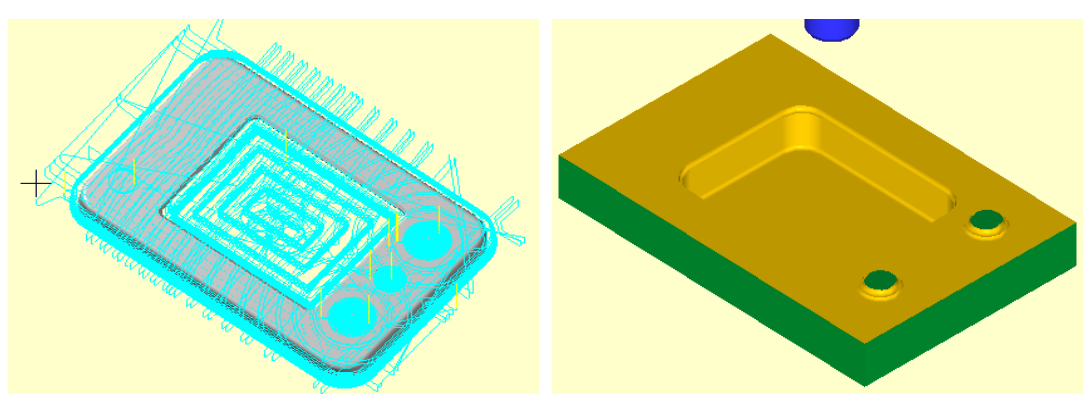

Şekil 2.6: Parçanın çizgisel ve katı simülasyon sonuçları 108

### 2.3.1.2. Area Clearance (Alan Temizleyerek İşleme)

Seçilen bir alanı kaba yüksek hızda işleyerek takım yolları oluşturmak için kullanılır. Takım yolu oluşturmak için kullanılan parametreler **Core Roughing** takım yolu parametreleri ile aynıdır.

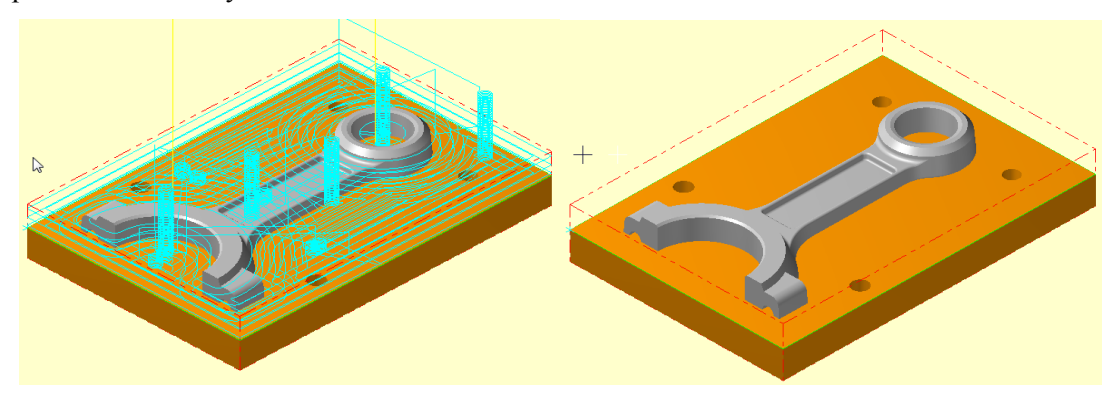

Şekil 2.7:Parçanın çizgisel ve katı simülasyon sonuçları

### 2.3.1.3. Rest Roughing (Kalan Kısmı Kaba İşleme)

Büyük çaplı takımlar ile işlenen parçalarda kesici çapından dolayı işlenemeyen kısımlar kalır. Daha küçük çaplı kesicilerle bu kalan kısımları yüksek hızda işlemek için bu yöntem kullanılır. Takım yolu oluşturmak için kullanılan parametreler **Core Roughing** takım yolu parametreleri ile aynıdır.

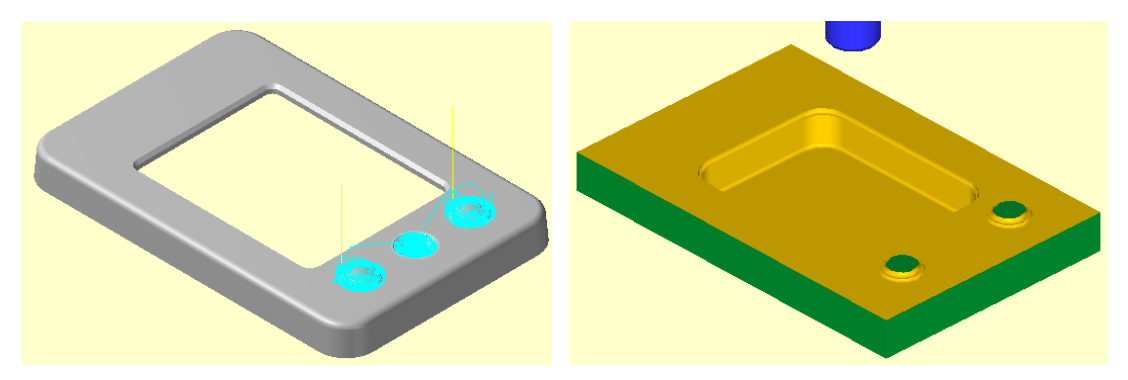

Şekil 2.8: İşlenmemiş kısımları bulunan parça modeli

t

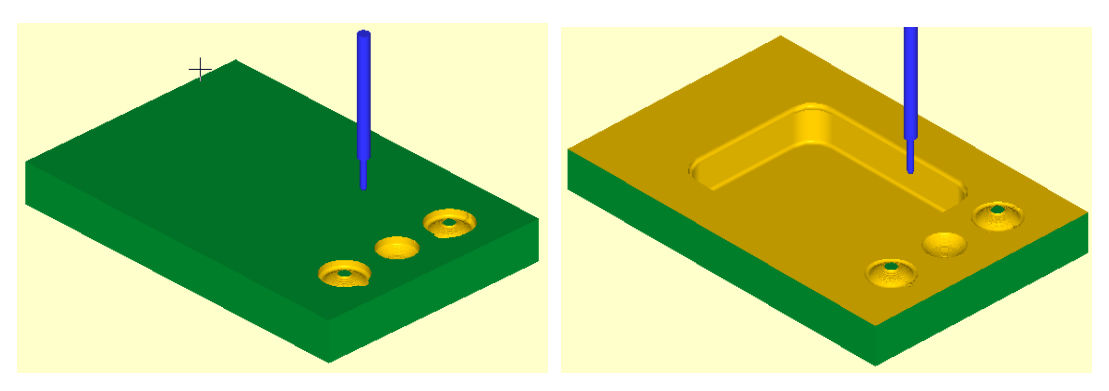

Şekil 2.9: Kalan kısımları işlenmiş parçanın katı simülasyon sonucu

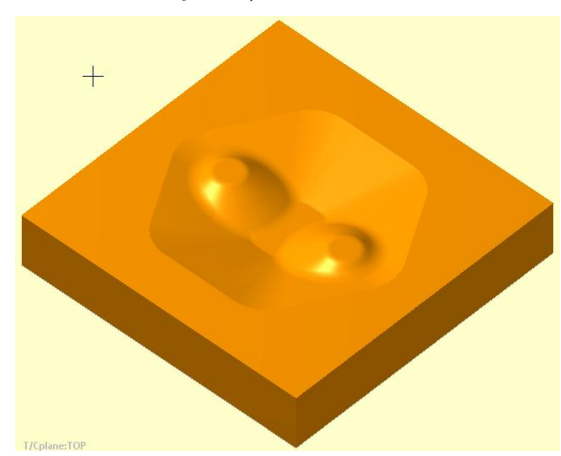

2.3.1.4. Opti Rough (İdeal Kaba İşleme)

Şekil 2.10:Opti Rough yöntemi ile işlenecek parça modeli

> Cut Parameters (Kesme Parametreleri)

| Cutting method CI             | imb 🔻           | <b>B</b>                                                                                                    | • Cutting method:       |
|-------------------------------|-----------------|----------------------------------------------------------------------------------------------------|-------------------------|
| Stepover 20.0 %               | 0.05            |                                                                                                    | Kesme metodu            |
| Stepdown 15.0 %               | 0.0375          |                                                                                                    | • Stepover: Yana        |
| E Stepup 7.5 %                | 0.01875         |                                                                                                    | Kayilla illiktail       |
| Toolpath radius 2.5 %         | 0.00625         |                                                                                                    | • Stepdown: Dalma       |
| Mill vertical walls           | ore mill passes | Stammer Man                                                                                                    | miktari                 |
| Gap size                      |                 | The second second second second second second second second second second second second second second second s | • Stepup: Artış oranı   |
| Distance                      | 0.1             | · · · · · · · · · · · · · · · · · · ·                                                                          | • Toolpath radius:      |
| % of tool diameter            | 40.0            |                                                                                                    | Takım yolu yarıçapı     |
|                               |                 |                                                                                                    | • Mill vertical walls:  |
| Motion < Gap size, micro lift | 0.0             | ☑ Optimize cut order                                                                                           | Dik duvarları işleme    |
| Back feedrate                 | 150.0           | Tip comp Tip 👻                                                                                                 | • Use core mill passes: |
|                               |                 | Stock to leave                                                                                                 | İç kısımlar için paso   |
| Motion > Gap size, retract    |                 | on walls Stock to leave 0.0                                                                                    | kullan                  |

Resim 2.29: Cut Parameters sekmesi parametreleri

- Gap size: Boşluk ölçüsü
- **Distance:** Boşluk boyutu
- % of tool diameter Boşluk boyutu takım çapının % değeri kadar.
- Motion< Gap size, micro lift: Hareket<Boşluk,En küçük yükselme
- Micro lift distance: En küçük yükselme mesafesi
- % of tool diameter: Takım çapının verilen %'si kadar aşağıda tutar.

- **Optimize cut order:**Kesmeleri optimize et
- Back feedrate: Geriye ilerleme hızı
- **Tip comp:**Uç telafisi
- Stock to leave on floors: Kütük zemininde işleme payı bırak
- Stock to leave on walls: Kütük kenarlarından işleme payı bırak
- Transition (Takım Yolları Arası Geçişler)

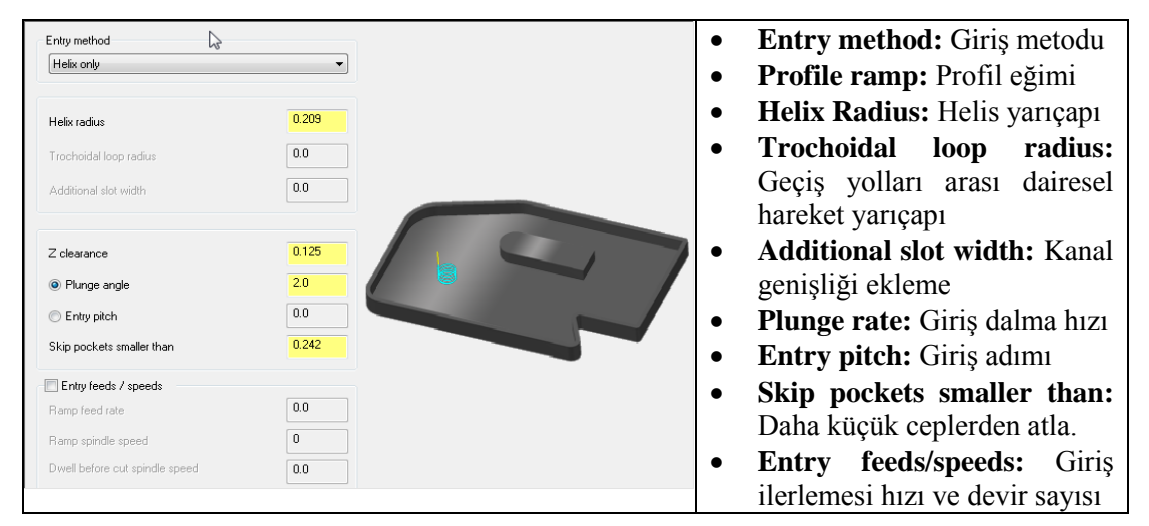

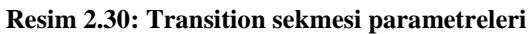

- **Ramp feed rate:** Eğimli yüzeylerde ilerleme hızı
- Ramp spindle speed: Eğimli olan yüzeylerde iş mili devir sayısı
- **Dwell before cut spindle speed:** Delik sonunda beklemeden önce devir sayısını azalt

| Retracts              |            | \$                       |         | • <b>Retracts:</b> Geri çıkmalar    |
|-----------------------|------------|--------------------------|---------|-------------------------------------|
| Clearance plane       | 2.0        | Minimum Vertical Retra   | ict 👻   | • <b>Clearance plane:</b> Emnivetli |
| Absolute O Ir         | ncremental | Output feed move         | 10000.0 | vaklasma düzlemi                    |
| Culture               | 0.1683     |                          |         | • <b>Curl un:</b> Yukarı bükme      |
| Lun down              | 0.1603     |                          |         | • Curl down: Asağı bükme            |
| Part clearance        | 0.155      |                          |         |                                     |
| - <del></del>         |            |                          |         | • Part clearance: Parçaya           |
| <u>'</u>              |            |                          |         | emniyetli yaklaşma mesafesi         |
|                       |            |                          |         | <ul> <li>Leads: Yol açma</li> </ul> |
| Linear entry/exit     | 0.025      | Fitting                  |         | • Linear entry/exit :Doğrusal       |
| Vertical arc entry    | 0.075      | Minimize Trimming        | •       | giriş/çıkış.                        |
| Vertical arc exit     | 0.075      | Max trimming<br>distance | 0.0825  | • Vertical arc entry: Dikey         |
| Horizontal arc entru  | 0.25       |                          |         | giris yayı                          |
| Herizontal are critiy | 0.075      |                          |         | • Fitting: Avarlama                 |
| Horizontal arc exit   | 10.0       |                          |         | • Fitting.Ayanania                  |
| Max ramp angle        | 10.0       |                          |         | • <b>vertical arc exit:</b> Dikey   |
|                       |            |                          |         | CIKIS VAVI                          |

Linking Parameters (Yaklaşma – Uzaklaşma Parametreleri)

Resim 2.31: Linking Parameters sekmesi parametreleri

- Output feed move: Çıkış hızı hareketi
- Max.trimming distance:En büyük kırpma mesafesi

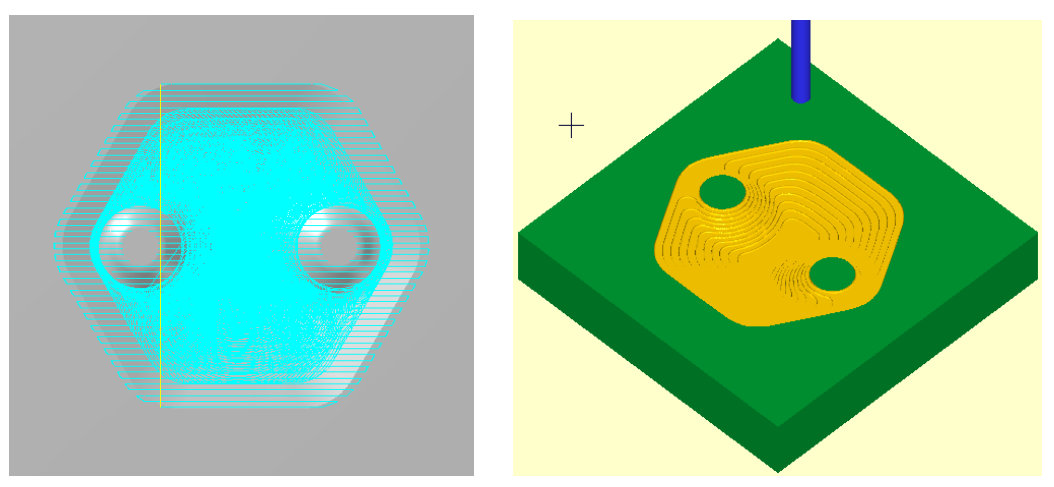

Şekil 2.11: Parçanın çizgisel ve katı simülasyon sonuçları

2.3.2. Finishing (İnce İşleme)

Yüksek hızda ince işleme takım yollarını oluşturmak için kullanılır. Çeşitli yöntemler vardır. Bunlardan parçanın şekline en uygun olan finiş işleme yöntemini otomatik olarak seçer.

| Roughing         Finishing         Waterline         Scallop         Horizontal Area         Raster         Pencil         Spiral         Radial         Hybrid | <ul> <li>Waterline:Filigran-su hattı</li> <li>Scallop:Eşit pasolu işleme</li> <li>Horizontal Area: Yatay alan işleme</li> <li>Raster: Tarayarak işleme</li> <li>Pencil: Küçük çaplı kesici ile parça<br/>kesişimlerini işleme</li> <li>Spiral: Sarmal hareketlerle işleme</li> <li>Radial: Radyal işleme</li> <li>Hybrid: Karma işleme</li> </ul> |
|----------------------------------------------------------------------------------------------------|----------------------------------------------------------------------------------------------------|
|----------------------------------------------------------------------------------------------------|----------------------------------------------------------------------------------------------------|

Resim 2.32: Finiş işleme yöntemleri

### 2.3.2.1. Waterline (Parlak İzler Oluşturarak Kesme)

Parça yüzeyinde parlak izler oluşturarak ince işleme amacı ile kullanılır. Takım yollarını oluşturmak için işlem sırası şöyledir;

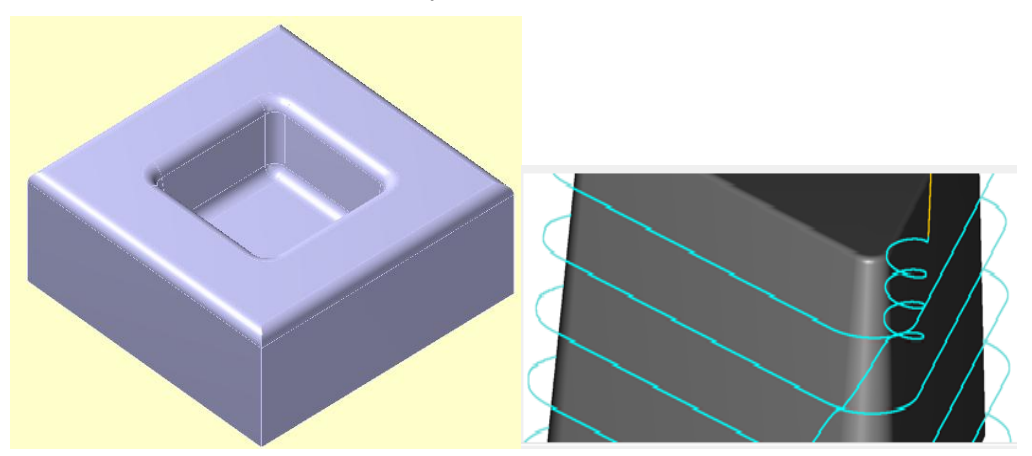

Şekil 2.12 : Waterline yöntemi ile işlenecek parça modeli ve işleme şekli

- Machine Type'den Mill (Freze) ve buradan Mill 3 -Axis VMC MM.MMD.5 seçilir. Operation Manager kısmında Machine Group 1 olarak listelenir.
- Machine Group 1' dan Properties seçilir.Açılan Machine Grup Properties diyalog kutusundan Stock Setup seçilir.Bounding box ile kütük seçilir.
- Toolpaths menüden Surface High Speed seçilir.
- Ekrana Enter new NC name penceresi gelir. Takım yolu kaydedilir.
- Kaydetme işleminden sonra ekrana **Select Drive Surfaces** ile işlenecek yüzeyleri seçilir.Burada işlenecek yüzeyler seçilir ve **End selection** tuşuna basılır.

- Ekrana **Toolpath/Surface Selection** penceresi gelir.**Containment** ile kesicinin çalışma sınırları belirlenir. **Approxigmate starting point** ile kesicinin kesmeye başlayacağı en yakın nokta seçilir ve OK tuşuna basılır.
- Ekrana Surface High Speed Toolpaths Waterline diyalog kutusu gelir

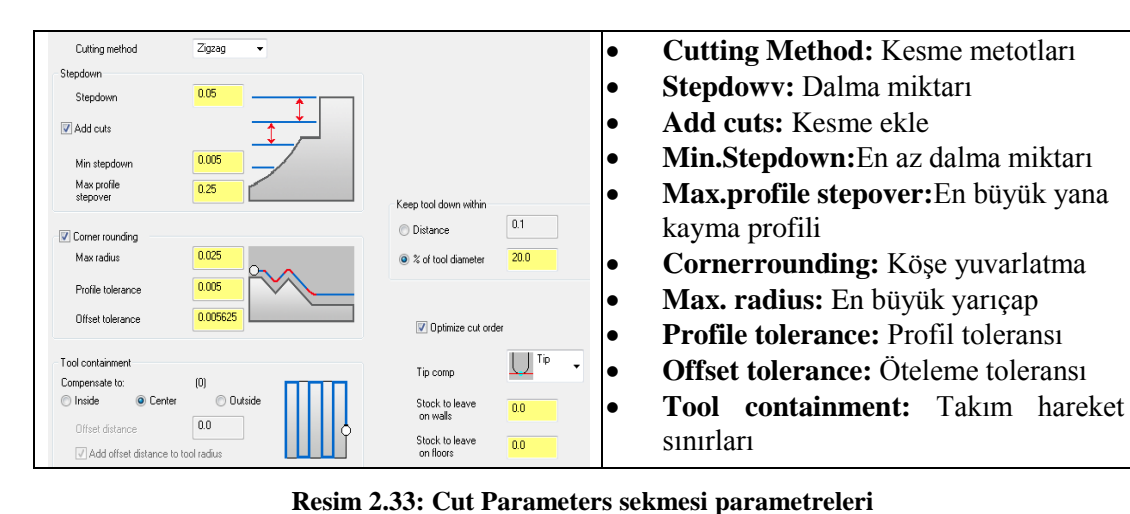

# > Cut Parameters (Kesme Parametreleri)

| • Conpensate to: Telafiye göre             | • Keep tool down within: Takımı           |
|--------------------------------------------|-------------------------------------------|
| • İnside: İçten                            | aşağıda ve içerde tutar.                  |
| • Center: Merkezden                        | • Distance: Takımı verilen değer kadar    |
| • <b>Outside:</b> Dışa doğru               | aşağıda tutar.                            |
| • Offset distance: Öteleme mesafesi        | • % of tool diameter: Takımı takım        |
| • Add offset distance to tool Radius:      | çapının verilen %'si kadar aşağıda tutar. |
| Ofset mesafesi ve takım yarıçapı ekle      | • Optimize cut order: Kesmeleri           |
| • <b>XY stepover:</b> X ve Y düzlemlerinde | optimize et                               |
| % olarak yana kayma miktarı                | • <b>Tip comp:</b> Uç telafisi            |
| • % of dia: Takım çapının % olarak         | • Stock to leave on floors: Kütük         |
| yana kayma miktari                         | zemininde işleme payı bırak               |
| • Min: En az yana kayma miktarı            | • Stock to leave on walls: Kütük          |
| • Max: En fazla yana kayma miktarı         | kenarlarından işleme payı bırak           |
|                                            |                                           |

### > Trim to Stock (Kütüğü Kırpma)

| I'm to Stock Compute remaining stock from:     All previous operations     All previous operations     All previous operations     All previous operations | • Compute remaining stock from:<br>Stoktan itibaren arta kalanı hesapla |
|----------------------------------------------------------------------------------------------------|-------------------------------------------------------------------------|
| One other operation     Colpath Group-1                                                                                                    | • All provious operating: Önceki                                        |
| Boughing Tool     Area clearance) - [WCS: TOP] - [Tplane: ]     Surface High Speed (Horizontal), DVCS: TOP] - [Tplane: ]                                   | • An previous operatins. Onceki                                         |
| Diameter: 25.0                                                                                                    | bütün operasyonlar                                                      |
| Corner radius: 0.0                                                                                                    | • One other operation: Bir sonraki                                      |
| CAD file                                                                                                    | - · · · · · · · · · · · · · · · · · · ·                                 |
| Stock resolution: 0.0                                                                                                    | operasyon                                                               |
| Adjustments to remaining stock: O Use remaining stock as computed                                                                                          | • <b>Roughing Tool:</b> Kaba işleme takımı                              |
| Adjust remaining stock to ignore small cusps                                                                                                    | • <b>Diameter:</b> Takım çapı                                           |
| Adjust remaining stock to mill small cusps  Adjustment distance  00                                                                                        | Corner radius: Takım köşe yuvarlatması                                  |
|                                                                                                    | CAD file: CAD dosyası kullan                                            |

Resim 2.34: Trim to Stock sekmesi parametreleri

- Adjustment to remaining stock: Stoktan arta kalanı ayarlama
  - Use remaining stock as computed: Stoktan arta kalanı hesaplayıp kullanma
  - **Adjustment remaining stock to ignore small cusps:** Stoktan arta kalan küçük sivrilikleri görmezlikten gelip ayarla.
  - Adjustment remaining stock to mill small cusps: Stoktan arta kalan küçük sivrilikleri çentiklemeyi ayarla.
  - Adjustment distance: Ayarlanan mesafe

| Transition                        | k²                       | Curich                       | • Tangential ramp:Yüzeylere teğet      |
|-----------------------------------|--------------------------|------------------------------|----------------------------------------|
| <ul> <li>Tangerwarranp</li> </ul> | Ande 300                 | U Straight                   | eğimli geçişler                        |
|                                   | Aligie 60.0              |                              | Ramp: Açısal eğimli geçişler           |
|                                   |                          |                              | Angle:Eğim açısı                       |
|                                   |                          |                              | • Straight:Düz çizgi şeklinde geçişler |
|                                   |                          |                              | Output 3D arc moves:                   |
|                                   |                          |                              | • Skip pockets smaller than: Daha      |
|                                   |                          |                              | küçük ceplerden atla                   |
| 🔲 Outpu                           | ut 3D arc moves Sk<br>sm | ip pockets 0.0<br>aller than |                                        |

> Transition (Takım Yolları Arası Geçişler)

Resim 2.35: Transition sekmesi parametreleri

۸na 2 0.0 From Angle: Açı • 90.0 То From: Yazılan değerden itibaren • To: Yazılan değere kadar • Z depth: Z derinliği Z depth • Use Z depths: Z derinliğini kullan 📃 Use Z depths Detect limits • **Detect limits:** Sınırları belirlemek • Minimum depth 0.0 Minimum depth: Min. derinlik • Maximum depth 0.0 Maximum depth: Max. derinlik • • Contact Areas Only: Alan ilişkisi eklemek -

# Steep/Shallow (Adım/Yüzeysel İşleme)

Resim 2.36: Steep/Shallow sekmesi parametreleri

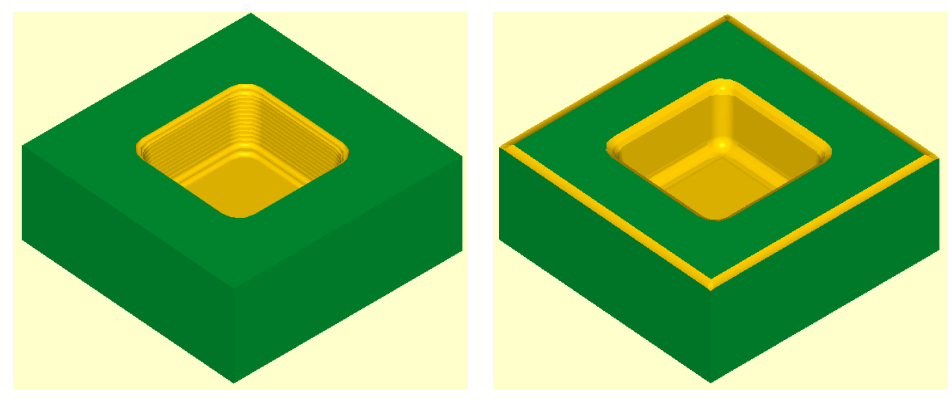

Şekil 2.13: Parçanın katı simülasyon sonucu

### 2.3.2.2. Horizontal Area (Yatay Alan İnce İşleme)

Parçaların yatay alanlarının küçük çaplı kesicilerle işlenemesinde kullanılır. İşlem sırası şöyledir;

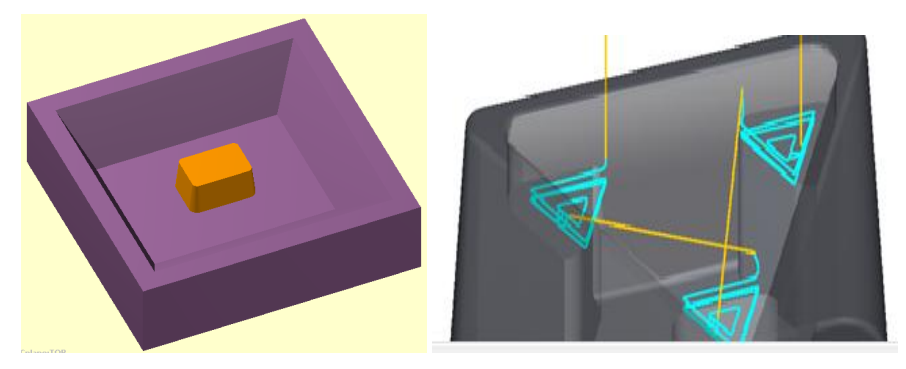

Şekil 2.14 : Horizontal Area yötemi ile işlenecek parça modeli ve işleme şekli

- Machine Type'den Mill (Freze) ve buradan Mill 3 -Axis VMC MM.MMD.5 seçilir. Operation Manager kısmında Machine Group 1 olarak listelenir.
- Machine Group 1' dan Properties seçilir.Açılan Machine Grup Properties diyalog kutusundan Stock Setup seçilir.Bounding box ile kütük seçilir.
- Toolpaths menüden Surface High Speed seçilir.
- Ekrana Enter new NC name penceresi gelir. Takım yolu kaydedilir.
- Kaydetme işleminden sonra ekrana **Select Drive Surfaces** ile işlenecek yüzeyleri seçilir.Burada işlenecek yüzeyler seçilir ve **End selection** tuşuna basılır.
- Ekrana **Toolpath/Surface Selection** penceresi gelir.**Containment** ile kesicinin çalışma sınırları belirlenir.**Approxigmate starting point** ile kesicinin kesmeye başlayacağı en yakın nokta seçilir ve OK tuşuna basılır.
- Ekrana Surface High Speed Toolpaths Horizontal Area diyalog kutusu gelir.

| Cutting method                             | Climb -     |                            |           | ٠ | Cutting M   | lethod: Kesme     | metodu    |
|--------------------------------------------|-------------|----------------------------|-----------|---|-------------|-------------------|-----------|
|                                            |             | XY stepover                |           |   | Donth cut   | c. Kasma darinl   | iăi       |
| Depth cuts                                 |             | % of dia.                  | 45.0      | • | Depin cui   | s. Resine derini  | Igi       |
| # of depth cuts                            | 1           | Min.                       | 0.12375   | • | Corner      | rounding:         | Köse      |
| Stepdown                                   | 0.020833    | Max.                       | 0.225     |   | yuvarlatma  | a                 | 3         |
|                                            |             |                            |           | ٠ | Max. radi   | us: En büyük ya   | arıçap    |
| Corner rounding                            |             | Keep tool down within      |           | • | Profile tol | erance. Profil t  | oleranci  |
| Max radius                                 | 0.025       | Distance                   | 7.87      | • |             |                   | orcransi  |
| Profile tolerance                          | 0.005       | Sof tool diameter          | 524.66667 | ٠ | Offset tole | erance: Ofset to  | leransı   |
| Offset tolerance                           | 0.00562     |                            |           | • | Tool conta  | ainment: Takım    | n hareket |
| -                                          |             |                            |           |   | sınırları   |                   |           |
| Tool containment                           |             | T:                         | Tip 🗸     | • | Connonco    | to to. Talafiya   | öra       |
| Compensate to:                             | (0)         | l ip comp                  | <u>~~</u> | • | Conpensa    | te to: Telaliye g | gore      |
| <ul> <li>Inside</li> <li>Center</li> </ul> | O Outside   | Stock to leave<br>on walls | 0.0       | • | İnside: İçt | en                |           |
| Offset distance                            | <u></u>     | Stock to leave             | 0.0       |   | Contor: N   | Iorkozdon         |           |
| Add offset distance to                     | tool radius | on floors                  | 0.0       | • | Center: W   | ICI KCZUCII       |           |

### **Cut Parameters (Kesme Parametreleri)**

### Resim 2.37: Cut Parameters sekmesi parametreleri

|   | O-4-1 day Direc da Xara               | _ | Verse tool design within Talance      |
|---|---------------------------------------|---|---------------------------------------|
| • | <b>Outside:</b> Dişa doğru            | • | <b>Keep tool down within:</b> Takimi  |
| • | Offset distance: Öteleme mesafesi     |   | aşağıda ve içerde tutar.              |
| • | Add offset distance to tool Radius:   | • | Distance: Mesafe kadar aşağıda tutar. |
|   | Ofset mesafesi ve takım yarıçapı ekle | • | % of tool diameter: Takım çapının     |
| • | XY stepover: XY düzlemlerinde %       |   | verilen %'si kadar aşağıda tutar.     |
|   | olarak yana kayma miktarı             | • | <b>Optimize cut order:</b> Kesmeleri  |
| • | % of dia: Takım çapının % olarak yana |   | optimize et                           |
|   | kayma miktarı                         | • | Stock to leave on floors: Kütük       |
| • | Min: En az yana kayma miktarı         |   | zemininde işleme payı bırak           |
| • | Max: En fazla yana kayma miktarı      | • | Stock to leave on walls: Kütük        |
| • | <b>Tin comp:</b> Uc telafisi          |   | kenarlarından isleme payı bırak       |

# Entry method: Giriş metodu • Entry helix Profile ramp

# Transition (Takım Yolları Arası Geçişler)

| Radius 0.1875                                   |                                                      | <ul> <li>Profile ramp: Profil eğimi</li> </ul>          |
|-------------------------------------------------|------------------------------------------------------|---------------------------------------------------------|
|                                                 |                                                      | • Entry helix: Giriş helisi                             |
| Note: If helix fails, profile ramp will be used |                                                      | • Entry feedrate: Giriş ilerleme hızı                   |
|                                                 |                                                      | • <b>Plunge rate:</b> Dalma ilerleme hızı               |
|                                                 |                                                      | • Output 3D arc moves: 3 boyutlu yay                    |
|                                                 |                                                      | hareketleri ile çıkış.                                  |
|                                                 |                                                      | • Z clearance: Z'de emniyetli yaklaşma                  |
| Entry feed rate                                 | Z clearance 0.125                                    | Plunge angle: Dalma açısı                               |
| Plunge rate                                     | Plunge angle 2.0                                     | • Predefined profile length:                            |
| Feed rate                                       | Preferred profile 0.5                                | Tanımlanmış profil uzunluğu                             |
| ☑ Output 3D arc moves                           | length 0.4125<br>Skip pockets 0.4125<br>smaller than | Skip pockets smaller than: Daha<br>küçük ceplerden atla |
|                                                 |                                                      | Ruçuk cepterden utu                                     |

### Resim 2.38: Transition sekmesi parametreleri

#### $\triangleright$ Linking Parameters (Yaklaşma – Uzaklaşma Parametreleri)

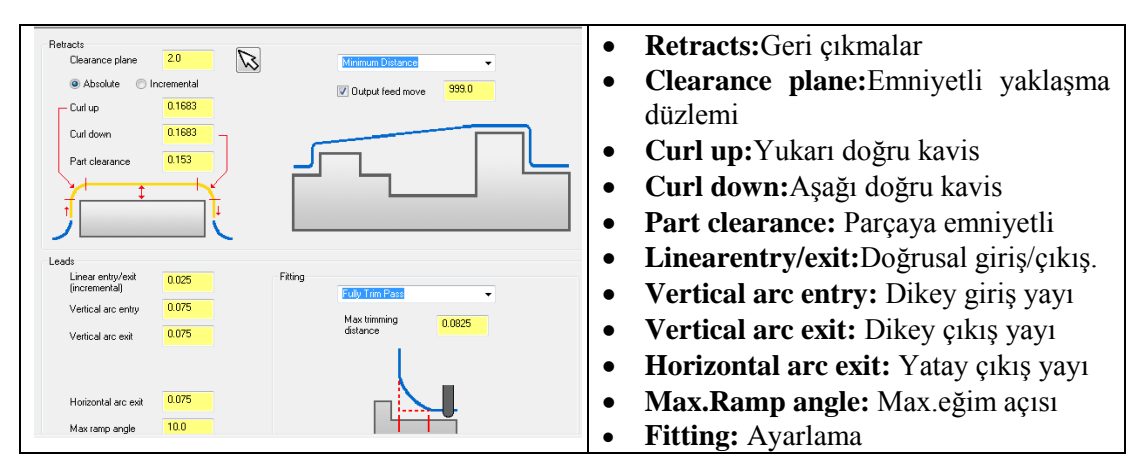

Resim 2.39: Linking Parameters sekmesi parametreleri

 $\triangleright$ 

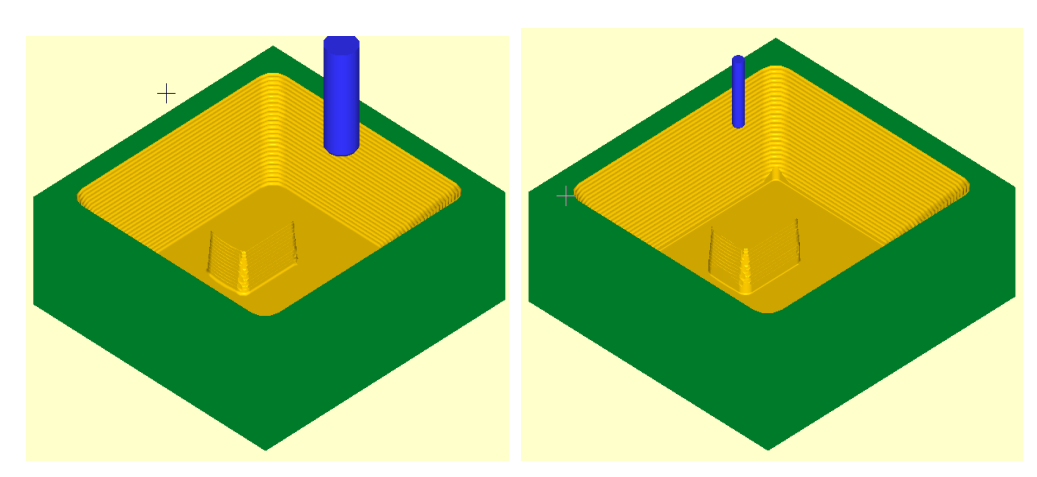

Şekil 2.15: Parçanın katı simülasyon sonucu 2.3.2.3. Pencil (Küçük Çaplı Kesici İle Kesişimleri İşleme)

Parçaların kesişim köşelerini küçük çaplı kesicilerle işlemek için kullanılır. İşlem sırası şöyledir;

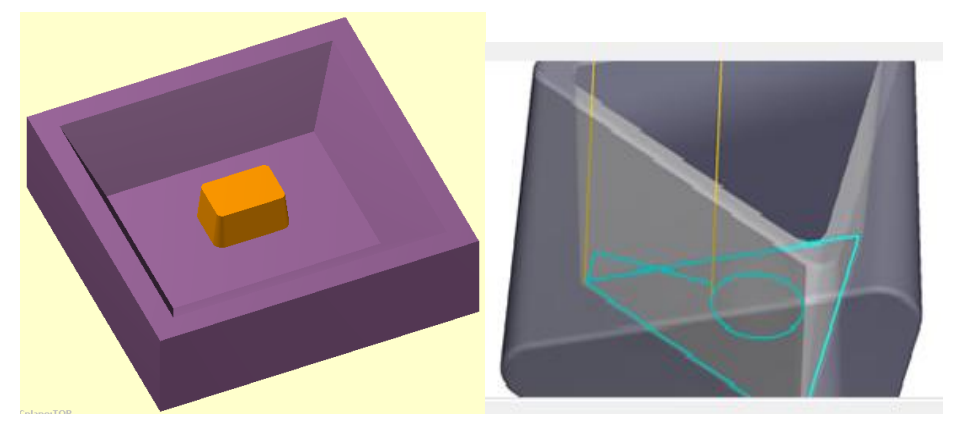

Şekil 2.16: Pencil yöntemi ile işlenecek parça modeli ve işleme şekli

- Machine Type'den Mill (Freze) ve buradan Mill 3 -Axis VMC MM.MMD.5 seçilir. Operation Manager kısmında Machine Group 1 olarak listelenir.
- Machine Group 1' dan Properties seçilir.Açılan Machine Grup Properties diyalog kutusundan Stock Setup seçilir.Bounding box ile kütük seçilir.
- Toolpaths menüden Surface High Speed seçilir.
- Ekrana Enter new NC name penceresi gelir. Takım yolu kaydedilir.
- Kaydetme işleminden sonra ekrana **Select Drive Surfaces** ile işlenecek yüzeyleri seçilir.Burada işlenecek yüzeyler seçilir ve **End selection** tuşuna basılır.
- Ekrana **Toolpath/Surface Selection** penceresi gelir.**Containment** ile kesicinin çalışma sınırları belirlenir.**Approxigmate starting point** ile kesicinin kesmeye başlayacağı en yakın nokta seçilir ve OK tuşuna basılır.
- Ekrana Surface High Speed Toolpaths Pencil diyalog kutusu gelir.

t

| Cutting method                    | Zigzag         | •         |                            |                           | •   | Cutting method: Kesme metodu      |
|-----------------------------------|----------------|-----------|----------------------------|---------------------------|-----|-----------------------------------|
| Stepover                          | 0.035          |           |                            |                           | •   | Stepover: Yana kayna miktarı      |
| Scallop height                    | 0.0            |           |                            |                           | •   | Scallop height: İz yüksekliği     |
| Limit # of offsets to             | 0              |           |                            |                           | •   | Reference tool diameter: Takım    |
| Reference tool diameter           | 0.57           |           |                            |                           |     | referans çapı                     |
| Overthickness                     | 0.05           |           |                            |                           | •   | Bitangency angle: Yüzeyler arası  |
| Bitangency angle                  | 165.0          |           | Keep tool down within      |                           |     | teğetlik açısı.                   |
| Down / up mill                    |                |           | Distance                   | 0.032                     | •   | Overthickness: Bitmiş kalınlık    |
| 0 verlap                          | 0.032          |           | % of tool diameter         | 6.4                       | •   | <b>Down/Up mill:</b> Aşağı/yukarı |
| Shallow angle                     | 5.0            |           |                            | T                         |     | işleme                            |
| Tool containment                  |                |           | Tip comp                   | <b>U</b> <sup>110</sup> • | •   | Overlap: Çakışma                  |
| Compensate to:<br>Inside O Center | (1)<br>© Outsi | le        | Stock to leave<br>on walls | 0.0                       | •   | Shallow angle: Yüzeysel açı       |
| Offset distance                   | 0.0            |           | Stock to leave             | 0.0                       | •   | Tool containment: Takım hareket   |
| ✓ Add offset distance to to       | ool radius     |           | on floors                  |                           |     | sınırları                         |
|                                   |                |           |                            |                           | •   | Conpensate to: Telafiye göre      |
|                                   |                | Resim 2.4 | ll). Cut nar               | ameters sek               | mee | si narametreleri                  |

#### Cut parameters (Kesme Parametreleri) $\triangleright$

**Resim 2.40:** arameters sekmesi parametreleri

| • | İnside: İçten                       | • | Distance: Mesafe kadar aşağıda tutar. |
|---|-------------------------------------|---|---------------------------------------|
| • | Center: Merkezden                   | • | % of tool diameter: Takım çapının     |
| • | • <b>Outside:</b> Disa doğru        |   | verilen %'si kadar aşağıda tutar.     |
| • | Offset distance: Öteleme mesafesi   | • | Tip comp: Uç telafisi                 |
| • | Add offset distance to tool Radius: | • | Stock to leave on floors: Kütük       |
|   | Ofset mesafesi ve takım             |   | zemininde işleme payı bırak           |
| • | Keep tool down within: Takımı       | • | Stock to leave on walls: Kütük        |
|   | aşağıda ve içeride tutar.           |   | kenarlarından işleme payı bırak       |

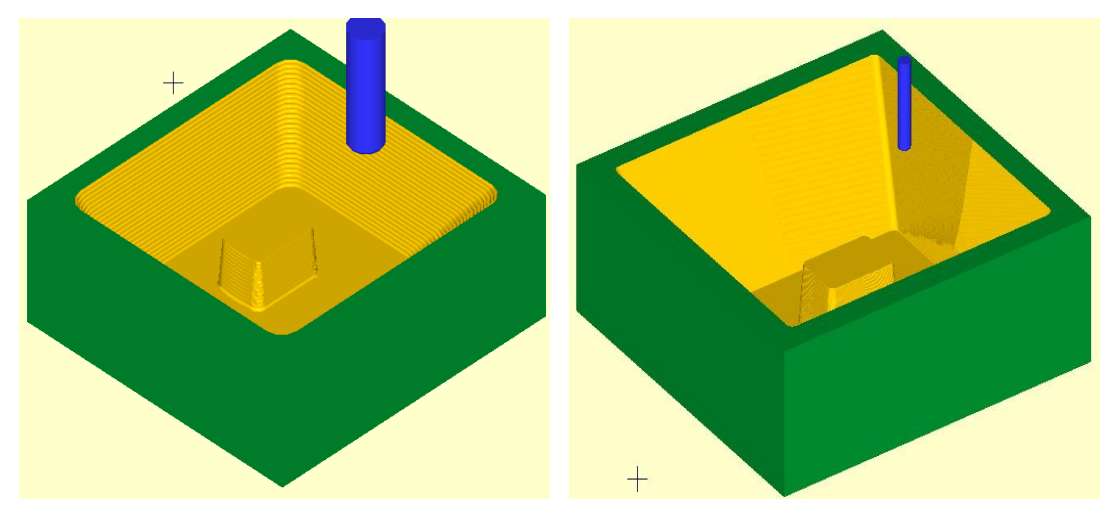

Şekil 2.17: Parçanın katı simülasyon sonucu

120

### 2.3.2.4. Scallop (Eşit Pasolu İnce İşleme)

Yüzeylerden eşit pasoda ve küçük derinliklerde talaş alarak işlemek için kullanılır. İşlem sırası şöyledir;

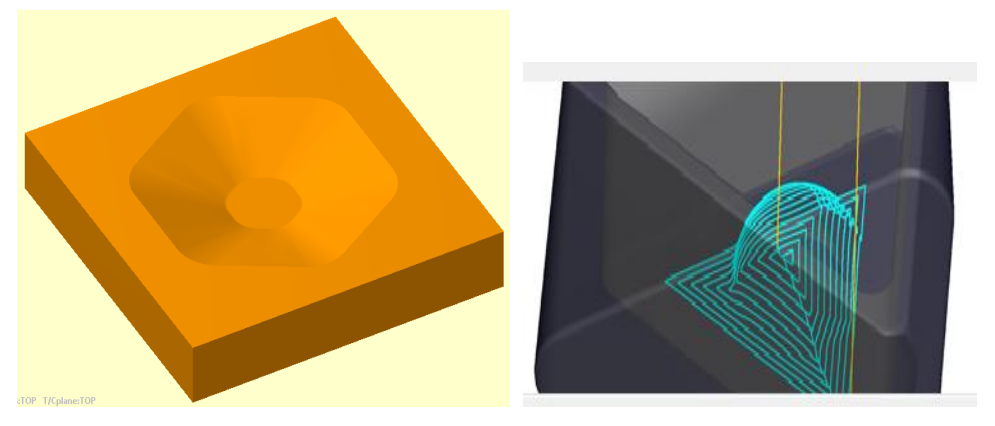

Şekil 2.18: Scallop yöntemi ile işlenecek parça modeli ve işleme şekli

- Machine Type'den Mill (Freze) ve buradan Mill 3 -Axis VMC MM.MMD.5 seçilir. Operation Manager kısmında Machine Group 1 olarak listelenir.
- Machine Group 1' dan Properties seçilir.Açılan Machine Grup Properties diyalog kutusundan Stock Setup seçilir.Bounding box ile kütük seçilir.
- Toolpaths menüden Surface High Speed seçilir.
- Ekrana Enter new NC name penceresi gelir. Takım yolu kaydedilir.
- Kaydetme işleminden sonra ekrana **Select Drive Surfaces** ile işlenecek yüzeyleri seçilir.Burada işlenecek yüzeyler seçilir ve **End selection** tuşuna basılır.
- Ekrana **Toolpath/Surface Selection** penceresi gelir.**Containment** ile kesicinin çalışma sınırları belirlenir.**Approxigmate starting point** ile kesicinin kesmeye başlayacağı en yakın nokta seçilir ve OK tuşuna basılır.
- Ekrana Surface High Speed Toolpaths Scallop diyalog kutusu gelir.Kullanılan parametreler diğer standart takım yolu parametreleri ile aynıdır. Diğer takım yolları parametrelerine bakınız.

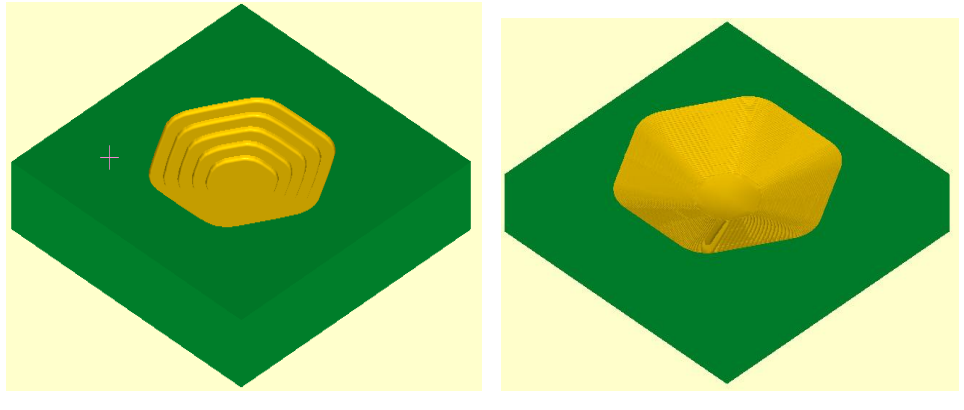

Şekil 2.19: Parçanın katı simülasyon sonucu 121

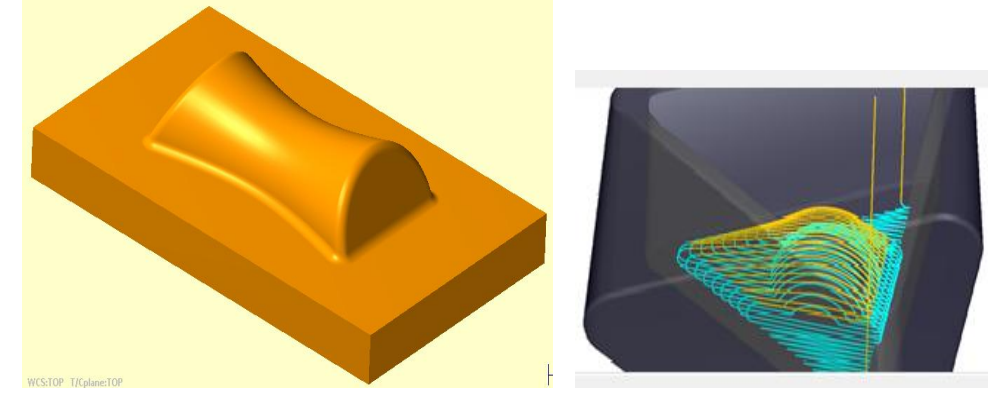

2.3.2.5. Raster (Yüksek Hızda Tarayarak Kesme)

Şekil 2.20: Raster yöntemi ile işlenecek parça modeli ve işleme şekli

İşlem sırası şöyledir;

- Machine Type'den Mill (Freze) ve buradan Mill 3 -Axis VMC MM.MMD.5 seçilir. Operation Manager kısmında Machine Group 1 olarak listelenir.
- Machine Group 1' dan Properties seçilir.Açılan Machine Grup Properties diyalog kutusundan Stock Setup seçilir.Bounding box ile kütük seçilir.
- Toolpaths menüden Surface High Speed seçilir.
- Ekrana Enter new NC name penceresi gelir. Takım yolu kaydedilir.
- Kaydetme işleminden sonra ekrana **Select Drive Surfaces** ile işlenecek yüzeyleri seçilir.Burada işlenecek yüzeyler seçilir ve **End selection** tuşuna basılır.
- Ekrana **Toolpath/Surface Selection** penceresi gelir.**Containment** ile kesicinin çalışma sınırları belirlenir.**Approxigmate starting point** ile kesicinin kesmeye başlayacağı en yakın nokta seçilir ve OK tuşuna basılır.
- Ekrana **Surface High Speed Toolpaths Raster** diyalog kutusu gelir.Kullanılan parametreler diğer standart takım yolu parametreleri ile aynıdır. Diğer takım yolları parametrelerine bakınız.

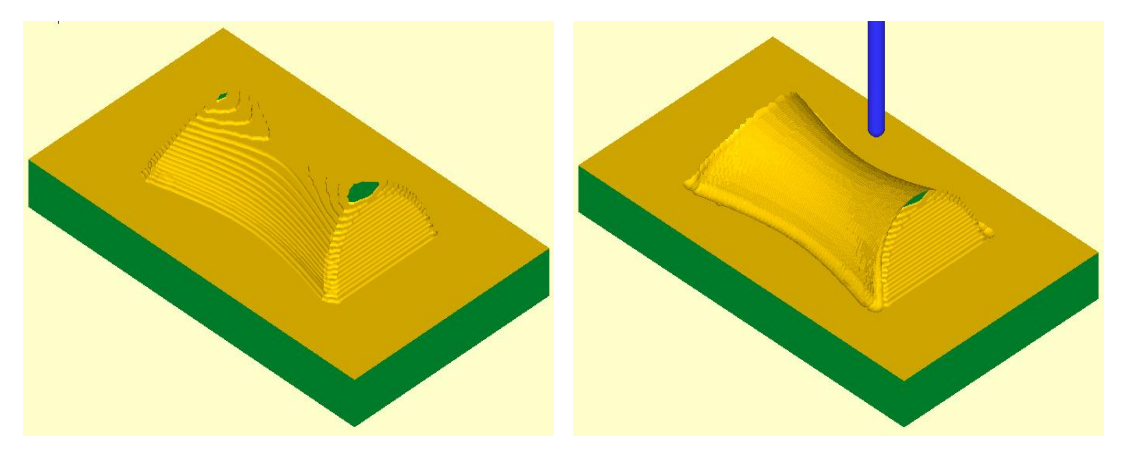

Şekil 2.21: Parçanın katı simülasyon sonucu

İş parçalarını verilen bir merkeze göre radyal takım yolları ile ince işlemek için kullanılır. İşlem sırası şöyledir;

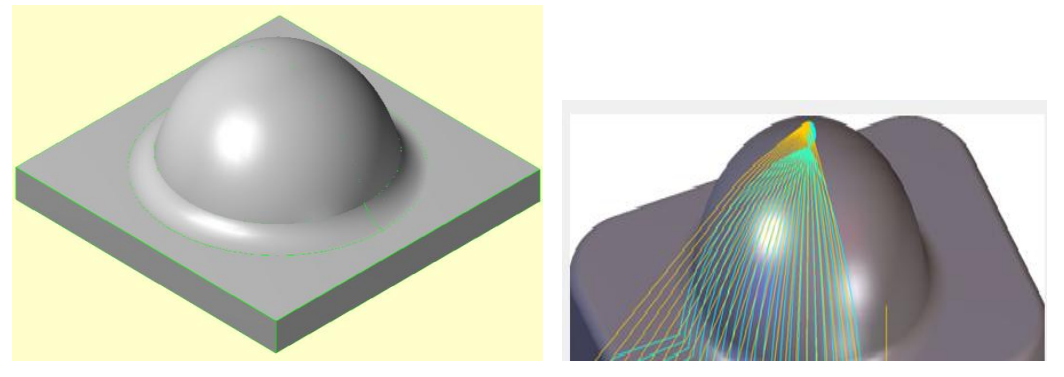

Şekil 2.22: Radial yöntemi ile işlenecek parça modeli ve işleme şekli

- Machine Type'den Mill (Freze) ve buradan Mill 3 -Axis VMC MM.MMD.5 seçilir. Operation Manager kısmında Machine Group 1 olarak listelenir.
- Machine Group 1' dan Properties seçilir.Açılan Machine Grup Properties diyalog kutusundan Stock Setup seçilir.Bounding box ile kütük seçilir.
- Toolpaths menüden Surface High Speed seçilir.
- Ekrana Enter new NC name penceresi gelir. Takım yolu kaydedilir.
- Kaydetme işleminden sonra ekrana **Select Drive Surfaces** ile işlenecek yüzeyleri seçilir.Burada işlenecek yüzeyler seçilir ve **End selection** tuşuna basılır.
- Ekrana **Toolpath/Surface Selection** penceresi gelir.**Containment** ile kesicinin çalışma sınırları belirlenir.**Approxigmate starting point** ile kesicinin kesmeye başlayacağı en yakın nokta seçilir ve OK tuşuna basılır.
- Ekrana **Surface High Speed Toolpaths Raster** diyalog kutusu gelir.Kullanılan parametreler diğer standart takım yolu parametreleri ile aynıdır. Diğer takım yollarına bakınız.

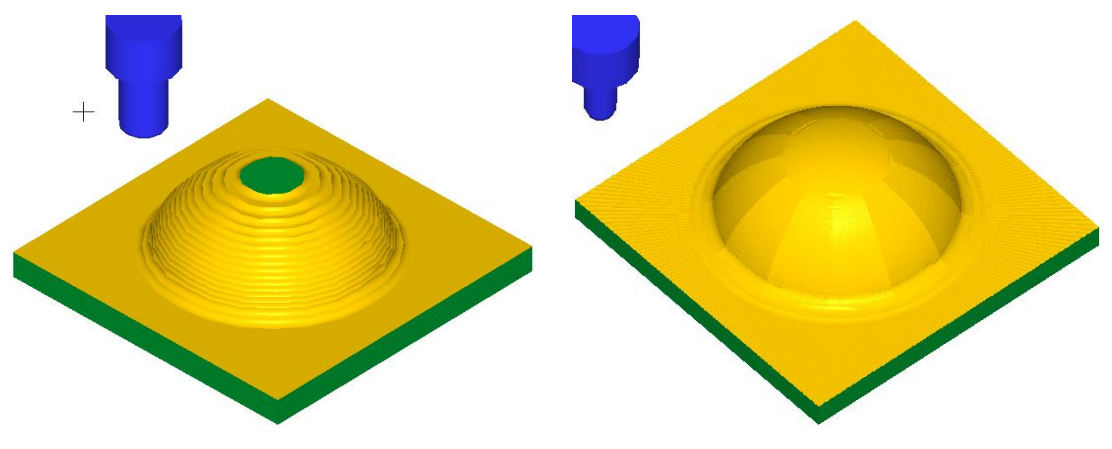

Şekil 2.23: Parçanın katı simülasyon sonucu

# 2.4. Transform (Takım Yollarını Öteleyerek Çoğaltma)

Birden fazla aynı geometriye sahip parçalarda birden fazla aynı operasyonu oluşturmak yerine transform takım yolu kullanılır. Bir tane takım yolu oluşturulur ve istenilen sayıda çoğaltılır. Transform ile takım yolları döndürülebilir, taşınabilir ve aynalanabilir. Bu komutu kullanabilmek için daha önceden oluşturulmuş bir takım yolunun ihtiyaç vardır. **Toolpath** menüsünden **Transform** seçildiğinde ekrana **Transform Operation Parameters** penceresi gelir. **Type and Methods** sekmesi seçili durumdadır.

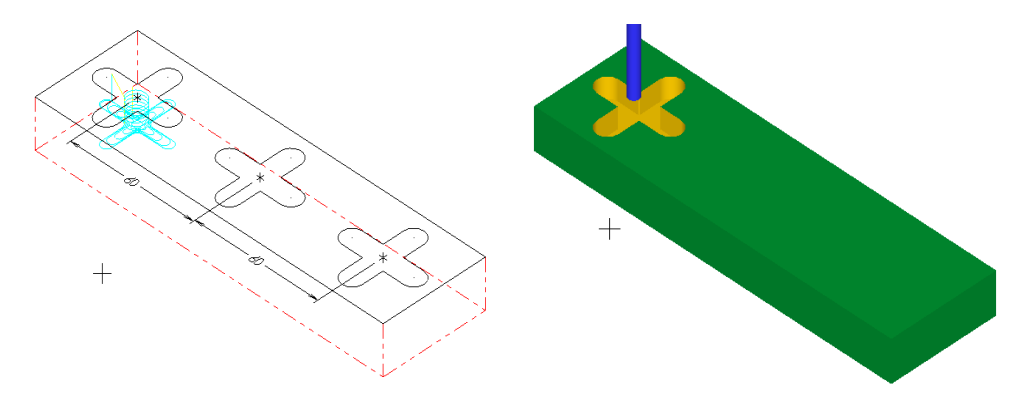

Şekil 2.24: Transform yöntemi ile ötelenecek takım yolu örneği

### 2.4.1. Type and Methods (Tip ve Metot)

Taşıma yapılabilmesi için **Source Operations** (Operasyon kaynakları) kısmında listelenen takım yolunun seçili olması gerekir.

| Transform Operation Parameters                                                                                          | $\searrow$                        |                                                                                                    | • Translate: Öteleme                                                                                                    |
|----------------------------------------------------------------------------------------------------|-----------------------------------|----------------------------------------------------------------------------------------------------|----------------------------------------------------------------------------------------------------|
| Type and Methods Translate                                                                                              |                                   |                                                                                                    | • Rotate: Döndürme                                                                                                    |
| Type and warhoos Irranslate Type Translate Rotate Mimor Method Tool plane Include origin Save views © Coordinate Source | Source operations Remove comments | Create new operations and geometry Create new operations Copy source operations Disable posting in selected source operations Subprogram  Mok offset numbering  Off Maintain source operation's | <ul> <li>Rotate: Dondurme</li> <li>Mirror: Aynalama</li> <li>Tool plane: Kesici düzlemi</li> <li>İnclude origin:Orjini dâhil et.</li> <li>Saves views: Görüntü kaydet</li> <li>Coordinate: Koordinat</li> <li>NCI: Seçilen katı ve yüzeyler<br/>üzerine daha önceden<br/>oluşturulmuş NCI talum</li> </ul> |
| NCI © Geometry     Group NCI output by     Operation order     Unique subprograms     Operation type                    | Connent                           | Assign new Start Increment Match existing offsets Custom Parameters                                                                                                    | <ul> <li>oluşturulmuş NCI takım yollarını kullanır.</li> <li>Geometry: Parça geometrisi</li> <li>Operationtype:Operasyon tipi</li> <li>Source Operations:<br/>Operasyon kaynakları</li> <li>Comment: Acıklama</li> </ul>                                                                                   |

Resim 2.41: Type and Methods sekmesi parametreleri

| • <b>Remove Comment:</b> Açıklama silme | • Copy source operations: Operasyon |
|-----------------------------------------|-------------------------------------|
| • <b>Operation order:</b> Operasyon     | kaynağını kopyala                   |
| düzenleme                               | • Subprogram: Alt program çağırma   |
| • Work offset numbering: Takım          | Off: Numaralandırma kapalı          |
| yolu ötelemeyi numaralandırma           | • Maintain source operation's:      |
| • Create new operations and             | Operasyon kaynağına belirleyin      |
| geometry: Yeni operasyon ve             | • Assing new: Yeni yardım           |
| geometri oluştur.                       |                                     |

### 2.4.2. Translate (Taşıma)

Takım yolları farklı yöntemlerle taşınabilir ve doğrusal kopyalanabilir. Burada **Delta** yöntemi seçilmiştir. X ekseninde taşıma mesafesi 60 mm ve taşıma sayısı (**İnstances** kısmına) 2 olarak yazılmıştır.

| Transform Operation Parameters      | 2              | ×                                        | Recta    | ngular:         |
|-------------------------------------|----------------|------------------------------------------|----------|-----------------|
| Type and Methods Translate          |                |                                          | Dikdö    | rtgensel        |
| Method                              | Rectangular    | Pattern origin shift (world coordinates) | Between  | en noints.      |
| Rectangular                         | X 1.0 - X      | From point                               |          |                 |
| Between points                      | ¥ 1.0 -        | X 0.0 - 🖨                                | Seçile   | n noktalar      |
| Oelta                               | Delta          | Y 0.0 -                                  | arasın   | da taşır.       |
| Between views                       | 3D             |                                          | Delta:   | Mesafe girerek  |
| Sort point to point                 | ¥ 0.0 ▼♥       |                                          | Between  | en views:       |
| Instances                           | Z 0.0 V        | To point                                 | Belirle  | enen görüntüler |
| # 2 🚔                               | +1 ⊷ +2        | X 0.0 -                                  | arasın   | da taşıma       |
|                                     | <u>∠</u> 0.0 • |                                          | • İnstar | ices: X ve Y'de |
| Distance between     Total distance | 60.0 🗸 🛃       |                                          | çoğalt   | ma sayısı.      |
|                                     | From view      | To view                                  | Distar   | nce between:    |
|                                     | Not used       | Not used                                 | Girile   | n mesafeyi      |
|                                     |                |                                          | coğalt   | ma savisina     |
|                                     |                | <ul><li>✓ X ?</li></ul>                  | böler.   | Suj 15111u      |

Resim 2.42: Translate sekmesi parametreleri

| <ul> <li>Total distance: Toplam mesafeyi çoğaltma sayısına böler.</li> <li>X: X ekseninde taşınılacak mesafe</li> <li>Y: Y ekseninde taşınılacak mesafe</li> <li>Delta: X,Y,Z eksenlerindeki toplam taşıma mesafeleri girilerek.</li> <li>Angle: Taşıma açısı</li> <li>Distance: Taşıma mesafesi</li> <li>Select FROM point: Taşınacak nesne bir noktadan seçilir.</li> </ul> | <ul> <li>Select line: Seçilecek çizgiye göre öteleme yapar.</li> <li>Select TO point: Nesnenin taşınacağı nokta işaretlenir.</li> <li>From point: Seçilen birinci noktanın koordinatları girilebilir.</li> <li>To point: Ötelenecek noktanın koordinatları girilebilir.</li> </ul> |
|----------------------------------------------------------------------------------------------------|----------------------------------------------------------------------------------------------------|
|----------------------------------------------------------------------------------------------------|----------------------------------------------------------------------------------------------------|

t

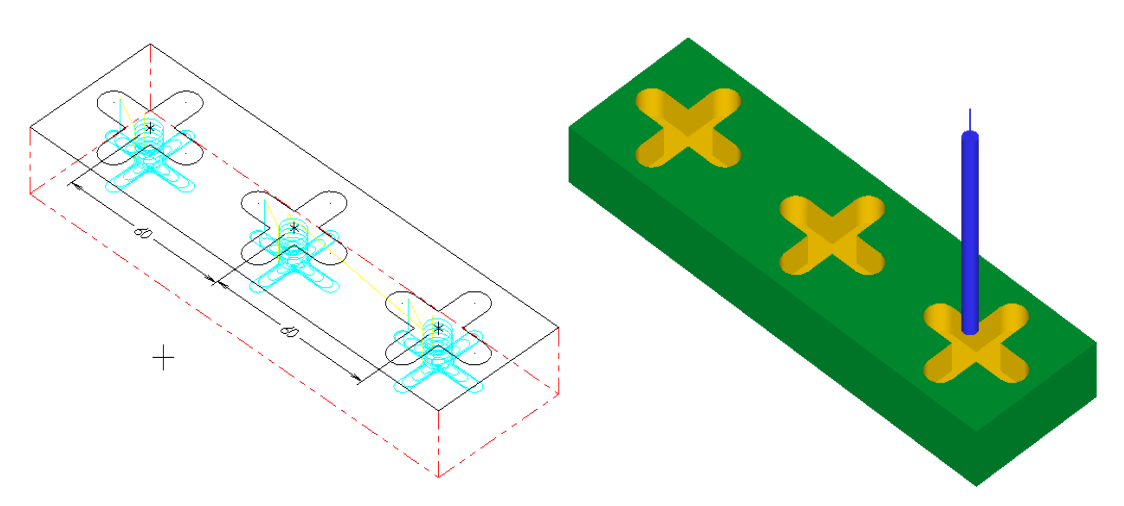

Şekil 2.25: Transform-Translate ile ötelenmiş takım yolunun katı simülasyon sonucu

### 2.4.3. Rotate (Takım Yolunu Döndürme)

Takım yolarını belirli bir nokta etrafında döndürmek ya da döndürerek çoğaltmak için kullanılır. **Type and Methods** sekmesinden **Rotate** işaretlenir. Burada **İnstances** kısmına 3 yazılmıştır. Ayrıca; **Total sweep** 360° ve döndürme merkezi takım yolundan 60 mm mesafede seçilmiştir.

| Transform Operation Parameters |                                              |
|--------------------------------|----------------------------------------------|
| Type and Methods Rotate        |                                              |
| Instances                      | Rotation view Source operations' tool planes |
|                                | <ul><li>✓ ¥ ?</li></ul>                      |

Resim 2.43: Rotate sekmesi parametreleri

- İnstances: Çoğaltma sayısı.
- Angle between: Girilen açıyı çoğltma sayısına böler.
- Total sweep: Toplam açıyı çoğaltma sayısına böler.

**Define center (point) of rotation:** Döndürme merkezini parça üzerinde işaretlemek için kullanılır

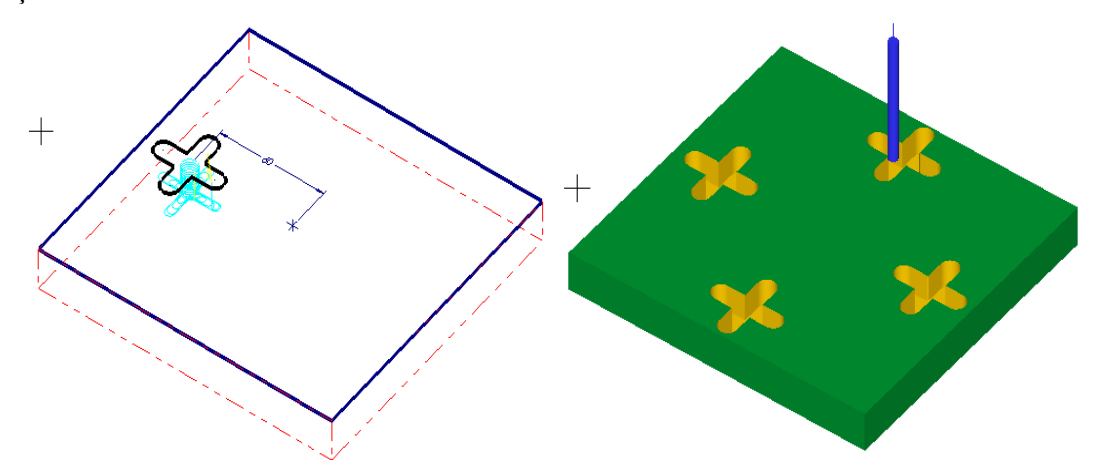

Şekil 2.26: Transform -Rotate yöntemi ile döndürülmüş takım yolunun simülasyonu sonucu

### 2.4.4. Mirror (Takım Yolunu Aynalama)

Takım yolunu belirlenen noktalat yada çizgiler arasında aynalamak için kullanılır. **Type and Methods** sekmesinden **Mirror** işaretlenir. Burada **Select Line** (Çizgi seçerek aynalama ) yöntemi seçilmiştir.60 mm mesafedeki çizginin seçilmesi aynalama için yeterlidir.

| Transform Operation Parameters                                                                                                    |                                    | ×                                                                                                    |
|----------------------------------------------------------------------------------------------------|------------------------------------|----------------------------------------------------------------------------------------------------|
| Type and Methods Mirror                                                                                                    | $\searrow$                         |                                                                                                    |
| Method (WCS coordinates)         ●          Y -50.0          ●          Y -50.0          ●          X 60.0          ●          X 60.0          ●          X 60.0          ●          X 60.0          ●          X 60.0          ●          X 60.0          ●          X 60.0 | Mirror points (WCS coordinates)    | Cutting direction          Image: Cutting direction         Image: Cutting direction |
| Mirror view<br>TOP                                                                                                    | X 0.0 •<br>Y 0.0 •<br>Z 0.0 •<br>V |                                                                                                    |
|                                                                                                    |                                    | <ul><li></li><li></li></ul> <li></li>                                                                                                    |

Resim 2.44: Mirror sekmesi parametreleri

- Method: Aynalama metodu
- X axis: X eksenine göre aynalama
  - **Y axis:** Y eksenine göre aynalama
    - Polar: Açı vererek aynalama
      - **Select line:** Çizgi seçerek aynalama
- Select to point: 2 nokta seçerek aynalama
- Mirror points: Aynalama noktası
- **Mirror view:** Düzlem belirtilerek aynalama işlemi yapar.
- **Cutting direction:** Kesme yönü
- **Reverse order:** Yön değişitrmek
- **Maintain start point:** Başlangıç noktasını belirleyin
- Maintain start entitiy: Başlangıç nesnesini belirleyin

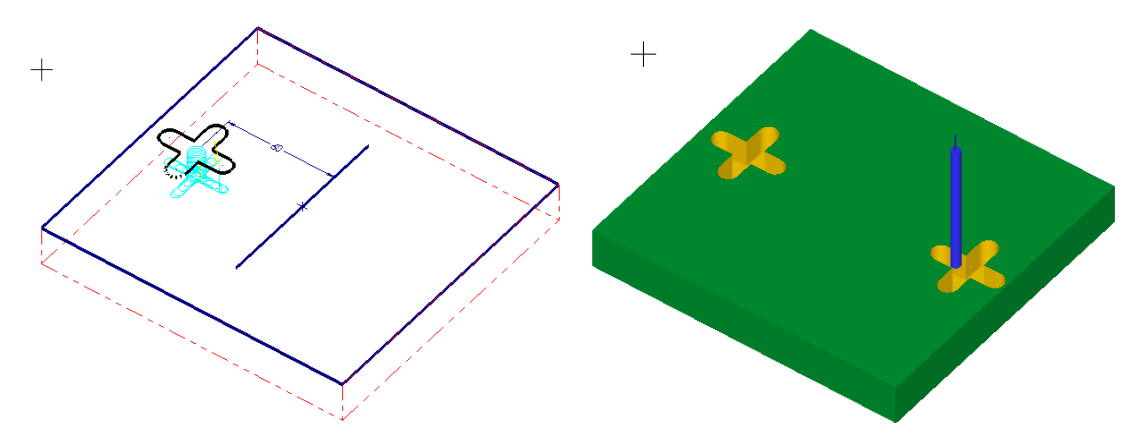

Şekil 2.27: Transform - Mirror yöntemi ile aynalanmış takım yolunun katı simülasyon sonucu

# 2.5. Manuel Entry (Elle Program Girme)

Mastercam ortamında ISO kodlarının elle girildiği bölümdür. Komuta tıklandığında **Manuel Entry** penceresi ekrana gelir. Bu yöntemde MasterCAM programında herhangi bir işlem yapılmaz. CNC kodları **Manuel Entry** yazan kısma elle yazılarak girilir.

| Text source                                                                                                    | • Enter Text: Manuel Entry ortaminda                                                                                                    |
|----------------------------------------------------------------------------------------------------|----------------------------------------------------------------------------------------------------|
| <ul> <li>Enter text (750 characters maximum)</li> </ul>                                                                                                    | vazılabilir                                                                                                    |
| T0101<br>M3 51200<br>G0 X50 Z10<br>G1 X50 Z20 F0.25<br>G1 X55 Z25<br>G1 X55 Z25<br>G3 X65 Z40 R10                                                                                                    | <ul> <li>Use text file: Herhangi bir text (yazı) çağrılarak bu ortamda çalıştırılabilir.</li> <li>Select: Dışardan ".txt" uzantılı dosyaları secip programda acmak için kullanılır.</li> </ul> |
| · · · · ·                                                                                                    | Dosyanın yeri belirtilip aç'a basılır.                                                                                                    |
| Use text file     Select     Edit now     Edit a copy  UNDEFINED                                                                                                    | • Edit now: Text dosyalarını açtıktan sonra<br>bu komuta tıklandığında MasterCAM editör<br>penceresi açılır. Kodlar üzerinde değişiklik                                                        |
|                                                                                                    | yapılabılır.                                                                                                    |
| Read only when posting                                                                                                    | • Edit a copy: Düzeltilmiş programların<br>Mastercam formatında kaydedilmesi için                                                                                                    |
| NCI output method                                                                                                    | kullanılır.                                                                                                    |
| C As Comment                                                                                                    | • Read only when posting: Son işlemci                                                                                                    |
| As Code     As     Code     As     Code     Code | ortamında sadece okuma modunu açar<br>Burada düzeltme yapılamaz.                                                                                                    |
| × × ?                                                                                                    | • Save in MCX file: Hazırlanan programın program dosyaları içerisine kaydedilmesini sağlar.                                                                                                    |

Resim 2.45: Manuel Entry diyalog kutusu parametreleri

Ayarlar yapıldıktan sonra OK tuşuna basılır. Takım yolarının çıkarılması için **G1** butonuna basılarak **Post Processing** penceresi ekrana gelir. OK tuşuna basılarak CNC kodları çıkarılır.

# 2.6. Point Toolpath (Nokta Belirterek Takım Yolu Oluşturma)

Bu komut ile belirlenen noktalar arasında takım yolu oluşturulur. Kullanıcı takım hareketlerini kendisi belirler. İşlem sırası şöyledir;

- Toolpaths menüsünden Point seçilir.
- Ekrana Enter new NC name penceresi gelir. Takım yoluna bir isim verilerek kaydedilir.
- Ekrana **Select point to move to** (Kesici taşıma noktasını seçiniz.) iletisi gelir. Kesicinin gideceği noktalar işaretlenir. İşaretleme yapılmadan önce seçilen noktalara G0 veya G1 tuşlarına basılarak ilerleme şekli atanır.

| Point Toolpath |          |    |   |               | × |
|----------------|----------|----|---|---------------|---|
|                | <b>1</b> | 40 | 1 | GU 😝 GI 😢 🖌 🏹 |   |

Resim 2.46: Point Toolpath araç çubuğu

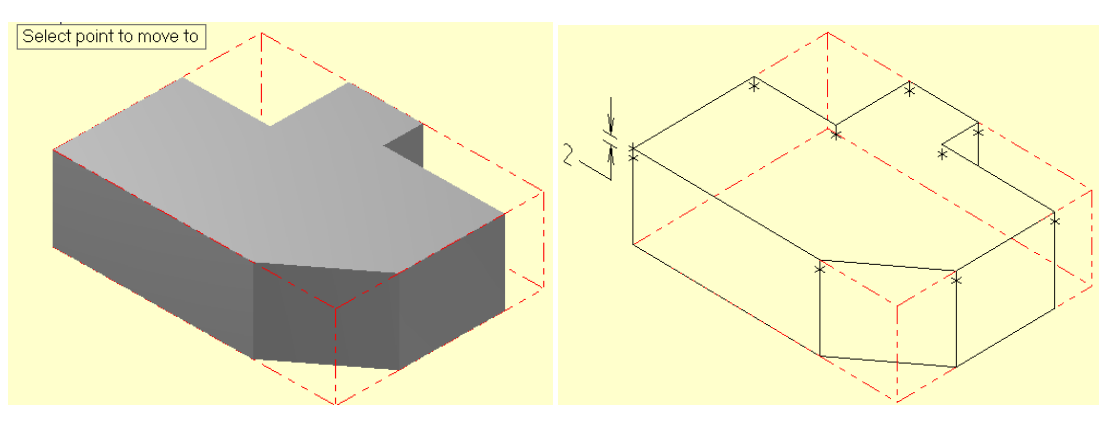

Şekil 2.28: Select point to move to ile kesici taşıma noktasının seçimi

 Seçme işleminde talaş alınacak kısımlar seçilirken talaş derinliği kadar aşağıdan seçme yapılmalıdır. Burada 2 mm aşağıdan seçme yapılmıştır. Seçme tamamlanınca OK tuşuna basılır. Ekrana 2D Toolpath-Point penceresi gelir. Burada kesici seçimi ve gerekli ayarlamalar yapılır.

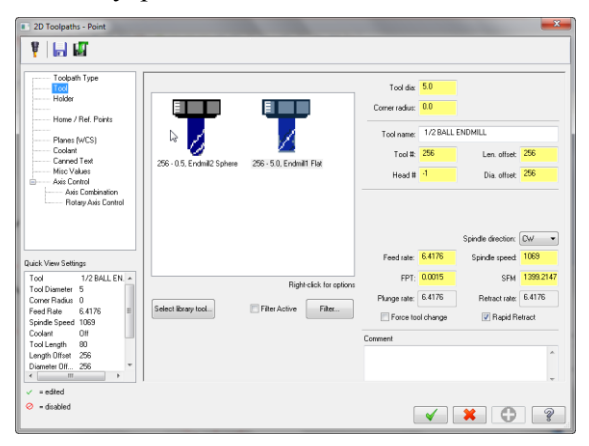

Resim 2.47: 2D- Toolpath Point sekmesi

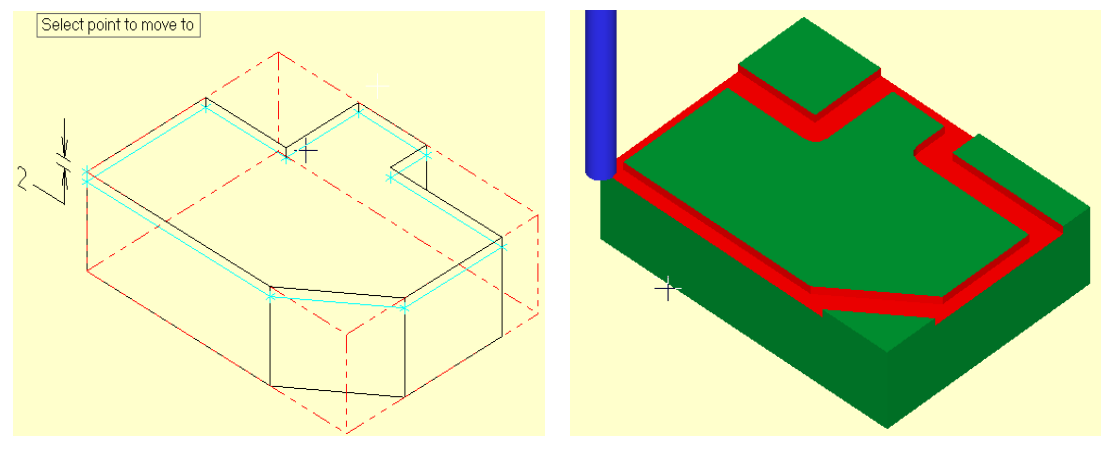

Şekil 2.29: Point yöntemi işlenmiş parçanın katı simülasyon sonucu 130

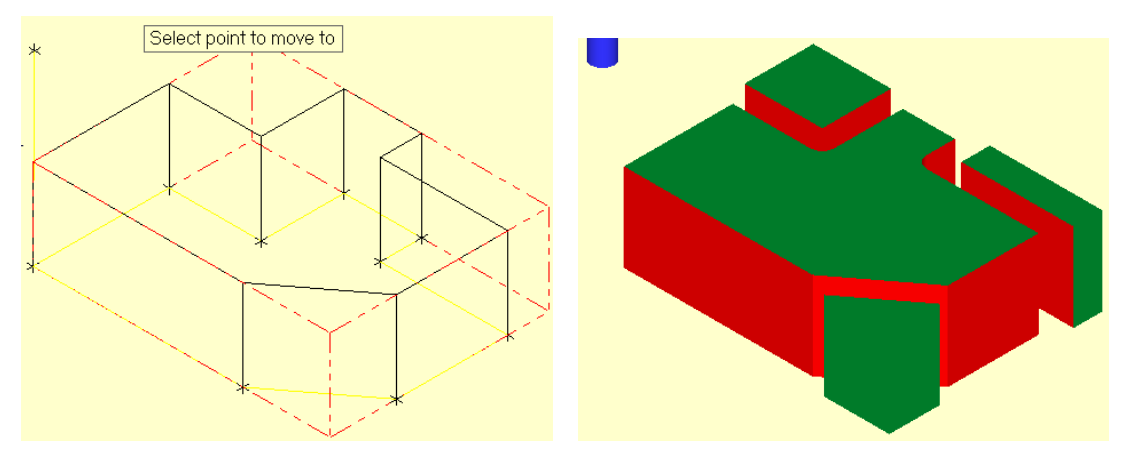

Şekil 2.30: Point yönteminde talaş derinliği arttırılarak işlenmiş parçanın katı simülasyon sonucu

# 2.7. Trim (Takım Yolunu Budama)

Daha önceden oluşturulmuş takım yollarını belirlenen bir sınır nesnesi ile kırpmak için kullanılır. Kırpma işleminin yapılabilmesi için daha önceden oluşturulmuş bir takım yoluna ve takım yolunu sınırlayan bir nesneye ihyiyaç vardır. İşlem sırası şöyledir;

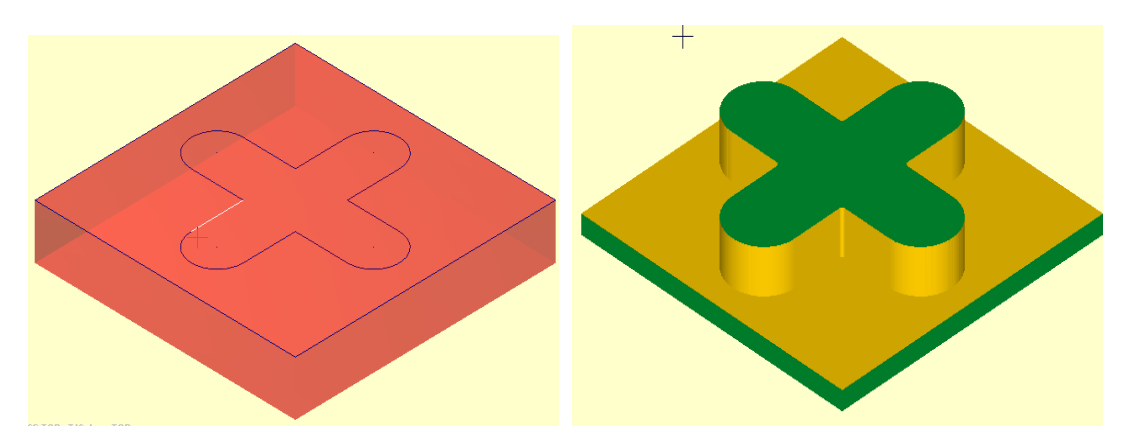

Şekil 2.31: Trim yöntemi ile takım yolları budanacak parça modeli

- Daha önce oluşturulmuş bir takım yolu açılır. Burada **Pocket** takım yolu ile oluşturulmuş bir takım yolu seçilmiştir. Takım yolunun üzerine sınırlamayı yapacak nesne çizilir.
- Toolpath menüsünden Trim seçilir. Ekrana Chaining penceresi gelir. Select trimming boundaries 2 (Kırpma sınırlarını seçiniz) iletisi ile takım yolunu sınırlayan dikdörtgen seçilir.
- Seçimden sonra ekrana Enter a point on the side keep (Takım yolunun kalacak kısmını bir nokta ile işaretleyin) iletisi gelir. Takım yolunun kalması istenilen kısmı seçilir.

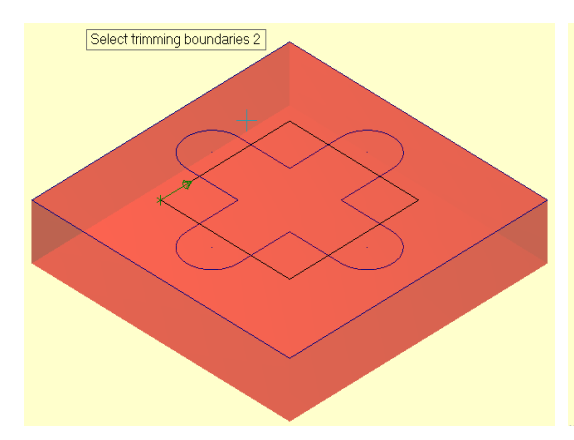

Şekil 2.32: a.Budama sınırının seçimi

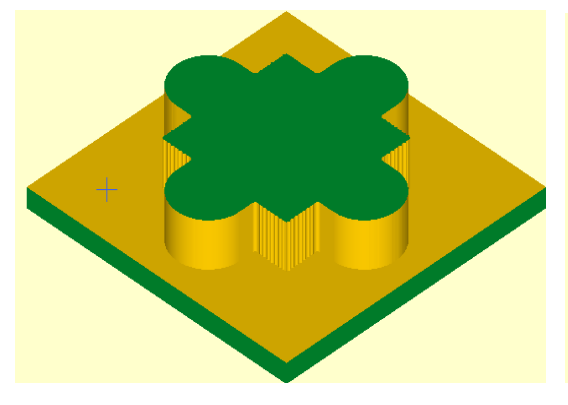

Şekil 2.33:a.Sınır nesnesinin dışı seçilmiş örnek

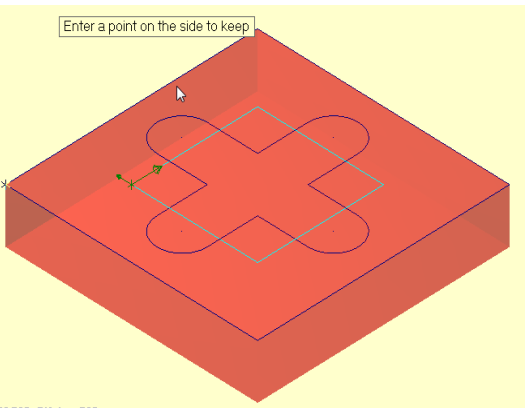

b.Budamadan sonra kalacak kısmın seçimi

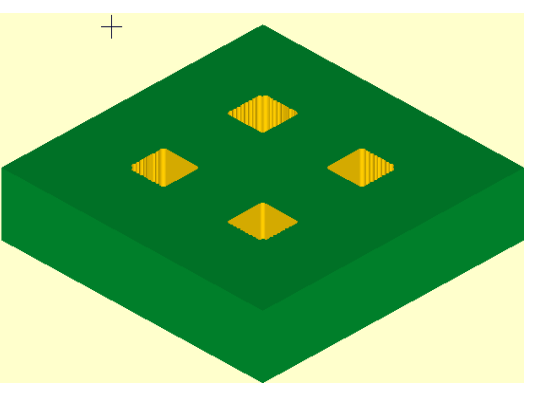

b.Sınır nesnesinin içi seçilmiş örnek

# UYGULAMA FAALİYETİ

# Aşağıdaki parçanın kaba işleme takım yollarını oluşturunuz.

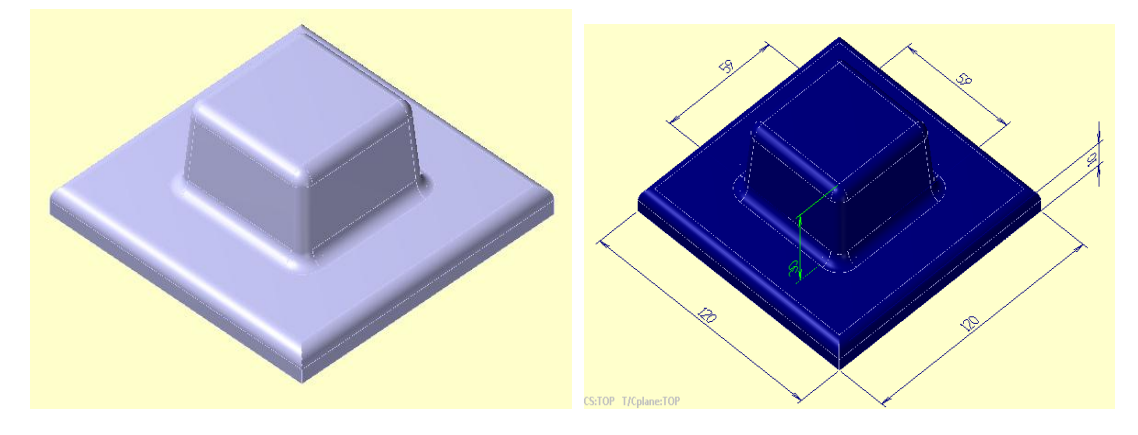

| İşlem Basamakları                           | Öneriler                                                                                                    |  |
|---------------------------------------------|----------------------------------------------------------------------------------------------------|--|
| Parçanın katı modelini<br>çizmek            | <ul> <li>Exxtrude komutunu kullanarak parçanın katı<br/>modelini çiziniz.</li> <li>Fillet solids komutu ile yuvarlatmaları R5 ölçüsünde<br/>yapınız.</li> </ul>                                                                                                    |  |
| <ul> <li>Tezgâh seçimini yapmak.</li> </ul> | Machine Type'den Mill (Freze) ve buradan Mill 3-Axis<br>VMC MM.MMD.5 tezgâhı seçin.                                                                                                    |  |
| Kütük ayarlarını yapmak.                    | Operation Manager kısmında sırası ile Properties ve<br>Stock Setup'ı seçin. Bounding Box ile kütüğü<br>belirleyin.                                                                                                    |  |
| Takım yollarını seçmek.                     | <ul> <li>Toolpaths menüsünden Surface High Speed'i seçin.</li> <li>Ekrana Select Drive Surfaces (İşlenecek yüzeyleri<br/>seçin) iletisi gelir. Yüzeyler pencere içine alınarak<br/>seçilir ve End selection 'a basılır.</li> <li>Ekrana Toolpah/Surface selection penceresi gelir.</li> <li>Containment butonu ile kesicinin hareketlerini<br/>sınırlayan kapalı eğrinin seçimi yapılır.</li> </ul> |  |

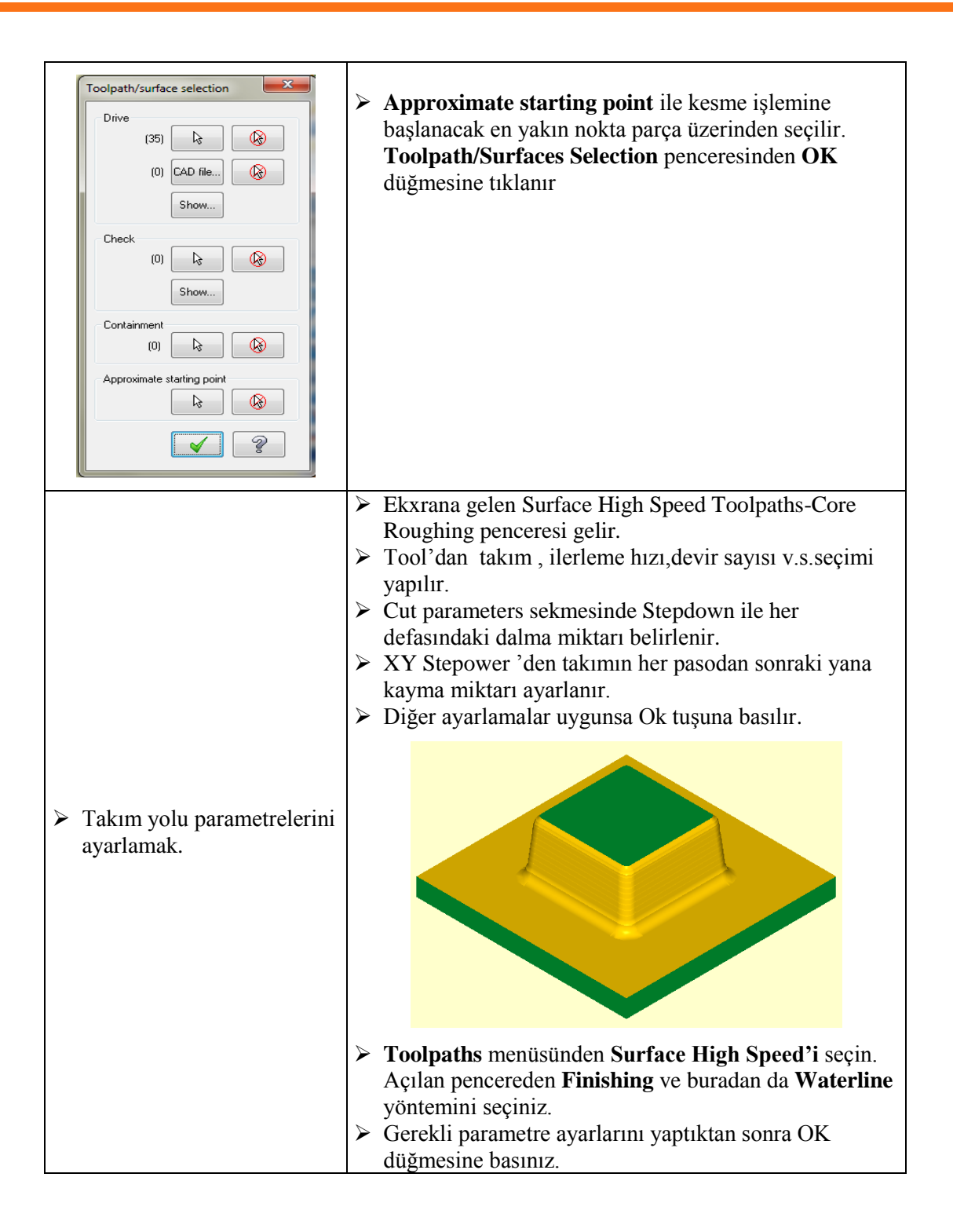

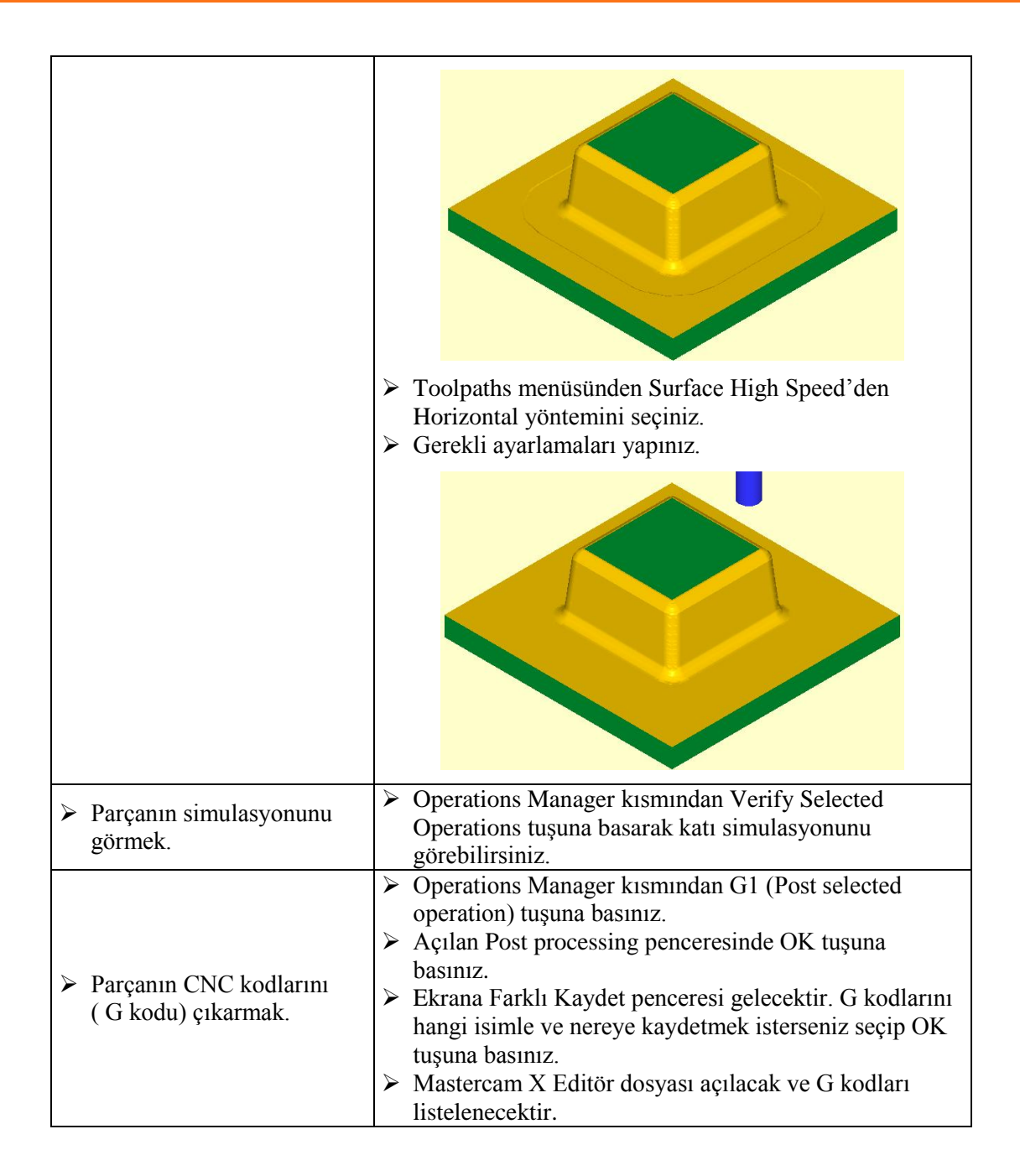

# KONTROL LİSTESİ

Bu faaliyet kapsamında aşağıda listelenen davranışlardan kazandığınız becerileri Evet, kazanamadığınız becerileri Hayır kutucuğuna (X) işareti koyarak kendinizi değerlendiriniz.

|    | Değerlendirme Ölçütleri                                              | Evet | Hayır |
|----|----------------------------------------------------------------------|------|-------|
| 1. | Katı modeli çizdiniz mi?                                             |      |       |
| 2. | Kütük oluşturmak için Operation Manager kısmından Stock              |      |       |
|    | Setup'ı seçip buradan Bounding Box ile stok seçimini yaptınız        |      |       |
|    | mı?                                                                  |      |       |
| 3. | Takım yollarını oluşturmak için Toolpath Surface High Speed'i        |      |       |
|    | seçtiniz mi?                                                         |      |       |
| 4. | Ekrana gelen Select Drive Surfaces iletisi ile işlenecek yüzeyleri   |      |       |
|    | seçtini mi?                                                          |      |       |
| 5. | Açılan Toolpath/Surface Selection penceresinden Containment          |      |       |
|    | ile kesici hareketlerini sınırlayan kapalı eğrinin seçimini yaptınız |      |       |
|    | m1?                                                                  |      |       |
| 6. | Create new tool ile gerekli kesici takımı oluşturdunuz mu?           |      |       |
| 7. | Çizgisel ve katı takım yolu simulasyonlarını görmek için Backplot    |      |       |
|    | Selected Operation ve Verify Selected Operation tuşlarına            |      |       |
|    | bastiniz mi?                                                         |      |       |
| 8. | CNC kodlarını çıkarmak için G1 tuşuna bastınız mı?                   |      |       |
| 9. | Oluşturulan kodları kaydettiniz mi?                                  |      |       |

# DEĞERLENDİRME

Değerlendirme sonunda "Hayır" şeklindeki cevaplarınızı bir daha gözden geçiriniz. Kendinizi yeterli görmüyorsanız öğrenme faaliyetini tekrar ediniz. Bütün cevaplarınız "Evet" ise "Ölçme ve Değerlendirme"ye geçiniz.

# ÖLÇME VE DEĞERLENDİRME

Aşağıdaki soruları dikkatlice okuyunuz ve doğru seçeneği işaretleyiniz.

- Özellik tabanlı delik delme takım yolu aşağıdakilerden hangisidir?
   A) FBM Drill
   B) Evgraving Toolpath
   C) Rough Toolpath
   D) FBM Mill
- 2. Özellik tabanlı delik delme işleminde delik delme işleminden önce punta deliği deldirmek için hangi parametre kullanıır?
  A) Deep drilling
  B) Spot Drilling
  C) Pre-Drilling
  D) Hole Milling
- 3. Özellik tabanlı frezeleme takım yolu aşağıdakilerden hangisidir?
  - A) FBM Drill
    B) FBM Mill
    C) Surface Higt Speed
    D) Multi Axis
- 4. Yüksek hızda yüzey işleme takım yolları aşağıdakilerden hangisidir?
  A) FBM Drill
  B) FBM Mill
  C) Surface Higt Speed
  D) Multi Axis
- 5. Aşağıdakilerden hangisi HSM-Yüksek hızda yüzey işleme takım yollarından biri değildir?
  A) Core Roughing
  B) Pencil
  - C) Scallop
  - **D**) Engrawing
- 6. Aşağıdakilerden hangisi İnce paso yüksek hızda yüzey işleme takım yollarından biridir?
  - A) Core RoughingB) Rest RoughingC) ScallopD) Area Clearance

- 7. Aşağdaki parametrelerden hangisi kesme parametreleri anlamındadır?
  - A) Cut Parameters
  - **B**) Roughing Parameters
  - C) Finishing Parameters
  - **D**) Linking Parameters
- 8. Aşağıdaki terimlerden hagisi yana kayma anlamındadır?
  - A) Stepdown
  - **B**) Stepover
  - C) Depth cuts
  - **D**) Stock to leave
- 9. Aşağıdaki terimlerden hagisi kesme derinliği anlamındadır?
  - A) Stepover
  - **B**) Stepdown
  - C) Depth cuts
  - **D**) Stock to leave
- 10. Aşağıdakilerden hangisi finiş pasoya bırakılacak talaş miktarı anlamındadır?
  - A) Stepover
  - **B**) Stepdown
  - C) Depth cuts
  - **D**) Stock to leave

# DEĞERLENDİRME

Cevaplarınızı cevap anahtarıyla karşılaştırınız. Yanlış cevap verdiğiniz ya da cevap verirken tereddüt ettiğiniz sorularla ilgili konuları faaliyete geri dönerek tekrarlayınız. Cevaplarınızın tümü doğru ise bir sonraki öğrenme faaliyetine geçiniz.
# ÖĞRENME FAALİYETİ-3

# AMAÇ

Gerekli ortam sağlandığında bu modül ile öğrenci; CAD/CAM programlarını kullanarak işleme parametrelerini oluşturabilecek ve CNC freze tezgahlarına dosya aktararak parça imalatı yapabilecektir.

# ARAŞTIRMA

Herhangi bir CAD/CAM programında 5 eksenli freze tezgâhlarında takım yolları oluşturmayı araştırınız.

# **3. 5 EKSEN TAKIM YOLLARI**

3 eksenli dik işleme merkezlerinde kesici takım, X,Y ve Z eksenlerinde hareket ederek kesme yapar. Bazı parçaların geometrik yüzey yapısı nedeni ile 3 eksende hareket ile kesme yeterli olamaz. Bu nedenle 3 eksenin yanında 4 ve 5. eksende hareket edebilen tezgâhlara ihtiyaç vardır.5 eksenli tezgâhlarda 4. eksen döner tabladır. Kesici dalma işlemini gerçekleştirdikten sonra döner tabla dönerek kesme işlemini gerçekleştirir. 5. eksen ise; dik işleme merkezlerinde fener milinin başka bir eksen etrafında sağa-sola dönme hareketi yaparak kesme işlemini gerçekleştirmesi ile oluşur.

5 eksenli tezgâhlarda fener mili 2 düzlemde sağa-sola dönebilir. Kesicinin uç yüzeyi istenirse sürekli olarak işlenen yüzeye dik konumda tutulabilir. Böylece 3 eksenli tezgâhlarda işlenemeyen karmaşık şekilli parçalar bu tezgâhlarda işlenebilir.

Multiaxis Toolpaths (Çok Eksen Takım Yolları) operasyonları ile 5 eksenli CNC işleme merkezleri için takım yolları oluşturulabilir ve CNC kodları türetilebilir. Multiaxis operasyonları Toolpaths araç çubuğundan Multiaxis seçilerek veya Multiaxis Toolpaths araç çubuğundan ulaşılarak kullanılabilir.

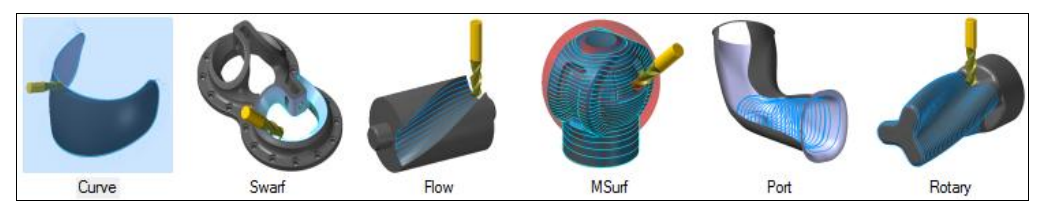

Resim 3.1: 5 eksen takım yolu çeşitleri

- Curve: 3B eğrileri ve yüzey kenarlarını 5 eksende işleme takım yolları
- Swarf: İş parçasının yan yüzeyleri boyunca kesicinin yan yüzeyini kullanarak 5 eksende işleme
- Flow: Yüzeylerin akış çizgisine göre 5 eksende işleme
- MSurf: Çoklu yüzeylerin 5 eksende işlenmesi
- **Port:** İçi oyuk parçaların 5 eksende işlenmesi
- Rotary: Silindirik yüzeylerin etrafını dolaşarak 4 eksende işleme

## 3.1. Curve (5 Eksende Eğri İşleme)

Yüzeylerin üzerindeki 3B eğrileri ve yüzeylerin kenarlarını referans alarak 5 eksende takım yolları oluşturur. İşleme sırasında takım eksen hareketlerini kontrol için yüzeyler, noktalar ve kapalı eğriler seçilebilir. İşlem sırası şöyledir;

- Machine Type'den Mill seçilir. Buradan Mill 5 –AXİS TABLE –HEAD VERTICAL. MMD.5 seçilir.
- Machine Group 1' in alt kısmındaki Properties seçilir. Açılan Machine Grup Properties diyalog kutusundan Stock Setup seçilir. Buradan Bounding Box ile kütük seçimi yapılabilir.

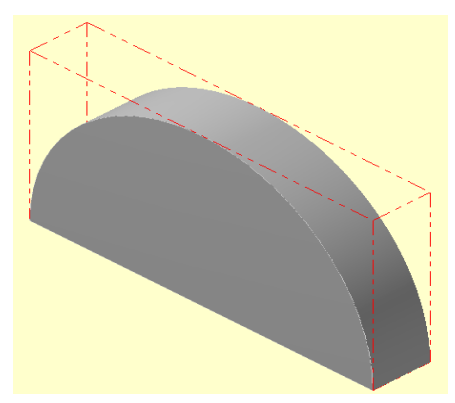

Şekil 3.1: Bounding Box ile kütük seçimi

- Kütük belirleme işleminden sonra **Toolpaths** menüsünden **Multiaxis** takım yolu seçilir. Ekrana **Enter new NC name** penceresi gelir. Burada oluşturulacak takım yoluna bir isim verilir ve kaydedilir.
- Kaydetme işleminden sonra ekrana Multiaxis Toolpath-Curve penceresi gelir.

#### 3.1.1. Tool (Takım)

|                                                  | Tool dia: 0.25                       | Define Tool - Machine Group 1         |
|--------------------------------------------------|--------------------------------------|---------------------------------------|
| 1 - 1.0, Endmil 1 Flat                           | Comer radius: 0.125                  | Endmil2 Sphere Type Parameters        |
| Select library tool                              | Tool name: 1/4 BALL ENDMILL          | Tool # 1 Capable of Save to library   |
| Create new tool                                  | Tool #: 2 Len. offset: 252           | Head # -1 Rough                       |
| Edit tool<br>Get angled head                     | Head # -1 Dia. offset: 252           | Holder dia.  Both LO Shank Dameter    |
| Load tool on machine<br>Tool manager (MILL_INCH) |                                      | 0.5                                   |
| View ►<br>Arrange tools ►                        | Spindle direction: CW                | Shoulder Flute                        |
| Re-initialize feeds & speeds                     | Feed rate: 25.0 Spindle speed: 2139  | 1.0 Comer Radius                      |
| Feed speed calculator                            | FPT: 0.0029 SFM 139.9869             | 0.5                                   |
|                                                  | Plunge rate: 15.0 Retract rate: 25.0 | Diameter                              |
| Select library tool                              | Force tool change                    | Profile                               |
|                                                  | Comment                              | Auto Custom file Custom level     256 |
|                                                  | *                                    |                                       |
|                                                  | -                                    |                                       |
| To batch                                         |                                      |                                       |

Resim 3.2: Create new tool ile takım oluşturma

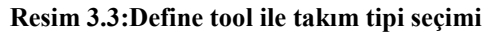

Curve type sekmesinden Surface edge-All sekmesi seçilir.

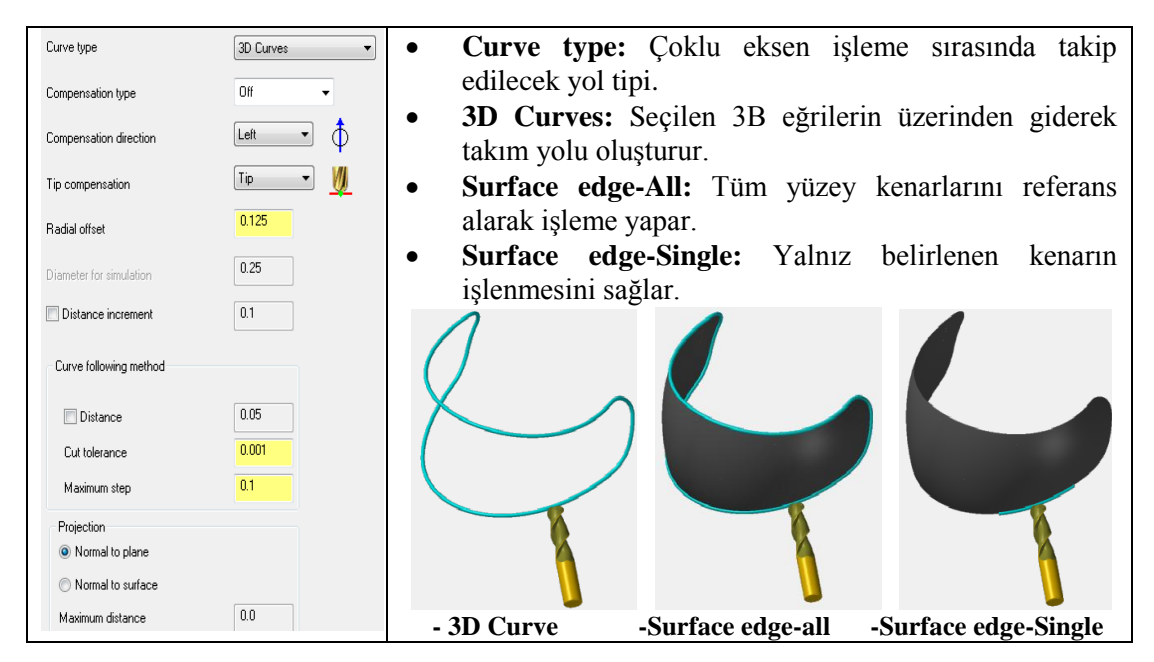

Resim 3.4: Cut Pattern sekmesi parametreleri

| • | Compensation type: Telafi tipi             | • | Cut tolerance: Kesme toleransı                                                                                                    |  |  |  |
|---|--------------------------------------------|---|----------------------------------------------------------------------------------------------------|--|--|--|
| • | Compensation direction: Telafi             | • | Maximum step: Takım hareketleri arasında                                                                                                    |  |  |  |
|   | yönü                                       |   | maximum mesafe-adım.                                                                                                    |  |  |  |
| • | Tip Compensation: Uç telafisi              | • | Projection: Eğrilerin izdüşümünü ayarlama                                                                                                    |  |  |  |
| • | Radial offset: Left ve Right               |   | <ul> <li>Cut tolerance: Kesme toleransı</li> <li>Maximum step: Takım hareketleri arasında maximum mesafe-adım.</li> <li>Projection: Eğrilerin izdüşümünü ayarlama için kullanılır.</li> <li>Normal to Plane: O andaki aktif çalışma düzlemini izdüşüm almak için referans olarak alır. Eğrilerin bu düzleme dik olacak şekilde takımın işlediği yüzey üzerine izdüşümünü alır.</li> <li>Normal to Surface: Eğrilerin izdüşümünü takımın işlediği yüzeye dik olarak alır.</li> </ul> |  |  |  |
|   | seçildiğinde takımın işlenen eğriye        | • | Normal to Plane: O andaki aktif çalışma                                                                                                    |  |  |  |
|   | göre yana kayma miktarı.                   |   | düzlemini izdüşüm almak için referans                                                                                                    |  |  |  |
| ٠ | Diameter for simulation:                   |   | olarak alır. Eğrilerin bu düzleme dik olacak                                                                                                    |  |  |  |
|   | Simülasyon çapı                            |   | şekilde takımın işlediği yüzey üzerine                                                                                                    |  |  |  |
| • | • <b>Distance increment:</b> Mesafe artışı |   | izdüşümünü alır.                                                                                                    |  |  |  |
| • | Curve Following method: Eğriyi             | • | Normal to Surface: Eğrilerin izdüşümünü                                                                                                    |  |  |  |
|   | izleme metodu                              |   | takımın işlediği yüzeye dik olarak alır.                                                                                                    |  |  |  |
| • | <b>Distance:</b> Mesafe girme              | • | Maksimum distance: Maksimum mesafe                                                                                                    |  |  |  |

#### 3.1.3. Tool Axis Control (Takım Eksen Hareketlerinin Kontrolü)

- Tool Axis Control sekmesi seçilince ekrana Missing Drive Surface-Select it now? (Parça üzerindeki yüzey seçimi eksik-Şimdi seçin.) ileti gelir. Evet, tuşuna basılır.
- Ekrana Select Tool Axis Surface(s) iletisi gelir. Yüzeyler pencere içine alınarak seçilir. End Selection düğmesine basılarak seçme işlemi tamamlanır.

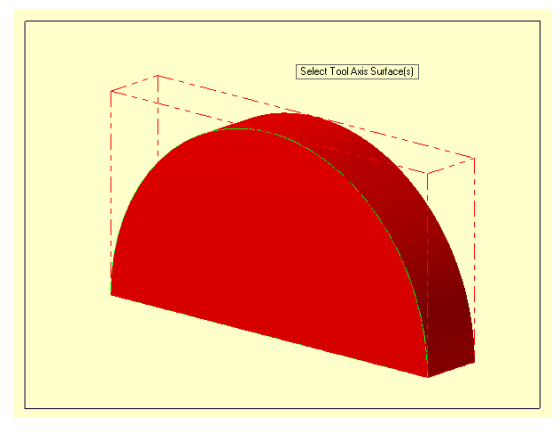

Şekil 3.2: Parçanın pencere içine alınarak seçilmesi

• Ekrana Move to edge to start on (Kenar başlangıçını taşı) iletisi gelir. Ok şeklin üzerinde hareket ettirilerek istenilen noktaya yerleştirilir.

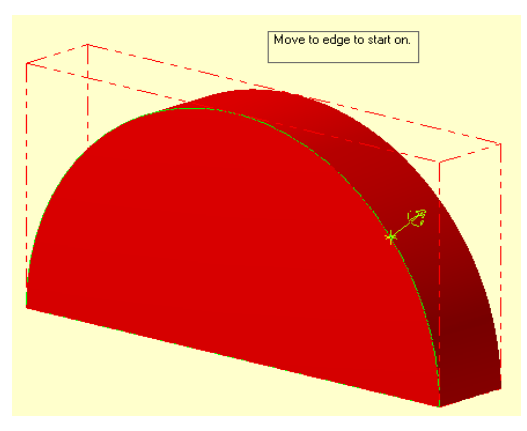

Şekil 3.3: Kenar başlangıç noktasının yerleştirilmesi

• Ekrana **Set Edge Direction** (Kenar yön durumu) penceresi gelir. **Reverse Direction** (Yön değiştir) ile istenirse ok yönü değiştirilebilir. OK tuşuna basılır.

| Tool axis control    | Surface    | - | Tool axis control: Takım eksen hareketlerinin kontrolü                                             |
|----------------------|------------|---|----------------------------------------------------------------------------------------------------|
| Output format        | 5 axis 💌   | - | Lines: Takım ekseni seçilen doğrulara paralel                                                      |
| Backplot rotary axis | 🗙 axis 🔹 💌 |   | işleme yapar.                                                                                      |
| Lead/lag angle       | 0.0        | - | <b>Surface:</b> İşlenecek yüzeyin formuna bağlı kalınarak takım eksen yektörü her zaman yüzeye     |
| Side tilt angle      | 0.0        |   | dik olarak işleme yapar                                                                            |
| Angle increment      | 3.0        | - | <b>Plane:</b> Varsa referans düzlem seçilince kesici eksen vektörü her zaman bu düzleme dik olarak |
| Tool vector length   | 1.0        |   | işleme yapar.                                                                                      |

#### Resim 3.5: Tool Axis Control sekmesi parametreleri

- **From point:** Seçilen herhangi bir nokta takım eksen vektörünü başlangıç kabul eder. **To point** ile beraber yön tanımlamada kullanılır.
- **To point:** Seçilen diğer bir nokta takım eksen vektörünün bitiş noktasını belirler. Takım eksene bu iki noktadan geçen doğruya paralel hareket eder.
- **Chain:** Takımın eksen kontrolü seçilen kapalı eğriye paralel hareket ettirilerek işleme yapması sağlanır.

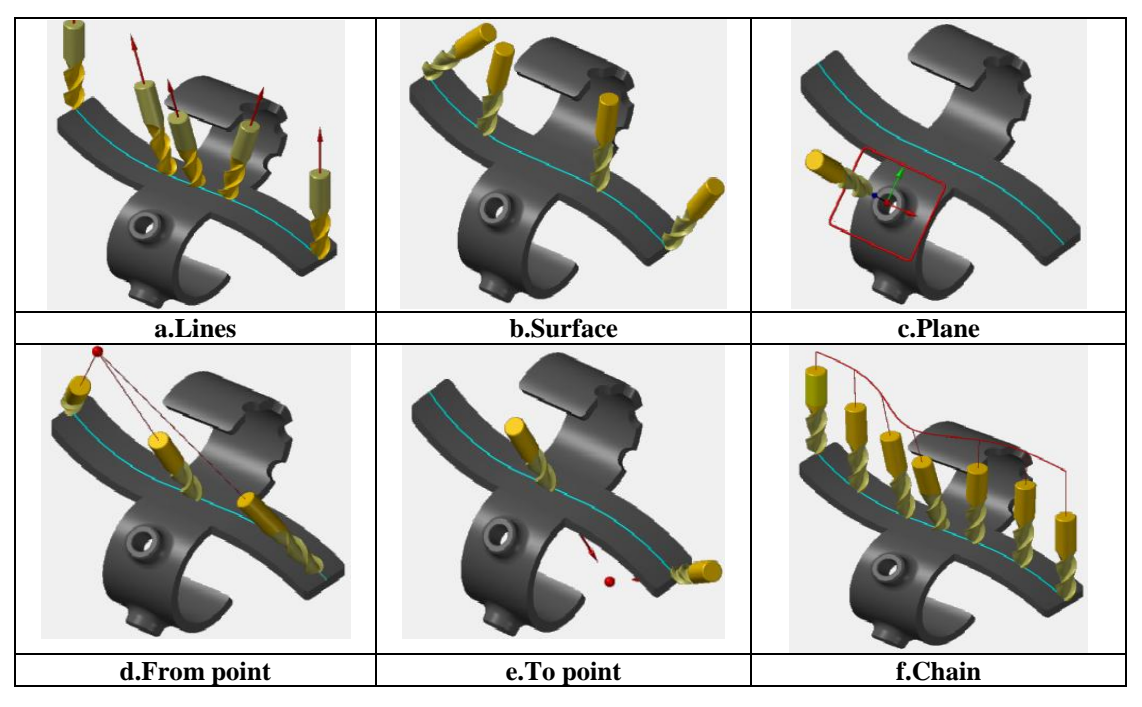

Resim 3.6:Lines sekmesi parça örnekleri

| - | Output Format: İşleme şekli. 3,4 ve | - | Angle increment: Açı artışı               |
|---|-------------------------------------|---|-------------------------------------------|
|   | 5 eksen seçiminde kullanılır.       | - | Tool vector length: Takım eğri üzerinde   |
| - | Backplot rotary axis: Dönel eksen   |   | ilerlerken geçtiği noktalara takım yolunu |
| - | Side tilt angle: Kesiciye, talaş    |   | temsil etmek için kesici eksenine paralel |
|   | kaldırma yönüne göre sağa veya sola |   | uzunluğu verilen doğrular yerleştirir.    |
|   | doğru açılı bir konum kazandırır.   | - | Lead/lag angle: İleri- geri eğme açıları  |

#### 3.1.4. Collision Control (Çatışma Kontrolü)

Bu parametre seçilince **Tool Axis Control** ile seçim yapılmamışsa ekrana **Missing Tool Axis Lines – Select them now?** (Takım eksen hareketleri çizgisi eksik. Şimdi seç) iletisi gelir. Evet, butonuna basılır. Ekrana **Lines Tool Axis Control** (Takımın eksen hareketleri çizgisi kontrolü) penceresi gelir. Çizgi ya da çizgiler seçilip OK tuşuna basılır.

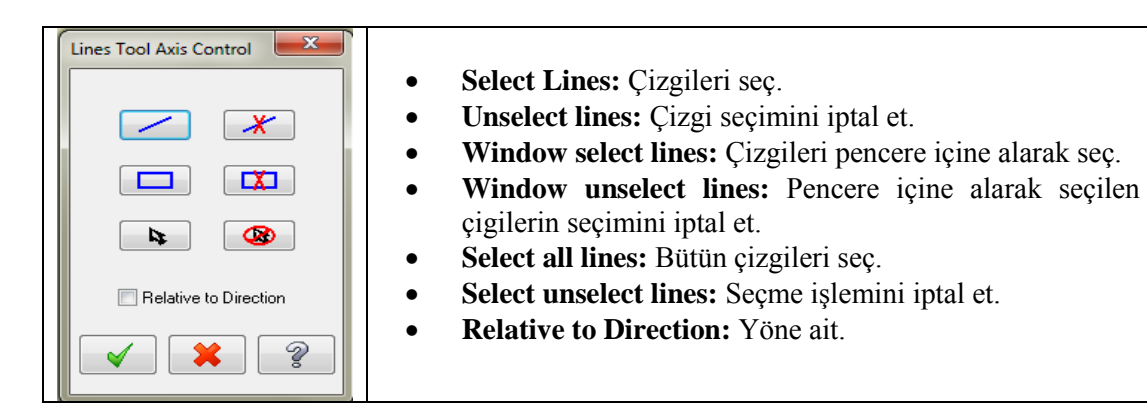

t

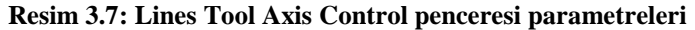

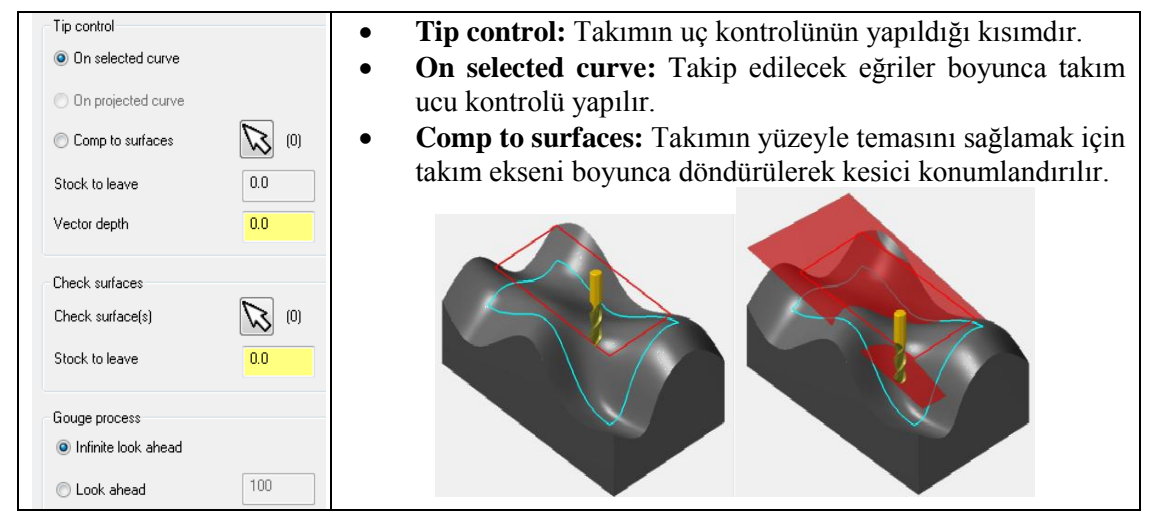

Resim 3.8: Collision Control sekmesi parametreleri

- **On projected curve:** Bir yüzey üzerine eğrinin izdüşümüm alındıktan sonra takım eğriyi takip edebilecek şekilde ve yüzeye dik olacak şekilde takım ucu konumlandırılır.
- Stock to leave: Bırakılacak finiş paso miktarı
- Vector depth: Takım ucunun Z ekseni boyunca pozitif veya negatif olarak girilen değer kadar kaydırır.
- Check surfaces: İşleme alanlarını sınırlamak için kullanılır. Takımın yüzeyler üzerinde işlenmesi istenilmeyen bölgelere girmesi engellenerek kontrollü yüzeyler oluşturur.
- Gouge process: İşlenmemiş kısımların kontrolü
- İnfinite look ahead: Takım yollarını işlenmemiş kısımlar için kontrol et.
- Look ahead: Yazılan takım hareketi sayısı için kontrol et.

### 3.1.5. Linking (Yaklaşma-Uzaklaşma Parametreleri)

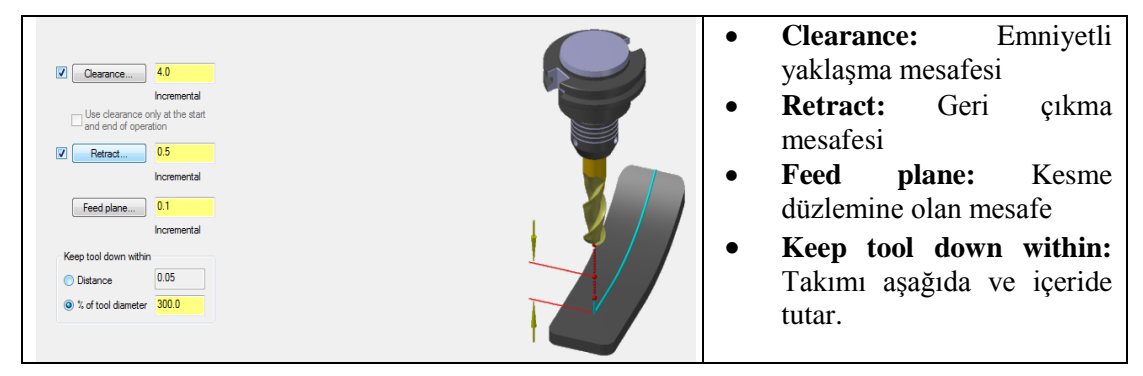

Resim 3.9: Linking sekmesi parametreleri

### 3.1.6. Roughing (Kaba İşleme)

Roughing sekmesi seçilip aşağıdaki parametrelerin ayarları yapılır.

| Depth cuts               | • <b>Depth cuts:</b> Kesme derinliği                        |
|--------------------------|-------------------------------------------------------------|
| # Rough cuts: 0          | • # Rough cuts: Kaba paso sayısı                            |
| Rough step: 0.1          | Rough step: Kaba paso dalma miktari                         |
| # Finish cuts: 0         | • <b># Finish cuts:</b> İnce paso sayısı:                   |
| Finish step: 0.05        | • Finish step: İnce paso dalma miktarı                      |
| Keep tool down           | • Keep tool down: Pasolar arası takımı yukarı geri          |
| Depth cut order          | çeker.                                                      |
| By contour               | • <b>Depth cut order:</b> Kesme derinliğini sıralama        |
|                          | • <b>By contour:</b> Talaș derinliğini profile göre sırala. |
| Multi Passes             | • <b>By depth:</b> Talaş derinliğini derinliğe göre sırala. |
| Number 0                 | Multi Passes: Çoklu pasolar                                 |
|                          | Rough: Kaba pasolar                                         |
| shacing                  | Number: Paso sayisi                                         |
| Finish                   | • Spacing: Paso mesafesi                                    |
| Number U                 | • Finish: İnce paso                                         |
| Spacing 0.05             | • <b>Final depth:</b> Son kaba pasodan sonra ince paso      |
| Keep tool down           | uvgula                                                      |
| Machine finish passes at | • All depths: Her kaba pasodan sonra ince paso              |
| Final depth              | uygula                                                      |

Resim 3.10: Roughing sekmesi parametreleri

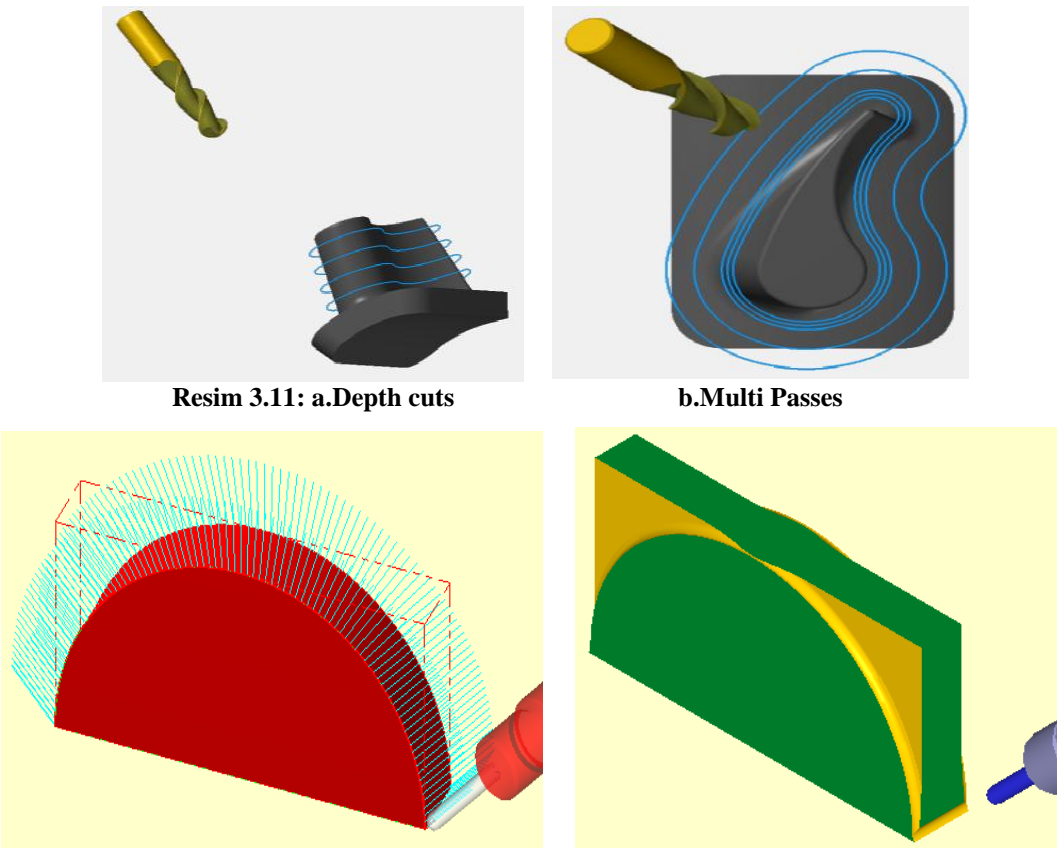

Şekil 3.4: Parçanın çizgisel ve katı simülasyon sonuçları

### 3.2. Swarf Toolpath (5 Eksende Kesici Yan Yüzeyi İle İşleme)

İş parçasının yan yüzeyleri boyunca kesicinin yan yüzeyini kullanarak 5 eksende talaş alma işlemi için kullanılır. Parçanın zemini ile eğimli yan duvarları boyunca 5 eksende takım yolları oluşturulur. Seçilen yüzeylere takım uç telafisi yaptırılarak kesicinin seçilen yüzeyin sağından, solundan veya üzerinden gitmesi sağlanabilir. İşlem sırası şöyledir;

- Machine Type'den Mill seçilir. Buradan Mill 5 –AXİS TABLE –HEAD VERTICAL. MMD.5 seçilir.
- Machine Group 1' in alt kısmındaki Properties seçilir. Stock Setup'dan Bounding Box ile kütük seçimi yapılır.
- Kütük belirleme işleminden sonra **Toolpaths** menüsünden **Multiaxis** takım yolu seçilir. Ekrana **Enter new NC name** penceresi gelir. Takım yolu kaydedilir.
- Kaydetme işleminden sonra ekrana Multiaxis Toolpath-Swarf penceresi gelir.

t

| Walls                                          | _             |     |                                                               |
|------------------------------------------------|---------------|-----|---------------------------------------------------------------|
| 💿 Surface                                      | 🗴 (0) 💿 Chain | (0) | • Walls: Yan duvarlar                                         |
| Compensation type                              | Computer -    |     | • Surface: Yan yüzeylerin seçimi. Duvarlar                    |
| Compensation direction                         | Left 🔹 🕇      |     | yüzey olarak oluşturulmuş ise bu seçenek                      |
| Tip compensation                               | Tip 🔻 🔰       |     | • Chain: Zincir Parcanın van duvarların                       |
| Stock to leave on walls                        | 0.0           |     | sınırları eğrilerden oluşmuş ise bunları                      |
| Diameter for simulation                        | 10.0          |     | seçmek ıçın kullanılır.                                       |
| Distance increment                             | 2.0           |     | • Stock to leave on walls: Yan duvarlarda bırakılacak miktar. |
| Wall following method                          |               |     | • <b>Diameter to simulation:</b> Simülasyon çapı              |
| Distance                                       | 2.0           |     | • <b>Distance increment:</b> Mesafe artışı                    |
| Cut tolerance                                  | 0.02          |     | • Wall following method: Yan duvarı izleme                    |
| Maximum step                                   | 2.0           |     | metodu                                                        |
| Closed walls                                   |               |     | • Closed walls: Kapali ve eğimli yan                          |
| <ul> <li>Enter at middle of first w</li> </ul> | all           |     | yuzeyler için kullanılır. Egimli yan                          |
| Enter at start of first wall                   |               |     | yüzeylerin dana verimli işlenmesini saglar.                   |
| Use wall surface rulings                       |               |     |                                                               |

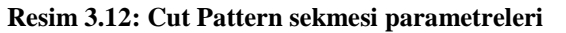

- Enter at middle of first wall: İşlemeye ilk duvarın ortasından giriş sağlar.
- Enter at start of first wall: İşlemeye ilk duvarın başlangıcından giriş yapar.
- Use Wall surface rulings: Belirlinmiş duvar yüzeylerini kullan.

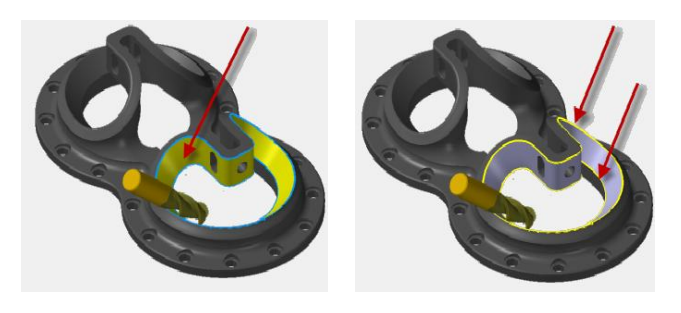

Resim 3.13: a.Surface

b.Chain

#### 3.2.2. Tool Axis Control (Takım Eksen Hareketleri Kontrolü)

- Tool Axis Control sekmesi seçilince ekrana Missing Drive Surface-Select it now? (Parça üzerindeki yüzey seçimi eksik-Şimdi seçin.) ileti gelir. Evet, tuşuna basılır.
- Ekrana Select wall Surface(s) (Yan duvar yüzeylerini seç) iletisi gelir. Yüzeyler pencere içine alınarak seçilir. End Selection düğmesine basılarak seçme işlemi tamamlanır.

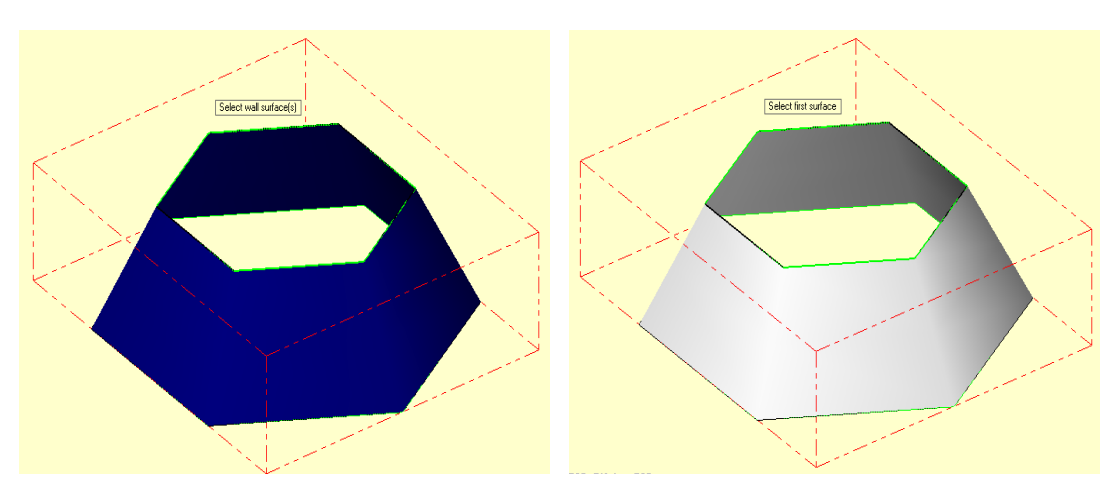

Şekil 3.5: Select wall Surface(s) ile işlenecek yüzeylerin seçimi

• Ekrana Select first surface (İlk yüzeyi seçiniz) iletisi gelir. İlk yüzey seçilir. Bu kez ekrana Select first lower rail (En düşük yüzey başlangıç noktasını seçin) iletisi gelir. Bir nokta işaretlenir. İstenirse Reverse direction ile okun yönü değiştirilebilir.

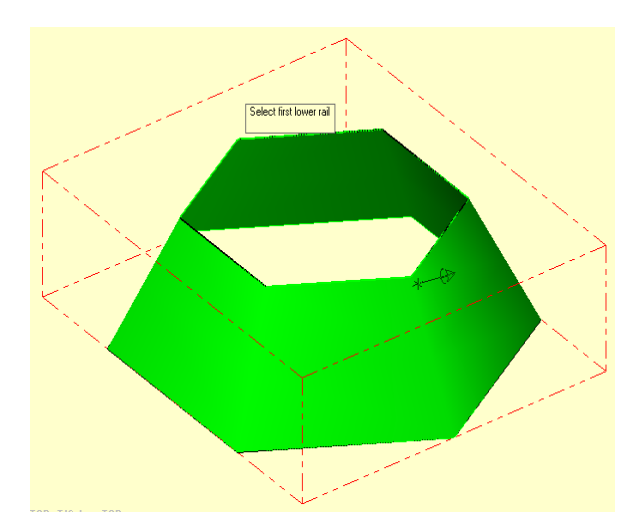

Şekil 3.6: Select first lower rail ile en düşük yüzey başlangıç noktasının seçimi

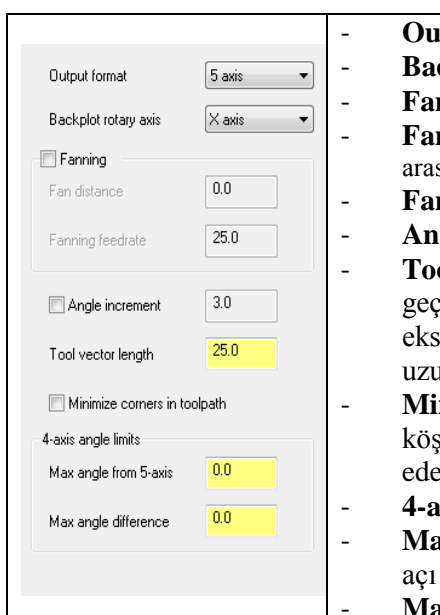

| Output format: İşleme şekli. 4 ve 5 eksen tezgâh seçimi |
|---------------------------------------------------------|
| Backplot rotary axis: Çizgisel dönme ekseni             |
| Fanning: Parça köşesinde fanlama hareketi yapar.        |
| Fan distance: Kesicinin köşeleri dolaşırken iki hareket |
| arasındaki minimum mesafesidir.                         |
| Fanning feedrate: Fan hareketi için ilerleme hızı       |
| Angle increment: Radyal hareket için açı artış değeri   |
| Tool vector length: Takım eğri üzerinde ilerlerken      |
| geçtiği noktalara takım yolunu temsil etmek için kesici |
| eksenine paralel doğrular yerleştirir. Bu doğrunun      |
| uzunluğu yazılır.                                       |
| Minimize corners in toolpath: Takım yollarında bir      |
| köseden hemen önce ve sonraki takım hareketleri iptal   |
| eder.                                                   |
| 4-axis angle limits: 4 eksen acı sınırları              |
| Max. angle from 5-axis: Besinci eksenden maksimum       |
|                                                         |

- Max. angle difference: Maksimum açı farkı

Resim 3.14: Tool Axis Control sekmesi parametreleri

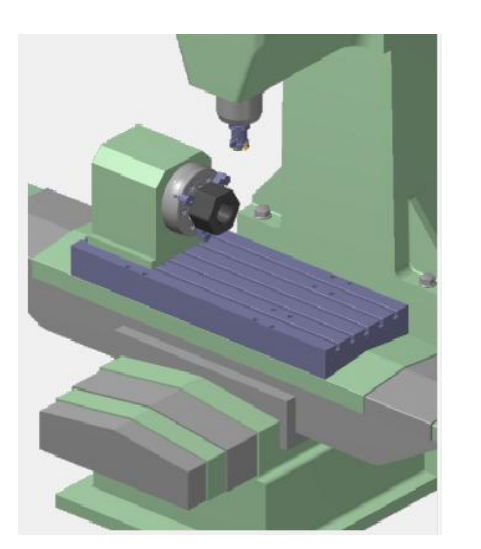

a.4 axis

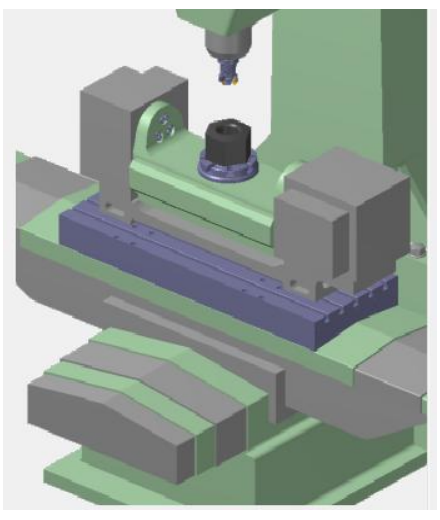

b. 5 axis

Resim 3.15: Output format parametreleri

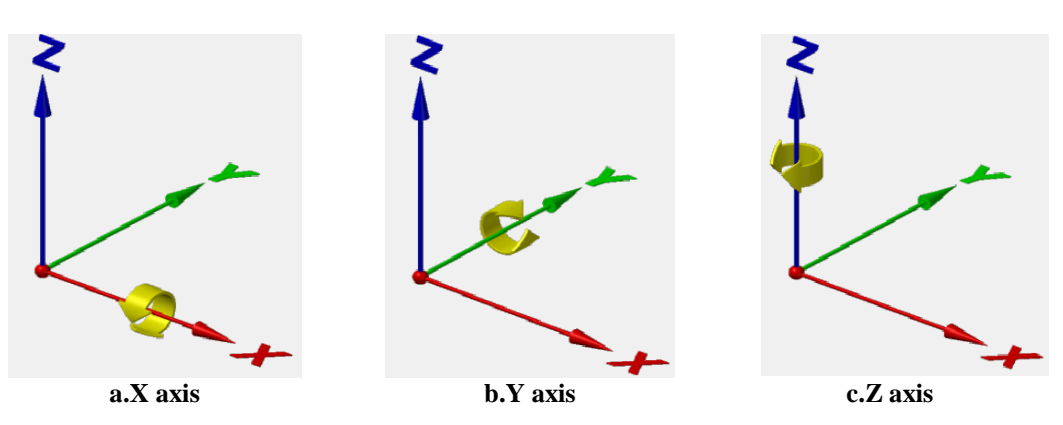

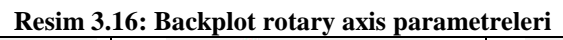

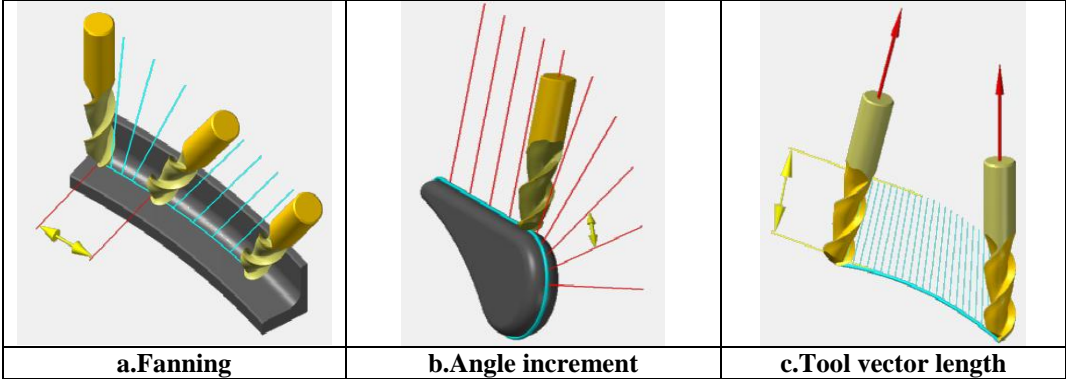

Resim 3.17: Tool Axis Control sekmesi şekilleri

### 3.2.3. Collision Control (Çatışma Kontrolü)

t

| Tip control                 | • <b>Tip control:</b> Takımın uç kontrolü yapılan kısımdır.        |
|-----------------------------|--------------------------------------------------------------------|
| e Plane                     | • Plane: Takım yolları oluşturulurken takım ucu seçilen            |
|                             | düzlem üzerinde dolaşır.                                           |
| Cover Rail                  | • Surface: Takım yolları oluşturulurken takım ucu seçilen          |
| Distance above lower        | yüzeyi zemin yüzeyi kabul ederek işleme yapar.                     |
|                             | Lower Rail: Seçilen yüzey kenarının en düşük                       |
| Compensation surfaces       | noktasıdır. Takım ucu, bu noktaya dalarak işleme yapar.            |
| Compensation surface(s) (1) | • Distance above lower: En düşük mesafe üzeri                      |
| Stock to leave 0.0          | Compensation surfaces: Yüzey telafisi                              |
| Check surfaces              | • Stock to leave: Finişe bırakılacak miktar                        |
| Check surface(s) 🚫 (0)      | • Check surfaces: İşlenmesi istenmeyen yüzeyler seçilerek          |
| Stock to leave 0.0          | sınır yüzeyler oluşturulur. Takım bu yüzeyleri işlemez.            |
|                             | • Floor gouge processing: İşlenmemiş kısımların kontrolü           |
| Floor gouge processing      | • <b>İnfinite look ahead:</b> Takım yollarını işlenmemiş kısımlar  |
| Infinite look ahead         | için kontrol et.                                                   |
| C Look ahead                | • <b>Look ahead:</b> Yazılan takım hareketi sayısı icin kontrolet. |

Resim 3.18: Collision Control sekmesi parametreleri

### 3.2.4. Linking (Yaklaşma-Uzaklaşma Parametreleri)

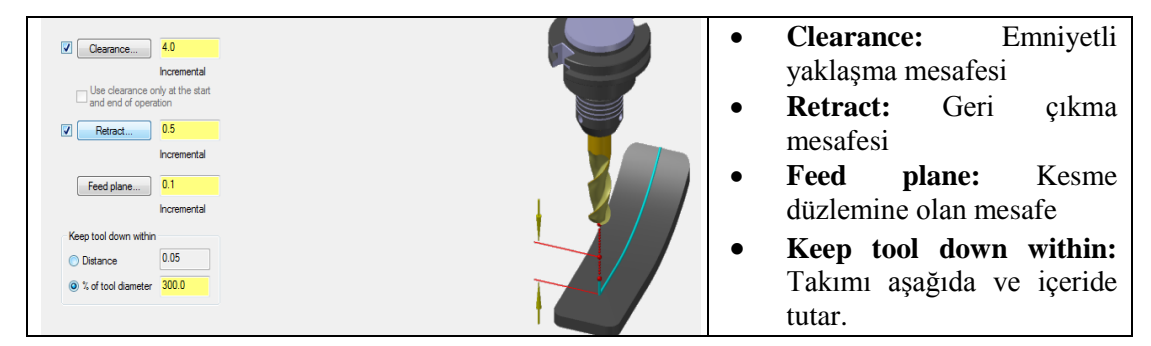

Resim 3.19: Linking sekmesi parametreleri

### 3.2.5. Roughing (Kaba İşleme)

Roughing sekmesi seçilip aşağıdaki parametrelerin ayarları yapılır.

| Depth cuts            |                                | •                                                                                                    |
|-----------------------|--------------------------------|----------------------------------------------------------------------------------------------------|
| # Rough cuts:         | 0                              | • <b>Depth cuts:</b> Kesme derinliği                                                                       |
| Bough step:           | 0.1                            | • <b># Rough cuts:</b> Kaba paso sayisi                                                                    |
|                       |                                | • <b>Rough step:</b> Kaba paso dalma miktari                                                               |
| # Finish cuts:        | 0                              | <ul> <li># Finish cuts: Ince paso dalma militari</li> <li>Finish stan: İnce paso dalma militari</li> </ul> |
| Finish step:          | 0.05                           | • Keen tool down. Pasolar arasi takimi vukari                                                              |
| 📰 Keep tool down      |                                | geri ceker.                                                                                                |
| Depth cut order       |                                | • <b>Depth cut order:</b> Kesme derinliğini sıralama                                                       |
| By contour            | 🔘 By depth                     | • By contour: Talaş derinliğini profile göre                                                               |
|                       |                                | sırala.                                                                                                    |
| Multi Passes          |                                | • <b>By depth:</b> I alaş derinliğini derinliğe göre                                                       |
| Rough                 |                                | • Multi Passes: Coklu pasolar                                                                              |
| Number                | 0                              | Rough: Kaba pasolar                                                                                        |
| Spacing               | 0.1                            | Number: Paso sayisi                                                                                        |
| Finish                |                                | Spacing: Paso mesafesi                                                                                     |
| Number                | 0                              | • Finish: İnce paso                                                                                        |
| Capoing               | 0.05                           | • Final depth: Son kaba pasodan sonra ince                                                                 |
| spacing               |                                | paso uygula<br>All donths: Her kaba pasodan sonra ince paso                                                |
| Keep tool down        |                                | • An depuis. Thei kaba pasodan sonra ince paso                                                             |
| Machine finish passes | s at                           | uj Bulu                                                                                                    |
| Final depth           | <ul> <li>All depths</li> </ul> |                                                                                                    |

Resim 3.20: Roughing sekmesi parametreleri

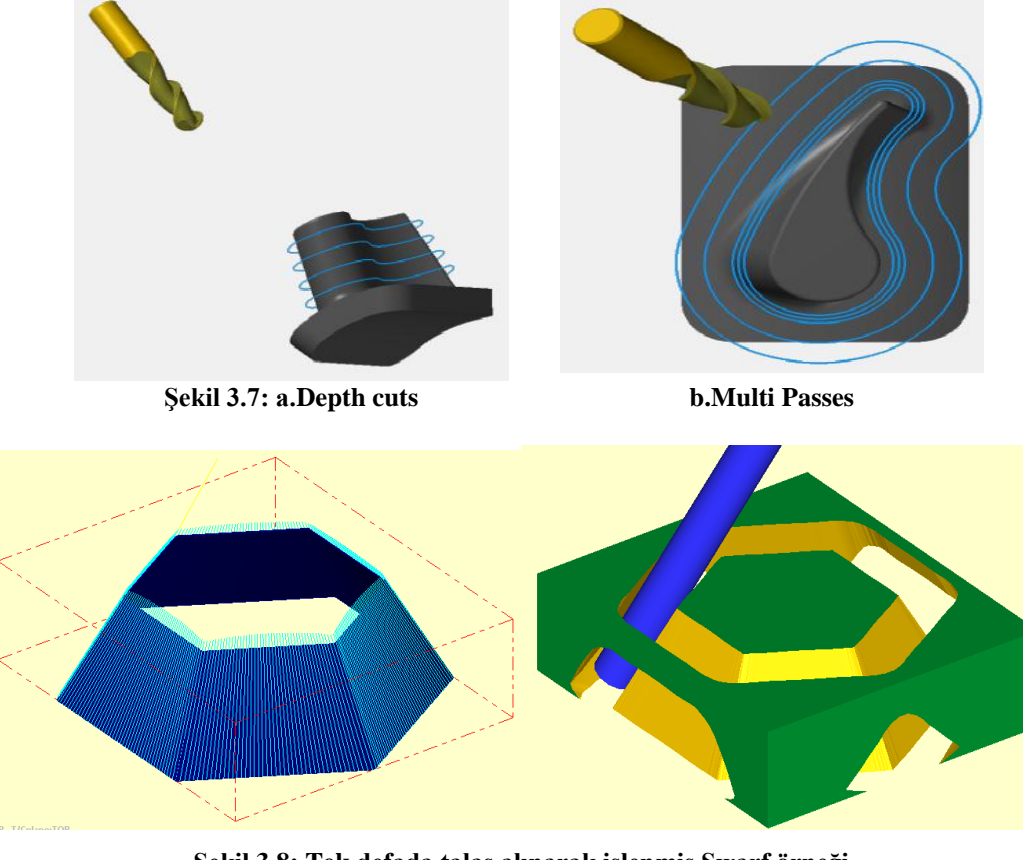

Şekil 3.8: Tek defada talaş alınarak işlenmiş Swarf örneği

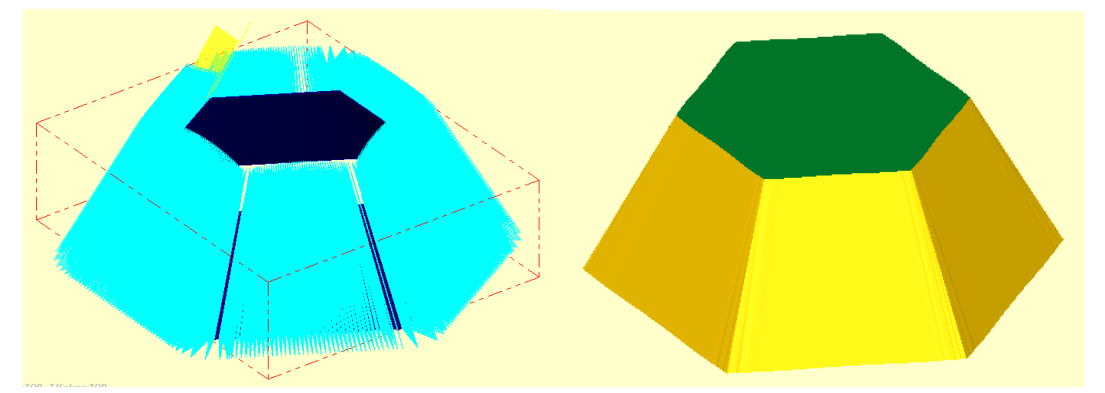

Şekil 3.9: Roughing-Multi Passes ile talaş alınarak işlenmiş Swarf örneği

### 3.3. Flow (Yüzeylerin Akış Çizgisine Göre İşleme)

Daha çok dairesel profilli modellerin işlenmesinde kullanılır. Yüzey profilini ve formunu takip ederek oluşturulan yumuşak geçişli takım yollarıdır. Kesici yüzeyin formunda hareket edeceği için paso izleri daha düzgün çıkar. İşlem sırası şöyledir;

- Machine Type'den Mill seçilir. Buradan Mill 5 –AXİS TABLE –HEAD VERTICAL. MMD.5 seçilir.
- Machine Group 1' in alt kısmındaki Properties seçilir. Stock Setup'dan Bounding Box ile kütük seçimi yapılır.

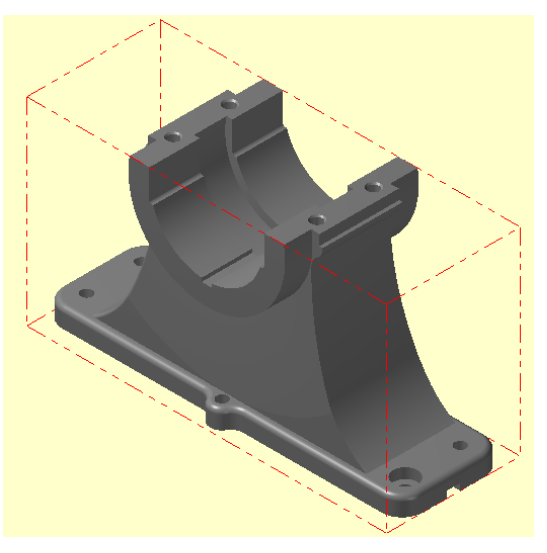

Şekil 3.10: Bounding Box ile kütük seçimi

- Kütük belirleme işleminden sonra **Toolpaths** menüsünden **Multiaxis** takım yolu seçilir. Ekrana **Enter new NC name** penceresi gelir. Takım yolu kaydedilir.
- Kaydetme işleminden sonra ekrana Multiaxis Toolpath-Flow penceresi gelir.

#### **3.3.1.** Cut Pattern (Kesme Modeli)

| Surfaces (1)                        | Row parameters   |   |  |
|-------------------------------------|------------------|---|--|
| Cutting method                      | Zigzag 🔹         |   |  |
| Compensation type                   | Computer -       |   |  |
| Compensation direction              | Left 🔹 🖒         |   |  |
| Tip compensation                    | Tip 🔹 <u> 🔰</u>  |   |  |
| Stock to leave on drive surfaces    | 0.0              |   |  |
| Diameter (for simulation)           | 0.75             |   |  |
| Distance increment                  | 0.0001           |   |  |
| Step along                          |                  |   |  |
| Distance                            | 0.01             |   |  |
| Cut tolerance                       | 0.001            |   |  |
| Step across                         |                  |   |  |
| Oistance:                           | 0.1              |   |  |
| Scallop height:                     | 0.005            |   |  |
| Rb cut                              |                  |   |  |
| Resolution (% of tool diameter) 0.0 | Number of passes | 0 |  |

Resim 3.21: Cut Pattern sekmesi parametreleri

#### 3.3.1.1. Surfaces (Yüzeyler)

- Yandaki ok işareti seçildiğinde ekrana Select Tool Pattern Surface(1) (Takımın hareket edeceği yüzey modelini seç) iletisi gelir. General Solid Selection araç çubuğundan Active Solid Selection seçilir.
- Buradan Select Face (Yüzey seç) seçilir. Ekrana Select Solid Body or Face (Katı gövde ve yüzeyi seçiniz) iletisi gelir. İşlenecek yüzeyler seçilip End Selection (Seçimi sonlandır) butonuna basılır.

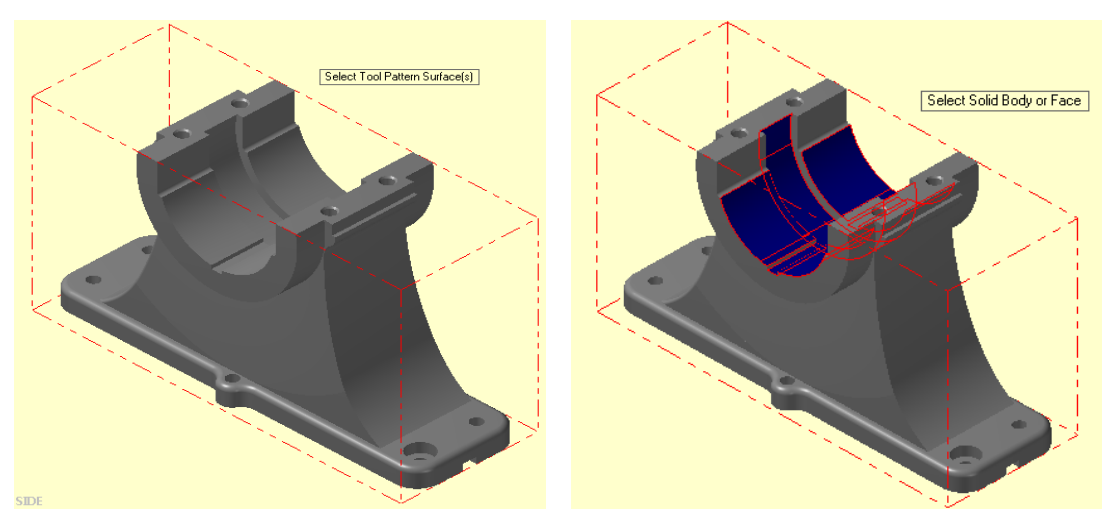

Şekil 3.11: Select Solid Body or Face ile katı gövde ve yüzey seçimi

• Ekrana Flowline data (Yüzey akış çizgisi bilgileri) penceresi gelir. Flow parameters sekmesi seçilerekde aynı pencere açılabilir.

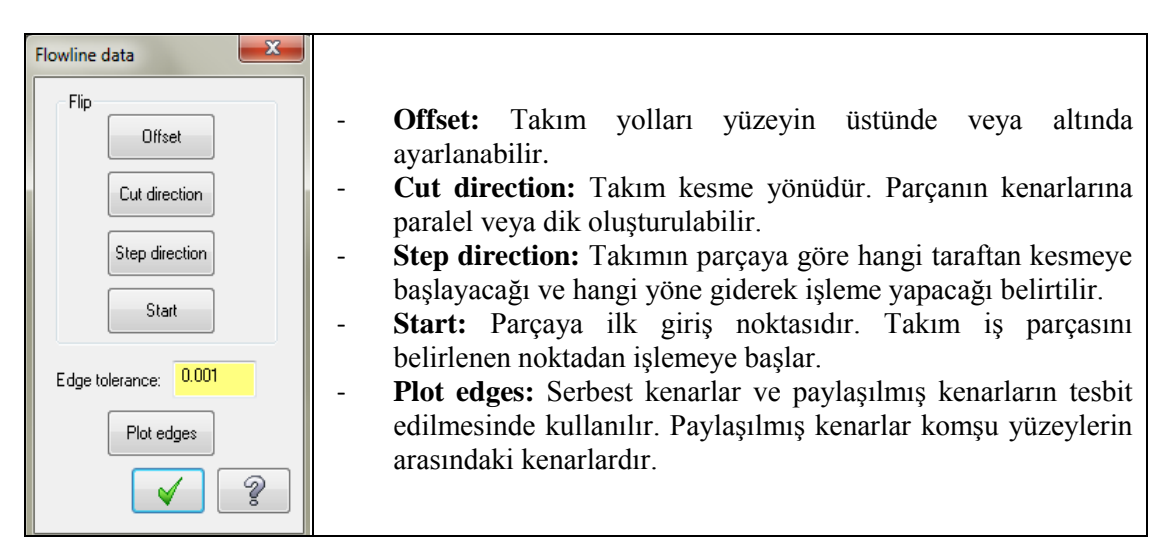

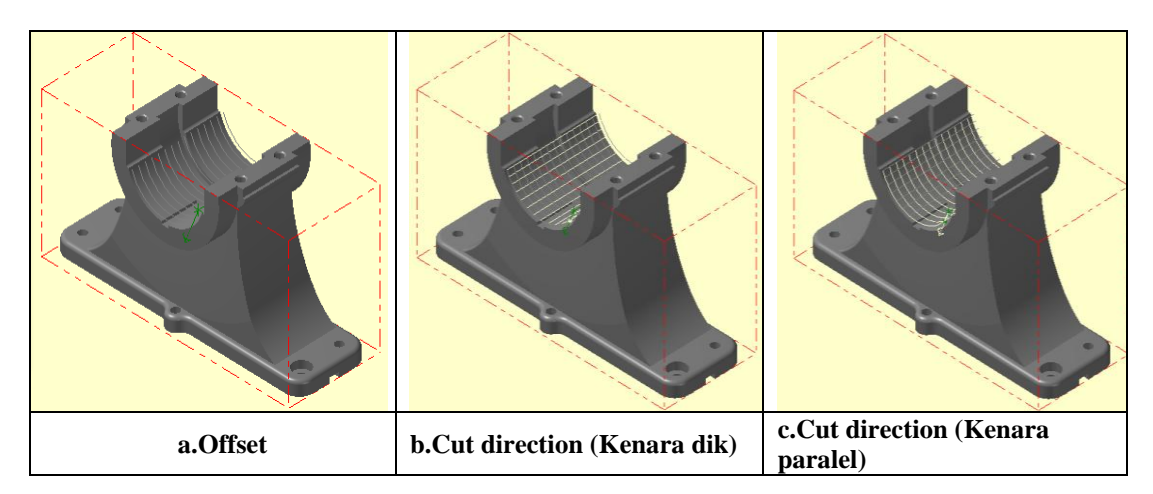

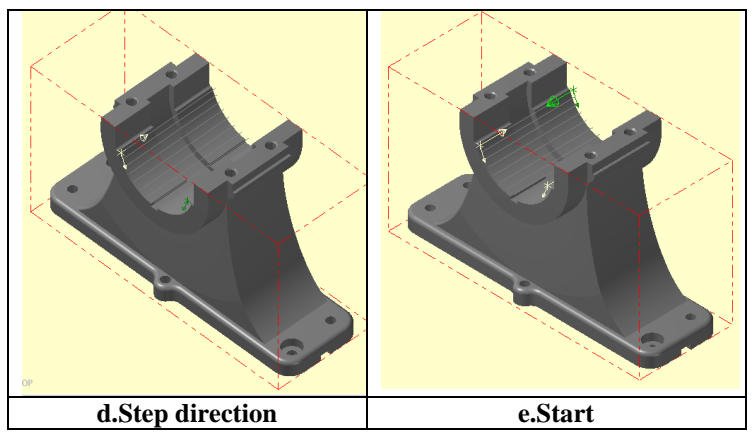

Şekil 3.12: Flowline data örnekleri

### 3.3.1.2. Cutting Method (Kesme Metodları)

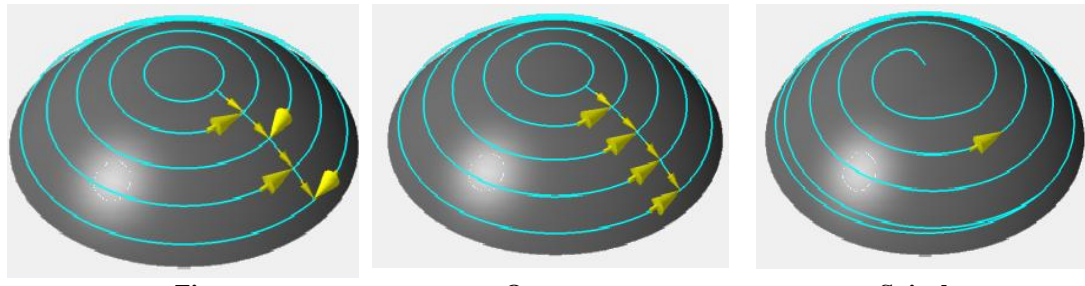

Zigzag

Oneway Şekil 3.13: Cutting Method çeşitleri

Spiral

- Distance: Boyuna adım mesafesi
- Cut tolerance: Kesme toleransı

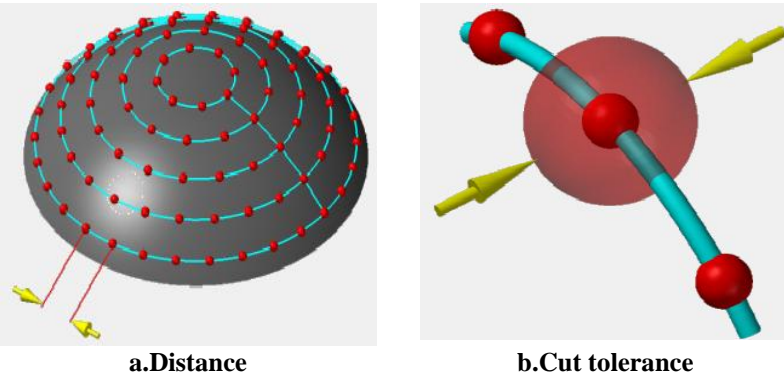

Şekil 3.14: Step along parametreleri

#### 3.3.1.4. Step Across (Enine Adım-İlerleme)

- **Distance:** Enine adım mesafesi
- Scallop height: İşlemeden sonra yüzey üzerinde oluşan izlerin yüksekliği.
- **Rib Cut:** Destek Kesme-İşleme
- Resolution ( % of tool diameter): Ayırma (Takım çapının verilen % değeri kadar).
- Number of passes: Paso sayisi

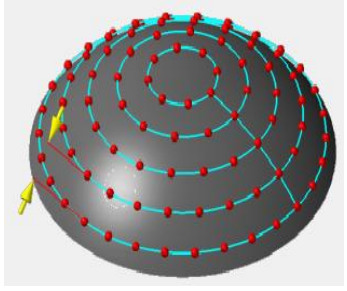

a.Distance

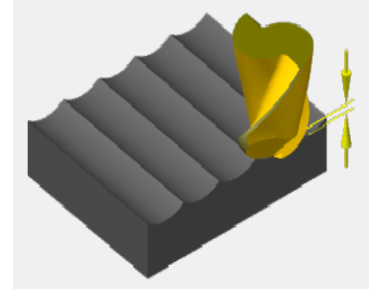

b.Scallop height Şekil 3.15: Step Across parametreleri

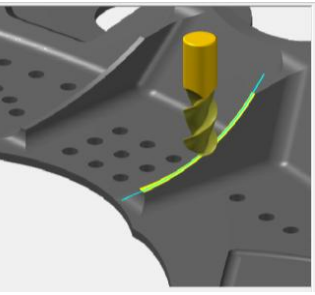

c.Rib Cut

### 3.3.2. Tool Axis Control (Takım Eksen Hareketleri Kontrolü)

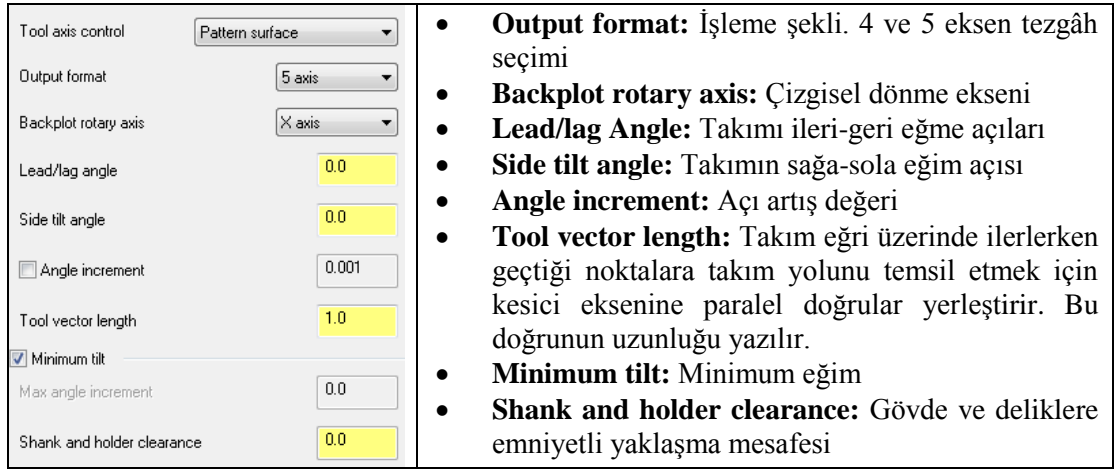

Resim 3.23: Tool Axis Control sekmesi parametreleri

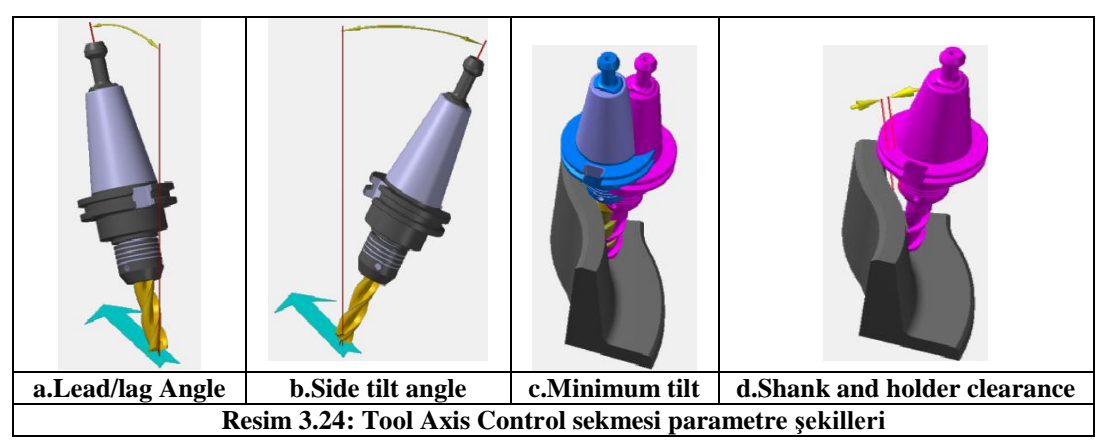

### 3.3.3. Collision Control (Çatışma Kontrolü)

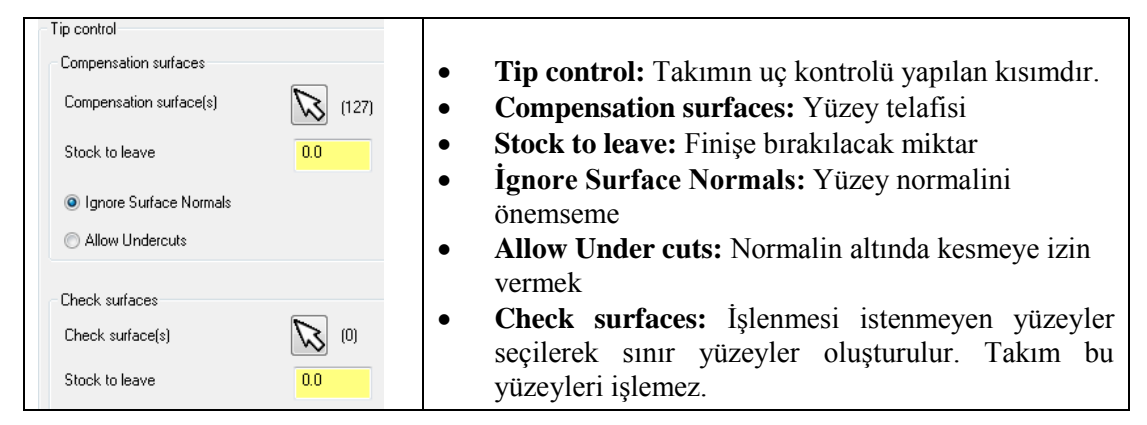

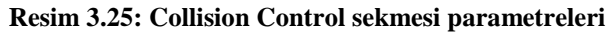

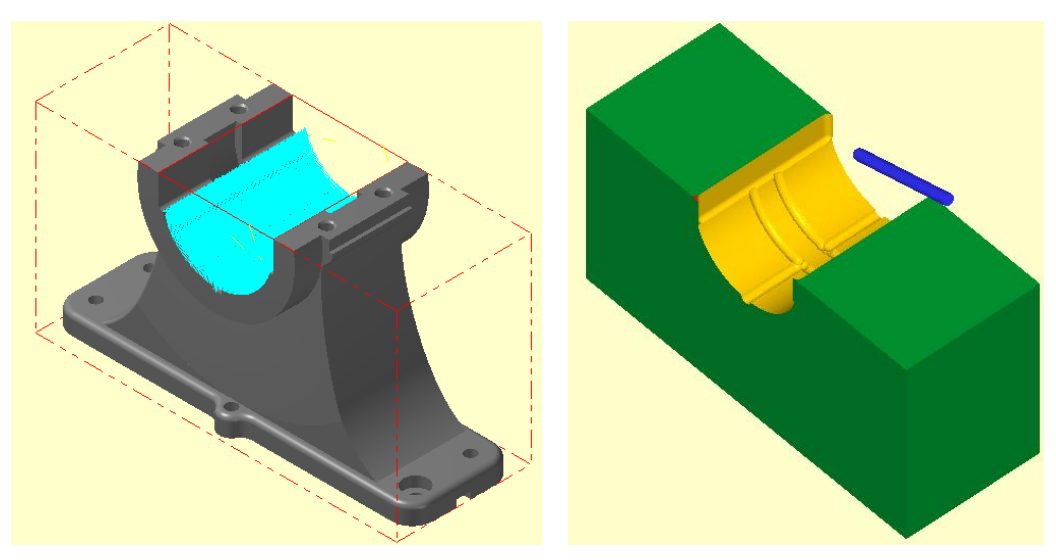

Şekil 3.16: Parçanın çizgisel ve katı simülasyon sonuçları

### 3.4. Msurf (Çoklu Yüzeylerin 5 Eksende İşlenmesi)

t

Birden fazla karmaşık yüzeylerin 5 eksende, yüzeylerin formu korunarak işlenmesidir. Takım yolları yüzeyin şekline göre oluşturulur. Takım hem uç kısmından hem de yan yüzeylerinden kesme yaparak operasyonu tamamlanır. Seçilen yüzeyler uç telafisi yaptırılabilir. İşlem sırası şöyledir;

- Machine Type'den Mill seçilir. Buradan Mill 5-AXİS TABLE-HEAD VERTICAL. MMD.5 seçilir.
- Machine Group 1' in alt kısmındaki Properties seçilir. Stock Setup'dan Bounding Box ile kütük seçimi yapılır.

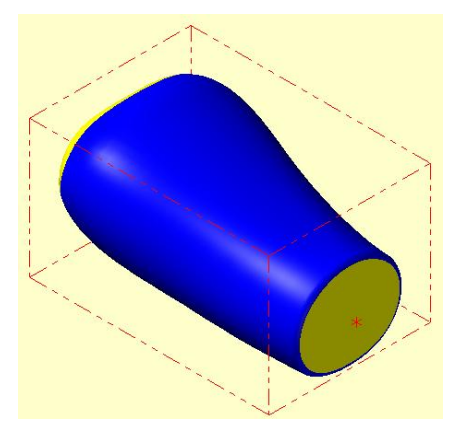

Şekil 3.17: Bounding Box ile kütük seçimi

- Kütük belirleme işleminden sonra **Toolpaths** menüsünden **Multiaxis** takım yolu seçilir. Ekrana **Enter new NC name** penceresi gelir. Takım yolu kaydedilir.
- Kaydetme işleminden sonra ekrana Multiaxis Toolpath-Msurf penceresi gelir.

| Pattern options Surface(s)                                                                                                    | • 🕅 (0)                                                         |  |
|----------------------------------------------------------------------------------------------------|-----------------------------------------------------------------|--|
| Cutting method<br>Compensation type<br>Compensation direction<br>Tip compensation<br>Stock to leave on drive surfaces<br>Distance increment<br>Cut tolerance<br>Across stepover<br>Along stepover | Zg2og •<br>Of •<br>Left •<br>Tp •<br>01<br>01<br>01<br>01<br>01 |  |
| Flow parameters                                                                                                    |                                                                 |  |
| Diameter (for simulation)                                                                                                    | 0.25                                                            |  |

Resim 3.26: Cut Pattern sekmesi parametreleri

#### 3.4.2. Cut Pattern (Kesme Modeli Özellikleri)

Yüzey, silindir, küre ve küp şeklindeki modellere otomatik olarak takım yolu oluşturmak için kullanılır.

• Surface(s): Karmaşık yüzeyleri işlemek için kullanılır. Butonuna basılınca ekrana Select Tool Pattern Surface(s) (Otomatik takım yolu oluşturulacak yüzeyleri şeç) iletisi gelir. Yüzeyler maus ile seçilir. Yüzey seçme işlemi tamamlandıktan sonra End Selection (Seçimi bitir) tuşuna basılır.

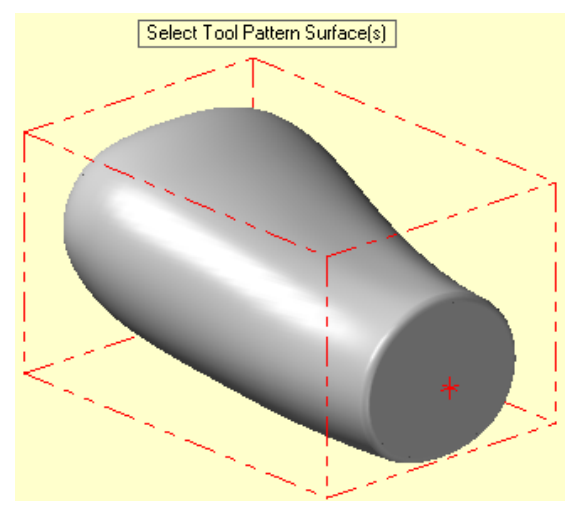

Şekil 3.18: Select Tool Pattern Surface(s) le takım yolu oluşturulacak yüzeylerin şeçimi

Seçme işlemi tamamlandıktan sonra ekrana **Flowline data** (Yüzey akış çizgisi bilgileri) penceresi gelir. Burada gerekli ayarlar yapıldıktan sonra OK tuşuna basılır.

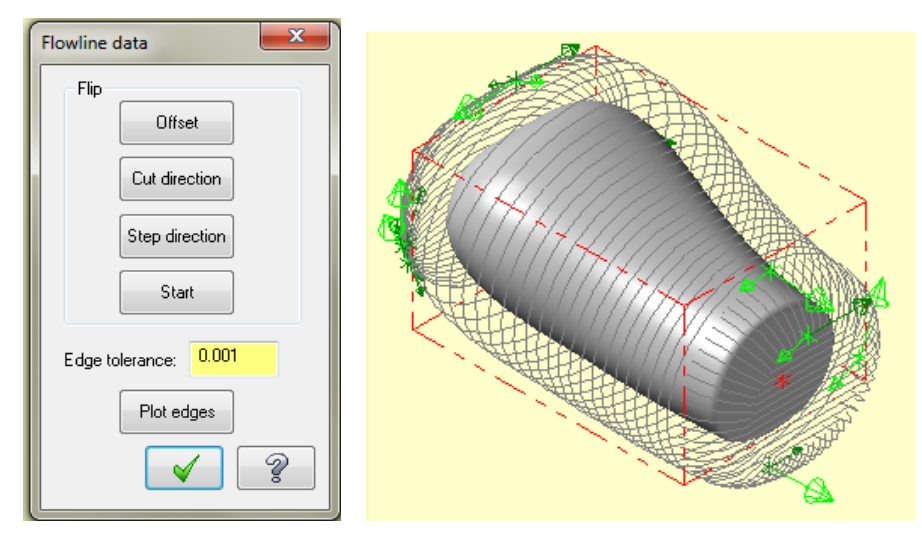

Resim 3.27: Flowline data penceresi ve akış çizgilerinin görünümü

• Cylinder: butonuna basılarak silindirik yüzeyler maus ile seçilir. Silindir model üzerinde otomatik olarak takım yolları oluşturulur. Seçilince ekrana Cylinder Options (Silindir Özellikleri) penceresi gelir.

| Cylinder Options  |        |              | ×     | Cylinder     | Position:           | Oluștu     | rulacak              | sili |
|-------------------|--------|--------------|-------|--------------|---------------------|------------|----------------------|------|
| Cylinder Position |        |              |       | ekseninin ł  | oaşlangıç-bi        | itiş koor  | dinatları            |      |
|                   | X: 0.0 | X: 1.0       |       | Center Ax    | <b>is:</b> Silindir | ekseni i   | çin önce             | çizi |
| Center Avis       | Y· 0.0 | Y· 0.0       |       | bir doğru v  | arsa bu seç         | enek kul   | llanılır.            |      |
| Center Aus        |        |              |       | Cylinder l   | Length: Sil         | indirin b  | oyu                  |      |
|                   | Z: 0.0 | Z: 0.0       |       | Maximum      | <b>Radius:</b> D    | Dış silind | lir yarıçap          | 01.  |
|                   |        |              |       | Minimum      | Radius: İç          | silindir   | yarıçapı.            |      |
| Cylinder Length   | 1.0    | Angle Limits |       | Machine      | inside: 1           | sleme      | vönünü               | ter  |
|                   |        | Start        | 0.0   | cevirir      |                     | 3          | <i>J</i> • • • • • • |      |
| Maximum Radius    | 1.0    |              |       | Anglo limi   | te. Acial           | inir       |                      |      |
|                   |        | Sweep        | 360.0 | Stanta Gilia | 115. AÇISAI S       |            |                      |      |
| Minimum Radius    | 0.5    |              |       | Start: Silli | ndirin başla        | ma açısı   |                      |      |
|                   |        |              |       | Swepp: S1    | lındırın biti       | ş açısı    |                      |      |
| Machine Inside    |        |              |       |              |                     |            |                      |      |
|                   |        |              |       |              |                     |            |                      |      |
| AutoFind          |        | V 🔰          | \$ ?  |              |                     |            |                      |      |
|                   |        |              |       |              |                     |            |                      |      |

Resim 3.28: Cylinder options penceresi parametreleri

• **Sphere:** Eğer parçanın şekli küre veya benzeri bir parça ise bu şık kullanılır. Komuta tıklandığında **Sphere Options** (Küre Özellikleri)penceresi ekrana gelir.

| Sphere Options                   |     |                | ×                                                     | ] -                                         | Sphere Position: Oluşturulacak küre ekseninin |  |  |
|----------------------------------|-----|----------------|-------------------------------------------------------|---------------------------------------------|-----------------------------------------------|--|--|
| Sphere Position                  |     |                |                                                       |                                             | başlangıç-bitiş koordinatları.                |  |  |
| X:                               | 0.0 | X: 0.0         |                                                       | -                                           | Center Point: Küre merkez noktası için        |  |  |
| Y:                               | 0.0 | Y: 0.0         |                                                       |                                             | önceden çizilmiş bir nokta varsa kullanılır.  |  |  |
| Center Axis Z:                   | 0.0 | Z: 1.0         |                                                       | -                                           | Center Axis: Önceden çizilmiş bir doğruyu     |  |  |
|                                  |     |                |                                                       |                                             | seçer.                                        |  |  |
|                                  |     | Angle Limits   |                                                       | -                                           | Maximum Radius: Dis küre varicani             |  |  |
| Maximum Radius 1.0               |     | Pole Start     | 0.0                                                   | Minimum Radias. Diş kare yarıçapı.          |                                               |  |  |
|                                  |     |                |                                                       | -                                           | <b>Winninum Kaulus:</b> iç kule yalıçapı.     |  |  |
| Minimum Radius 0.5               |     | Pole Sweep     | 360.0                                                 | - Machine inside: İşleme yönünü ters çevir. |                                               |  |  |
|                                  |     |                |                                                       | -                                           | Angle limits: Acısal sınır.                   |  |  |
| Machine Inside Equator Start 0.0 |     | -              | <b>Pole Start:</b> Yüzevi boyuna isleme başlama acışı |                                             |                                               |  |  |
|                                  |     | E-mater Survey | 180.0                                                 |                                             | Dele gwenne Väzevi hervene islame hitis esse  |  |  |
| Equator Sweep                    |     | -              | <b>Pole swepp:</b> Y uzeyi boyuna işieme biliş açısı  |                                             |                                               |  |  |
|                                  |     |                |                                                       | -                                           | Equator Start: Enine işleme başlama açısı.    |  |  |
| AutoFind 🖌 🎽 🤶                   |     | -              | Equator Swepp: Yüzeyi enine işleme bitiş açısı        |                                             |                                               |  |  |
|                                  |     |                |                                                       | )                                           |                                               |  |  |

Resim 3.29: Sphere options penceresi parametreleri

• **Box:** Eğer işlenecek parça küp şeklinde ise bu şık kullanılır. Komut seçildiğinde **Box Options** (Küp Özellikleri) penceresi açılır.

| Box Options    |                                             |              | ×   | -                                    | Box Position: Oluşturulacak küp ekseninin     |  |  |  |
|----------------|---------------------------------------------|--------------|-----|--------------------------------------|-----------------------------------------------|--|--|--|
| Box Position   |                                             |              | _   |                                      | başlangıç-bitiş koordinatları.                |  |  |  |
|                | X: 0.0                                      | X: 1.0       |     | -                                    | Center Axis: Küp eksen çizgisi için önceden   |  |  |  |
| Center Axis    | Y: 0.0                                      | Y: 0.0       |     | çizilmiş bir doğru varsa kullanılır. |                                               |  |  |  |
|                | Z: 0.0                                      | Z: 0.0       |     | -                                    | Box length: Küpün boyu                        |  |  |  |
|                |                                             | A 1.11 A     |     | -                                    | MinimumWidth: Küpün genişliği.                |  |  |  |
| Box Length     | 1.0                                         | Angle Limits |     | -                                    | Minimum Heigh: Küpün yüksekliği               |  |  |  |
| Minimum Width  | 1.0                                         | Start 0.0    |     |                                      | Corner Radius: Köşe kavis yarıçapı            |  |  |  |
|                |                                             | Sweep 360.0  |     |                                      | Machine inside: İşleme yönünü ters çevir.     |  |  |  |
| Minimum Height | 1.0                                         |              |     |                                      | Angle limits: Açısal sınır.                   |  |  |  |
| Comer Radius   | 0.1                                         | Thickness    | 0.5 | -                                    | Start: Küpü işleme başlama açısı              |  |  |  |
| Machine Inside |                                             |              |     | -                                    | Swepp: Küpü işleme bitiş açısı                |  |  |  |
|                |                                             |              |     | -                                    | Thickness: Oluşturulacak karenin dışına doğru |  |  |  |
| AutoFind       | kenarlarının ötelenerek kalınlık verilmesi. |              |     |                                      |                                               |  |  |  |

Resim 3.30: Box options penceresi parametreleri

- Stock to leave on drive surfaces: Parça yüzeyinde bırakılacak ince talaş miktarı
- Cut Tolerance: Parçanın işleme toleransı. Değer küçüldükçe yüzey pürüzlülüğü artar.
- Across stepover: Takımın enine yana kayma miktarıdır. Ne kadar küçük olursa yüzey pürüzlülüğü o kadar iyi olur.
- Along stepover: Takımın boyuna yana kayma miktarıdır. Ne kadar küçük olursa yüzey pürüzlülüğü o kadar iyi olur.

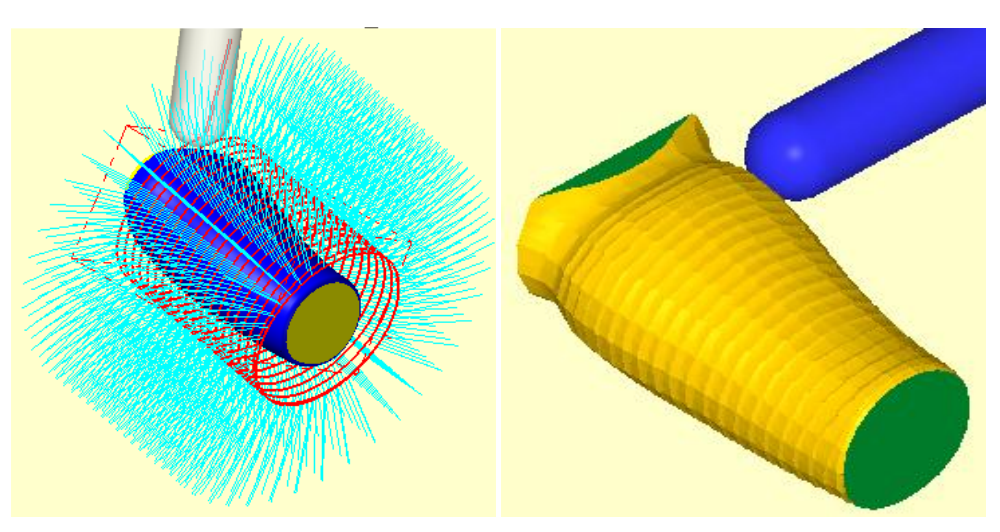

Şekil 3.19: Parçanın çizgisel ve katı simülasyon sonuçları

### 3.5. Port (İçi Oyuk Parçaların 5 Eksende İşlenmesi)

İçerisinde oyuk kısımları bulunanan parçaları 5 eksende işlenmek için kullanılır. İşlem sırası şöyledir;

- Machine Type'den Mill seçilir. Buradan Mill 5-AXİS TABLE-HEAD VERTICAL. MMD.5 seçilir.
- Machine Group 1' in alt kısmındaki Properties seçilir. Stock Setup'dan Bounding Box ile kütük seçimi yapılır.

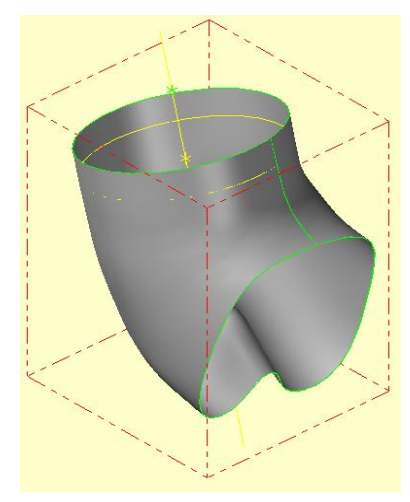

Şekil 3.20: Bounding Box ile kütük seçimi

- Kütük belirleme işleminden sonra **Toolpaths** menüsünden **Multiaxis** takım yolu seçilir. Ekrana **Enter new NC name** penceresi gelir. Takım yolu kaydedilir.
- Kaydetme işleminden sonra ekrana Multiaxis Toolpath-Port penceresi gelir.

Takım olarak Lollipop Mill (küresel uçlu kesici) veya Sphere Mill kullanılmalıdır.

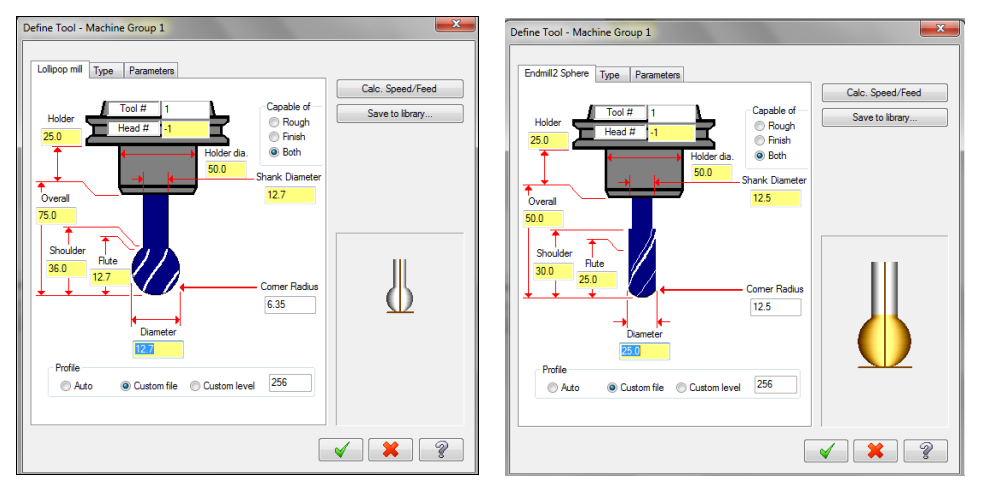

Resim 3.31: Define Tool-Machine Group 1 sekmesi

#### 3.5.2. Cut Pattern (Kesme Modeli)

| Cutting method<br>Compensation type<br>Compensation direction<br>Tip compensation | Spiral  Computer Left Tip |  |
|-----------------------------------------------------------------------------------|---------------------------|--|
| Stock to leave on drive surfaces                                                  | 0.0                       |  |
| Distance increment                                                                | 0.0001                    |  |
| Step along                                                                        |                           |  |
| Distance                                                                          | 0.5                       |  |
| Cut tolerance                                                                     | 0.025                     |  |
| Step across                                                                       |                           |  |
| O Distance:                                                                       | 0.5                       |  |
| Scallop height:                                                                   | 0.2                       |  |

Resim 3.32: Cut Pattern sekmesi parametreleri

#### 3.5.2.1. Surfaces (Yüzeyler)

Surface(s) karmaşık yüzeyleri işlemek için kullanılır. Sutona basılınca ekrana Select Tool Pattern Surface(s) (Otomatik takım yolu oluşturulacak yüzeyleri şeç) iletisi gelir. Yüzeyler maus pencere içine alınarak seçilir. Yüzey seçme işlemi tamamlandıktan sonra End Selection (Seçimi bitir) tuşuna basılır.

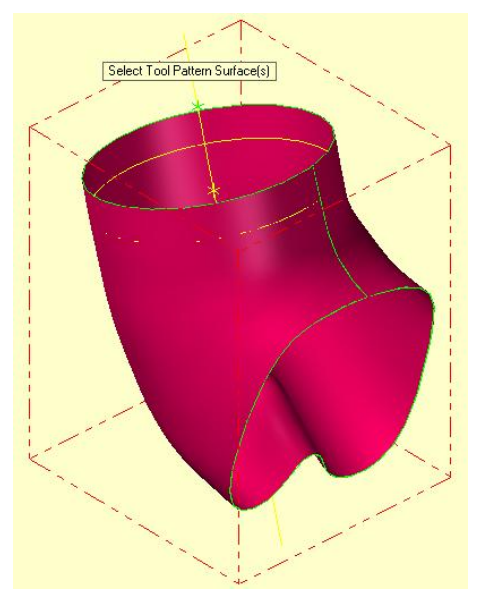

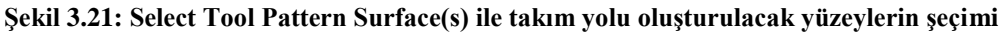

#### 3.5.2.2. Flow Parametres (Yüzey Akış Çizgisi Parametreleri)

Seçme işlemi bitirilince ekrana **Flowline data** (Yüzey akış çizgisi bilgileri) penceresi gelir. **Flow Parametres** (Yüzey akış çizgisi parametreleri) butonu da aynı işi görür.

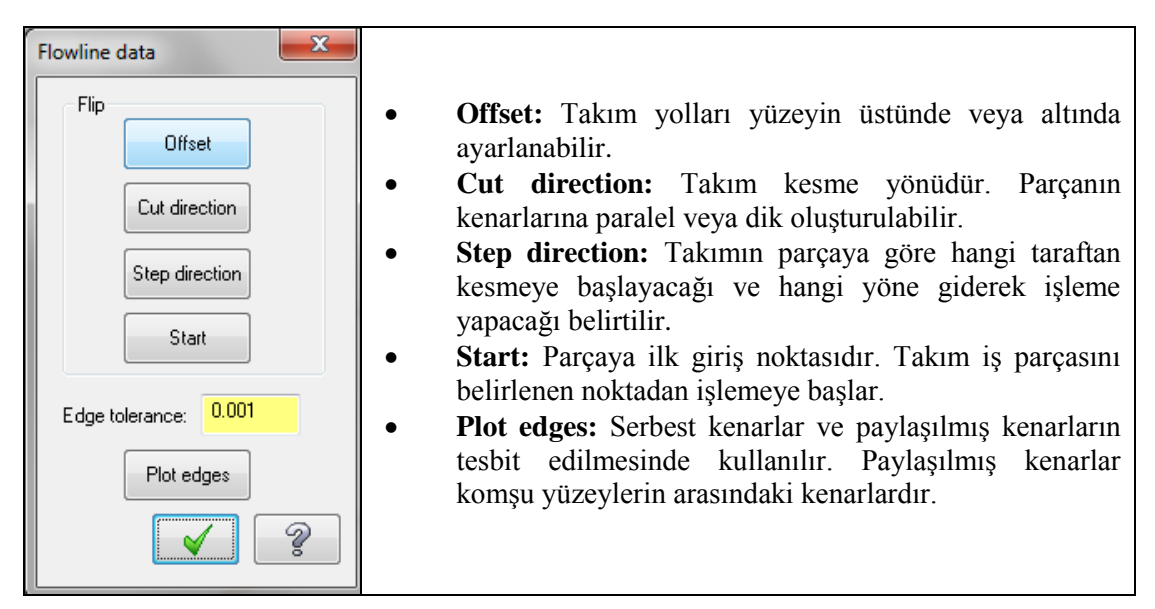

Resim 3.33: Flowline data penceresi parametreleri

t

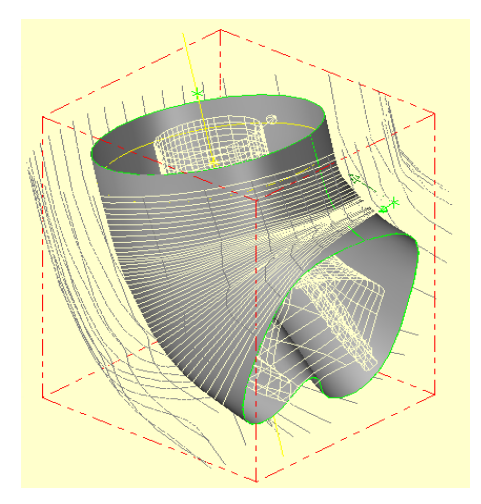

Şekil 3.22: Flow Parametres ile Yüzey akış çizgisi parametrelerinin gösterimi

Gerekli ayarlar yapıldıkta sonra OK tuşuna basılır. Diğer parametreler **Flow** yönteminin **Cut Pattern** sekmesi ayarları ile aynıdır.

#### 3.5.3. Tool Axis Control (Takım Eksen Hareketlerinin Kontrolü)

| Tool axis control        | Pattern surface 🔹 | ٠                                               | Output format: 4 ve 5 eksen tezgâh seçimi                               |  |
|--------------------------|-------------------|-------------------------------------------------|-------------------------------------------------------------------------|--|
| Output format            | 5 axis 🔻          |                                                 | Backplot rotary axis: Çizgisel dönme ekseni                             |  |
| Back plot rotaru avis    | •                 |                                                 | Lead/lag Angle: Takımı ileri-geri eğme açıları                          |  |
| Backpiet retary and      |                   | • Side tilt angle: Takımın sağa-sola eğim açısı |                                                                         |  |
| Lead/lag angle           | 0.0               |                                                 | Angle increment: Açı artış değeri                                       |  |
| Side tilt angle          | 0.0               | •                                               | Tool vector length: Takım eğri üzerinde ilerlerken                      |  |
| Angle increment          | 0.001             |                                                 | geçtiği noktalara takım yolunu temsil etmek için kesici                 |  |
| Tool vector length       | 1.0               |                                                 | eksenine paralel dogrular yerleştirir. Bu dogrunun<br>uzunluğu vazılır. |  |
| 📝 Minimum tilt           |                   | •                                               | Minimum tilt: Minimum eğim                                              |  |
| Max angle increment      | 0.0               | •                                               | <b>Shank and holder clearance:</b> Gövde ve deliklere                   |  |
| Shank and holder clearar | nce 0.0           |                                                 | emniyetli yaklaşma mesafesi                                             |  |

Resim 3.34: Tool Axis Control sekmesi parametreleri

#### 3.5.4. Collision Control (Çatışma Kontrolü)

**Collision Control** sekmesi seçilince ekrana **Missing Geometry** (Eksik Geometri) penceresi gelir. **Missing Tool Axis Chain Select it now**?(Takım eksenini belirleyen zincir eksik. Şimdi seçmek istermisiniz?) iletisi gelir. Evet, tuşuna basılır. Ekrana **Chain Options** penceresi gelir.

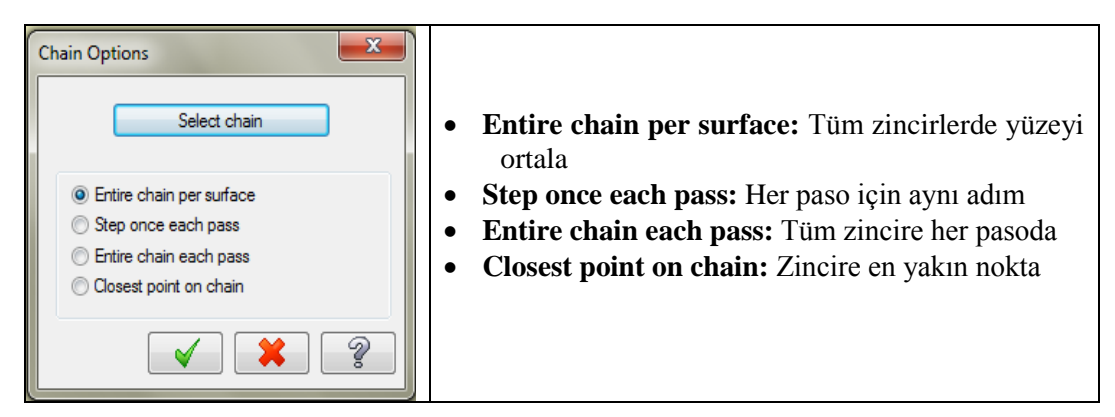

Resim 3.35: Chain Options penceresi parametreleri

• Select chain: Zinciri seçme. Seçilince Chaining penceresi açılır. Select tool vector chain (Takımın kesme yönünü gösteren zinciri seç). Buradan zincir seçilir.

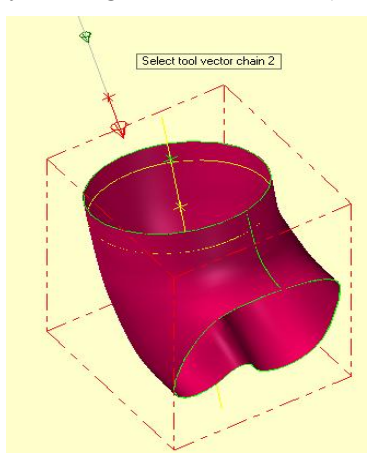

Şekil 3.23: Select tool vector chain ile takımın kesme yönünü gösteren zincirin seçimi Diğer parametreler Flow Toolpath parametreleri ile aynıdır..

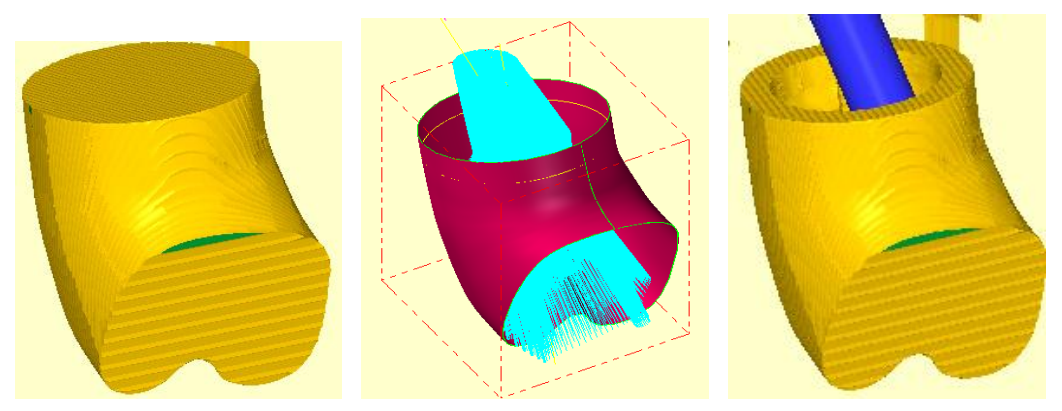

Şekil 3.24: Parçanın çizgisel ve katı simülasyon sonuçları

### 3.6. Rotary (Silindirik Yüzeylerin Etrafını 4 Eksende İşleme)

Dairesel ve silindirik yüzeylerin 4 eksende işlenmesinde kullanılır. Dördüncü eksen döner tabladır. İşleme yüzeyine dik hareketle parçanın etrafında dolaşarak takım yolları oluşturur. Dönme ekseni olarak X,Y ve Z eksenleri kullanıcı tarafından belirlenir. Bu yöntemde sadece **Ball Endmill** (Küresel uçlu takım) kullanmak mantıklıdır. İşlem sırası şöyledir;

- Machine Type'den Mill seçilir. Buradan Mill 5-AXİS TABLE-HEAD VERTICAL. MMD.5 seçilir.
- Machine Group 1' in alt kısmındaki Properties seçilir. Stock Setup'dan Bounding Box ile kütük seçimi yapılır.

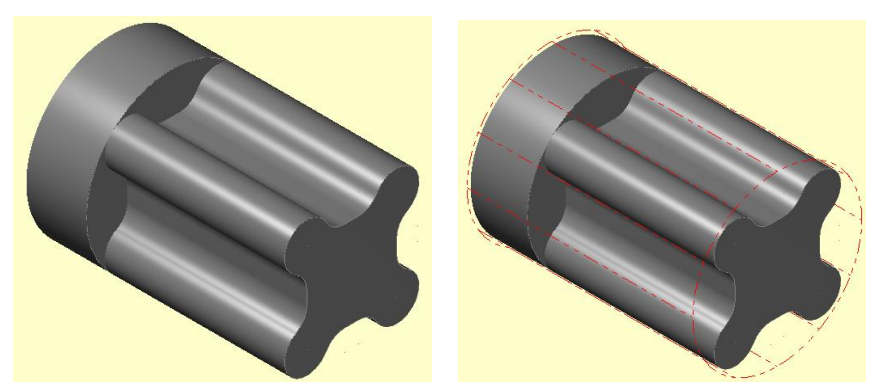

Şekil 3.25: Bounding Box ile kütük seçimi

- Kütük belirleme işleminden sonra **Toolpaths** menüsünden **Multiaxis** takım yolu seçilir. Ekrana **Enter new NC name** penceresi gelir. Takım yolu kaydedilir.
- Kaydetme işleminden sonra ekrana Multiaxis Toolpath-Rotary penceresi gelir.

#### 3.6.1. Cut Pattern (Kesme Modeli)

| Surface                          | (17)                       | • <b>Surface:</b> İşlenecek yüzeyler seçmek için kullanılır. |
|----------------------------------|----------------------------|--------------------------------------------------------------|
| Cut control                      |                            | Cut control: Kesme kontrolü                                  |
| Cutting method                   | Rotary cut 💿 Axial cut     | Cutting method: Kesme metodu                                 |
| Compensation type                | Computer -                 | Rotary cut: Dairesel kesme                                   |
| Compensation direction           | Left 🔹 🖒                   | • Axial cut: Boyuna kesme                                    |
| Tip compensation                 | Tip 🔻 <u> </u>             | • Cut tolerance: Kesme toleransi                             |
| Stock to leave on drive surfaces | 0.0                        | • <b>Diameter</b> (for simulation): Simulasyon capi          |
| Cut tolerance                    | 0.001                      | Direction of closed contours:Kapalı kontür yönü              |
| Diameter (for simulation)        | 10.0                       | Climb: Aynı yönlü kesme                                      |
| Direction of closed contours     | Direction of open contours | Convertional: Zıt yönlü kesme                                |
| Climb                            | One way                    | Direction of open contours: Acik kontür yönü                 |
| Conventional                     | Ø Zigzag                   | • One way: Tek yönlü kesme                                   |
|                                  |                            | Zigzag:Çift yönlü kesme                                      |

#### Resim 3.36: Cut Pattern sekmesi parametreleri

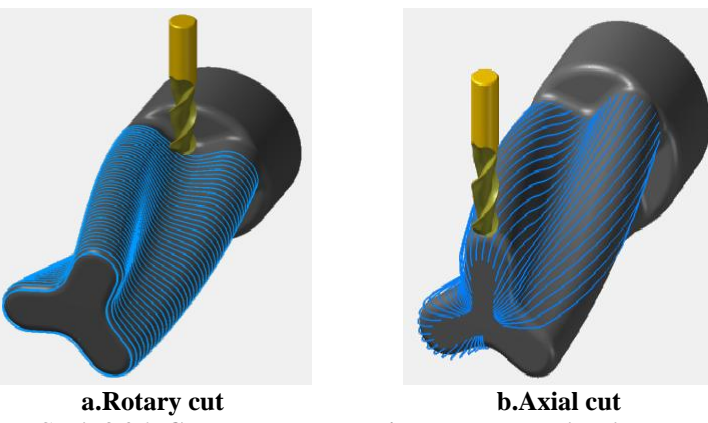

a.Rotary cut b.Axial cut Şekil 3.26: Cut Pattern sekmesi parametre şekilleri

#### 3.6.2. Tool Axis Control (Takım Hareketlerinin Kontrolü)

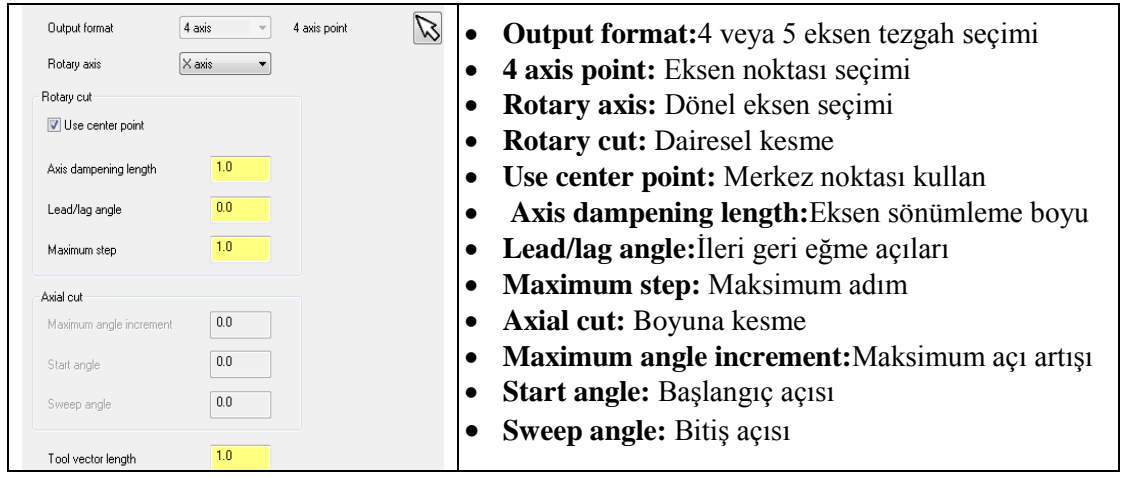

Resim 3.37: Tool Axis Control sekmesi parametreleri

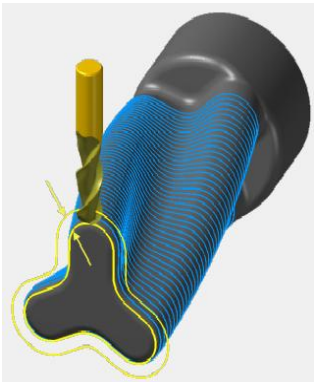

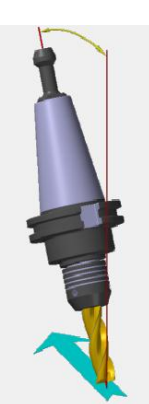

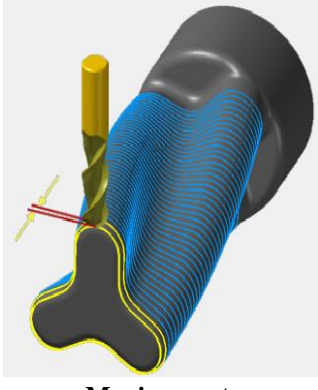

a.Axis dampening length b.Lead/lag angle c.Maximum step Şekil 3.27: Tool Axis Control sekmesi Rotary cut parametre şekilleri

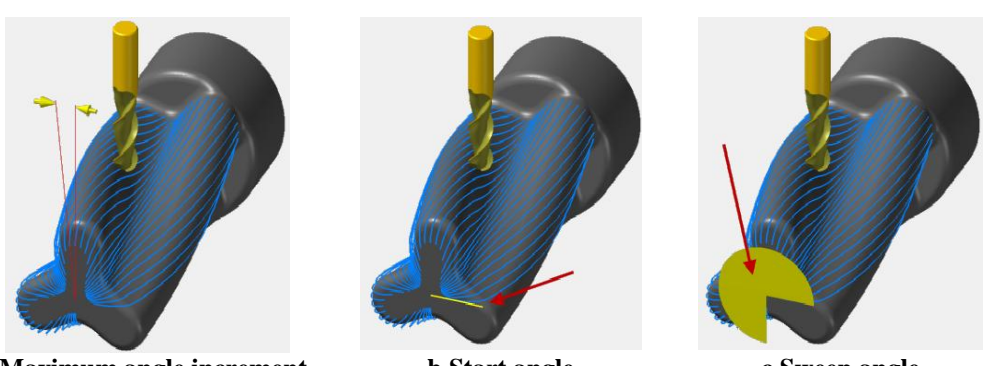

a.Maximum angle increment b.Start angle c.Sweep angle Şekil 3. 28: Tool Axis Control sekmesi Axial cut parametre şekilleri

### 3.6.3. Roughing (Kaba İşleme)

| Rotary cut depths             |                    | • <b>Rotary cut depths:</b> Dairesel kesme derinliği |  |  |
|-------------------------------|--------------------|------------------------------------------------------|--|--|
| Absolute                      | •                  | • Absolute: Mutlak değer                             |  |  |
| Absolute depths               |                    | Absolute depths: Mutlak derinlik                     |  |  |
| Minimum depth                 | 0.0                | Minimum denths: Minimum derinlik                     |  |  |
| Maximum depth                 | -1.0               | Maximum depths: Maksimum derinlik                    |  |  |
| Select depths                 |                    | Select depths: Derinlik secme                        |  |  |
| @ h                           |                    | • <b>İncremental:</b> Artıslı değer                  |  |  |
| Incremental depths            | ntai               | • <b>İncremental depths:</b> Artıslı derinlik        |  |  |
| Adjustment to top cut         | 0.01               | • Adjustment to top cut: Üstten kesmevi avarla       |  |  |
| Adjustment to other cuts      | 0.01               | • Adjustment to other cuts:Öteki kesmeleri avarla    |  |  |
|                               |                    | Relative to: Göre                                    |  |  |
| (Note: drive stock is include | ed in adjustment.) | Center: Merkeze göre                                 |  |  |
|                               |                    | Tin: Uc noktava göre                                 |  |  |
| Relative to                   | Center -           | · ip. 0ç lokuyu görö                                 |  |  |
|                               |                    |                                                      |  |  |

Resim 3.38: Roughing sekmesi parametreleri

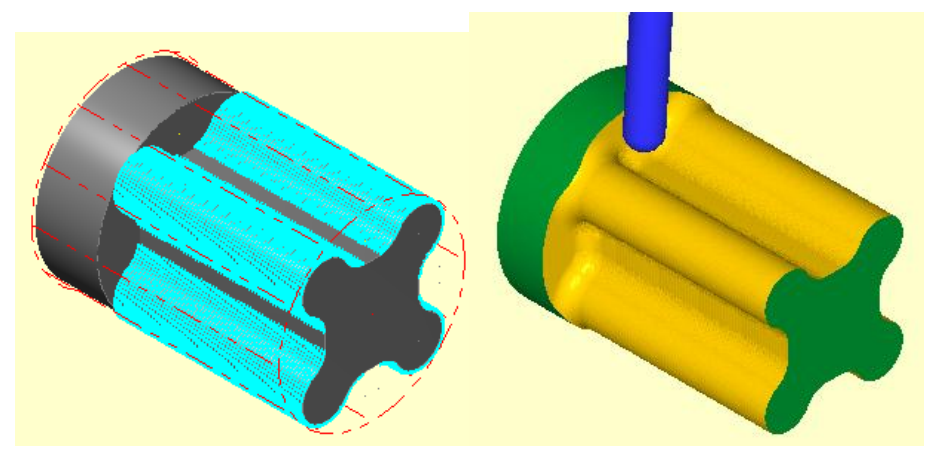

Şekil 3.29 : Parçanın çizgisel ve katı simülasyon sonuçları 169

# UYGULAMA FAALİYETİ

t

Aşağıda ölçüleri verilen parçanın takım yollarını **Rotary** yöntemini kullanarak oluşturunuz.

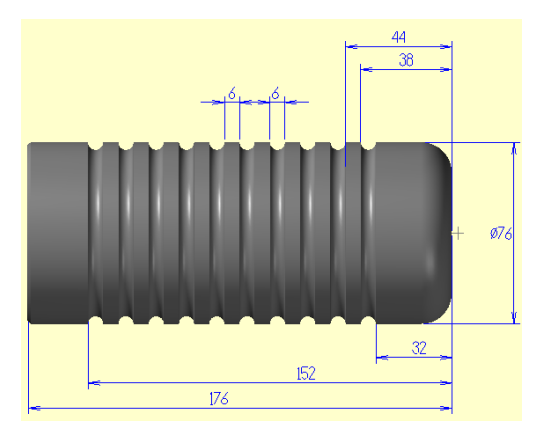

| İşlem Basamakları                           | Öneriler                                                                                                    |  |  |  |
|---------------------------------------------|----------------------------------------------------------------------------------------------------|--|--|--|
| Parçanın katı modelini çizmek               | <ul> <li>Uygun komutları kullanarak parçanın katı<br/>modelini ciziniz</li> </ul>                                                                                                    |  |  |  |
| <ul> <li>Tezgâh seçimini yapmak.</li> </ul> | <ul> <li>Machine Type'den Mill (Freze) ve buradan<br/>Mill 5-AXIS TABLE HEAD VERTICAL<br/>MM.MMD-5 tezgâhını seçin.</li> </ul>                                                                                                    |  |  |  |
| Kütük ayarlarını yapmak.                    | <ul> <li>Operation Manager kısmında sırası ile<br/>Properties ve Stock Setup'ı seçin. Bounding<br/>Box ile kütüğü belirleyin.</li> </ul>                                                                                                    |  |  |  |
| Takım yollarını seçmek.                     | <ul> <li>Toolpaths'den Multiaxis seçilir.</li> <li>Açılan Multiaxis Toolpaths diyalog<br/>kutusundan Rotary seçilir.</li> </ul>                                                                                                    |  |  |  |
| Takım yolu parametrelerini<br>ayarlamak.    | <ul> <li>Tool sekmesinden takım olarak Ø4 mm<br/>Endmill Sphere seçilir.</li> <li>Cut pattern sekmesinden Surface'nin<br/>yanındaki ok simgesi ile işlenecek yüzeyler<br/>seçilir.</li> <li>Cutting method'dan Rotary Cut seçilir.</li> <li>Tool Axis Control sekmesinde Maksimum<br/>step kısmına takımın yana kayma miktarı</li> </ul> |  |  |  |

|                                               | <ul> <li>olarak 1 mm yazılır.</li> <li>Collosion Control sekmesinde parça üzerinde<br/>işlenmesi istenmeyen kısımlar varsa Check<br/>Surface(s) seçilerek bu yüzeyler parça<br/>üzerinden maus ile seçilir.</li> <li>Roughing (Kaba işleme) sekmesinde Abolute<br/>seçilerek minimum ve maksimum talaş<br/>derinlikleri belirlenir.</li> </ul>                                |
|-----------------------------------------------|----------------------------------------------------------------------------------------------------|
| Parçanın simülasyonunu görmek                 | Operations Manager kısmından Verify<br>Selected Operations tuşuna basarak katı<br>simulasyonunu görebilirsiniz.                                                                                                    |
| Parçanın CNC kodlarını<br>( G kodu) çıkarmak. | <ul> <li>Operations Manager kısmından G1 (Post selected operation) tuşuna basınız.</li> <li>Açılan Post processing penceresinde OK tuşuna basınız.</li> <li>Ekrana Farklı Kaydet penceresi gelecektir. G kodlarını hangi isimle ve nereye kaydetmek isterseniz seçip OK tuşuna basınız.</li> <li>Mastercam X Editör dosyası açılacak ve G kodları listelenecektir.</li> </ul> |

## **KONTROL LİSTESİ**

Bu faaliyet kapsamında aşağıda listelenen davranışlardan kazandığınız becerileri Evet, kazanamadığınız becerileri Hayır kutucuğuna (X) işareti koyarak kendinizi değerlendiriniz.

|                                                          | Değerlendirme Ölçütleri                                         | Evet | Hayır |
|----------------------------------------------------------|-----------------------------------------------------------------|------|-------|
| 1.                                                       | Katı modeli çizdiniz mi?                                        |      |       |
| 2.                                                       | Machine Type'den Mill (Freze) ve buradan Mill 5-AXİS            |      |       |
|                                                          | TABLE HEAD VERTICAL MM.MMD-5 tezgâhı seçtiniz mi?               |      |       |
| 3.                                                       | Kütük oluşturmak için Operation Manager kısmından Stock         |      |       |
|                                                          | Setup'ı seçip buradan Bounding Box ile stok seçimini yaptınız   |      |       |
|                                                          | m1?                                                             |      |       |
| 4.                                                       | Takım yollarını oluşturmak için Multiaxis Toolpaths diyalog     |      |       |
|                                                          | kutusundan <b>Rotary</b> takım yolunu seçtiniz mi*              |      |       |
| 5.                                                       | Cut Pattern sekmesinde parça üzerinde işlenecek kısımları       |      |       |
|                                                          | Surface butonunu yanındaki ok simgesini kullanarak seçtiniz mi? |      |       |
| 6.                                                       | Roughing (Kaba işleme) sekmesinde Abolute seçilerek             |      |       |
|                                                          | minimum ve maksimum talaş derinliklerini belirlediniz mi?       |      |       |
| 7.                                                       | Tool Axis Control sekmesinde Maksimum step kısmına takımın      |      |       |
|                                                          | yana kayma miktarı yazdınız mı?                                 |      |       |
| 8.                                                       | Çizgisel ve katı takım yolu simulasyonlarını görmek için        |      |       |
| Backplot Selected Operation ve Verify Selected Operation |                                                                 |      |       |
|                                                          | tuşlarına bastınız mı?                                          |      |       |
| 9.                                                       | CNC kodlarını çıkarmak için G1 tuşuna bastınız mı?              |      |       |
| 10.                                                      | Oluşturulan kodları kaydettiniz mi?                             |      |       |

### DEĞERLENDİRME

Değerlendirme sonunda "Hayır" şeklindeki cevaplarınızı bir daha gözden geçiriniz. Kendinizi yeterli görmüyorsanız öğrenme faaliyetini tekrar ediniz. Bütün cevaplarınız "Evet" ise "Ölçme ve Değerlendirme"ye geçiniz.

## ÖLÇME VE DEĞERLENDİRME

Aşağıdaki soruları dikkatlice okuyunuz ve doğru seçeneği işaretleyiniz.

- 1. Aşağıdakilerden hangisi 5 eksende frezeleme yöntemlerinden biri değildir?
  - A) Curve
  - **B**) Swarf
  - C) Flow
  - D) FBM Mill
- 2. 3B eğrileri ve yüzey kenarlarını 5 eksende işleme takım yolları aşağıdakilerden hangisidir?
  - A) Curve
  - **B**) Swarf
  - C) Flow
  - D) Rotary
- **3.** Yüzey akış çizgisine göre 5 eksende işleme yakım yolu aşağıdakilerden hangisidir?
  - A) Curve
  - **B**) Swarf **C**) Flow
  - **D**) Rotary
- 4. Aşağıdaki takım yollarından hangisi 4 eksenden frezeleme işlemi yapar?
  - A) Curve
  - **B**) Rotary
  - C) Flow
  - **D**) Swarf
- 5. Aşağıdaki parametrelerden hangisi takım eksen hareketlerinin kontrolü anlamındadır?
  - A) Collision Control
  - **B**) Cut Pattern
  - C) Tool Axis Control
  - **D**) Linking
- 6. Aşağıdakilerden hangisi parçaya yaklaşma-uzaklaşma parametreleri anlamındadır?
  A) Tool Axis Control
  B) Cut Pattern
  C) Collision Control
  D) Linking
- 7. Aşağdakilerden hangisi takım telafi tipi anlamındadır?
  - A) Compensation type
  - **B**) Compensation direction
  - **C**) Tip Compensation
  - **D**) Cutting Method

- 8. Aşağıdakilerden hagisi dördüncü eksen için kullanılır?
  - A) Fener mili
  - **B**) Tabla
  - C) Divizör
  - **D**) Döner tabla
- 9. Aşağıdaki terimlerden hagisi zıt yönlü kesme anlamındadır?
  - A) Climb
  - B) Convertional
  - C) Oneway
  - **D**) Zigzag

### 10. Aşağıdakilerden hangisi 5 eksende kesici yan yüzeyi ile işleme anlamındadır?

- A) Swarf
- **B**) Flow
- C) Msurf
- D) Port

### DEĞERLENDİRME

Cevaplarınızı cevap anahtarıyla karşılaştırınız. Yanlış cevap verdiğiniz ya da cevap verirken tereddüt ettiğiniz sorularla ilgili konuları faaliyete geri dönerek tekrarlayınız. Cevaplarınızın tümü doğru ise bir sonraki öğrenme faaliyetine geçiniz.
# MODÜL DEĞERLENDİRME

Aşağıdaki parçanın imalatı 5 eksen işlemede **MSURF** yöntemini kullanarak takım yollarını çıkarınız. Parçanın için **Mastercam Sample** dosyasına bakınız.

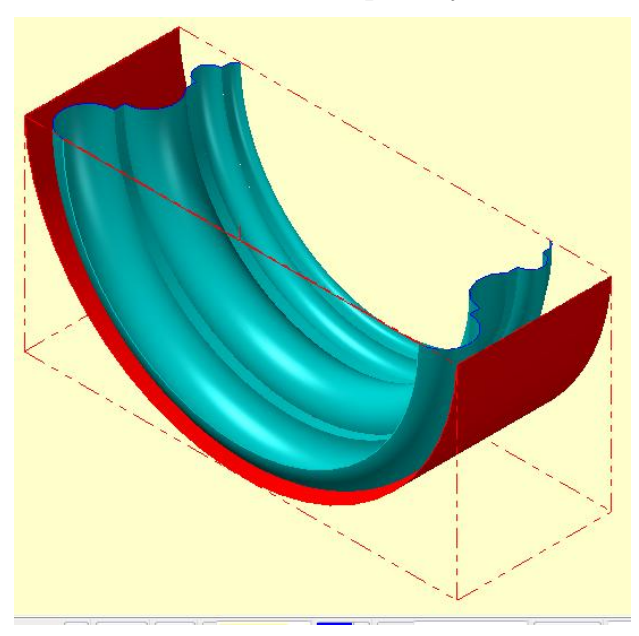

# **CEVAP ANAHTARLARI**

### ÖĞRENME FAALİYETİ-1'İN CEVAP ANAHTARI

| 1  | С |
|----|---|
| 2  | D |
| 3  | В |
| 4  | D |
| 5  | С |
| 6  | Α |
| 7  | Α |
| 8  | D |
| 9  | В |
| 10 | В |
|    |   |

#### ÖĞRENME FAALİYETİ-2'NİN CEVAP ANAHTARI

| 1  | Α |
|----|---|
| 2  | D |
| 3  | В |
| 4  | С |
| 5  | D |
| 6  | С |
| 7  | Α |
| 8  | В |
| 9  | С |
| 10 | D |

### ÖĞRENME FAALİYETİ-3'ÜN CEVAP ANAHTARI

| D |
|---|
| Α |
| С |
| В |
| С |
| D |
| Α |
| D |
| В |
| Α |
|   |

# KAYNAKÇA

- BOZKURT Zeki, Bilgisayar Destekli Üretim (MasterCAMX), Elginkan Vakfi Yayınları, Bolu, 2010
- ARSLAN Hamit,Bilgisayar Destekli İmalat (CAD/CAM), ANKAMAT Matbaacılık, Ankara, 2007.
- GAMSIZ Erdal, Mastercam X3 Türkçe Kullanım Kitabı, SES3000 CNC Takım Tezgâhları Ltd. Yayını, İSTANBUL, 2010.
- GÜLESİN Mahmut, Abdulkadir GÜLLÜ, Mastercam ile Tasarım ve 3 Eksen
  Freze Operasyonları, Asil Yayın Dağıtım, Ankara, 2007.
- GÜLESİN Mahmut, Abdulkadir GÜLLÜ, Mastercam ile Çok Eksen ve Torna Operasyonları, Asil Yayın Dağıtım, Ankara, 2007.
- ➤ www.ses3000.com (02.07.2011/14:30)
- ➢ www.turkeycnc.com (25.05.2011/15:25)
- ➢ www.cad bankası.com (25.05.2011/15:50)
- ➢ www.cncteknik.net (25.05.2011/16:15)